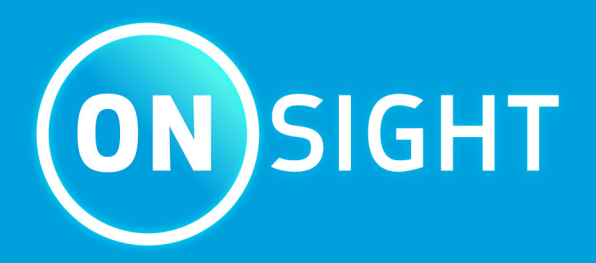

# Onsight Platform Manager Admin Guide

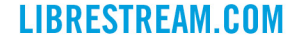

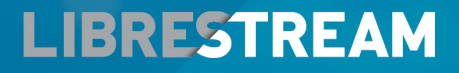

## Copyright

#### **Onsight Platform Manager Guide**

#### Doc #: 400199-24 Rev: F

February 2022 (v11.4.7)

Information in this document is subject to change without notice. Reproduction in any manner whatsoever without the written permission of Librestream is strictly forbidden.

#### **Copyright Notice:**

Copyright 2004-2022 Librestream Technologies Incorporated. All Rights Reserved.

#### **Patents Notice:**

United States Patent # 7,221,386, together with additional patents pending in Canada, the United States, and other countries, all of which are in the name of Librestream Technologies Inc.

#### **Trademark Notice**

Librestream, the Librestream logo, Onsight, the Onsight logo, Onsight Connect, Onsight Flow, Onsight Workspace, Onsight Cube, Onsight Collaboration Hub, Onsight Smartcam, Onsight Platform Manager, and Onsight Teamlink are either registered trademarks or trademarks of Librestream Technologies Incorporated in Canada, the United States, European Union and/or other countries. All other trademarks are the property of their respective owners.

## Contents

| С  | opyright                                                 | ii |
|----|----------------------------------------------------------|----|
| 1. | OVERVIEW                                                 | 7  |
|    | 1.1. Onsight Augmented Reality Platform Architecture     | 7  |
| 2. | NETWORK REQUIREMENTS                                     | 9  |
|    | 2.1. Firewall Configuration                              | 9  |
|    | 2.2. On Premises                                         | 9  |
|    | 2.3. Login to OPM for the First-time                     | 9  |
| 3. | DASHBOARD                                                | 11 |
| 4. | ADMINISTRATOR'S SETTINGS                                 |    |
|    | 4.1. Changing The Administrator's Password               | 13 |
|    | 4.2. Changing The Administrator's Personal Contacts      | 14 |
|    | 4.3. Adding Administrators To OPM                        |    |
| 5. | USER LICENSES                                            | 19 |
|    | 5.1. License Options                                     |    |
|    | 5.2. Capture Mode                                        | 20 |
| 6. | MANAGE USERS & GROUPS                                    |    |
|    | 6.1. Domain License and Policy Management                |    |
|    | 6.2. License Group Management                            | 24 |
|    | 6.3. License/Policy Groups & User Management             | 24 |
|    | 6.4. Adding a Group                                      |    |
| 7. | USERS AND GROUPS                                         | 29 |
|    | 7.1. Create New User                                     | 29 |
|    | 7.1.1. Creating a New User                               |    |
|    | 7.2. Welcome Email                                       |    |
|    | 7.2.1. On-Premises Welcome Email                         |    |
|    | 7.2.2. On-premises-URL Formats                           |    |
|    | 7.3. User Email Requirement                              |    |
|    | 7.4. User Account Types and Permissions                  |    |
|    | 7.5. Promoting Users and Assigning a Group Administrator |    |
|    | 7.6. Edit Groups                                         |    |
|    | 7.6.1. Adding/Removing Group Members                     | 40 |
|    | 7.6.2. Assigning Group Administrators                    |    |
|    | 7.6.3. Edit Client Policy and Permissions                |    |
|    | 7.6.4. Global Directory                                  | 44 |

|       | 7.7. Import/Export Users                                         |    |
|-------|------------------------------------------------------------------|----|
|       | 7.7.1. Creating a Users Import Template                          | 46 |
|       | 7.7.2. Importing Users                                           | 47 |
|       | 7.8. Export Users                                                | 50 |
|       | 7.9. Self-Register Users                                         |    |
| 8. EX | XTERNAL CONTACTS                                                 | 53 |
|       | 8.1. Manually Adding an External Contact to the Global Directory | 54 |
|       | 8.2. Importing An External Contacts List                         | 54 |
|       | 8.3. Adding an External Contacts List                            | 55 |
|       | 8.4. Adding/Removing External Contacts from Lists                |    |
| 9. SI | ETTINGS                                                          |    |
|       | 9.1. Authentication Time-out                                     |    |
|       | 9.2. Account                                                     | 60 |
|       | 9.2.1. Super Administrator Access                                | 60 |
|       | 9.2.2. Change Account Owner                                      | 61 |
|       | 9.2.3. Licenses                                                  | 61 |
|       | 9.2.4. Data Anonymization                                        | 65 |
|       | 9.2.5. Scheduled Anonymization                                   | 65 |
|       | 9.3. Users                                                       |    |
|       | 9.3.1. User Accounts                                             |    |
|       | 9.3.2. External Guest Users                                      | 67 |
|       | 9.3.3. Global Directory                                          |    |
|       | 9.3.4. Custom Fields                                             | 69 |
|       | 9.4. Security                                                    | 70 |
|       | 9.4.1. Password Policy                                           | 70 |
|       | 9.4.2. Password Expiration                                       | 71 |
|       | 9.4.3. Login Policy                                              | 71 |
|       | 9.4.4. Self Registration                                         | 71 |
|       | 9.5. Single Sign On                                              | 72 |
|       | 9.5.1. Single Sign ON                                            | 73 |
|       | 9.5.2. Security Assertion Markup Language Configuration          | 73 |
|       | 9.5.3. User Identity Federation                                  |    |
|       | 9.5.4. SSO Self Registration                                     | 79 |
|       | 9.5.5. User Provisioning Links                                   |    |
|       | 9.5.6. Notify Existing Users                                     |    |
|       | 9.5.7. On-premises — SSO Certificate Setup                       |    |
|       |                                                                  |    |

| 9.6. Sessior   | n Initiation Protocol                                  | 83  |
|----------------|--------------------------------------------------------|-----|
| 9.6.1. 9       | SIP Settings                                           | 83  |
| 9.6.2. 9       | SIP Account                                            |     |
| 9.7. Onsigh    | t Workspace                                            |     |
| 9.7.1. E       | nabling Workspace Access for Users                     |     |
| 9.8. Worksp    | bace Webhooks                                          |     |
| 9.8.1. 0       | Creating & Modifying a Webhook Configuration           |     |
| 9.9. Softwa    | re Updates                                             |     |
| 9.9.1. (       | Dnsight Connect for Windows                            |     |
| 9.9.2. N       | New Release Notifications                              |     |
| 9.9.3. L       | Jpdates for Onsight Cube, Collaboration Hub and 5000HD |     |
| 9.9.4. (       | Dn-premises Software Updates                           |     |
| 9.10. Client   | Policy & Permissions                                   |     |
| 9.10.1.        | External Guest Users                                   |     |
| 9.10.2.        | External Guest Invitation Defaults                     |     |
| 9.10.3.        | Policy Precedence                                      | 97  |
| 9.10.4.        | Group Client Policy and Permissions                    |     |
| 9.10.5.        | Remote Video Privacy                                   |     |
| 9.10.6.        | WebEx CMR Compatibility                                |     |
| 9.11. Short    | Message Service                                        |     |
| 9.12. Custo    | mization                                               |     |
| 9.13. Applic   | cation Programming Interface Keys                      |     |
| 9.13.1.        | API Generated Key                                      |     |
| 9.14. Artific  | ial Intelligence Settings                              | 105 |
| 10. STATISTICS | AND EVENTS                                             | 107 |
| 10.1. Client   | Activity                                               |     |
| 10.1.1.        | Generating a Client Activity Report                    |     |
| 10.2. Statist  | tics                                                   |     |
| 10.2.1.        | Generating a Statistics Report                         |     |
| 10.3. Events   | S                                                      |     |
| 10.3.1.        | Generating an Events Report                            |     |
| 10.4. Repor    | ts                                                     |     |
| 10.4.1.        | Generating a Report                                    |     |
| 10.5. Heat     | Maps                                                   |     |
| 10.5.1.        | Generating a Heat Map Report                           |     |

| 11. LANGUAGE SUPPORT                                       | 123 |
|------------------------------------------------------------|-----|
| 12. CUSTOM MESSAGES                                        | 125 |
| 12.1. Creating a Custom Message (Form)                     |     |
| 12.2. Custom Messages & Client Policy                      |     |
| 12.2.1. Modifying Client Policy to Support Custom Messages |     |
| 13. END USER LICENSE AGREEMENT                             | 129 |
| 14. CONTACT SUPPORT                                        | 131 |
| APPENDICES                                                 | 133 |
| Client Policy & Priority Precedence                        |     |
| Best Practices                                             |     |
| 15.2.1. Account — Best Practices                           |     |
| 15.2.2. Users — Best Practices                             |     |
| 15.2.3. Security — Best Practices                          |     |
| 15.2.4. Software — Best Practices                          |     |
| 15.2.5. Client Policy — Best Practices                     |     |
| 15.2.6. Client Permissions — Best Practices                |     |
| Index                                                      | a   |

## **1. OVERVIEW**

Onsight Platform Manager (OPM) is a secure online tool for centralized user management. System administrators can manage Onsight user licenses, contacts lists and groups, and configure user group policies and permissions. Using OPM, administrators can efficiently manage and maintain groups of Onsight users.

OPM provides tools to:

- 1. **Create and Manage User Accounts** OPM Administrators can create users, policy groups, license groups and client policies and permissions.
- 2. License Management OPM Administrators can view and manage the status of their license pools including:
  - **Connect Enterprise** Provides Onsight Connect call services. In previous OPM versions (v9 and earlier) this was referred to as an Onsight user license. **Connect Enterprise** is equivalent to the Onsight user license.
  - Workspace Enterprise Provides the user Workspace access based on administrator assigned permissions. Upload, view, share and analyze data, images, and recordings across internal teams. In previous OPM versions (v9 and earlier) this was a domain setting that was enabled to provide all users Workspace access. It is now managed by user license assignments.
  - Workspace Contributor Provides the user Workspace access to their upload folder, access to other assets cannot be granted. Securely centralizes content from customers, suppliers, and third-party collaborators for analysis.
- 3. **Configure Client Policies and Permissions** The Onsight **Client Policies** and **Permissions** are applied to an Onsight endpoint when the user logs in.
- 4. **Generate Advanced Reports** Regular review of usage statistics, including who logged in to the software, how many calls a person placed and received, and total and average duration of calls will indicate how well the technology is being adopted.

The tasks described are administration-level tasks and are not intended for end-users of Onsight Connect. Many of the tasks involve configuring **Client Policy** and **Permissions**, affect the endpoint's ability to function.

### **1.1. Onsight Augmented Reality Platform Architecture**

The Onsight Augmented Reality platform is a centrally managed subscription-based service. An authorized user can log in to an Onsight Connect client on a Windows PC, iPhone, iPad and connect to Onsight device's such as the Cube or Hub.

Once logged in, an Onsight Connect user can securely view and share video, images, audio and telestration with another Onsight user. They can also share audio and video with a third-party video endpoint that supports Session Initiation Protocol (SIP). For more information on the full Onsight Connect capabilities, review the online documentation at www.librestream.com/support/

## **2. NETWORK REQUIREMENTS**

Onsight software requires HTTPS network protocol to communicate with the Onsight Platform Manager.

| Table 2-1 Network Requirements |                                              |  |  |  |  |
|--------------------------------|----------------------------------------------|--|--|--|--|
| HTTPS:                         | 443                                          |  |  |  |  |
| Web Proxy:                     | As set by your Enterprise's security policy  |  |  |  |  |
| Wireless Network:              | 802.11 a/b/g/n                               |  |  |  |  |
| Wired Network:                 | A wired 10/100 Ethernet port is recommended. |  |  |  |  |

### 2.1. Firewall Configuration

If Windows Firewall or other third-party firewall software is running on the network where you are attempting to access Onsight Platform Manager, you may need to add firewall exceptions for the ports listed in Table 1.

#### Table 2-2 Firewall Configuration

| Name  | Protocol | Port | Description                                                                                                    |
|-------|----------|------|----------------------------------------------------------------------------------------------------|
| HTTPS | ТСР      | 443  | Required if remote endpoints will access the package<br>server or Web Service interface over HTTPS. If your IIS<br>configuration uses a port other than 443, ensure that you<br>have allowed that port instead. |

### 2.2. On Premises

Throughout this document information which applies only to on premises installations will be contained in the On Premises sections.

### 2.3. Login to OPM for the First-time

You will receive your OPM Administration login information from Librestream via a Welcome email.

To login to OPM, open a browser and navigate to: https://onsight.librestream.com. Enter the user name and password you received in the Welcome email:

| Table 2-3 | Username | & Password |
|-----------|----------|------------|
|-----------|----------|------------|

User Name: user@domain.com

Password:

Password

To avoid unauthorized access to the software, you should change this password immediately after logging in for the first time, as described in Changing The Administrator's Password (on page 13).

After successfully logging in you will be taken to the Dashboard.

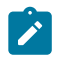

**Note:** On Premises — The URL of your OPM Server will depend on the server's URL assigned during installation. Refer to the On Premises installation guide.

## 3. DASHBOARD

| LIBRESTREAM                                                                                                    |       |                   |          |                                               | RICK ERNST                                                                     | TRAINING   LOGOUT                                                    |
|----------------------------------------------------------------------------------------------------|-------|-------------------|----------|-----------------------------------------------|--------------------------------------------------------------------------------|----------------------------------------------------------------------|
| ON SIGHT PLATFORM MANAGER                                                                                                    | USERS | EXTERNAL CONTACTS | SETTINGS | STATISTICS                                    | AND EVENTS                                                                     | CUSTOM MESSAGES                                                      |
| RICK ERNST<br>ERNST                                                                                                    |       |                   |          |                                               | Personal S                                                                     | ettings                                                              |
| Total users<br>Extend users<br>Active dans<br>Users analizing approval by an administrator<br>Experied users<br>Total Convect Enterprise Across<br>Total Workpace Cherprise Across<br>Total Workpace Cherprise Across<br>Total Workpace Cherprise Across<br>Total Workpace Cherprise Across<br>Total Workpace Cherbarar Across<br>Total Workpace Cherbarar Across<br>Total Workpace Cherbarar Across                                                                                                    |       |                   |          | 8<br>9<br>9<br>20<br>14<br>20<br>17<br>5<br>5 | My Profile<br>Download C<br>S Users<br>Manage Use<br>Create New<br>Import User | Insight Connect for Windows<br>ers and Groups<br>User<br>8<br>Aspace |
| Note of the second second seco |       |                   |          |                                               | External Co<br>Manage Ext<br>Import Exter<br>Settings<br>Statistics an         | onfacts<br>email Confacts<br>mail Confacts<br>ion<br>si Events       |

#### Figure 3-1 Dashboard

The dashboard page includes a **USERS** and **NOTIFICATION** section and a list of links.

#### USERS

The USERS section contains a table that displays user types, licenses and related information:

#### **Total Users**

The total number of all users (active and expired) in the domain.

#### **External Guest Users**

The total number of active external guest accounts.

#### **On Premises**

External guest users are not supported by on premises installations.

#### **Active Users**

The total number of active users in the domain.

#### Users Awaiting Approval by an administrator

The total number of self-registered users awaiting administrator approval. (See Self-Registration for details.)

#### **Expired Users**

The total number of expired users accounts.

#### **Total and Available Licenses**

A list of the total vs available licenses for each type is listed:

- Total Connect Enterprise licenses
- Available Connect Enterprise licenses
- Total Workspace Enterprise licenses

- Available Workspace Enterprise licenses
- Total Workspace Contributor licenses

## 4. ADMINISTRATOR'S SETTINGS

| LIBRESTREAM                                                                                                    |       |                   |          |                                                    | RICK ERNST                                                                                            | TRAINING   LOGOUT                                        |
|----------------------------------------------------------------------------------------------------|-------|-------------------|----------|----------------------------------------------------|----------------------------------------------------------------------------------------------------|----------------------------------------------------------|
| SIGHT PLATFORM MANAGER                                                                                                    | USERS | EXTERNAL CONTACTS | SETTINGS | STATISTICS                                         | AND EVENTS                                                                                            | CUSTOM MESSAGES                                          |
| RICK ERNST<br>ERNST                                                                                                    |       |                   |          |                                                    | Personal Se                                                                                           | ttings                                                   |
| Teal ones<br>External ganze uses<br>Active uses<br>Users awater ganzevalt ky an adversementar<br>Egerat uses<br>Tisal Concett Entrophie konnes<br>Anabite Worksgare Entrophie konnes<br>Anabite Worksgare Entrophie konnes<br>Anabite Worksgare Entrophie konnes<br>Anabite Worksgare Entrophie konnes<br>Anabite Worksgare Entrophie konnes<br>Anabite Worksgare Entrophie konnes |       |                   |          | 8<br>9<br>9<br>20<br>14<br>20<br>17<br>5<br>5<br>1 | My Profile<br>Download O<br>S Users<br>Manage Use<br>Create New<br>Import Users                       | nsight Connect for Windows                               |
| NOTIFICATIONS                                                                                                    |       |                   |          |                                                    | External Co<br>Manage External Co<br>Import Extern<br>Or Administration<br>Settings<br>Statistics and | ntacts<br>mal Contacts<br>nal Contacts<br>on<br>1 Events |

Figure 4-1 Dashboard

The Account Owner is the primary administrator. The Administrator does not consume any Onsight Connect endpoint licenses; therefore, in order to login to an Onsight Connect client as a user you must assign a client license to your Account Owner.

When logged in to OPM, locate **Personal Settings** to access **My Profile**. My Profile enables the administrator to configure their personal settings like any other user account including the assignment of licenses. Once licenses are assigned to the account, the administrator can also log in to an Onsight Connect client and use the features provided by the license type.

Administrators do not need to have licenses assigned in order to manage their OPM customer domain. You may create multiple administrator accounts.

### 4.1. Changing The Administrator's Password

| LIBRESTREAM                                                                                                    |       |                   |          |                                            | RICK ERNST                                                                              | TRAINING   LOGOUT                                                  |
|----------------------------------------------------------------------------------------------------|-------|-------------------|----------|--------------------------------------------|-----------------------------------------------------------------------------------------|--------------------------------------------------------------------|
| ON SIGHT PLATFORM MANAGER                                                                                                    | USERS | EXTERNAL CONTACTS | SETTINGS | STATISTICS                                 | AND EVENTS                                                                              | CUSTOM MESSAGES                                                    |
|                                                                                                    |       |                   |          |                                            | Personal Se                                                                             | tings                                                              |
| Teal uses<br>Denning genowal by an administrator<br>Uses availing agrowal by an administrator<br>Deported uses<br>Teal Connect Entropie Konses<br>Avaible Connect Entropie Konses<br>Teal Workspace Contropie Konses<br>Teal Workspace Controbuter Konses<br>Teal Workspace Controbuter Konses<br>Teal Workspace Controbuter Konses<br>Teal Workspace Controbuter Konses |       |                   |          | \$<br>9<br>20<br>14<br>20<br>17<br>5<br>\$ | My Profile<br>Download O<br>Susers<br>Manage Use<br>Create New<br>Import Users          | nsight Connect for Windows<br>ts and Groups<br>User<br>2<br>Kepace |
| Note using contractions NOTIFICATIONS There are no notifications at this time.                                                                                                    |       |                   |          | 1                                          | Etternal Co<br>Manage Exte<br>Import Exter<br>Maministrati<br>Settings<br>Statistics an | nfacts<br>small Confacts<br>nal Confacts<br>on<br>d Events         |

1. Login to OPM and access your Dashboard.

Figure 4-2 Dashboard

2. Locate Settings on the right and select **My Profile**. This will take you to the **My Profile** configuration page.

| LIBRESTRE          | AM                               |      | RICKERNST   TRAINING   LOGOUT      |
|--------------------|----------------------------------|------|------------------------------------|
|                    | ATFORM MANAGER                   |      |                                    |
| MY PROFILE         |                                  |      |                                    |
| PROFILE CONTAC     | TS WORKSPACE TRAINING            | HELP |                                    |
| PROFILE            |                                  |      | Common Actions                     |
| User Name:         | Rick.Ernst@ernst                 |      | Change Password                    |
| First Name:        | Rick                             | 1    | Resend Welcome Message             |
| Last Name:         | Ernst                            |      | Assign / Restore Workspace Account |
| Country:           |                                  | ×    |                                    |
| Emai:              | Rick.Emst@Librestream.com        |      |                                    |
| Federated SSO ID:  |                                  |      |                                    |
| Time Zone:         | (UTC) Coordinated Universal Time |      |                                    |
| Language:          | Default (English)                | ×    |                                    |
| Department:        |                                  |      |                                    |
| Guestinvitestatus: |                                  |      |                                    |
| Ucenses:           | Connect Enterprise               |      |                                    |
|                    | Vorkspace Enterprise             |      |                                    |
|                    | Workspace Contributor            |      |                                    |
| Member Of:         | Domain                           |      |                                    |
|                    | 🗌 Clent Administrator 💡          |      |                                    |
|                    | IATION                           |      |                                    |
| ACCOUNTINFORM      | ATION                            |      |                                    |

**Figure 4-3 My Profile** 

3. Locate **Common Actions** on the right and select *P* **Change Password**. Enter the new password into both provided fields.

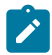

**Note:** Your password must be different from the current password.

| Change Password   | ×            |
|-------------------|--------------|
| New Password:     | ٩            |
| Confirm Password: | ٩            |
| Change Pas        | sword Cancel |

Figure 4-4 Change Password

4. Click the **Change Password** button to save your changes. This completes the procedure.

## 4.2. Changing The Administrator's Personal Contacts

Login to OPM.

1. Locate <a>Personal Settings and select My Profile.</a>

| LIBRESTRE          | АМ                               | RICK ERNST   TRAINING   LOGOUT  |
|--------------------|----------------------------------|---------------------------------|
|                    | ATFORM MANAGER                   |                                 |
| MY PROFILE         |                                  |                                 |
| PROFILE CONTAC     | IS WORKSPACE IRVINING HELP       |                                 |
| PROFILE            |                                  | Common Actions                  |
| User Name:         | Rick.Ernst@ernst                 | Change Password                 |
| First Name:        | Rick                             | Resend Welcome Message          |
| Last Name:         | Ernst                            | San / Restore Workspace Account |
| Country:           |                                  |                                 |
| Emai:              | Rick.Emst@Librestream.com        |                                 |
| Federated SSO ID:  |                                  |                                 |
| Time Zone:         | (UTC) Coordinated Universal Time |                                 |
| Language:          | Default (English)                |                                 |
| Department:        |                                  |                                 |
| Guestinvitestatus: |                                  |                                 |
| Ucenses:           | Connect Enterprise               |                                 |
|                    | V Workspace Enterprise           |                                 |
|                    | Workspace Contributor            |                                 |
| Member Of:         | Domain                           |                                 |
|                    | 🗌 Clent Administrator 💡          |                                 |
| ACCOUNTINFORM      | NOITAI                           |                                 |

#### Figure 4-5 My Profile

2. Select the **CONTACTS** tab.

| LIBR   | RESTREAM                                                                                                    |                                                                                                    | ROCK ERNST   TRAINING   L                                                                                                    | OGOUT |
|--------|----------------------------------------------------------------------------------------------------|----------------------------------------------------------------------------------------------------|----------------------------------------------------------------------------------------------------|-------|
| ON     | SIGHT PLATFORM MAN                                                                                                    | AGER                                                                                                    |                                                                                                    |       |
| IY P   | ROFILE                                                                                                    |                                                                                                    |                                                                                                    |       |
| PROFIL | LE CONTACTS WORKSF                                                                                                    | PACE TRAINING HELP                                                                                                    |                                                                                                    |       |
| FRSO   |                                                                                                    |                                                                                                    |                                                                                                    |       |
|        |                                                                                                    |                                                                                                    |                                                                                                    |       |
| New    | 🗶   🛄 Global Directory   😫                                                                                                    | 8 Refresh                                                                                                    |                                                                                                    |       |
| New    | X   🛄 Global Directory   🗱                                                                                                    | Refresh Address                                                                                                    | Address 2                                                                                                    |       |
| New    | X   L Global Directory   C                                                                                                    | Rafresh     Address     amanda.marshal@ts.sp.Rrestream.com                                                                                                    | Address 2                                                                                                    |       |
| New    | Global Directory     Global Directory     Global Directory     Ame     Amenda Marshall     David B                                                                                                    | Refresh     Address     amanda.marshal@ts.sp.Rrestream.com     David.B@ernet.sp.sp.Rinestream.com                                                                                                    | Address 2<br>David Big-bandi. sp. sys. Brestram.com                                                                                                    |       |
| New    | X     I Global Directory     Ø       Name     Amenda Marshall       David B     Kurt C                                                                                                    | Refresh Address annands.manshallijits.sp.Brestream.com David.B@rent.sp.sys.Brestream.com Kurt.C@rent.sp.sys.Brestream.com                                                                                                    | Address 2<br>David Eigenst 19. syn, Berstram, com<br>Kar (Sjernst 19. syn, Berstram, com                                                                           |       |
| New    | K         I III Global Directory         C           Name         Amenda Marshall         David B           Kurt C         Kurt C                                                                                                    | Befesh     Address     anands.marshal@cs.sp.krestream.com     Doxid.00pmcic.gs.sp.krestream.com     Kurt.00pmcit.gs.sp.krestream.com     Kurt.00pmcit.gs.sp.krestream.com                                                                                                    | Address 2<br>David Bijernic sp. sys. Brothram.com<br>Kut. Cijernic sp. sys. Breatham.com                                                                           |       |
|        | X         I         Global Directory         Ø           Name         Amerida Maribad         David B           Kurt C         Kurt C         Kurt C           Kurt C         Kurt C         Kurt C                                                                                                    | Refeeth         Address           amanda Dienstrak Jage sp. Brestneam.com         Dowd. Bigernst. sp. Sp. Brestneam.com           Kurt C. Gernst. sp. sp. Brestneam.com         guardt 2005 Bigernst. sp. sp. Brestneam.com           guardt 2005 Bigernst. sp. sp. Brestneam.com         guardt 2005 Bigernst. sp. sp. Brestneam.com                                                                                                    | Address 2<br>David Bigenst. up.sys.Brestram.com<br>Kut. Cigenst.op.sys.Brestram.com                                                                                |       |
|        | Image: Constraint of the sector of the sector of                   | Pintesh Address amounds manufactures by Reversioners.com Dowld Bigerinit, kay syk Reversioners.com Kurch Gererica by syk Reversioners.com gestre000549emics, kay syk Reversioners.com Reductive Gererica by syk Reversioners.com Reductive Gererica by syk Reversioners.com Reductive Gererica by syk Reversioner.com                                                                                                    | Address 2<br>David Bijemst 49, sys Brothram.com<br>Kut Cijemst 49, sys Brothram.com<br>Rid.Emstijemst 49, sys Brothram.com                                         |       |
| New    | K   L Global Overday        Generation of the second second | Britesh     Adverse     Adverse     amundk-newskahl@is-say &restream.com     Decidal @Brites.it.go.ya,&Britesham.com     publication     publication          | Address 2<br>David Eigenst up sys. Brestram.com<br>Kut. Ciljenst up sys. Brestram.com<br>Rick.Enstijkenst up sys. Brestram.com                                     |       |
|        | K   L Global Directory        Gobal Directory        Aname     Amanda Marshal     David B     Kurt C     Kurt C     Kurt C     Kurt C     Kurt C     Kurt C     Kurt C     Kurt S     Sharia T                                                                                                    | Perfect Address Address Addre | Address 2<br>David Bijerind up yn Brechnam cam<br>Krut Cijerind op yn Brechnam cam<br>Roll, Emol Dennis, op yn Brechnam cam<br>Siana, Tijerind, op yn Brechnam cam |       |

**Figure 4-6 My Contacts** 

3. Click the III Global Directory icon to search for a contact to add to your Contacts list.

| Global | Directory  |                 | X                                        |
|--------|------------|-----------------|------------------------------------------|
|        |            |                 | Global Directory:                        |
|        | Name       |                 | Address                                  |
|        | Bob iPhone |                 | Bob_iPhone@ernst.sip.sys.librestream.c   |
|        | David B    |                 | David.B@ernst.sip.sys.librestream.com    |
|        | Kurt C     |                 | Kurt.C@ernst.sip.sys.librestream.com     |
|        | Rick Ernst |                 | Rick.Ernst@ernst.sip.sys.librestream.com |
|        | Shania T   |                 | Shania.T@ernst.sip.sys.librestream.con   |
|        | Tobey S    |                 | Tobey@ernst.sip.sys.librestream.com      |
|        |            |                 |                                          |
|        |            | Add to Contacts | Cancel                                   |

Figure 4-7 Global Directory

- 4. Enter a name to search and press the Q Search icon to see a list of all users.
- 5. Enable the check box next to the person's name and click Add to Contacts.

6. To manually create a contact, click the 🐱 **New Contact** icon. This is only necessary if you need to add a third-party contact.

| Create New C | ontact    | X |
|--------------|-----------|---|
| Name:        |           |   |
| Address:     |           |   |
| Address 2:   |           |   |
|              | OK Cancel |   |

Figure 4-8 Create New Contact

7. Enter the **Name**, and Session Initiation Protocol (SIP) within the **Address** field for the contact. You can also enter an optional **Address 2**.

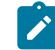

Note: The address must be in the SIP URI format, e.g., user@sipdomain.com.

8. Click **OK** to save. This completes the procedure.

### 4.3. Adding Administrators To OPM

You must login to OPM.

In order to add users, you will need to:

1. Select **USERS** within the main menu. The USERS page appears.

| LIBRESTREAM                              |          |          |                                   |                    |                             |          |           | RICK ERNS   | T   TRAINING     | I LOSOUT          |
|------------------------------------------|----------|----------|-----------------------------------|--------------------|-----------------------------|----------|-----------|-------------|------------------|-------------------|
|                                          | ANAGER   |          |                                   | USERS              | EXTERNAL CONTACTS           | SETTINGS | STATISTIC | S AND EVENT | s custo          | M MESSAGES        |
| USERS                                    |          |          |                                   |                    |                             |          |           |             |                  |                   |
| MANAGE USERS                             |          |          |                                   |                    |                             |          |           |             |                  |                   |
| 🔏 New Group 🦯                            | AI Ac    | tive Exp | red                               |                    |                             |          |           | Selected.   | 0 Select all row | s Clear selection |
| All Users (6)                            | So New L | lser 🗶 🛛 | elete   🍇 Invite External Guest 🏻 | 🔄 Import 🛛 🔝 Expor | t   🥵 Refresh   More 🔹      |          |           |             |                  |                   |
| Standard Users (6)                       |          |          | Name                              |                    | Email                       |          |           | Connect     | Workspace        | Workspace         |
| External Guest Users (0)                 |          |          |                                   |                    |                             |          |           | cnterprise  | Enterprise       | Contributor       |
| Awaiting Approval (0)                    |          |          | Bob Phone                         |                    |                             |          | ]         |             | <u> </u>         |                   |
| Administrators (3)                       |          |          | Bob_iPhone@ernst                  |                    | re_@ernst-home.com          |          |           | ×           |                  |                   |
| License Groups                           |          | 4        | David B<br>David.B@ernst          |                    | re_@ernst-home.com          |          |           | ×           |                  |                   |
| Domain (5)<br>Default user license group |          | 1        | Kurt C<br>Kurt.C@ernst            |                    | re_@ernst-home.com          |          |           | ×           | ×                |                   |
| Mobile Users (1)                         |          | * 3      | Rick.Emst@ernst                   |                    | Rick.Ernst@Lbrestream.com   |          |           | ×           | ×                |                   |
| Volvo (0)<br>Volvo NA                    |          | - 1      | Shania T<br>Shania.T@ernst        |                    | re_@ernst-home.com          |          |           | ×           | ×                |                   |
| Policy Groups                            |          | 1        | Tobey S                           |                    | tohy sackey Bibrestream.com |          |           |             |                  |                   |
| China (2)                                |          |          | topey@ernst                       |                    |                             |          |           |             |                  |                   |
| EU (1)                                   |          |          |                                   |                    |                             |          |           |             |                  |                   |
| NA (2)                                   |          |          |                                   |                    |                             |          |           |             |                  |                   |

Figure 4-9 USERS

2. Click the 🚨 **New User** icon. The CREATE NEW USER page appears.

| ON SIGHT          | PLATFORM MANAGER                                                                                                    | USERS | EXTERNAL CONTACTS | Initial Password:<br>Confirm Password |                                                 |
|-------------------|----------------------------------------------------------------------------------------------------|-------|-------------------|---------------------------------------|-------------------------------------------------|
|                   |                                                                                                    |       |                   | CLIENT SETTIN                         | IGS                                             |
| CREATE N          | EW USER                                                                                                    |       |                   | Account Type:                         | Standard User                                   |
| PROFILE           |                                                                                                    |       |                   | SIP Settings:                         | Automatically assign a SIP account to this user |
| User Name:        | Rek Emethamet                                                                                                    |       |                   | LICENSE GROU                          | JP MEMBERSHIP                                   |
|                   | Gerrat                                                                                                    |       |                   | License Group:                        | Demain                                          |
| First Name:       |                                                                                                    |       |                   | Licenses:                             | Connect Enterplace                              |
| Last Name:        |                                                                                                    |       |                   |                                       | Windowska Protection                            |
| Email:            |                                                                                                    |       |                   |                                       | Weissace Combuter                               |
| Language:         | Default (English)                                                                                                    |       |                   |                                       |                                                 |
| Country:          | ×                                                                                                    |       |                   | POLICY GROUI                          | MEMBERSHIP                                      |
| Department:       |                                                                                                    |       |                   | Member Of:                            | Name                                            |
| Guesonwitestatus: |                                                                                                    |       |                   |                                       | C Stra                                          |
| Ragion:           | Y                                                                                                    |       |                   |                                       | m 💷                                             |
|                   | Send Welcome Email                                                                                                    |       |                   |                                       | - NA                                            |
| recented SOU IU:  |                                                                                                    |       |                   |                                       | Roth America                                    |
|                   | Generate Temporary Password                                                                                                    |       |                   |                                       |                                                 |
| Initial Password: | •••••                                                                                                    |       |                   |                                       |                                                 |
| Confirm Reseword: |                                                                                                    |       |                   |                                       |                                                 |
| CLIENT SETTING    | 20                                                                                                    |       |                   |                                       |                                                 |
| format Terry      |                                                                                                    |       |                   | ACCOUNT EXP                           | IRY                                             |
| SID Cottions:     | Standard User                                                                                                    |       |                   | Account Expiry:                       | User Account Expires                            |
| our beautigs.     | M Automatically assign a SIP account to this user                                                                                                    |       |                   | Expiry Date:                          | 7 Girdays                                       |
| LICENSE GROU      | PMEMBERSHIP                                                                                                    |       |                   |                                       |                                                 |
| License Group:    | Demain                                                                                                    |       |                   | Create New User                       | Cancel                                          |
|                   | and the second second s |       |                   |                                       |                                                 |

Figure 4-10 Create New User

- 3. Enter **PROFILE** information that includes:
  - a. User Name
  - b. First Name
  - c. Last Name
  - d. **Email** 
    - Note: Send Welcome Email and Generate Temporary Password are selected by default. If you choose not to send the welcome email, it is recommended to also disable Generate Temporary Password. You will need to notify the new admins of their User Names and passwords.
  - e. Define Language, Country, Department and Region using the drop-down menus, as required.
  - f. If **Single Sign On** is enabled, enter the **Federated SSO ID** (if required). See the **SSO** section for details.
- 4. Under CLIENT SETTINGS, select Administrator for the Account Type.
- 5. Verify that the option to Automatically assign a SIP account to this user is enabled by default.

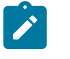

**Note:** This is required if you are assigning a Connect Enterprise license and want your administrators to be able to log in locally on an Onsight client and make calls.

- 6. By default, the **Administrator** will belong to the **domain license** group. You do not need to assign the administrator to a different license group.
- 7. By default, the **Administrator** belongs to the **domain policy group**. You do not need to assign the administrator to a different client policy group.
- 8. It is recommended you do not set the account expiry for **Administrators** unless required. For example, a temporary administrator has been assigned while someone is on vacation. This completes the procedure.

## **5. USER LICENSES**

| LIBRESTREAM                                  |       |                   |          |            | RICK ERNST   TRAINING   LOGOUT        |
|----------------------------------------------|-------|-------------------|----------|------------|---------------------------------------|
| SIGHT PLATFORM MANAGER                       | USERS | EXTERNAL CONTACTS | SETTINGS | STATISTICS | AND EVENTS CUSTOM MESSAGES            |
| RICK ERNST                                   |       |                   |          |            | Personal Settinos                     |
| USERS .                                      |       |                   |          |            | the Dealer                            |
| lotal users                                  |       |                   |          | 2          | My Fiche                              |
| External guest users                         |       |                   |          | 2          | Download Orisight Connect for Hindows |
| Hears assisting any wall by an administrator |       |                   |          | 9          | <b>10</b> Harris                      |
| Expired users                                |       |                   |          | 2          | S Users                               |
| Total Connect Enterprise licenses            |       |                   |          | 20         | Manage Users and Groups               |
| Available Connect Enterprise licenses        |       |                   |          | 14         | Create New User                       |
| Total Workspace Enterprise Icenses           |       |                   |          | 20         | Import Users                          |
| Available Workspace Enterprise licenses      |       |                   |          | 17         |                                       |
| Total Workspace Contributor licenses         |       |                   |          | 5          | Uvrkspace                             |
| Available Workspace Contributor licenses     |       |                   |          | 5          | Laurah Mistanan                       |
| Active Onsight clent sessions                |       |                   |          | 1          | Lauren workspace                      |
| NOTIFICATIONS                                |       |                   |          |            | External Contacts                     |
| There are no notifications at this time,     |       |                   |          |            | Manage External Contacts              |
|                                              |       |                   |          |            | Import External Contacts              |
|                                              |       |                   |          |            |                                       |
|                                              |       |                   |          |            | Administration                        |
|                                              |       |                   |          |            | Setting                               |
|                                              |       |                   |          |            | Statistics and Events                 |
|                                              |       |                   |          |            | Source and Level 2                    |

#### Figure 5-1 Dashboard

Onsight Platform manager supports three user license options:

- **Connect Enterprise** Provides Onsight call services (SIP settings must be configured in the domain).
- **Workspace Enterprise** Provides the enterprise user Workspace access based on administrator assigned permissions.
- **Workspace Contributor** Provides the contributor user Workspace access to their upload folder and edit their content; access to other assets cannot be granted to the contributor.
- **Note:** Workspace license types are mutually exclusive. A user cannot be assigned both Workspace license types. Each license enables features for the user within the Onsight Connect application. Users can have single or multiple licenses assigned to their account. All licenses allow the capture of content locally (images and recordings).

### 5.1. License Options

The following table outlines the valid license type assignment combinations:

| User | Connect Enterprise | Workspace Enterprise | Workspace Contributor |
|------|--------------------|----------------------|-----------------------|
| A    | $\checkmark$       |                      |                       |
| В    |                    | $\checkmark$         |                       |
| С    |                    |                      | $\checkmark$          |
| D    | $\checkmark$       | $\checkmark$         |                       |
| E    | $\checkmark$       |                      | $\checkmark$          |

#### Table 5-1 License Options

#### User A (Connect Enterprise):

**Connect Enterprise** users can log into **Onsight Connect**, make calls, capture content, and share content with other Connect Enterprise users.

#### User B (Workspace Enterprise):

**Workspace Enterprise** users can log into **Onsight Connect**, capture content, upload content to **Workspace**, and can log into Workspace to edit, manage, and collaborate on content. This includes any assets to which they have been granted permissions to access.

#### User C (Workspace Contributor):

**Workspace Contributor** users can log into **Onsight Connect**, capture content, upload content to **Workspace**, and can login to Workspace to access their upload folder content. This user cannot be granted access to content outside of their upload folder.

#### User D (Connect Enterprise with Workspace Enterprise):

**Connect Enterprise** users can log into **Onsight Connect**, make calls, capture content, and share content with other **Connect Enterprise** users. Also, with **Workspace Enterprise** users they can upload content to **Workspace**. This user can also log in to Workspace to edit, manage and collaborate on content. They may be granted permissions to access other content within Workspace outside of their upload folder.

#### User E (Connect Enterprise with Workspace Contributor):

**Connect Enterprise** users can log into **Onsight Connect**, make calls, capture content, and share content with other Connect Enterprise users. Also, with **Workspace Contributor** users, they can upload content to **Workspace**. This user can also login to **Workspace** to access their upload folder content. This user cannot be granted access to content outside of their upload folder.

### 5.2. Capture Mode

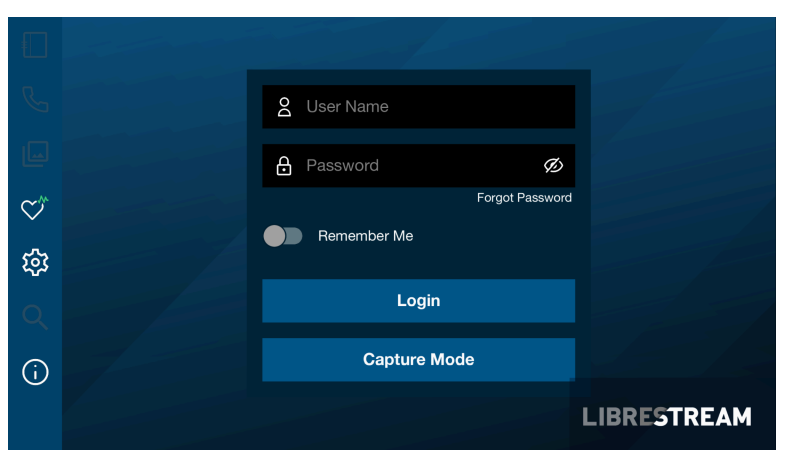

Figure 5-2 Capture Mode

**Capture Mode** provides offline use of Onsight Connect without requiring a login. From the login window for Onsight Connect, users can press the **Capture Mode** button to enter the **Onsight Connect Viewer**. This enables access to video sources for mobile device cameras as well as Onsight devices such as the **Cube** and **Hub** without requiring an Onsight user login.

Users who have not been assigned an Onsight account can download **Onsight Connect** and capture content immediately. All content is saved locally on their mobile device or Windows PC. Once they are

assigned an account, they can login and access their previously captured images and recordings which can be shared in an Onsight call or uploaded to Workspace.

Once a user logs in to the Onsight Connect application with an Onsight user login, **Capture mode** is no longer available at the login window. An Onsight login must be used to gain access to the application from that point on.

## 6. MANAGE USERS & GROUPS

| LIBRESTREAM                              |            |         |                                        |        |                             |          |               |             | RICK ERNS           | T   TRANNG    | I LOGOUT |
|------------------------------------------|------------|---------|----------------------------------------|--------|-----------------------------|----------|---------------|-------------|---------------------|---------------|----------|
| ON SIGHT PLATFORM MA                     | NAGER      |         |                                        | USERS  | EXTERNAL CONTACTS           | SETTINGS | STATISTICS AN | DEVEN       | ITS CUSTON          | MESSAGES      |          |
| USERS                                    |            |         |                                        |        |                             |          |               |             |                     |               |          |
| MANAGE USERS                             |            |         |                                        |        |                             |          |               |             |                     |               |          |
| 🕵 New Group 🧹                            | Al Active  | Dipirei | d                                      |        |                             |          |               | Selecter    | d 0 Select all rows | Gear selector |          |
| All Users (6)                            | 🔓 New User | 🗙 Dele  | te   🍇 kwite External Guest   📇 Import | 📑 Expo | t   🥵 Refresh   Mare 🔹      |          |               |             |                     |               |          |
| Standard Users (6)                       |            |         | Name                                   |        | fmai                        |          | Con           | ect         | Workspace           | Workspace     |          |
| External Guest Users (0)                 |            |         |                                        |        |                             |          | Enter         | wise<br>[u] | Enterprise          | Contributor   |          |
| Avaiting Approval (0)                    |            |         | Bob Phone                              |        |                             |          |               | - 101       | (i)                 |               |          |
| Administrators (3)                       |            | *       | Bob_Phone@ernst                        |        | re_gemac-nome.com           |          |               | ·           |                     |               |          |
| License Groups                           |            | - &     | David.B@emst                           |        | re_@emst-home.com           |          |               | · .         |                     |               |          |
| Domain (5)<br>Default user license group |            | 8       | Kurt C<br>Kurt C@ernst                 |        | re_@emst-home.com           |          |               | •           | ×                   |               |          |
| Noble Users (1)                          |            | * &     | Rick Emst<br>Rick Emst@ernst           |        | Rick.Emst@Librestream.com   |          |               | •           | ×                   |               |          |
| Volvo (0)<br>Volvo NA                    |            | 8       | Shania T<br>Shania.T@emst              |        | re_@emst-home.com           |          |               | •           | ×                   |               |          |
| Policy Groups                            |            | 8       | Tobey S<br>Tobeatharmet                |        | toby.sadkey@librestream.com |          |               |             |                     |               |          |
| China (2)                                |            |         | ional perma                            |        |                             |          |               |             |                     |               |          |
| EU (1)                                   |            |         |                                        |        |                             |          |               |             |                     |               |          |
| NA. (2)                                  |            |         |                                        |        |                             |          |               |             |                     |               |          |

Figure 6-1 Manage User & Groups

Onsight administrators use OPM to centrally manage user licenses, contact lists, policies, and permissions. There are two main approaches to managing licenses within Onsight Platform Manager. **Select Users** from the main menu to enable you to manage:

- Domain license management
- License and Policy group management

### 6.1. Domain License and Policy Management

| LIBRESTREAM                              |            |        |                                          |       |                             |                |                                                                                                    | RICK ERNS               | T   TRANING              | LOGOUT |
|------------------------------------------|------------|--------|------------------------------------------|-------|-----------------------------|----------------|----------------------------------------------------------------------------------------------------|-------------------------|--------------------------|--------|
| ON SIGHT PLATFORMMA                      | NAGER      |        |                                          | USERS | EXTERNAL CONTACTS SI        | ETTINGS STATIS | TICS AND EVENT                                                                                                    | s CUSTON                | MESSAGES                 |        |
| USERS                                    |            |        |                                          |       |                             |                |                                                                                                    |                         |                          |        |
| MANAGE USERS                             |            |        |                                          |       |                             |                |                                                                                                    |                         |                          |        |
| 🕵 New Group 🦯                            | Al Active  | Dipire | ed .                                     |       |                             |                | Selected                                                                                                    | 0 Select all rows       | Gear selection           |        |
| All Users (6)                            | 🔓 New User | X De   | iete   🍓 krvite External Guest 🕴 📇 Impor |       |                             |                | 0                                                                                                    |                         |                          |        |
| Standard Users (6)                       |            |        | Name                                     |       | Emai                        |                | Connect<br>Enterprise                                                                                                    | Workspace<br>Enterprise | Workspace<br>Contributor |        |
| Austing Assessed (0)                     |            |        |                                          |       |                             |                |                                                                                                    |                         |                          |        |
| Administrators (3)                       |            | 4      | Bob_iPhone<br>Bob_iPhone@ernst           |       | re_@emst-home.com           |                | ×                                                                                                    |                         |                          |        |
| License Groups                           |            | - &    | David B<br>David B@emst                  |       | re_@emst-home.com           |                | <ul> <li>Image: A second second s</li></ul> |                         |                          |        |
| Denain (5)<br>Default user license group |            | 8      | Kurt C<br>Kurt C@ernst                   |       | re_@emst-home.com           |                | ×                                                                                                    | ×                       |                          |        |
| Mobile Users (1)                         |            | * &    | Rick Ernst                               |       | Rick.Emst@Librestream.com   |                | ×                                                                                                    | ×                       |                          |        |
| Volvo (0)<br>Volvo NA                    |            | 8      | Shania T<br>Shania.T@emst                |       | re_@emst-home.com           |                | ×                                                                                                    | ×                       |                          |        |
| Policy Groups                            |            | 8      | Tobey S<br>Tobeathamet                   |       | toby.sackey@librestream.com |                | ×                                                                                                    |                         |                          |        |
| China (2)                                |            |        |                                          |       |                             |                |                                                                                                    |                         |                          |        |
| EU (1)                                   |            |        |                                          |       |                             |                |                                                                                                    |                         |                          |        |
| NA (2)                                   |            |        |                                          |       |                             |                |                                                                                                    |                         |                          |        |

Figure 6-2 All Users/Domain License Group

The domain is the default license group. All licenses are under the domain's control, it is a single license pool from which all licenses are assigned to users. License types that are added to the domain can be assigned by an administrator to any user in the domain.

Client Policy can be set for all users by editing the All Users group.

#### **Related reference**

Client Policy — Best Practices (on page 148)

### 6.2. License Group Management

| LIBRESTREAM                                |            |       |                                          |        |                             |          |         |                |                   |                    |
|--------------------------------------------|------------|-------|------------------------------------------|--------|-----------------------------|----------|---------|----------------|-------------------|--------------------|
|                                            | MANAGER    |       |                                          | USERS  | EXTERNAL CONTACTS           | SETTINGS | STATIST | CS AND EVEN    | TS CUST           | DM MESSAGES        |
| USERS                                      |            |       |                                          |        |                             |          |         |                |                   |                    |
| MANAGE USERS                               |            |       |                                          |        |                             |          |         |                |                   |                    |
| 🚜 New Group 🦯                              | Al Adive   | Dore  | d                                        |        |                             |          |         | Selected       | t 0 Select all ro | ws Clear selection |
| All Users (6)                              | 🔓 New User | × Del | rte   🍓 Invite External Guest   📇 Import | 📑 Expo | :   🗭 Refresh   Mare •      |          |         |                |                   | 0                  |
| Standard Users (6)                         |            |       | Name                                     |        | Emai                        |          |         | Connect        | Workspace         | Workspace          |
| External Guest Users (0)                   |            |       |                                          |        |                             |          | _       | Citatpise<br>V | encopise          | Constation         |
| Awating Approval (0)<br>Administrators (3) |            | 4     | Bob Phone<br>Bob_Phone@ernst             |        | re_@emst-home.com           |          |         | ×              |                   |                    |
| License Groups                             |            | - &   | David B<br>David B@ernst                 |        | re_@emst-home.com           |          |         | ×              |                   |                    |
| Default user license group                 |            | 8     | Kurt C<br>Kurt Ollemst                   |        | re_@emst-home.com           |          |         | × .            | × .               |                    |
| Mobile Users (1)                           |            | * &   | Rick Ernst<br>Rick Ernstillernst         |        | Rick.Emst@Librestream.com   |          |         | ×              | × .               |                    |
| Volvo (0)<br>Volvo NA                      |            | 8     | Shania T<br>Shania T@ernst               |        | re_@emst-home.com           |          |         | ×              | × .               |                    |
| Policy Groups                              |            | 8     | Tobey S<br>Tobeselliemst                 |        | toby.sadory@librestream.com |          |         | ×              |                   |                    |
| China (2)                                  |            |       |                                          |        |                             |          |         |                |                   |                    |
| EU (1)                                     |            |       |                                          |        |                             |          |         |                |                   |                    |
| NA (2)                                     |            |       |                                          |        |                             |          |         |                |                   |                    |

Figure 6-3 License Groups

License Group management is an optional method for managing licenses. It is enabled by request only. It enables an Onsight Administrator to create license groups and assign licenses from the domain to the license groups. Group members are added to each license group and are assigned licenses under the license groups' control.

When license groups are enabled the default domain is still active and acts as an independent license group. Licenses are transferred from the default domain to custom license groups. Once a license is transferred it is under the control of the license group.

Administrators and group administrators can create users within a license group providing that they have available licenses in the group. Users can be created without licenses, but they must be assigned a license before they become active.

**Client Policy** can be set independently for each license group.

#### **Related reference**

Client Policy — Best Practices (on page 148)

### 6.3. License/Policy Groups & User Management

| BRESTREAM                                      |           |                                                          |                             |       |                                  |          |            |                       | RICK ERNS               | T   TRAINING   I         |
|------------------------------------------------|-----------|----------------------------------------------------------|-----------------------------|-------|----------------------------------|----------|------------|-----------------------|-------------------------|--------------------------|
|                                                | MANAGER   |                                                          |                             | USERS | EXTERNAL CONTACTS                | SETTINGS | STATISTICS | S AND EVENT           | IS CUSTON               | M MESSAGES               |
| USERS                                          |           |                                                          |                             |       |                                  |          |            |                       |                         |                          |
| MANAGE USERS                                   |           |                                                          |                             |       |                                  |          |            |                       |                         |                          |
| 🕵 New Group 🧹                                  | Al Active | Dpre                                                     | d                           |       |                                  |          |            | Selected              | 0 Select al row         | s. Clear selection       |
| All Users (6)                                  | 🕹 New Use | 🔓 New User 🛛 🗶 Delete   🍓 Invite External Guest   📇 Impo |                             |       | rt 📑 Export   📫 Refresh   Mare 🔹 |          |            |                       |                         | 0                        |
| Standard Users (6)<br>External Guest Users (0) |           |                                                          | Name                        |       | Emai                             |          |            | Connect<br>Enterprise | Workspace<br>Enterprise | Workspace<br>Contributor |
| Avating Approval (0)                           |           |                                                          |                             |       |                                  |          |            | ×                     | v                       | Y                        |
| Administrators (3)                             |           | 4                                                        | Bob_Phone@ernst             |       | re_@emst-home.com                |          |            | ×                     |                         |                          |
| License Groups                                 |           | 4                                                        | David B<br>David.B@ernst    |       | re_@emst-home.com                |          |            | ×                     |                         |                          |
| Domain (5)<br>Default user license group       |           | 8                                                        | Kurt C<br>Kurt C@ernst      |       | re_@emst-home.com                |          |            | ×                     | ×                       |                          |
| Mobile Users (1)                               |           | * &                                                      | Rick.Emst<br>Rick.Emst@emst |       | Rick.Emst@Librestream.com        |          |            | ×                     | ×                       |                          |
| Valvo (0)<br>Volvo NA                          |           | 8                                                        | Shania T<br>Shania T@emst   |       | re_@emst-home.com                |          |            | ×                     | ×                       |                          |
| Policy Groups                                  |           | 8                                                        | Tobey S<br>Tobey@ernst      |       | toby.sadory@librestream.com      |          |            | ×                     |                         |                          |
| China (2)                                      |           |                                                          |                             |       |                                  |          |            |                       |                         |                          |
| DU (1)                                         |           |                                                          |                             |       |                                  |          |            |                       |                         |                          |

#### Figure 6-4 Policy and License Groups

OPM administrator can create two types of groups: License and Policy.

#### **License Groups**

**License Groups** are optional and can be enabled on request. They are used to apply **Client Policy** and assign licenses to group members. The administrator can assign licenses to different license groups. Administrators can be assigned to a group (Group Administrator). For example, an OPM administrator assigns 10 Connect Enterprises licenses to a **License Group**. A Group administrator can be assigned to manage and grant a maximum of 10 **Connect Enterprise** licenses to a maximum of 10 group members. If a **Connect Enterprise** user is deleted from the group; then the license becomes available for use and can be assigned to a new user. The OPM administrator can reassign licenses back to the domain or another license group.

Default groups cannot be deleted.

#### **Policy Groups**

**Policy Groups** are used to apply client policy to group members. Policy groups do not have license management capabilities. When using policy groups licenses are assigned to users from the domain license pool.

#### **Administrator Override**

An administrator can override group policy for a specific user by editing the user's **Client Policy** page. The user client policy settings will take precedence over any group client policy settings.

#### License Groups & Use

The use of License Groups is optional and must be enabled for your domain.

- You may leave all licenses assigned to your default domain. If you do not have a need for license management for custom groups then managing licenses from the domain pool is recommended.
- You can manage **Client Policy** using custom policy groups. If you do not need to manage client policy for custom groups, then you can set **Client Policy** for all users by editing the **Standard Users** client policy.
- If **External Guests** is enabled, you can manage client policy for them by editing the **External Guest Users** client policy.
- Domain licenses can be assigned by administrators and group administrators who have been assigned to groups.
- If license groups are not enabled for your domain, then are no restrictions on the number of users a group administrator can add to their group, providing there are available licenses in the domain.

#### **User Management**

The default options contained within the MANAGE USERS panel include:

- All Users includes everyone in the domain: Administrators, non-administrative users, and External Guest users. Includes client policy configuration. When a new user is added they are automatically a member of the All Users Group.
- **Standard Users,** by default, includes non-administrative users and Administrators (External Guest users are not included). Includes client policy configuration.
- External Guest Users (Optional) includes all External Guest Users and allows Client Policy configuration.
- Awaiting Approval indicates of the number of self-registered users awaiting Administrator approval. Client Policy is not applicable.
- Administrators indicates the number of administrator accounts. Client Policy is not included.
- License Groups (Optional) Includes custom license groups and the default Domain. Client policy is included.
- Policy Groups includes custom policy groups. License management is not included.
- **Note:** Default groups cannot be deleted.

#### **Related reference**

Client Policy — Best Practices (on page 148)

### 6.4. Adding a Group

Login to OPM.

To manually add a group, you will need to:

1. Select **USERS** from the main menu. The Users page appears.

| STREAM                                                                                                    |           |                                                                                                    |                                                                                                    |            |                                                                                                    | ROCERN                          | ST   Theorem                  |
|----------------------------------------------------------------------------------------------------|-----------|----------------------------------------------------------------------------------------------------|----------------------------------------------------------------------------------------------------|------------|----------------------------------------------------------------------------------------------------|---------------------------------|-------------------------------|
|                                                                                                    | ANNAGER   |                                                                                                    | USERS EXTERNAL CONTACTS SETTIN                                                                                                    | 66 878.787 | CS AND EVEN                                                                                                    | ns custo                        | M MESSAGES                    |
| USERS                                                                                                    |           |                                                                                                    |                                                                                                    |            |                                                                                                    |                                 |                               |
| 🛃 Terre Tarixo 🦯                                                                                                    | M AN      | e band                                                                                                    |                                                                                                    |            | (selection                                                                                                    | t & Selectation                 | a Churadaction                |
| #Ubers (6)                                                                                                    | S. Martin | er 🗙 beine 1 🖬 teke Conned                                                                                                    | Gast   Theor Theor   G Sched   March                                                                                                    |            |                                                                                                    |                                 |                               |
|                                                                                                    |           |                                                                                                    |                                                                                                    |            |                                                                                                    |                                 |                               |
| Medail Davis (6)                                                                                                    |           | Name                                                                                                    | 0 mail                                                                                                    |            | Cannot                                                                                                    | Nelepare                        | Volgore                       |
| Mandard Dores (K)<br>External Goost Union (K)                                                                                                    | •         | Name                                                                                                    | Creat                                                                                                    |            | Connect<br>Sitterpitus                                                                                                    | Notepare<br>Edepter             | Volger<br>Critician           |
| Mandard Dover (0)<br>Deternal Goost Union (0)<br>Broating Ageneral (0)<br>Administration (0)                                                                                      |           | Norse                                                                                                    | trui<br>B<br>redentehme an                                                                                                    | 6          | Connect<br>Scherephane<br>Rg                                                                                                    | Antopare<br>Edupate<br>Ej -     | Vorkspore<br>Carobutar<br>R - |
| Mandard Devis (0)<br>Deternal Gaset Users (0)<br>Basaling Agenual (0)<br>Administrators (0)<br>Userser Groups                                                                     |           | Norme                                                                                                    | Crist<br>Til<br>FL.Bernst-harre syn<br>re, Bernst-harre syn                                                                                                    | 6          | Connect<br>Extrapola<br>III<br>III<br>III<br>III<br>III<br>III<br>III<br>III<br>III<br>I                                                                                                    | Relepart<br>Edepter<br>Bj v     | Violepore<br>Carobidar<br>R   |
| Mandard Deen (0)<br>Deterni Genet (Vern EV<br>Breating Agerend (2)<br>Administration CO<br>Element Groups<br>Denait uner Torme prosp<br>Default uner Torme prosp                  |           | Name  Note:  Note:  Note:  Note:  Note:  Note:  Note:  Note:  Note:  Note:  Note:  Note:  Note:  Note:  Note:  Note:  Note:  Note:  Note:  Note:  Note:  Note:  Note:  Note:  Note:  Note:  Note:  Note:  Note:  Note:  Note:  Note:  Note:  Note:  Note:  Note:  Note:  Note:  Note:  Note:  Note:  Note: Note:  Note: Note:  | Enal<br>El<br>re_Break hore para<br>re_Break hore para<br>re_Break hore para                                                                                                    | 6          | Connect<br>StOripino<br>To<br>V                                                                                                    | Rolepar<br>Edepar<br>B ···      | Vielapor<br>Constador         |
| Mandard Deve (0)<br>Deterni Genet (New (0)<br>Animity Asymol (1)<br>Administrator CO<br>Dennist Comp<br>Default over Comp<br>Malie Comp (1)                                       |           | Name                                                                                                    | Bind<br>R<br>n. Barts have can<br>re, Barts have can<br>Ro (and have can<br>Ro (and have can                                                                                                    | 6          | Connect<br>Discopolar<br>Connect<br>Connect<br>Con | Noticean<br>Integrate<br>Bi ··· | Violepoor<br>Cardodar<br>R -  |
| Standard Servi (0)<br>Deservi Gaset Uvers (0)<br>Browing Agement (0)<br>Adventitation (0)<br>Element Groups<br>Defendit ser Komes prop-<br>Polide Uvers (1)<br>Web (0)<br>Web (0) |           | Name As Bottham As Doughtonitoria As Careford As Careford As Caref | Datal<br>Const<br>Constructions on the construction of the construction of the constructio | 6          | Connect<br>Interpreter<br>INTERPRETER<br>INTERPRETER<br>INTERPRETE                                                                                                    | Abdream<br>Entropuer<br>Bi C    | Vorigeer<br>Corobar           |

#### Figure 6-5 USERS

2. To add a custom group, click the <sup>25</sup> **New Group** icon in the **MANAGE USERS** panel. The Create New Group window appears.

| Create New Gr | oup 🗵                       |
|---------------|-----------------------------|
| Name:         |                             |
| Description:  |                             |
| Group Type:   | Policy Group Clicense Group |
|               | OK Cancel                   |

#### Figure 6-6 Create New Group

- 3. Enter information within the Name and Description fields.
- 4. Define **Group Type** as:
  - Policy Group
  - License Group
- 5. Click **OK**.

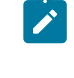

**Note:** License groups must have a defined number of licenses assigned to them by the administrator. Users can only be added to the license group providing there are available licenses. Both Policy and License groups have Client Policy and Permissions included with them.

This completes the procedure.

For more information, refer to Client Policy & Permissions (on page 93) section.

#### **Related reference**

Client Policy — Best Practices (on page 148) Client Permissions — Best Practices (on page 167) **Related information** Client Policy & Permissions (on page 93)

## 7. USERS AND GROUPS

| LIBRESTREAM                                |            |                                     |                                     |                | RICK ERNS           | IT   TRAINING    | I LOGOUT              |
|--------------------------------------------|------------|-------------------------------------|-------------------------------------|----------------|---------------------|------------------|-----------------------|
| ON SIGHT PLATFORM M                        | ANAGER     |                                     | USERS EXTERNAL CON                  | TACTS SETTINGS | STATISTICS AND EVEN | rs custor        | M MESSAGES            |
| USERS                                      |            |                                     |                                     |                |                     |                  |                       |
| MANAGE USERS                               |            |                                     |                                     |                |                     |                  |                       |
| 🔏 New Group 🥢                              | Al Active  | Expired                             |                                     |                | Selected:           | 0 Select all row | s Clear selection     |
| All Users (6)                              | 🔓 New User | 🗶 Delete   🍓 Invite External Guest  | 🔠 Import 🛛 🖪 Export   🥵 Refresh   M | are •          |                     |                  |                       |
| Standard Users (6)                         |            | Name                                | Email                               |                | Connect             | Workspace        | Workspace             |
| External Guest Users (0)                   |            |                                     |                                     |                | Citerprise V        | uncerprise<br>V  | <pre>Concidence</pre> |
| Awating Approval (0)<br>Administrators (3) |            | & Bob Phone<br>Bob_Phone@ernst      | re_@ernst-home.com                  | 1              | ~                   |                  |                       |
| License Groups                             |            | A David B David.B@ernst             | re_@ernst-home.com                  | 1              | ×                   |                  |                       |
| Domain (5)<br>Default user license group   |            | & Kut C<br>Kurt.C@ernst             | re_@ernst-home.com                  | 1              | ×                   | ×                |                       |
| Mobile Users (1)                           |            | * & Rick Emst<br>Rick, Emst @ternst | Rick.Ernst@Librestrea               | m.com          | ×                   | ×                |                       |
| Volvo (0)<br>Volvo NA                      |            | Shania T<br>Shania.T@ernst          | re_@emst-home.com                   | 1              | ×                   | ×                |                       |
| Policy Groups                              |            | a Tobey S<br>Tobey@ernst            | toby.sackey@ibrestr                 | am.com         | ¥                   |                  |                       |
| EU (1)                                     |            |                                     |                                     |                |                     |                  |                       |
| NA (2)                                     |            |                                     |                                     |                |                     |                  |                       |

There are three methods for an Administrator to add Users:

- 1. Manually create a new user.
- 2. Import users from a file (e.g., SampleUserImport.csv).
- 3. Self-registration using the OPM Self-registration web page.

### 7.1. Create New User

| ON SIGHT          | PLATFORM MANAGER                                                                                                    | USERS | EXTERNAL CONTACTS | Initial Password:<br>Confirm Password |                                                 |
|-------------------|----------------------------------------------------------------------------------------------------|-------|-------------------|---------------------------------------|-------------------------------------------------|
| ODEATEN           |                                                                                                    |       |                   | CLIENT SETTIN                         | IGS                                             |
| CREATE N          | EW USER                                                                                                    |       |                   | Account Type:                         | Standard User                                   |
| PROFILE           |                                                                                                    |       |                   | SIP Settings:                         | Automatically assign a SIP account to this user |
| thier Name:       | RickEmstilpenst                                                                                                    |       |                   | LICENSE GROU                          | JP MEMBERSHIP                                   |
| Cost Name of      | Genst                                                                                                    |       |                   | License Group:                        | Damain                                          |
| PESC NATIO:       |                                                                                                    |       |                   | Licenses:                             | Connect Enterprise                              |
| Last Name:        |                                                                                                    |       |                   |                                       | Ukukapace Enterprise                            |
| Languages         |                                                                                                    |       |                   |                                       | Workspace Contributor                           |
| Constan           | Certaut (English)                                                                                                    |       |                   |                                       |                                                 |
| Departments       | v                                                                                                    |       |                   | POLICY GROUP                          | PMEMBERSHIP                                     |
| Continuent.       | V                                                                                                    |       |                   | Member Of:                            | Name                                            |
| Dation            |                                                                                                    |       |                   |                                       | Cina Cina                                       |
|                   | The first Malance Freed                                                                                                    |       |                   |                                       |                                                 |
| Endersted SSO ID- | Seno wecome price                                                                                                    |       |                   |                                       | m N6                                            |
|                   |                                                                                                    |       |                   |                                       | LU North America                                |
|                   | Generate Temporary Password                                                                                                    |       |                   |                                       |                                                 |
| Initial Password: | •••••                                                                                                    |       |                   |                                       |                                                 |
| Confirm Password: |                                                                                                    |       |                   |                                       |                                                 |
| CLIENT SETTING    | 18                                                                                                    |       |                   |                                       |                                                 |
| Account Type:     | A manhadithan Inc.                                                                                                    |       |                   | ACCOUNT EXP                           | IRY                                             |
| SIP Settions      | C Assessment of the second second sec |       |                   | Account Expiry:                       | User Account Expres                             |
|                   | C Assessed and a state of the state                                                                                                    |       |                   | Expiry Date:                          | 2 days                                          |
| LICENSE GROU      | PMEMBERSHIP                                                                                                    |       |                   |                                       |                                                 |
|                   |                                                                                                    |       |                   | Create New User                       | Cavel                                           |

Figure 7-2 Create a New User

Select **USERS** from the main menu and click the <sup>2</sup> **New User** icon to access the **CREATE NEW USER** window. To create a new user, you will need to provide details for:

- PROFILE Provide user information details that include User Name, First Name, Last Name, Email and use drop-down menus to indicate: Language, Country, Department and Region etc.
- CLIENT SETTINGS Define the Account Type using the drop-down menu as an Administrator, Group Administrator, or Standard User.
- LICENSE GROUP MEMBERSHIP Assign the new user to a License Group as required and enable the check box to indicate the License type (Connect Enterprise, Workspace Enterprise, or Workspace Contributor).

- POLICY GROUP MEMBERSHIP— Assign the new user to a Policy Group as required.
- ACCOUNT EXPIRY— Enable the option for User Account Expires and provide an Expiry Date as required.

and click the Create New User button.

#### 7.1.1. Creating a New User

Login to OPM.

To manually create a new user account, you will need to:

1. Select **USERS** from the main menu. The USERS page appears.

| LIBRESTREAM                              |           |        |                                    |                   |                             |          |         |                       |         |           |        | TRANN                   | G   LOG |
|------------------------------------------|-----------|--------|------------------------------------|-------------------|-----------------------------|----------|---------|-----------------------|---------|-----------|--------|-------------------------|---------|
|                                          | IANAGER   |        |                                    | USERS             | EXTERNAL CONTACTS           | SETTINGS | STATIST | CS AND EV             | /ENTS   | 3 CUS     | TOM M  | ESSAGE                  | 8       |
| USERS                                    |           |        |                                    |                   |                             |          |         |                       |         |           |        |                         |         |
| MANAGE USERS                             |           |        |                                    |                   |                             |          |         |                       |         |           |        |                         |         |
| 🌋 New Group 🦯                            | Al Activ  | Expire | ed                                 |                   |                             |          |         | Sele                  | cted: 0 | Select al | rows C | lear select             | tion    |
| All Users (6)                            | 🔓 New Use | × De   | iete   🍓 Invite External Guest   🔠 | Import 🛛 🖪 Export | :   🥵 Refresh   More •      |          |         |                       |         |           |        |                         | 2,      |
| Standard Users (6)                       |           |        | Name                               |                   | Emai                        |          |         | Connect<br>Enterprise |         | Workspace | U N    | iorkspace<br>ontributor |         |
| Availing Americal (0)                    |           |        |                                    | 5                 |                             |          | 5       | 10                    |         | 5         |        | -6                      |         |
| Administrators (3)                       |           | 4      | Bob_Phone<br>Bob_Phone@ernst       |                   | re_@emst-home.com           |          |         | × .                   |         |           |        |                         |         |
| License Groups                           |           | 4      | David B<br>David Blibernst         |                   | re_@emst-home.com           |          |         |                       |         |           |        |                         |         |
| Domain (5)<br>Default user license group |           | 8      | Kurt C<br>Kurt C (bernst           |                   | re_@emst-home.com           |          |         |                       |         | ×.        |        |                         |         |
| Mobile Users (1)                         |           | * &    | Rick Ernst<br>Rick Ernst Riernst   |                   | Rick.Emst@Librestream.com   |          |         | × .                   |         |           |        |                         |         |
| Volvo (0)<br>Volvo NA                    |           | 8      | Sharia T<br>Shania.T@emst          |                   | re_@emst-home.com           |          |         |                       |         | ×.        |        |                         |         |
| Policy Groups                            |           | 8      | Tobey S<br>Tobey@emst              |                   | toby.sackey@librestream.com |          |         | × .                   |         |           |        |                         |         |
| (Jina (2)                                |           |        |                                    |                   |                             |          |         |                       |         |           |        |                         |         |
| NA (2)                                   |           |        |                                    |                   |                             |          |         |                       |         |           |        |                         |         |

Figure 7-3 Users Page

2. Click the 🚨 **New User** icon. You will be presented with the **CREATE NEW USER** window.

| USES DETENDEL CORTES     DIALE     DIALE     Image: Image: Ima                                                                                                    |                   |                                            |       |                   |                                 |                                                 |
|----------------------------------------------------------------------------------------------------|-------------------|--------------------------------------------|-------|-------------------|---------------------------------|-------------------------------------------------|
| CLENT SETTINGS       CLENT SETTINGS         Martine       Image: Image: Im                                                                                                    |                   | PLATFORM MANAGER                           | USERS | EXTERNAL CONTACTS | Initial Passwo<br>Confirm Passe | rd: ••••••••••                                  |
| PICHE       30 mm       1 mm         Sam Num       Model       Lickie (GOUP MADERSIP)         Sam Num       Imm       Imm         Sam Num       Imm       Imm                                                                                                    | CREATE N          | EW USER                                    |       |                   | CLIENT SET                      |                                                 |
| PrOLE Strates Strates                                                                                                    |                   |                                            |       |                   | Account type                    | Standard User                                   |
| Inter Inter     Autorité GROUP MARESHPI       Inter Inter     Inter Inter       Inter Inter     Inter Inter       Inter Inter     Inter Inter       Inter Inter     Inter Inter       Inter Inter     Inter Inter       Inter Inter     Inter Inter       Inter Inter Inter Inter     Inter Inter       Inter Inter Inter     Inter Inter       Inter Inter Inter Inter     Inter Inter       Inter Inter Inter Inter     Inter Inter       Inter Inter Inter Inter     Inter Inter       Inter Inter Inter     Inter Inter       Inter Inter Inter     Inter Inter       Inter Inter Inter     Inter Inter       Inter Inter Inter     Inter Inter       Inter Inter Inter     Inter Inter       Inter Inter     Inter Inter       Inter Inter     Inter Inter       Inter Inter     Inter Inter       Inter Inter     Inter Inter Inter       Inter Inter Inter     Inter Inter Inter Inter Inter       Inter Inter                                                                                                    | PROFILE           |                                            |       |                   | SIP Settings:                   | Automatically assign a SIP account to this user |
| Inter Same     Inter Same     Inter Same       Inter Same     Inter Same     Inter Same                                                                                                    | ther Name:        | Bok Forst Bennst                           |       |                   | LICENSE GI                      | ROUP MEMBERSHIP                                 |
| Ind two:   Lat two:   Lat two:   Call   Call   <                                                                                                    |                   | Genst                                      |       |                   | License Grou                    | Demain In                                       |
| Late huse:<br>Task:<br>Task:<br>Lagopt:<br>Cash:<br>Cash:<br>Ca | First Name:       | 0                                          |       |                   | Licenser                        |                                                 |
| Trail       Image: Control Training         Langency       Image: Control Training         Cacher       Image: Control Training         Dependency       Image: Control Training         Support       Image: Control Training         Image: Control Training       Image: Control Training         Image: Control Training       Image: Control Training         Image: Control Training       Image: Control Training         Control Training       Image: Control Training         Contrel       Image: Contrel      <                                                                                                    | Last Name:        |                                            |       |                   | Courteen.                       | Convect Enterprise                              |
| Langene: Cutity = Construct Type Construct Type Construct T                                                                                                    | Ernal:            |                                            |       |                   |                                 | U Wafopace Enterprise                           |
| Guardy:  Guardy:  Gua                                                                                                    | Language:         | Default (Ingish)                           |       |                   |                                 | Wurkspace Contributor                           |
| begeteret:<br>Genetic testere:<br>Beget:<br>Genetic testere:<br>Genetic testere:<br>Genetic te                                                                                                    | Country:          |                                            |       |                   | POLICY OR                       |                                                 |
| Substrate     Image: Substrate       Bigs: Substrate     Image: Substrate       Bigs: Substrate     Image: Substrate       Bigs: Substrate     Image: Substrate       Content House: Substrate     Image: Substrate       CLENT SETTINGS     Account Express/       Annota type: Substrate to the war     Image: Substrate to the war       CLENT SETTINGS     Account Express/       Substrate to the war     Image: Substrate to the war       Statistics: Substrate to the war     Image: Substrate to the war       CLENT SETTINGS     Account Express/       Account Express/     Image: Substrate to the war       Statistics: Substrate to the war     Image: Substrate to the war                                                                                                    | Department:       | ×.                                         |       |                   | rober on                        |                                                 |
| Import     Import     Import     Import     Import       Import     Import     Import     Import       Import     Import     Import     Import       Import     Import     Import     Import       Import     Import     Import     Import       Import     Import     Import     Import       Import     Import     Import     Import       Import     Import     Import     Import       Import     Import     Import     Import                                                                                                    | Guestinatestatus: |                                            |       |                   | Member Of:                      | Name                                            |
|                                                                                                    | Deciser           |                                            |       |                   |                                 | C Stite                                         |
| Network 50 D                                                                                                    | -                 | C. Conditioner Prod                        |       |                   |                                 |                                                 |
| CLENT SETTINGS     CLENT SETTINGS     CLENT SETTINGS     ACCOUNT EXPERT     Setting and a main setting and a main setting                                                                                                    | Industed (TO) The | <ul> <li>Seno wecome onai</li> </ul>       |       |                   |                                 | m NA                                            |
| Control Pressore Control Pressore Contr                                                                                                    | researces 300 to. |                                            |       |                   |                                 | LU North America                                |
| Had heaved.                                                                                                    |                   | Generate Temporary Password                |       |                   |                                 |                                                 |
| Cardina Research  Cardina Research  Cardina Rese                                                                                                    | Initial Password: |                                            |       |                   |                                 |                                                 |
| CLENT SETTINGS ACCOUNT SETTINGS ACCOUNT SETTING ACCOUNT SETTING ACCOUNT SETTIN                                                                                                    | Confirm Password: |                                            |       |                   |                                 |                                                 |
| CLEW SETTINGS ACCOUNT EXPIRE SP Setting: SP Setting: SP Setting: Account Expire Account Expire A                                                                                                    |                   |                                            |       |                   |                                 |                                                 |
| Account type:  Subset type: Subset type: Account type: Account type: Acc                                                                                                    | CLIENT SETTING    | 38                                         |       |                   |                                 |                                                 |
| SP Sollog: Assurt bits war SP Sollog: Const Const Cons                                                                                                    | Account Type:     | A Desided New Jul                          |       |                   | ACCOUNT                         | EXPIRY                                          |
| Course Nor New Courses     Course Nor New Courses     Course Nor New Courses                                                                                                    | STP Settings      | C harmonical and a CD annual in the same   |       |                   | Account Expiry                  | User Account Expires                            |
| LICENSE GROUP MEMBERSHIP Tomo Grant Mar Line Cancel Control New User Cancel Control New User Cancel Ca                                                                                                    |                   | C Association and a set account on the set |       |                   | Expiry Date:                    | 2 Gridays                                       |
| Draws Graver and Crast New User Cancel                                                                                                    | LICENSE GROU      | PMEMBERSHIP                                |       |                   |                                 |                                                 |
|                                                                                                    | Linesee Group:    |                                            |       |                   | Create New Us                   | er Cancel                                       |

Figure 7-4 Creating a New User

Note: If the Solution New User icon is missing, then you are unable to add new users. Revisit your Client Policy settings for Allow New Contacts as required.

- 3. Enter **PROFILE** information for the new user. By default, the **Send Welcome Email** and **Generate Temporary Password** options are selected.
- 4. Within CLIENT SETTINGS, select the Account Type: <sup>2</sup> Standard User, <sup>2</sup> Administrator, or <sup>2</sup> Group Administrator.

- 5. The Automatically assign a SIP account to this user option is selected by default. See SETTINGS > SIP for details on configuring the Auto-Assignment SIP Pool.

**Note:** Existing Users can have their SIP Settings assigned or updated from the Auto-Assignment Pool by accessing the **Users Client Settings** page and pressing **Assign / Restore SIP Account** in the **Common Actions** section.

- 6. Select the LICENSE GROUP MEMBERSHIP for the user. By default, all users belong to the Domain license group if you have created licenses groups, select the group and license type(s) to which you are assigning the user. You may also want to assign the user to a Client policy group by selecting the Member Of check box to indicate which group they belong to.
  - Note: Both License groups and Policy groups have Client policy and Permission settings associated with them. If you have defined a Client Policy within the License group, you do not need to assign a Policy group to the user.
    - Optional: You may set the User Account Expires check box and Expiry date for the user.
    - To apply your changes, click the 🚨 **New User** button at the bottom of the window.
    - To set a user as **Client Administrator**, click on the user's name in the list on the **USERS** page. Select the **Client Administrator** check box. The user is now able to edit all settings on an endpoint.
- 7. Click the **Create New User** button. This completes the procedure.
- **Note:** <sup>\*</sup>The Client Administrator setting for user accounts is deprecated. It is recommended that users be added to policy groups to control client permissions. However, users who currently have Client Administrator enabled for their user account can be managed through the Client Administrator group policy. Also, if you are transitioning from OMS to OPM, the Client Administrator setting is the only method of granting admin rights to a user.

### 7.2. Welcome Email

|                    | PLATFORM MANAGER                                | USER | S EXTERNAL CONTACTS |
|--------------------|-------------------------------------------------|------|---------------------|
| CREATE NE          | EW USER                                         |      |                     |
| PROFILE            |                                                 |      |                     |
| User Name:         | Rick.Emst@emst                                  |      |                     |
| First Name:        | li li                                           |      |                     |
| Last Name:         |                                                 |      |                     |
| Email:             |                                                 |      |                     |
| Language:          | Default (English)                               |      |                     |
| Country:           |                                                 |      |                     |
| Department:        | V                                               |      |                     |
| Guestinvitestatus: |                                                 |      |                     |
| Region:            |                                                 |      |                     |
|                    | Send Welcome Email                              |      |                     |
| Federated SSO ID:  |                                                 |      |                     |
|                    |                                                 |      |                     |
| Tabled Deserved    | Generate Temporary Password                     |      |                     |
| Initial Password:  | •••••                                           |      |                     |
| Confirm Password:  |                                                 |      |                     |
| CLIENT SETTING     | s                                               |      |                     |
| Account Type:      | 🚨 Standard User 🖂                               |      |                     |
| SIP Settings:      | Automatically assign a SIP account to this user |      |                     |
| LICENSE GROUF      | MEMBERSHIP                                      |      |                     |
| License Group:     | Domain                                          |      |                     |

Figure 7-5 Welcome Email Option

The Welcome email notifies new users of their Onsight Connect account and provides links to **Download** and install Onsight Connect and Login . The Welcome email can be enabled as a check box within the **PROFILE** section when you create a new user. Thereafter, the Welcome message can be resent, if necessary. Click USERS from the main menu and select a User from the user list. Locate Common Actions and select Resend Welcome Message.

### 7.2.1. On-Premises Welcome Email

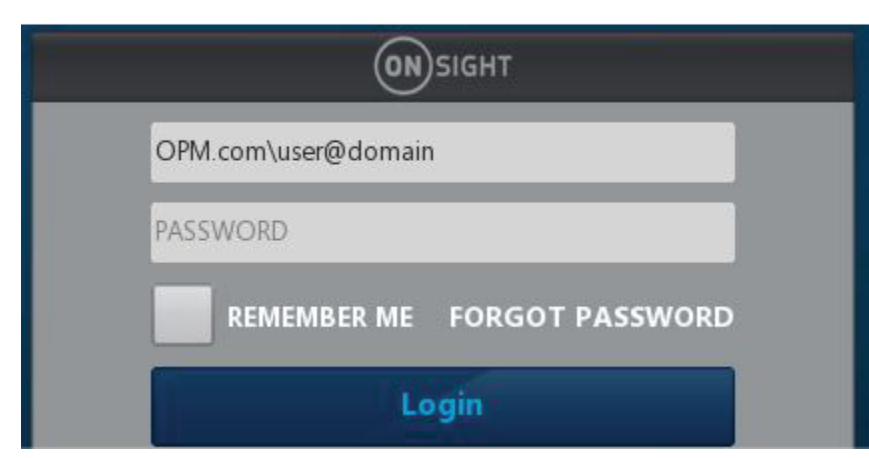

Figure 7-6 On-premises URL

**On-premises** Welcome emails will contain a **Login to Onsight Connect** link which will launch Onsight Connect and direct it to your Onsight Platform Manager's URL. The URL in the link must match the URL that was configured during installation your On-premises server installation.

The format must be OPM.com\user@domain, where OPM.com is the domain name of your server.

If using a port other than 443 for your OPM-OP installation, then the format must be OPM.com:port \user@domain, where OPM.com:port is the domain name of your server and the port number being used. Eg., OPM.com:8083\user@domain.

Once connected, they will be asked to confirm that they want to Use this Onsight Account Service from now on. The user must click **Yes** to accept the changes. Going forward, they will just enter their **User Name** and **PASSWORD** to login or enable the **REMEMBER ME** option to automate the login process.

# OPM.com\user@domain PASSWORD REMEMBER ME FORGOT PASSWORD Login

### 7.2.2. On-premises-URL Formats

Figure 7-7 On-premises URL

When specifying the OPM path in the user name field at log in, shortened formats are accepted. Typical hard coded defaults are used in the case where elements are missing from the path.

The username field is assumed to contain an OPM path if the text entered contains a backslash '\': [OPM URI]\user@domain

The 'OPM URI' part will be parsed as a URI, so only valid relative or absolute URIs will be accepted (e.g., no spaces in host name). Acceptable formats include:

- An absolute URI: https://[authority]/[path]\user@domain.
- OPM host only: [host]\user@domain. Scheme will be set to https, path will be set to 'OamClientWebService'.
- OPM host and path: [host]/[path]\user@domain. Scheme will be set to https. Host and path are used as-is.
- OPM scheme and host: https://[host]\user@domain. Path will be set to **OamClientWebService**. Scheme and host are used as-is.
- Only https schemes are accepted.

Also, contained in the Welcome Message are links to download Onsight Connect from your Onsight Platform Manager and download links to both the **iOS App Store** and **Android Google Play** store. The user can click **Download for Windows** or **Download for iOS** or **Android**. Once the user has installed Onsight Connect, they MUST click the **Login to Onsight Connect** button to correctly configure the software to log in to your OPM installation.

Mobile Device users must install Onsight Connect from either the Apple Store or Google Play Store.

### 7.3. User Email Requirement

| LIBRESTR           | EAM                                           |                              |                   | RICKERNST   TRAINING   LOCOUT           |
|--------------------|-----------------------------------------------|------------------------------|-------------------|-----------------------------------------|
|                    | PLATFORM MANAGER                              | USERS EXTERNAL               | CONTACTS SETTING  | S STATISTICS AND EVENTS CUSTOM MESSAGES |
| EDIT USER          | : DAVID B                                     |                              |                   |                                         |
| IDENTIFICATION     | SIP GROUP MEMBERSHIP PERSONAL CONTACTS CLIENT | IT POLICY CLIENT PERMISSIONS | STATISTICS EVENT: | 3                                       |
| PROFILE            |                                               |                              |                   | Common Actions                          |
| User Name:         | Divid R                                       |                              |                   | Charges Bacquerd                        |
|                    | Øernst                                        |                              |                   | Charge Password                         |
| First Name:        | David                                         |                              |                   | and change Account Type                 |
| Last Name:         | В                                             |                              |                   | Change Account Expiry                   |
| Country:           | China                                         |                              |                   | Resend Welcome Message                  |
| Email:             | re_@ernst-home.com                            |                              |                   | ➤ Delete Account                        |
| Federated SSO ID:  |                                               |                              |                   |                                         |
| Time Zone:         | (UTC) Coordinated Universal Time              |                              |                   |                                         |
| Language:          | Default (English)                             |                              |                   |                                         |
| Department:        |                                               |                              |                   |                                         |
| Guestinvitestatus: | ×                                             |                              |                   |                                         |
| Licenses:          | Connect Enterprise                            |                              |                   |                                         |
|                    | Uvorkspace Enterprise                         |                              |                   |                                         |
|                    | Workspace Contributor                         |                              |                   |                                         |
| Member Of:         | China   Domain                                |                              |                   |                                         |
|                    | 🗌 Clent Administrator 💡                       |                              |                   |                                         |

Figure 7-8 User Email Requirement

Email addresses are optional within OPM. However, if a user does not have a configured email address, they won't get notification emails (Welcome emails, password reset emails, etc.). If they request a password reset, the page will say "If a valid email is configured..." but won't confirm whether an email is configured for their account. On the user's **PROFILE** page, within the **Common Actions** section, the **Resend Welcome Email** will be hidden if the user has no email address. Welcome emails notify users how to **download**, **install** and **login** to Onsight Connect.

Emails are required under the following conditions:

- Guest users require a valid email address or phone number to receive an invite.
- The Account Owner user must have a valid email address.

#### **Email Requirements for Security & SSO Settings**

| SETTINGS                                                                                                    |                                                                                                    | SETTINGS                                                                                                    |
|----------------------------------------------------------------------------------------------------|----------------------------------------------------------------------------------------------------|----------------------------------------------------------------------------------------------------|
|                                                                                                    |                                                                                                    | ACCOUNT USERS SECURITY 550 SP WORKSPACE SOFTWARE CLIENT POLICY CLIENT PERMISSIONS SMS CUSTOM/2ATION                                                                                                    |
| ACCOUNT USERS SECT<br>PASSWORD POLICY<br>Minimum Capital Leiters:<br>Minimum Nor-Alpha Characters:<br>PASSWORD EXPIRATION<br>Enable password expiration<br>Password Expires: | B         I           0         Image: days                                                                    | SINCLE SIZEACH       Image Sign Sign Size       Single Sign Size       Single Sign Size       Administration       Sized Size Size       Sized Size Size       Sized Size Size Size       Climation       Climation       Climation       Sized Size Size Size Size Size Size Size Size                                                                                                    |
| Warn Users Before Expiration:                                                                                                    | 7 🗇 days                                                                                                    | bpot 9 Matala Corrical 9 Cetificale                                                                                                    |
| LOGIN POLICY                                                                                                    |                                                                                                    | PARTNER IDENTITY PROVIDER SETTINGS                                                                                                    |
| Maximum Bad Login Attempts:                                                                                                    | 3                                                                                                    | Single Signon URL :<br>Single Signon Binding: HTTP Sectore:                                                                                                    |
| Account Lockout Duration:                                                                                                    | 5 minutes                                                                                                    | Request Signature: Sign Authentication Requests                                                                                                    |
| SELF REGISTRATION                                                                                                    |                                                                                                    | Digest Algorithms 944-3                                                                                                    |
| Enable Self Registration                                                                                                    |                                                                                                    | Accertion Signature: Regular Signed Assertione                                                                                                    |
| 101                                                                                                    | la bina si // a ministra li bina a bina na divina di diministra da a di ancara di ancara di malatana anna di d | Assertion Encryption: Require Encrypted Assertions IdP Signing Certificates New specified                                                                                                    |
| URL:                                                                                                    | Trugs//jonsignt.iionesizeain.com/caaniecaninisiza.com/sectoriniservices/register.aspxnu=enst                   | Import lof Hetaster Upload lof Cetificate                                                                                                    |
| lironses:                                                                                                    | (bank to disable) Generate Kandom Key                                                                          | USER IDENTITY FEDERATION                                                                                                    |
|                                                                                                    |                                                                                                    | USER IDENTITY MAPPING                                                                                                    |
|                                                                                                    | Workspace Contributor                                                                                          | Onsight Account Field: User Name                                                                                                    |
| Account Activation Method:                                                                                                    | Administrator must approve accounts registered using the Self Registration Page                                | Mapped IdP Attribute: Subject Name ID 📃                                                                                                    |
| Notification:                                                                                                    | Notify Administrators by email when an account is registered                                                   | SELF REGISTRATION                                                                                                    |
| Email:                                                                                                    | 🗹 Require Email Address for Self Registered Accounts                                                           | Automatically create account for new users as logn                                                                                                    |
| Allowed Email Domains:                                                                                                    | Restrict user-created accounts to the specified email domains (eg: mycompany.com), separated by a comma.       | Constanting of the second second |
| Save Reset Changes                                                                                                    |                                                                                                    | Name         Image: Control of the second second secon                            |

Figure 7-9 Security & SSO Settings

The email requirement for self-registered users (either through the self-registration page or provisioned through SSO), is configurable on the **SETTINGS > SECURITY** and **SETTINGS > > SSO** pages.

If set to **Required** — Users that register via the self-registration page must enter an email.

**SSO Users**— If the email provided as an Attribute is blank, provisioning will fail. If Email is set to **Prompt on First Login**, the user must enter an email.

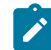

Note: Require Email Address for Self-Registered Accounts cannot be unchecked.

If set to **Optional** — Users that register via the self-registration page can optionally enter an email. If not provided, email will be blank, and they won't receive a welcome email.

**SSO Users** — If the email provided as an Attribute is blank, provisioning proceeds with a blank email. If email is set to **Prompt**, the user can optionally enter an email.

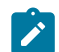

Note: Require Email Address for Self-registered Accounts can be unchecked.

Any email provided by an SSO attribute does not require verification.

**Note:** Any email provided by a user during self-registration requires verification before the account can be used. Any email provided by an SSO attribute does not require verification.

### 7.4. User Account Types and Permissions

| Account Type:  | Standard User                                   |
|----------------|-------------------------------------------------|
| SIP Settings:  | Automatically assign a SIP account to this user |
|                | PMEMBERSHIP                                     |
| License Group: | Domain                                          |
| Licenses:      | Connect Enterprise                              |
|                | Workspace Enterprise                            |
|                | Workspace Contributor                           |
| POLICY GROUP   | MEMBERSHIP                                      |
| Member Of:     | Name                                            |
|                |                                                 |
|                | EU Europe                                       |
|                | North America                                   |
|                |                                                 |
|                |                                                 |
|                |                                                 |
|                |                                                 |
| ACCOUNT EXPI   | RY                                              |

Figure 7-10 User Account Type

Within **CLIENT SETTINGS**, the **Account Type** drop-down menu indicates the level of access the User has to Onsight Platform Manager. The licenses assigned to the user determines the features the user has access to in Onsight Connect and Workspace. Client policy and client permissions dictate the users access to settings on the client apps. **Account Type** options include **Administrator**, **Group Administrator** and **Standard User**.

Administrator: Full Access to the OPM and the domain settings including user management.

**Note:** Only an Administrator can assign licenses to license groups. When a domain is first created for a customer the Account Owner is the only Administrator. The Account Owner must create additional administrators.

**Standard User Permissions**: A **Standard User** does not have administration privileges. They are subject to the group policy and permissions assigned to them through group membership by the OPM administrator. They can invite External Guests if **Allow users to invite guests** is enabled in the domain (Requires the External Guest — Master License for the domain).

**Group Administrator Permissions**: A Group Administrator has access to the group level settings to which they have been assigned including:
- Modify users that are in their group (change settings, passwords, etc.).
- Create and delete users within their group.
- Define **Client Policy** for the group.

For **License Groups**, group administrators will be able to add users to the group based on the number of licenses assigned to the group by the OPM Administrator.

# 7.5. Promoting Users and Assigning a Group Administrator

Login to OPM.

Managing group administrators is a two-step process. You must change a standard user to a group administrator and then assign them to a group.

#### Promoting a Standard User to an Administrator

1. To promote a user to be a **Group Administrator**, you will need to Login to OPM and select **USERS** from the main menu. The USERS page appears.

| BRESTREAM                               |          |          |                                  |                  |                             |          |                       | RICK ERH                | IT   TRANING             | 1000 |
|-----------------------------------------|----------|----------|----------------------------------|------------------|-----------------------------|----------|-----------------------|-------------------------|--------------------------|------|
| ON SIGHT PLATFORM                       | MANAGER  |          |                                  | USERS            | EXTERNAL CONTACTS           | SETTINGS | STATISTICS AND EVENT  | s custo                 | M MESSAGES               |      |
| USERS                                   |          |          |                                  |                  |                             |          |                       |                         |                          |      |
| MANAGE USERS                            |          |          |                                  |                  |                             |          |                       |                         |                          |      |
| 🕵 New Group 🦯                           | Al Act   | e Expire | 4                                |                  |                             |          | Selected              | 0 Select all row        | a Gear selection         |      |
| All Users (6)                           | 👶 New Us | er 🗙 Del | rter 🔰 🍓 krytte Esternal Guest 🕴 | 🛯 Import 🛛 Expor | 🕫 Refresh   More •          |          |                       |                         | 0                        |      |
| Standard Users (6)                      |          |          | Name                             |                  | Emai                        |          | Connect<br>Enterprise | Workspace<br>Enterprise | Workspace<br>Contributor |      |
| Austra Austral (0)                      |          |          |                                  |                  |                             |          |                       |                         |                          |      |
| Administrators (3)                      |          | 4        | Bob_Phone@ernst                  |                  | re_@emst-hame.com           |          | ~                     |                         |                          |      |
| License Groups                          |          | 4        | David B<br>David, B@ernst        |                  | re_@errat-hame.com          |          | ×                     |                         |                          |      |
| Doman (5)<br>Default user license group |          | 8        | Kat C<br>Kurt C@errst            |                  | re_@ernst-hame.com          |          | ×                     | ×                       |                          |      |
| Mobile Users (1)                        |          | * &      | Rick Ernst<br>Rick Ernst@ernst   |                  | Rick.Ernstigl.brestream.com |          | ×                     | ×                       |                          |      |
| Velvo (0)<br>Volvo NA                   |          | 8        | Shania.T@ernst                   |                  | re_@errst-home.com          |          | × .                   | ×                       |                          |      |
| Policy Groups                           |          | 8        | Tobey@ernst                      |                  | toby.sackory@ibrestream.com |          | ×                     |                         |                          |      |
| China (2)                               |          |          |                                  |                  |                             |          |                       |                         |                          |      |
| FILLIN .                                |          |          |                                  |                  |                             |          |                       |                         |                          |      |

Figure 7-11 Users Page

2. Click to select a Username within the Users table.

| LIBRESTRE                                    | AM                                                                           |                                            |                                                                                          |
|----------------------------------------------|------------------------------------------------------------------------------|--------------------------------------------|------------------------------------------------------------------------------------------|
|                                              | LATFORM MANAGER                                                              | USERS EXTERNAL CONTACTS SETTINGS           | STATISTICS AND EVENTS CUSTOM MESSAGES                                                    |
| EDIT USER:                                   | DAVID B                                                                      |                                            |                                                                                          |
| IDENTIFICATION                               | SIP GROUP MEMBERSHIP PERSONAL CONTACTS CLENT                                 | POLICY CLENT PERMISSIONS STATISTICS EVENTS |                                                                                          |
| PROFILE                                      |                                                                              |                                            | Common Actions                                                                           |
| User Name:<br>First Name:                    | Devid.B<br>@emist<br>Devid                                                   |                                            | Change Possovord     Change Account Type     Change Account Type     Change Account Type |
| Country:<br>Email:                           | B<br>China v<br>re_@ernst-home.com                                           |                                            | Resend Wekome Message     Delete Account                                                 |
| Federated SSO ID:<br>Time Zone:<br>Language: | (UTC) Coordinated Universal Time                                             |                                            |                                                                                          |
| Department:<br>Guestinvitestatus:            |                                                                              |                                            |                                                                                          |
| Member Of:                                   | Connect Driteprise Ukrkapace Enterprise Ukrkapace Contributor China   Domsin |                                            |                                                                                          |
|                                              | 🗌 Clent Administrator 💡                                                      |                                            |                                                                                          |

Figure 7-12 Edit User Page

- a. Locate the **Common Actions** area select **Change Account Type.**
- b. Select Group Administrator from the Account Type and select Change Account Type to apply the change. A message appears stating Account type changed successfully.

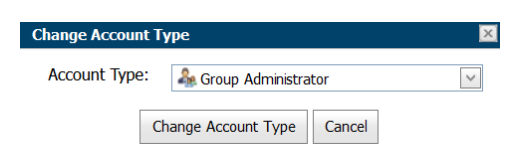

Figure 7-13 Change Account Type

c. Click **OK**.

#### Assigning an Administrator to a Group

- 3. To assign a group administrator to a Group, you will need to:
  - a. Select **Users** from the main menu and select the group to assign a group administrator.

| LIBRESTREAM                                                    |          |        |                              |                    |          |                             |          |           |                                                                                                    |                                                                                                    |                          |
|----------------------------------------------------------------|----------|--------|------------------------------|--------------------|----------|-----------------------------|----------|-----------|----------------------------------------------------------------------------------------------------|----------------------------------------------------------------------------------------------------|--------------------------|
|                                                                | ANAGER   |        |                              | US                 | ers      | EXTERNAL CONTACTS           | SETTINGS | STATISTIC | S AND EVENT                                                                                                    | s CUSTON                                                                                                    | MESSAGES                 |
| USERS                                                          |          |        |                              |                    |          |                             |          |           |                                                                                                    |                                                                                                    |                          |
| MANAGE USERS                                                   | AI A     | tive   | Expired                      |                    |          |                             |          |           | Selected: (                                                                                                    | Select all rows                                                                                                    | Clear selection          |
| Al Users (6)<br>Standard Users (6)<br>External Guest Users (0) | So New L | Joer ( | X Delete   😽 Invite External | Guest   📇 Import 📲 | 5 Expart | 🗯 Refresh   More •<br>Email |          |           | Connect<br>Enterprise                                                                                                    | Workspace<br>Enterprise                                                                                                    | Workspace<br>Contributor |
| Awaiting Approval (0)<br>Administrators (3)                    |          |        | a Kut C<br>Kut C@ernst       |                    |          | re_@ernst-home.com          |          |           | <ul> <li>Image: A state of the state of the state of</li></ul> | <ul> <li>Image: Construction</li> <li>Image: Construction</li> <li>Image: Construction&lt;</li></ul> | ×                        |
| License Groups<br>Domain (4)<br>Default user license group     |          |        |                              |                    |          |                             |          |           |                                                                                                    |                                                                                                    |                          |
| Mobile Users (1)<br>Volvo (1)                                  |          |        |                              |                    |          |                             |          |           |                                                                                                    |                                                                                                    |                          |
| Policy Groups<br>China (2)                                     |          |        |                              |                    |          |                             |          |           |                                                                                                    |                                                                                                    |                          |
| EU (1)<br>NA (2)                                               |          |        |                              |                    |          |                             |          |           |                                                                                                    |                                                                                                    |                          |

#### Figure 7-14 Selecting a Group

b. Click the *Modify Group* Modify Group icon to edit. The EDIT GROUP page appears.

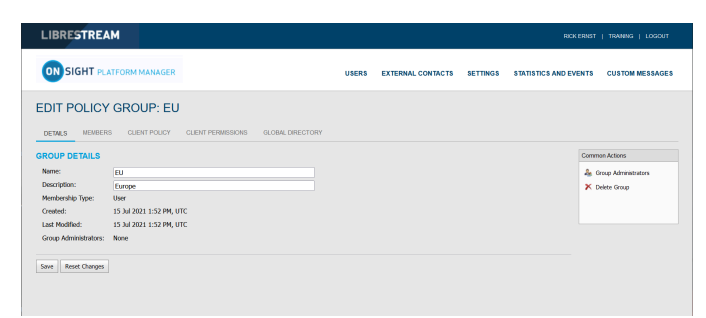

### Figure 7-15 Edit Policy Group

c. In the **Common Actions** section, click 🍰 **New Group**.

| Name                           |
|--------------------------------|
| Bob iPhone<br>Bob_iPhone@ernst |
| David B<br>David.B@ernst       |
|                                |
|                                |

Figure 7-16 Group Administrators

- d. Enable the check box next to one or more Group Administrator(s) from the list; and click **OK**. The Group Administrators section updates accordingly.
- e. Click Save.

# 7.6. Edit Groups

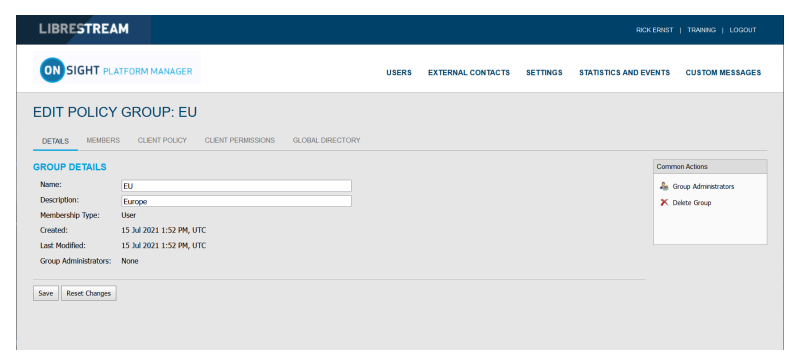

### Figure 7-17 Edit a Group

To edit a group, select **USERS** from the main menu and select a group within the **MANAGE USERS** panel. Click the **Modify Group** (Pencil) icon to open the **GROUP DETAILS** page. The **GROUP DETAILS** page includes:

- Name
- Description
- Membership Type

- Created date
- Last Modified
- License totals
- Group Administrators

Additional tabs are available for editing the group that include **MEMBERS**, **CLIENT POLICY**, **CLIENT PERMISSIONS** and **GLOBAL DIRECTORY**.

The Common Actions section enables you to modify 🏯 Group Administrator and 🔀 Delete Groups.

#### **Related reference**

Client Policy — Best Practices (on page 148) Client Permissions — Best Practices (on page 167)

# 7.6.1. Adding/Removing Group Members

Login to OPM and select **USERS** from the main menu and select a group within the **MANAGE USERS** panel and click the **Modify Group** (Pencil) icon to open the **EDIT GROUP** page.

To assign members to a group you can:

1. Select the **Members** tab and click the 🏾 Add Members icon to add users to the group.

| LIBRESTREAM                                       |       |                   |          | RICK ERNST            | TRAINING   LOGOUT |
|---------------------------------------------------|-------|-------------------|----------|-----------------------|-------------------|
| ON SIGHT PLATFORM MANAGER                         | USERS | EXTERNAL CONTACTS | SETTINGS | STATISTICS AND EVENTS | CUSTOM MESSAGES   |
| EDIT POLICY GROUP: EU                             |       |                   |          |                       |                   |
| MEMBERS                                           |       |                   |          |                       |                   |
| Add Members     Carnove Members     Name     Name |       |                   |          |                       |                   |
| Kutt.C@ernst                                      |       |                   |          |                       |                   |
|                                                   |       |                   |          |                       |                   |
|                                                   |       |                   |          |                       |                   |
|                                                   |       |                   |          |                       |                   |

### Figure 7-18 Edit Policy Group

2. Enable the check boxes for the users you want to add and press the **Add Selected Members** button.

| Add Me | mbers                             |
|--------|-----------------------------------|
|        | Name                              |
|        | Bob iPhone<br>Bob_iPhone@ernst    |
|        | David B<br>David.B@ernst          |
|        | Rick Ernst<br>Rick.Ernst@ernst    |
|        | <u>Shania T</u><br>Shania.T@ernst |
|        | <u>Tobey S</u><br>Tobey@ernst     |
|        | Add Selected Members Cancel       |

Figure 7-19 Add members

3. To remove members, enable the check box next to User's name list and press the **Remove Members** icon.

This completes the procedure.

# 7.6.2. Assigning Group Administrators

Select **USERS** from the main menu and select a group within the **MANAGE USERS** panel and click the **Modify Group** (Pencil) icon to open the **EDIT GROUP** page.

To assign a group administrator you will need to:

- 1. Select **USERS** from the main menu and select a group.
- 2. Click the **Modify Group** (Pencil) icon to edit the group within the DETAILS page .

| LIBRESTREA            | M                                                   |       |                   |          |                    |                      |
|-----------------------|-----------------------------------------------------|-------|-------------------|----------|--------------------|----------------------|
|                       | TFORM MANAGER                                       | USERS | EXTERNAL CONTACTS | SETTINGS | STATISTICS AND EVE | ENTS CUSTOM MESSAGES |
| EDIT POLICY           | GROUP: EU                                           |       |                   |          |                    |                      |
| DETAILS MEMBER        | S CLIENT POLICY CLIENT PERMISSIONS GLOBAL DIRECTORY |       |                   |          |                    |                      |
| GROUP DETAILS         |                                                     |       |                   |          |                    | Common Actions       |
| Name:                 | EU                                                  |       |                   |          |                    | Scoup Administrators |
| Description:          | Europe                                              |       |                   |          |                    | 🔀 Delete Group       |
| Membership Type:      | User                                                |       |                   |          |                    |                      |
| Created:              | 15 Jul 2021 1:52 PM, UTC                            |       |                   |          |                    |                      |
| Last Modified:        | 15 Jul 2021 1:52 PM, UTC                            |       |                   |          |                    |                      |
| Group Administrators: | None                                                |       |                   |          |                    |                      |
| Save Reset Changes    |                                                     |       |                   |          |                    |                      |

**Figure 7-20 Group Details** 

3. Locate the **Common Actions** section and click Section **New Group**. A list of users with group administrator privileges is displayed.

| Group | Administrators 🔀               |
|-------|--------------------------------|
|       | Name                           |
|       | Bob iPhone<br>Bob_iPhone@ernst |
|       | David B<br>David.B@ernst       |
|       |                                |
|       |                                |
|       | OK Cancel                      |

**Figure 7-21 Group Administrators** 

- 4. Enable the check box next to one or more Group Administrator(s) from the list; and click **OK**.
- 5. Click **Save** to finalize your changes. This completes the procedure.

# 7.6.3. Edit Client Policy and Permissions

Login to OPM and select **USERS** from the main menu and select a group within the **MANAGE USERS** panel and click the **Modify Group** (Pencil) icon to open the **EDIT GROUP** page.

To modify Client Policy and Permissions for a group, you will need to:

1. Select the **CLIENT POLICY** tab to configure endpoint settings.

| LIBRESTREAM                                  |       |                   |          | RICK ERNST            | TRAINING   LOGOUT |
|----------------------------------------------|-------|-------------------|----------|-----------------------|-------------------|
| ON SIGHT PLATFORM MANAGER                    | USERS | EXTERNAL CONTACTS | SETTINGS | STATISTICS AND EVENTS | CUSTOM MESSAGES   |
| EDIT POLICY GROUP: CHINA                     |       |                   |          |                       |                   |
| CLIENT POLICY                                |       |                   |          |                       |                   |
| Description                                  |       |                   |          | Value                 |                   |
| General                                      |       |                   |          |                       |                   |
| User Mode                                    |       |                   |          | Expert                | <b>1</b>          |
| Prompt for Permissions                       |       |                   |          | As Required           | ×                 |
| Enable GPS in Video and Images               |       |                   |          | Disabled              | v.                |
| Screen Sharing                               |       |                   |          | Enabled               | v                 |
| Show GPS Overlay                             |       |                   |          | Disabled              | <u>v</u>          |
| Show Date/Time Overlay                       |       |                   |          | Disabled              | ×                 |
| Copy Captured Image to Gallery / Camera Roll |       |                   |          | Disabled              | <u>~</u>          |
| Text Location of Overlay                     |       |                   |          | Bottom Left           | ×                 |
| Text Size of Overlay                         |       |                   |          | Small                 | <u> </u>          |
| Image Capture Resolution                     |       |                   |          | Low                   |                   |
| Wait for Refresh on Lost Video Frame         |       |                   |          | Disabled              | V                 |

Figure 7-22 Edit Policy Group

2. Click Schoose Settings to add the settings you want to control. Enable the categories and click OK.

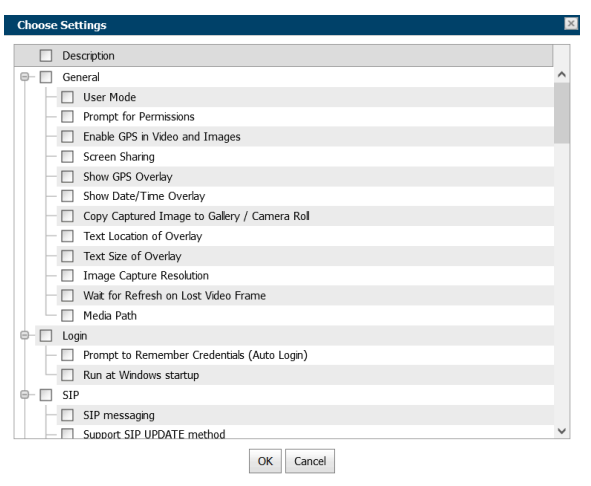

### Figure 7-23 Choose Settings

3. Set the Value for each category and press Save.

| LIBRESTREAM                                                       |       |                   |          | RICK ERVS            | T   TRAINING   LOGOUT |
|-------------------------------------------------------------------|-------|-------------------|----------|----------------------|-----------------------|
| ON SIGHT PLATFORM MANAGER                                         | USERS | EXTERNAL CONTACTS | SETTINGS | STATISTICS AND EVENT | S CUSTOM MESSAGES     |
| EDIT POLICY GROUP: EU                                             |       |                   |          |                      |                       |
| DETAILS MEMBERS CLIENT POLICY CLIENT PERMISSIONS GLOBAL DIRECTORY |       |                   |          |                      |                       |
| CLIENT POLICY                                                     |       |                   |          |                      |                       |
| 📴 Choose Settings 🛛 🖪 Manage Media Configurations                 |       |                   |          |                      |                       |
| Description                                                       |       |                   |          | Value                |                       |
| General                                                           |       |                   |          |                      |                       |
| User Mode                                                         |       |                   |          | Expert               | ₩ ×                   |
| Prompt for Permissions                                            |       |                   |          | As Required          | ×                     |
| Enable GPS in Video and Images                                    |       |                   |          | Disabled             | ×                     |
| Screen Sharing                                                    |       |                   |          | Enabled              | V                     |
| Show GPS Overlay                                                  |       |                   |          | Disabled             | V                     |
| Show Date/Time Overlay                                            |       |                   |          | Disabled             | ×                     |
| Copy Captured Image to Gallery / Camera Roll                      |       |                   |          | Disabled             | ×                     |
| Text Location of Overlay                                          |       |                   |          | Bottom Left          | V                     |
| Text Size of Overlay                                              |       |                   |          | Small                | v.                    |

### **Figure 7-24 Client Policy**

4. Select the **CLIENT PERMISSIONS** tab.

| LIBRESTREAM                                            |              |                            | RICK ERNST   TRAINING   LOGOUT        |
|--------------------------------------------------------|--------------|----------------------------|---------------------------------------|
| ON SIGHT PLATFORM MANAGER                              | USERS        | EXTERNAL CONTACTS SETTINGS | STATISTICS AND EVENTS CUSTOM MESSAGES |
| EDIT POLICY GROUP: EU                                  |              |                            |                                       |
| DETAILS MEMBERS CLIENT POLICY CLIENT PERMISSIONS GLOBA | AL DIRECTORY |                            |                                       |
| CLIENT PERMISSIONS                                     |              |                            |                                       |
| Description                                            |              | Action                     | Calculated Permission                 |
| General                                                |              |                            |                                       |
| Enable GPS in Video and Images                         |              | Inherit 🗸                  | inherited deny                        |
| Show GPS Overlay                                       |              | Inherit 🗸 🗸                | inherited allow                       |
| Show Date/Time Overlay                                 |              | Inherit 🗸                  | inherted allow                        |
| Text Location of Overlay                               |              | Inherit v                  | inherted allow                        |
| Text Size of Overlay                                   |              | Inherit 🗸                  | inherited allow                       |
| Image Capture Resolution                               |              | Inherit v                  | inherited allow                       |
| Encoder Hardware Acceleration                          |              | Inherit 👻                  | inherited allow                       |
| Media Path                                             |              | Inherit v                  | inherited allow                       |
| Copy Captured Image to Gallery / Camera Roll           |              | Inherit v                  | inherited allow                       |

#### **Figure 7-25 Client Permissions**

5. Set the action as Inherit, Allow, or Deny for each setting.

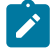

**Note:** Inherit is the default permission, the client will inherit settings from any group to which the user is a member if the setting is not included in the current policy. Deny will not

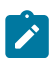

allow the user to edit settings in the Onsight Connect application. Allow will let the user edit settings in the Onsight Connect application.

This completes the procedure.

Refer to Client Policy & Permissions (on page 93) for a more detailed description of the actions.

The **Onsight Platform Management Settings Template** describes and provides best practices for each available policy setting and permission.

Related reference Client Policy — Best Practices (on page 148) Client Permissions — Best Practices (on page 167) Related information Client Policy & Permissions (on page 93)

# 7.6.4. Global Directory

# 7.6.4.1. Global Directory Availability

| LI             | BRESTR                                                                                                    | EAM                                                                         |               |                            |                  |       |
|----------------|----------------------------------------------------------------------------------------------------|-----------------------------------------------------------------------------|---------------|----------------------------|------------------|-------|
| ON             | SIGHT P                                                                                                    | PLATFORM M                                                                  | ANAGER        |                            |                  | USERS |
| EDI            | T POLIC                                                                                                    | Y GROU                                                                      | IP: EU        |                            |                  |       |
| DETA           | ILS MEMBE                                                                                                    | ERS CLIENT                                                                  | POLICY        | CLIENT PERMISSIONS         | GLOBAL DIRECTORY |       |
| Put Us Priv Us | iic<br>ers In this Group<br>ate<br>ers in this Group<br>License Groups<br>Volvo<br>Mobile<br>Domai<br>Poky Groups<br>NA<br>EU<br>China | p will be available o<br>p are available o<br>s<br><u>Users</u><br><u>n</u> | ie to everyon | e in the Global Directory. |                  |       |

#### Figure 7-26 Edit Policy Group

To edit the Global Directory, select **USERS** from the main menu and select a group within the **MANAGE USERS** panel. Click the *Modify Group* (Pencil) icon and select the **GLOBAL DIRECTORY** tab. **GLOBAL DIRECTORY AVAILABILITY** filters control whether the current group is visible in the Global Directory.

- Select **Public** to make the members of the group visible to all groups in the Global Directory.
- Select **Private** to make this group visible to select groups in the Global Directory. Select the groups to which you want to be visible. E.g., you may only want the Field Service group to be visible to the Repair Depot group members.

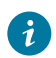

Tip: Think of this as, who can search for me?

# 7.6.4.2. Global Directory Filter

| GLOB/<br>O Even<br>User | AL DII<br>ything<br>rs in thi<br>ed | RECTORY FILTER                         | Externa | l Contact Lists in their Global Directory. |
|-------------------------|-------------------------------------|----------------------------------------|---------|--------------------------------------------|
| Use                     |                                     | Group Can see only specific Groups and | cxterna | External Contact List                      |
|                         | Licens                              | e Groups                               |         | No data to display                         |
|                         |                                     | Mobile Users                           |         | No data to display                         |
|                         | Policy                              | Groups                                 |         |                                            |
|                         |                                     | China                                  |         |                                            |
|                         |                                     | NA                                     |         |                                            |
|                         |                                     | EU                                     |         |                                            |
|                         |                                     |                                        |         |                                            |
|                         |                                     |                                        |         |                                            |
|                         |                                     |                                        |         |                                            |

Figure 7-27 GLOBAL DIRECTORY FILTER

Global Directory Filter controls who is visible to the current group in the Global Directory.

- 1. Enable the **Everything** check box if you want the group to be able to view all groups and contacts in the Global Directory.
- 2. Enable the **Filtered** option to limit search visibility to the current group. Enable the check boxes for groups and contact lists you want to make available to the current Group. E.g., you may only want the **Field Service** group to be able to search for the **Repair Depot** group members.

# 7.6.4.3. Default Contacts

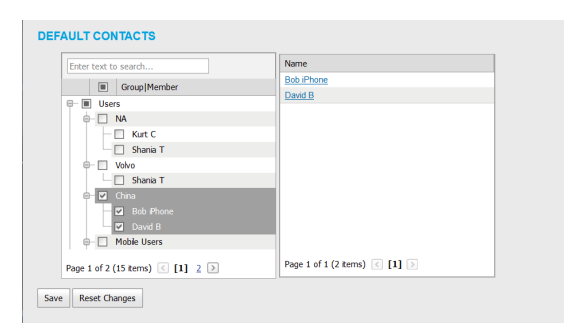

Figure 7-28 Default Contacts

**DEFAULT CONTACTS** control which contacts are automatically included in a group member's contact list when they log into the Onsight Connect application.

- 1. Enable the check box for the group or individual members of the group you want to add to the default contact list for the current group. Deselect and save to remove contacts.
- 2. Press **Save** to keep your changes.

**Note:** External Contact lists must be created on the **EXTERNAL CONTACTS** tab and assigned to groups before they are available in the **Global Directory Filter** for selection.

# 7.7. Import/Export Users

An OPM Administrator can import users using a Comma Separated Value File (CSV) created from the import template. This is the recommended method when creating new users and assigning licenses.

### **Best Practices for Importing Contacts**

For most situations, including the first time you import users, you will need to include the following column headings in your import file:

- UserName
- FirstName
- LastName
- **EmailAddress** (Optional but is required when you want to use system notifications and features such as password change.)
- GroupMembership (Optional)

Importing users with this minimum information is sufficient to have all users configured correctly with the default settings in your domain.

SIP Settings can be automatically configured by selecting **Automatically assign SIP accounts to new users** during the import step. This is the best way to ensure your SIP accounts are configured correctly for each user.

Special cases where you need to include more than the basic user information include:

- Single Sign On (SSO)
- Private SIP Server settings
- Passwords (Use when not relying on the system to generate temporary passwords for users.)

# 7.7.1. Creating a Users Import Template

Login to OPM and select **USERS** from the main menu.

To manually create a users Import Template, you will need to:

1. Click the 🖾 Import icon.

| LIBRESTREAM                                                                                                   |       |                                                                                                    |                                                   | RICK ERNST            | TRANING   LOGOUT |
|----------------------------------------------------------------------------------------------------|-------|----------------------------------------------------------------------------------------------------|---------------------------------------------------|-----------------------|------------------|
| ON SIGHT PLATFORM MANAGER                                                                                     | USERS | EXTERNAL CONTACTS                                                                                                    | SETTINGS                                          | STATISTICS AND EVENTS | CUSTOM MESSAGES  |
| IMPORT FROM FILE CHOOSE A FILE TO IMPORT Proc to Import File to Import Uses Uses Uses Uses Uses Uses Uses Use | s     | apported file formats<br>• Onsight Users and Corrtact<br>• Comma-separated values f<br>© Download Import Temp<br>© CSV Import Instruction | s file (*.uml)<br>file (*.bd, *.cav)<br>late<br>S |                       |                  |

Figure 7-29 Import from File

- 2. Click the Download Import Template link.
- 3. Once downloaded, open the SampleUserImport.csv within your spreadsheet application. For example, Microsoft Excel, OpenOffice Calc, etc.
- 4. Follow the formatting conventions outlined in the **CSV Import Instructions** and enter information as required.

### **Importing a Users Import Template**

5. Locate the File to Import field and click the Browse... button. A File Upload window appears.

| $\rightarrow$ $\uparrow$ $\square$ > This PC > Des | ktop                               |         | ~ 0                 | ン Search Desktop          |            |
|----------------------------------------------------|------------------------------------|---------|---------------------|---------------------------|------------|
| rganize • New folder                               |                                    |         |                     | = • [                     | . 0        |
| 👵 Documents - Product Training ^                   | Name                               | Status  | Date modified       | Туре                      | Siz        |
| For_Sam                                            | Christmas_2021                     | 0       | 12/7/2021 12:01 PM  | File folder               |            |
| Lou_Restore                                        | Email_templates                    | 0       | 10/20/2021 10:46 AM | File folder               |            |
| Microsoft Teams Chat Files                         | Impactor                           | 0       | 12/26/2021 4:48 PM  | File folder               |            |
| 👃 My files                                         | MouseWithoutBorders                | 0       | 7/23/2021 5:27 PM   | File folder               |            |
| OneDriveRickErnst@Librestre                        | MS-Dynamics                        | 0       | 11/12/2021 3:13 PM  | File folder               |            |
| Oxygen                                             | Notes                              | 0       | 12/15/2021 11:16 AM | File folder               |            |
| Pictures                                           | Oxygen                             | $\odot$ | 1/6/2022 2:22 PM    | File folder               |            |
| Recordings                                         | Shortcuts                          | 0       | 12/15/2021 3:01 PM  | File folder               |            |
| Translation                                        | To_be_added                        | $\odot$ | 11/19/2021 9:46 AM  | File folder               |            |
| - Inansiation                                      | Translation                        | $\odot$ | 12/8/2021 8:52 AM   | File folder               |            |
| 🤜 This PC                                          | Workshop                           | $\odot$ | 9/13/2021 2:56 PM   | File folder               |            |
| 3D Objects                                         | Error_log.txt                      | $\odot$ | 1/6/2022 8:52 AM    | Text Document             |            |
| 🛄 Desktop 🗸 🗸                                      | <ul> <li>Frmr Lon-2 txt</li> </ul> | 0       | 1/6/2022 9-48 AM    | Text Document             | >          |
| File name:                                         |                                    |         | ~                   | All Supported Types (*.xm | nl:*.csv ~ |

Figure 7-30 File Upload

- 6. Navigate to and select your Users Import template and click **Open**.
- 7. Click Upload.

This completes the procedure.

# 7.7.2. Importing Users

Login to OPM and select **USERS** from the main menu. You must have previously downloaded and modified an Import Template as a CSV file. Refer to Creating a Users Import Template.

To import users using a template, you will need to:

- 1. Click the 🖾 Import icon.
- 2. Select **Users** from the **Import Mode** drop down menu.

**i Tip:** Setting External Contacts as the Import Mode will import the external contacts listed in a contacts.csv Or contacts.xml file. Refer to the **CSV Import Instructions** for details on the EXTERNAL CONTACTS format. The external contacts file must be a separate file from the users import file.

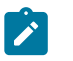

**Note:** On the **EXTERNAL CONTACTS** page, you can select the **More** > **Export** option to download a contact's file template.

3. Locate the File to Import field and click the Browse... button. A File Upload window appears.

| rganize • New folder             |                     |         |                     | <u> </u> ≡ - [ | . 0 |
|----------------------------------|---------------------|---------|---------------------|----------------|-----|
| 👼 Documents - Product Training ^ | Name                | Status  | Date modified       | Туре           | Siz |
| For_Sam                          | Christmas_2021      | $\odot$ | 12/7/2021 12:01 PM  | File folder    |     |
| Lou_Restore                      | Email_templates     | Ø       | 10/20/2021 10:46 AM | File folder    |     |
| Microsoft Teams Chat Files       | Impactor            | $\odot$ | 12/26/2021 4:48 PM  | File folder    |     |
| 🝶 My files                       | MouseWithoutBorders | $\odot$ | 7/23/2021 5:27 PM   | File folder    |     |
| OneDriveRickErnst@Librestre      | MS-Dynamics         | $\odot$ | 11/12/2021 3:13 PM  | File folder    |     |
| Oxygen                           | Notes               | Ø       | 12/15/2021 11:16 AM | File folder    |     |
| Pictures                         | Oxygen              | $\odot$ | 1/6/2022 2:22 PM    | File folder    |     |
| Recordings                       | Shortcuts           | 0       | 12/15/2021 3:01 PM  | File folder    |     |
| Translation                      | To_be_added         | $\odot$ | 11/19/2021 9:46 AM  | File folder    |     |
| - Hanslation                     | Translation         | $\odot$ | 12/8/2021 8:52 AM   | File folder    |     |
| 😎 This PC                        | Workshop            | $\odot$ | 9/13/2021 2:56 PM   | File folder    |     |
| 3D Objects                       | Error_log.txt       | $\odot$ | 1/6/2022 8:52 AM    | Text Document  |     |
| 🛄 Desktop 🗸                      | Fron Lon-2 bt       | 0       | 1/6/2022 9:48 AM    | Text Document  | >   |
|                                  |                     |         |                     |                |     |

#### Figure 7-31 File Upload

- 4. Navigate to and select your Users Import template and click Open.
- 5. Click Upload. The Import Users window appears.

| Import Users                 |                                                                                         |     |
|------------------------------|-----------------------------------------------------------------------------------------|-----|
|                              |                                                                                         |     |
| Duplicate Handling:          | Skip Duplicates (Keep Existing Records)                                                 | ₩ ⊻ |
| Password:                    | Override the Password of Existing Users Send User Notification if Password Changes      |     |
| Email:                       | ✓ Send Welcome Email to New Users ✓ Send Welcome Email if Email Address Changes         |     |
| SIP Settings:                | <ul> <li>Automatically assign SIP accounts to new users</li> </ul>                      |     |
| License Group for New Users: | License Group Membership is specified in the CSV file                                   |     |
| License:                     | Create new users if license assignment is missing     Update licenses of existing users |     |
| Policy Group Membership:     | Merge Groups                                                                            | ₩ 🗹 |
| Member Of:                   | Policy Group Membership is specified in the CSV file                                    |     |
|                              | Import Cancel                                                                           |     |

#### Figure 7-32 Import Users

- 6. Determine how you would like to handle duplicates:
  - Skip Duplicates(Keep Existing Records) or
  - Update existing records.

7. In the **Password** section, determine how you would like to import passwords:

- Override the Password of Existing Users.
- Send User Notification if Password Changes.
- 8. In the **Email** section, select the relevant options:
  - Send Welcome Email to New Users.
  - Send Welcome Email if Email Address Changes.
- 9. **SIP Settings** Enable the **Automatically assign SIP accounts to new users** check box. This is an important step in configuring users accounts to ensure they are ready to make Onsight Calls.
- 10. The License Group for New Users is specified within the CSV file.
- 11. Licenses Enable the appropriate options:
  - a. Create new users if license assignment is missing.
  - b. Update licenses of existing users as:
    - i. Connect Enterprise
    - ii. Workspace Enterprise
    - iii. Workspace Contributor

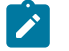

**Note:** The license types you are assigning to each user must be available in the chosen license group.

- 12. In the **Policy Group Membership** section, determine how you would like to assign group membership to the existing users. In this case, you are importing an Onsight User's file to reconfigure the existing users accounts. Select from:
  - a. Merge Groups Enables users to be members of multiple groups
  - b. Overwrite Groups Modifies the assigned groups.
- 13. In the **Member Of** section, it states that Policy Group membership is specified in the CSV file.

14. Select Import to continue. The Import Results window appears.

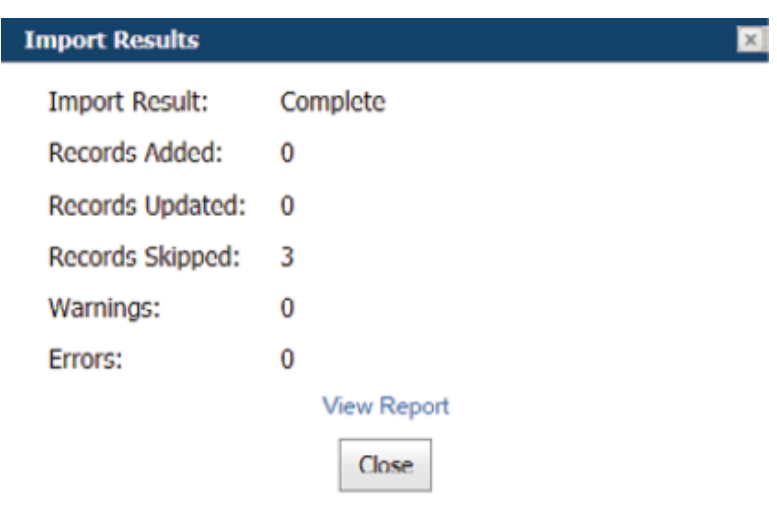

#### Figure 7-33 Import Results

This completes the procedure.

**Note:** You must use the **License Group for New Users** field to assign license group membership when importing users and assigning licenses. This means only members of the same License Group can be imported by the specified user file. The GroupMembership field of SampleUserImport.csv file cannot be used to specify license group membership.

When importing users into a License group there must be enough available licenses for each type being assigned to each user.

**SSO** — If you are using SSO and are using the **Federated SSO ID** to provide identity mapping between your enterprise users and the Onsight User Accounts, you must populate the Federated SSO ID field for each user in the UserImport.csv file. The Federated SSO ID must match the Mapped IdP Attribute you have configured on the SSO Settings page.

# 7.8. Export Users

| Export Users        |                    |        |  |
|---------------------|--------------------|--------|--|
| 🔲 Include Usage Sta | atistics in Export |        |  |
|                     | Export Users       | Cancel |  |

#### Figure 7-34 Export Users

Click **USERS** from the main menu and click on **Export** to download a CSV file containing a list of all users in the domain. You can choose to include **Usage Statistics** in the report as necessary.

# 7.9. Self-Register Users

The Onsight Administrator can enable self-registration for Onsight accounts. The administrator distributes the link to the self-registration page with instructions to the Onsight account candidates.

Users who are directed to self-register will be asked to provide the following information on the **REGISTER FOR AN ACCOUNT** page.

- User Name
- Initial Password
- First Name
- Last Name
- Email
- Self-Registration Key (If required)
- Challenge code (CAPTCHA)

Depending on how the administrator has configured self-registration, the user will receive an email to **Verify your Email Address**. They will be directed to the Email verification confirmation page. Once the email has been verified and the account has been approved, the user will receive an approval confirmation email and can begin using Onsight Connect.

If accounts are not required to be approved by the administrator, the new user will receive a **Welcome to Onsight** email immediately upon registration.

**Related reference** Security — Best Practices (on page 144)

# 8. EXTERNAL CONTACTS

| LIBRESTREAM      |                                    |       |         |                                    |                                         | RICK ERVIST           | TRAINING   LOGOUT |
|------------------|------------------------------------|-------|---------|------------------------------------|-----------------------------------------|-----------------------|-------------------|
|                  | MANAGER                            | USERS | EXTERNA | AL CONTACTS                        | SETTINGS                                | STATISTICS AND EVENTS | CUSTOM MESSAGES   |
| EXTERNAL CONT    | ACTS<br>TACTS                      |       |         | External Cont                      | acts                                    |                       |                   |
| 🔛 New List       | 👪 New Contact 🗶 🕴 Refresh   More - |       | 0       | Users and group<br>appear in a use | ps will automatic<br>r's Global Directo | ally<br>any an        |                   |
| All Contacts (0) | Name                               |       |         | page to create                     | contacts that are                       | unis<br>i not         |                   |
|                  | No data to display                 |       |         | third party vide                   | o endpoints.                            | a 1144 - 54           |                   |

**Figure 8-1 External Contacts** 

Click **EXTERNAL CONTACTS** from the main menu to view all external contacts. External contacts are thirdparty video SIP endpoints such as video conference rooms or any other SIP capable device that is not an Onsight Connect user in your Onsight domain.

By default, any user added to OPM is automatically added to the **Global Directory**.

### **External Contact List**

| Create New Contact List        |                                                                                                  |
|--------------------------------|--------------------------------------------------------------------------------------------------|
| Name:                          |                                                                                                  |
| Description:                   |                                                                                                  |
| Global Directory Availability: | Pubic<br>Contacts in this Contact List will be available to<br>everyone in the Global Directory. |
|                                | Private<br>Contacts in this Contact List are available only to<br>specific Groups.               |
|                                | Group                                                                                            |
|                                | China                                                                                            |
|                                | Domain Domain                                                                                    |
|                                |                                                                                                  |
|                                | Mobile Users                                                                                     |
|                                | NA NA                                                                                            |
|                                | Volvo.                                                                                           |
|                                | OK Cancel                                                                                        |

You can also use the we list icon create a new list of external contacts that can be shared across your domain, license and policy groups.

### **Export External Contacts**

You can export your external contacts as a CSV template file that can be modified to include your organization's contacts and can then be reimported into Onsight Platform Manager. To export an External Contacts list, click **More > Export** to download a ExportContacts.csv template.

Note: The addresses you enter must be in the SIP URI format, e.g., videoroom@sipdomain.com.

The CSV file can then be modified providing you follow the conventions for column names and populate all required fields.

Tip: Click More > Import to access the CSV Import instructions link within the Supported file formats section, as necessary.

# 8.1. Manually Adding an External Contact to the Global Directory

Login to OPM and select **EXTERNAL CONTACTS** from the main menu.

To manually add an external contact to the Global Directory, you will need to:

1. Click the 📧 New Contact icon.

| Create New Cont | act 🔀     |
|-----------------|-----------|
| Name:           |           |
| Address:        |           |
| Address 2:      |           |
| Contact Lists:  |           |
|                 | OK Cancel |

#### Figure 8-3 Create New Contact

2. Enter the Name and Address (Address 2, if necessary).

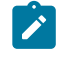

**Note:** The addresses you enter must be in the SIP URI format, e.g., videoroom@sipdomain.com.

- 3. Select the **Contacts Lists** drop-down menu to add the external contact to.
- Click **OK**. You will now be able to see the External Contact when searching the Global Directory from an Onsight endpoint. This completes the procedure.

# 8.2. Importing An External Contacts List

Login to OPM and select **EXTERNAL CONTACTS** from the main menu. You must have previously created and modified an ExternalContacts.csv file using the **More > Import > Download Import Template** operation.

To import a revised External Contacts List as a file, you must:

1. Click More > Import. The IMPORT FROM FILE window appears.

| LIBRESTREAM                                                                                        |             |                                                                                                    |                                                      | RICK ERNST            | TRAINING   LOGOUT |
|----------------------------------------------------------------------------------------------------|-------------|----------------------------------------------------------------------------------------------------|------------------------------------------------------|-----------------------|-------------------|
| SIGHT PLATFORM MANAGER                                                                             | USERS       | EXTERNAL CONTACTS                                                                                                    | SETTINGS                                             | STATISTICS AND EVENTS | CUSTOM MESSAGES   |
| IMPORT FROM FILE<br>CHOOSE A FILE TO IMPORT<br>Import Main: External Contacts V<br>File to Import: | S<br>Browse | upported file formats   Onsight Users and Contac  Comma-separated values  Download Import Tem  CSV Import Instruction | ts file (*.xml)<br>file (*.bd, *.csv)<br>plate<br>is |                       |                   |

#### Figure 8-4 Import from File

2. Navigate and select the ExternalContacts.CSV to import by clicking the Browse button.

| 🍓 File Upload                                                               |                     |         |                     |                           | ×          |
|-----------------------------------------------------------------------------|---------------------|---------|---------------------|---------------------------|------------|
| $\leftarrow \rightarrow \checkmark \uparrow$ $\blacksquare$ > This PC > Des | ktop                |         | ٽ ~                 | , Search Desktop          |            |
| Organize • New folder                                                       |                     |         |                     | [≡ • [                    | 1 0        |
| 👵 Documents - Product Training ^                                            | Name                | Status  | Date modified       | Туре                      | Siz ^      |
| For_Sam                                                                     | Christmas_2021      | 0       | 12/7/2021 12:01 PM  | File folder               |            |
| Lou_Restore                                                                 | Email_templates     | 0       | 10/20/2021 10:46 AM | File folder               |            |
| 📜 Microsoft Teams Chat Files                                                | Impactor            | 0       | 12/26/2021 4:48 PM  | File folder               |            |
| 🝶 My files                                                                  | MouseWithoutBorders | $\odot$ | 7/23/2021 5:27 PM   | File folder               |            |
| OneDriveRickErnst@Librestre                                                 | MS-Dynamics         | 0       | 11/12/2021 3:13 PM  | File folder               |            |
| Oxygen                                                                      | Notes               | $\odot$ | 12/15/2021 11:16 AM | File folder               |            |
| Pictures                                                                    | 📜 Oxygen            | 0       | 1/6/2022 2:22 PM    | File folder               |            |
| Recording                                                                   | Shortcuts           | 9       | 12/15/2021 3:01 PM  | File folder               |            |
| Translation                                                                 | To_be_added         | $\odot$ | 11/19/2021 9:46 AM  | File folder               |            |
| Iransiation                                                                 | Translation         | $\odot$ | 12/8/2021 8:52 AM   | File folder               |            |
| 🍠 This PC                                                                   | Workshop            | $\odot$ | 9/13/2021 2:56 PM   | File folder               |            |
| 3D Objects                                                                  | Error_log.txt       | $\odot$ | 1/6/2022 8:52 AM    | Text Document             |            |
| 🛄 Desktop 🗸                                                                 | Fron Lon-2 txt      | 0       | 1/6/2022 9:48 AM    | Text Document             | ~          |
| File <u>n</u> ame:                                                          |                     |         | ~                   | All Supported Types (*.xm | nl;*.csv ~ |
|                                                                             |                     |         |                     | <u>Q</u> pen Ca           | incel      |

Figure 8-5 File Upload

- 3. Click Open.
- 4. Press Upload. You will be presented with the Import Users window.

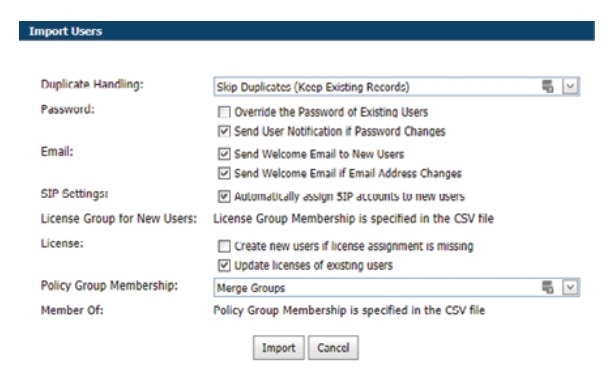

Figure 8-6 Import Users Window

- 5. Select the **Duplicate Handling** option that is ideal for your situation:
  - Skip Duplicates (Keep Existing Records)
  - Update Existing Records
  - Create a Duplicate
- 6. Click Import.

When the import is complete you will be presented with the Import Results window.

- 7. Click View Report to review the details.
- 8. Press Close.
- 9. Return to the **EXTERNAL CONTACTS** page to view the imported contacts. This completes the procedure.

# 8.3. Adding an External Contacts List

Login to OPM and select **EXTERNAL CONTACTS** from the main menu.

To manually create an external contacts list, you will need to:

1. Locate and select the 🔤 **New List** icon below the MANAGE EXTERNAL CONTACTS title.

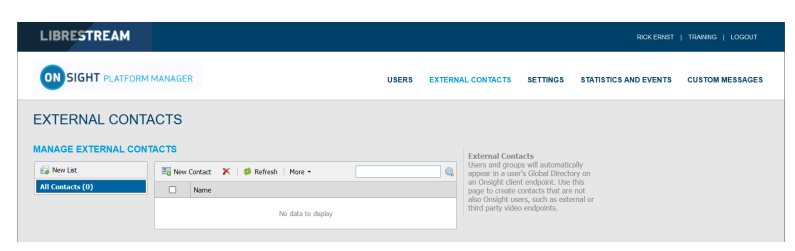

Figure 8-7 Manage External Contacts

2. The Create New Contact List window appears.

| Name:                          |                                                                                                  |
|--------------------------------|--------------------------------------------------------------------------------------------------|
| Description:                   |                                                                                                  |
| Global Directory Availability: | Pubic<br>Contacts in this Contact List will be available to<br>everyone in the Global Directory. |
|                                | Private     Contacts in this Contact List are available only to     specific Groups.             |
|                                | Group                                                                                            |
|                                | China                                                                                            |
|                                | Domain Domain                                                                                    |
|                                |                                                                                                  |
|                                | Mobile Users                                                                                     |
|                                | NA NA                                                                                            |
|                                | Value                                                                                            |

Figure 8-8 Create New Contact List

- 3. Enter a Name for the list and a Description.
- 4. Select **Public** or **Private** to set the accessibility level for the list.

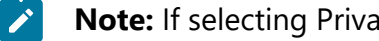

Note: If selecting Private, select the Groups that will have access to the list.

5. The new list appears below All Contacts under MANAGE EXTERNAL CONTACTS.

|                     |                                      |       |         |                                     |                                        | DIAL CONST.           | . 75.000          |
|---------------------|--------------------------------------|-------|---------|-------------------------------------|----------------------------------------|-----------------------|-------------------|
| LIBRESTREAM         |                                      |       |         |                                     |                                        | RICK ERNST            | TRAINING   LOGOUT |
| ON SIGHT PLATFORM   | MANAGER                              | USERS | EXTERNA | L CONTACTS                          | SETTINGS                               | STATISTICS AND EVENTS | CUSTOM MESSAGES   |
| EXTERNAL CONTA      | ACTS                                 |       |         | External Cont                       | acts                                   |                       |                   |
| 🙀 New List 🦯 🗙      | 🐻 New Contact 🗙   🕫 Refresh   More - |       |         | Users and grou<br>appear in a use   | ps will automatic<br>r's Global Direct | cally<br>ory on       |                   |
| All Contacts (0)    | Name                                 |       |         | an Onsight clier<br>page to create  | nt endpoint. Use<br>contacts that are  | e not                 |                   |
| Mobile Contacts (0) | No data to display                   |       |         | also Onsight us<br>third party vide | ers, such as exti<br>o endpoints.      | ernal or              |                   |

**Figure 8-9 New List Appears** 

This completes the procedure.

# 8.4. Adding/Removing External Contacts from Lists

Login to OPM.

To modify contacts within your External Contacts list, you will need to:

1. Select the **EXTERNAL CONTACTS** from the main menu.

| LIBRESTREAM         | ROKERRET   THANNG   LOGOUT                                                                                                    |
|---------------------|----------------------------------------------------------------------------------------------------|
|                     | M MANAGER USERS EXTERNAL CONTACTS SETTINGS STATISTICS AND EVENTS CUSTOM MESSAGES                                                                                                    |
| EXTERNAL CON        | TACTS                                                                                                    |
| MANAGE EXTERNAL CO  | NTACTS External Contacts                                                                                                    |
| 🙀 New List          | Shew Contact X   Steffesh   More -                                                                                                    |
| All Contacts (1)    | Name     Anne     Anne |
| Mobile Contacts (0) | also Onsight users, such as external or third party video endpoints.                                                                                                    |

Figure 8-10 Manage External Contacts

- 2. Select the list to which you want the contacts to be added.
- 3. Enable the check box next to the External Contact(s) you want to add to the list.
- 4. Click **More** > **Add to List.**
- 5. Select the list where the contacts will be added.

| LIBRESTREAM                                      |                                                                      |       |                                                                                            |                                                                                                    |                                                  | TRAINING   LOGOUT |
|--------------------------------------------------|----------------------------------------------------------------------|-------|--------------------------------------------------------------------------------------------|----------------------------------------------------------------------------------------------------|--------------------------------------------------|-------------------|
|                                                  | MANAGER                                                              | USERS | EXTERNAL CONTACT                                                                           | SETTINGS                                                                                                    | STATISTICS AND EVENTS                            | CUSTOM MESSAGES   |
| EXTERNAL CONTA                                   | ACTS                                                                 |       | External C                                                                                 | ontacts                                                                                                    |                                                  |                   |
| New List / X Al Contacts (1) Mobile Contacts (1) | Name         Advertise           John S@erret.sip.sys.lbrestream.com |       | Q Users and g<br>appear in a<br>an Onsight<br>page to cres<br>also Onsigh<br>third party v | oups will automat<br>user's Global Direc<br>Jient endpoint. Us<br>te contacts that an<br>users, such as ext<br>ideo endpoints. | ically<br>tory on<br>this<br>te not<br>ternal or |                   |

Figure 8-11 Contact Name Appears within the List

6. Verify that the contact's name appears within the list.

**Tip:** You can remove a contacts name from a list by selecting the list, enabling the check box next to the contact's name(s) and clicking **More > Remove from List**.

This completes the procedure.

# 9. SETTINGS

|                                                           | NAGER        |                         | U                           | SERS EXTERNAL CONTACTS      | SETTINGS S    | TATISTICS A | ND EVENTS      | CUSTOM MESSAGES    |
|-----------------------------------------------------------|--------------|-------------------------|-----------------------------|-----------------------------|---------------|-------------|----------------|--------------------|
| SETTINGS                                                  |              |                         |                             |                             |               |             |                |                    |
| ACCOUNT USERS SECURITY                                    | SSO          | SIP WORKSPACE           | SOFTWARE CLIENT POLIC       | Y CLIENT PERMISSIONS SMS    | CUSTOMIZATION | SMTP        | APIKEYS        | AI SETTINGS        |
| ACCOUNT INFORMATION                                       |              |                         |                             |                             |               | Commo       | n Actions      |                    |
| Company Name: Web                                         | inar         |                         |                             |                             |               | 20          | sable Super Ad | ministrator Access |
| Customer Domain: web                                      | com          |                         |                             |                             |               | * 0         | hange Account  | Owner              |
| Account Owner: Toby                                       | 8            |                         |                             |                             |               |             |                |                    |
| Customer Created: 26 M                                    | ay 2021 2:00 | PM, (UTC+00:00) Dublin, | , Edinburgh, Lisbon, London | (UTC+01:00)                 |               |             |                |                    |
| Customer Expres: Neve<br>Super Administrator Access: Enab | r<br>Iad     |                         |                             |                             |               |             |                |                    |
| Super manimizered) Access. Ellab                          |              |                         |                             |                             |               |             |                |                    |
| ICENSES                                                   |              |                         |                             |                             |               |             |                |                    |
| Onsight Users                                             |              | Clent Functionality     |                             | Hosted Features             |               |             |                |                    |
| Connect Enterprise                                        | 10 (5)       | User Mode (Expert/Fie   | eld) 🗾                      | Call Statistics             |               |             |                |                    |
| Workspace Enterprise                                      | 10 (5)       | TeamLink                |                             | Advanced Reporting          |               |             |                |                    |
| Workspace Contributor                                     | 0 (0)        | Screen Sharing          |                             | Customization               |               |             |                |                    |
| User Expiry                                               |              | Multiparty Calling      |                             | SMS                         |               |             |                |                    |
| External Guest Users                                      |              | Bandwidth Control       |                             | Client Permissions          |               |             |                |                    |
| Advanced External Guest Expiry                            |              | Content Privacy         |                             | Custom Media Configurations |               |             |                |                    |
| License Groups                                            |              | Onsight 5000HD Upda     | ites                        | SSO                         |               |             |                |                    |
|                                                           |              | Onsight Collaboration   | Hub Updates 🛛 👘             | Custom Email (SMTP)         |               |             |                |                    |
| APIS                                                      |              | Cube Updates            |                             | Custom Messages             |               |             |                |                    |
| Unsight Call API                                          |              | Hololens                |                             | Artificial Intelligence     |               |             |                |                    |
| Workspace API                                             |              |                         |                             | Computer Vicion             |               |             |                |                    |
| ouest users API                                           |              |                         |                             | Translation                 |               |             |                |                    |
| SCIM API                                                  |              |                         |                             | Text to Seeach              |               |             |                |                    |
|                                                           |              |                         |                             | Transmistion                |               |             |                |                    |
|                                                           |              |                         |                             | nanocrycovi                 |               |             |                |                    |
|                                                           |              |                         |                             | IoT                         |               |             |                |                    |
|                                                           |              |                         |                             | Viewslanding                |               |             |                |                    |

**Figure 9-1 Settings** 

Click **SETTINGS** from the main menu to configure settings for each Onsight endpoint to comply with your policies. Settings are applied to the endpoint when a user logs in to Onsight Connect. **External Guest Users** can be enabled within **LICENSES** so that any active Onsight Connect User can invite an External Guest for a period of time as defined by the Administrator. External Guest User permissions can be restricted but have full access to the Onsight collaboration experience.

Additional tabs are accessible within SETTINGS that include:

- SIP settings are assigned from the Auto-Assignment Pool.
- **Software** settings control which Onsight Connect version settings can be selected and installed for Windows operating systems.
- Client Policy settings are selected for each endpoint, e.g., Encryption mode.
- **Security** settings are assigned that include Password Policy, Login Policy, and User Account Creation method.

All Settings are applied to Onsight endpoints after an Onsight user has been authenticated and authorized during the login process.

When applying changes to a settings page, you must **Save** to commit the changes. Click **Reset Changes** to return to prior saved settings for the page.

# 9.1. Authentication Time-out

To allow access to content and call services in the event that there is a loss of network connectivity — Users remain locally authenticated for 30 days on the client after their initial online authentication occurs. Clients must re-authenticate to the online service at least once every 30 days.

# 9.2. Account

| ON SIGHT PLATFORM MAN              | AGER         |                         | U                           | ERS EXTERNAL CONTACT      | S SETTINGS       | STATISTICS AND EVENTS | CUSTOM MESSAGES    |
|------------------------------------|--------------|-------------------------|-----------------------------|---------------------------|------------------|-----------------------|--------------------|
| SETTINGS                           |              |                         |                             |                           |                  |                       |                    |
| ACCOUNT USERS SECURITY             | SSO          | SIP WORKSPACE S         | SOFTWARE CLIENT POLICY      | CLIENT PERMISSIONS S      | MS CUSTOMIZATION | N SMTP APIKEYS        | AI SETTINGS        |
| ACCOUNT INFORMATION                |              |                         |                             |                           |                  | Common Actions        |                    |
| Company Name: Webit                | har          |                         |                             |                           |                  | 🔏 Disable Super Ad    | ministrator Access |
| Customer Domain: web.              | com          |                         |                             |                           |                  | * Change Account      | Owner              |
| Account Owner: Toby                | з            |                         |                             |                           |                  |                       |                    |
| Customer Created: 26 Ma            | iy 2021 2:00 | PM, (UTC+00:00) Dublin, | Edinburgh, Lisbon, London ( | UTC+01:00)                |                  |                       |                    |
| Customer Expires: Never            |              |                         |                             |                           |                  |                       |                    |
| Super Administrator Access: Enable | eu           |                         |                             |                           |                  |                       |                    |
| LICENSES                           |              |                         |                             |                           |                  |                       |                    |
| Onsight Users                      |              | Client Functionality    |                             | Hosted Features           |                  |                       |                    |
| Connect Enterprise                 | 10 (5)       | User Mode (Expert/Fiel  | d) 🗾                        | Call Statistics           |                  |                       |                    |
| Workspace Enterprise               | 10 (5)       | TeamLink                |                             | Advanced Reporting        |                  |                       |                    |
| Workspace Contributor              | 0 (0)        | Screen Sharing          |                             | Customization             |                  |                       |                    |
| User Expiry                        |              | Multiparty Calling      |                             | SMS                       |                  |                       |                    |
| External Guest Users               |              | Bandwidth Control       |                             | Client Permissions        |                  |                       |                    |
| Advanced External Guest Expiry     |              | Content Privacy         |                             | Custom Media Configuratio | ns 📀             |                       |                    |
| License Groups                     |              | Onsight 5000HD Updat    | tes 🗌                       | SSO                       |                  |                       |                    |
|                                    |              | Onsight Collaboration H | lub Updates 🛛 🗾             | Custom Email (SMTP)       |                  |                       |                    |
| APIS                               | _            | Cube Updates            |                             | Custom Messages           |                  |                       |                    |
| Onsight Call API                   |              | Hololens                |                             | Artificial Intelligence   |                  |                       |                    |
| Cuest lices API                    |              |                         |                             | Computer Vision           |                  |                       |                    |
| COM ADT                            |              |                         |                             | Translation               |                  |                       |                    |
| JUN PL                             |              |                         |                             | Text to Speech            |                  |                       |                    |
|                                    |              |                         |                             | Transcription             |                  |                       |                    |
|                                    |              |                         |                             | 10 T                      |                  |                       |                    |
|                                    |              |                         |                             | Visualization             |                  |                       |                    |

#### **Figure 9-2 Settings**

Click **SETTINGS** from the main menu to enable you to access your company's OPM account information, within the **ACCOUNT** tab. The ACCOUNT tab includes the following sections: Account Information, Common Actions and Licenses.

### **Account Information**

Includes your **Company Name**, **Customer Domain**, **Account Owner**, **Customer Created** date, **Customer Expiry** date and **Super Administrator Access** status.

#### **Common Actions**

Within the **Common Actions** panel on the right, you can access additional functions that include Enable/ Disable **Bisable Super Administrator Access** and **Change Account Owner**.

#### Licenses

The licenses enabled in your Onsight domain are listed in the **LICENSES** section.

**Related reference** Account — Best Practices (on page 140)

### 9.2.1. Super Administrator Access

Within the **Common Actions** panel, you can Enable or Disable **Super Administrator Access** to Librestream Support. This enables you to specify the number of hours you would like to grant **Librestream Support** access to your domain. Granting access allows Librestream Support to assist with setup or troubleshooting. Super Administrator Access can be disabled at any time by pressing **Deny Super Administrator Access**; otherwise, it will expire after the set time limit.

### **ON PREMISES**

When managing an on-premises server, Super Administrator Access is not applicable. CONTACT SUPPORT (on page 131) if assistance is required.

Related reference Account — Best Practices (on page 140) Related information CONTACT SUPPORT (on page 131)

# 9.2.2. Change Account Owner

Within the **Common Actions** section, you can use **Change Account Owner** to specify the primary **OPM Administrator** for your Onsight Account Domain. **Change Account Owner** enables an Onsight Platform Manager Administrator to assign another user as the **Account Owner**.

*i* **Tip:** The user must have Onsight Platform Manager Administrator privileges before they can be assigned as the Account Owner.

#### **Related reference**

Account — Best Practices (on page 140)

# 9.2.3. Licenses

| ETTINGS                                                                                                    |                 |                                                                                                    |               |                                                                                                    |               |                    |                     |
|----------------------------------------------------------------------------------------------------|-----------------|----------------------------------------------------------------------------------------------------|---------------|----------------------------------------------------------------------------------------------------|---------------|--------------------|---------------------|
| ACCOUNT USERS SECURITY                                                                                                    | SSO             | SIP WORKSPACE SOFTWARE (                                                                                                    | CLIENT POLICY | CLIENT PERMISSIONS SMS                                                                                                    | CUSTOMIZATION | SMTP APIKEYS       | AI SETTINGS         |
| COUNT INFORMATION                                                                                                    |                 |                                                                                                    |               |                                                                                                    |               | Common Actions     |                     |
| Company Name: Web                                                                                                    | inar            |                                                                                                    |               |                                                                                                    |               | 🔏 Disable Super Ac | iministrator Access |
| Customer Domain: web                                                                                                    | .com            |                                                                                                    |               |                                                                                                    |               | * Change Account   | Owner               |
| Account Owner: Toby                                                                                                    | s               |                                                                                                    |               |                                                                                                    |               |                    |                     |
| Customer Created: 26 M                                                                                                    | lay 2021 2:00   | PM, (UTC+00:00) Dublin, Edinburgh, Lisb                                                                                                    | on, London (U | TC+01:00)                                                                                                    |               |                    |                     |
| Customer Expires: New                                                                                                    | ale al          |                                                                                                    |               |                                                                                                    |               |                    |                     |
| Super Automobilistrator Access. Enac                                                                                                    | neu             |                                                                                                    |               |                                                                                                    |               |                    |                     |
| CENSES                                                                                                    |                 |                                                                                                    |               |                                                                                                    |               |                    |                     |
| Insight Users                                                                                                    |                 | Clent Functionality                                                                                                    |               | Hosted Features                                                                                                    |               |                    |                     |
| onnect Enterprise                                                                                                    | 10 (5)          | User Mode (Expert/Field)                                                                                                    |               | Call Statistics                                                                                                    |               |                    |                     |
| Vedenada Estamaira                                                                                                    |                 |                                                                                                    |               |                                                                                                    |               |                    |                     |
| vorkspace Enterprise                                                                                                    | 10 (5)          | TeamLink                                                                                                    |               | Advanced Reporting                                                                                                    |               |                    |                     |
| Vorkspace Enterprise                                                                                                    | 10 (5)<br>0 (0) | TeamLink<br>Screen Sharing                                                                                                    |               | Advanced Reporting<br>Customization                                                                                                    |               |                    |                     |
| Vorkspace Enterprise<br>Vorkspace Contributor<br>Iser Expiry                                                                                                    | 10 (5)<br>0 (0) | TeamLink<br>Screen Sharing<br>Multiparty Calling                                                                                                    |               | Advanced Reporting<br>Customization<br>SMS                                                                                                    |               |                    |                     |
| vorkspace Enterprise<br>Vorkspace Contributor<br>Iser Expliny<br>xternal Guest Users                                                                                                    | 10 (5)<br>0 (0) | TeamLink<br>Screen Sharing<br>Multiparty Calling<br>Bandwidth Control                                                                                                    |               | Advanced Reporting<br>Customization<br>SMS<br>Client Permissions                                                                                                    |               |                    |                     |
| Vorkspace Contributor<br>Iser Expiry<br>xternal Guest Users<br>idvanced External Guest Expiry                                                                                                    | 10 (5)<br>0 (0) | TeamLink<br>Screen Sharing<br>Multiparty Calling<br>Bandwidth Control<br>Content Privacy                                                                                                    |               | Advanced Reporting<br>Customization<br>SMS<br>Client Permissions<br>Custom Media Configurations                                                                                                    |               |                    |                     |
| vorkayaale Enterprise<br>Vorkspace Contributor<br>Iser Expiry<br>xternal Guest Users<br>dvanced External Guest Expiry<br>icense Groups                                                               | 10 (5)<br>0 (0) | TeamLink<br>Screen Sharing<br>Multiparty Calling<br>Bandwidth Control<br>Content Privacy<br>Onsight 5000HD Updates                                                                             |               | Advanced Reporting<br>Customization<br>SMS<br>Client Permissions<br>Custom Media Configurations<br>SSO                                                                                                    |               |                    |                     |
| vorkapaste Entreprise<br>Vorkspace Contributor<br>Iser Expiry<br>xternal Guest Users<br>dvanced External Guest Expiry<br>license Groups                                                              | 10 (5)<br>0 (0) | TeamLink<br>Screen Sharing<br>Multparty Calling<br>Bandwidth Control<br>Content Privacy<br>Onsight S000HD Updates<br>Onsight Collaboration Hub Updates                                         |               | Advanced Reporting<br>Customization<br>SMS<br>Client: Permissions<br>Custom Media Configurations<br>SSO<br>Custom Email (SMTP)                                                                                |               |                    |                     |
| Vorspace Entreprise<br>Vorspace Contributor<br>Iser Expiry<br>Xternal Guest Users<br>divanced External Guest Expiry<br>Icense Groups<br>PB                                                           |                 | TearrLink<br>Screen Sharing<br>Multiparty Calling<br>Bandwidth Control<br>Content Privacy<br>Onsight Sol0HD Updates<br>Onsight Collaboration Hub Updates<br>Cube Updates                       |               | Advanced Reporting<br>Customization<br>SMS<br>Client Permissions<br>Custom Media Configurations<br>SSO<br>Custom Email (SMTP)<br>Custom Messages                                                              |               |                    |                     |
| Vorskavet Einterprese<br>Vorkspace Contributor<br>Iser Expiry<br>Atemal Guest Users<br>dvanced External Guest Expiry<br>license Groups<br>PIs<br>Insight Call API                                    |                 | Tearrick Screen Sharing Multiparty Calling Bandwidth Control Content Privacy Onsight S000HD Updates Onsight Colaboration Hub Updates Cuble Updates Hoblens                                     |               | Advanced Reporting<br>Customization<br>SMS<br>Clent Permissions<br>Custom Media Configurations<br>SSO<br>Custom Email (SMTP)<br>Custom Messages                                                               |               |                    |                     |
| Vorkspace Enterprise<br>Vorkspace Contributor<br>Iser Expiry<br>Litemal Guest Users<br>dvanced External Guest Expiry<br>License Groups<br>PIs<br>Insight Call AP1<br>Vorkspace AP1                   |                 | Tearrick<br>Screen Sharing A<br>Multiparty Caling<br>Bandwidth Control<br>Content Prinacy<br>Onsight Collaboration Hub Updates<br>Onsight Collaboration Hub Updates<br>Lube Updates<br>Holdens |               | Advanced Reporting<br>Customation<br>SMS<br>Clent Permissions<br>Custom Heels Configurations<br>SSO<br>Outiom Enail (SMTP)<br>Custom Messages<br>Artificial Intelligence                                      |               |                    |                     |
| Vorkspace Contributor<br>Vorkspace Contributor<br>Empry<br>Atema Guest Users<br>dvanced External Guest Expry<br>Kesse Groups<br>PB<br>Insight Cal API<br>Vorkspace API<br>uset Users API             |                 | Teartrick<br>Soreen Slaving<br>Multpurty Caling<br>Bandwidt Control<br>Context Envicy<br>Onsgirt 5009HD Ubdates<br>Onsgirt Cobboration Hub Updates<br>Cuble Ubdates<br>Hoblens                 |               | Advanced Reporting<br>Customation<br>9455<br>Olent Permissions<br>Custom Rivela Configurations<br>SSO<br>Custom Rivel (SMTP)<br>Custom Rivelages<br>Artificial Sintelligence<br>Computer Vision               |               |                    |                     |
| International StateSpree<br>States Controlstor<br>Stem Slower Users<br>dvanced Datemal Guest Expiry<br>Canes Groups<br>Pat<br>Insight Call API<br>Interfue States API<br>Level Users API<br>Call API |                 | Teartrik<br>Soreen Shang<br>Multpurty Caling<br>Bandwith Control<br>Content Privacy<br>Onagit Solokio Dudates<br>Onagit Coblexation Hub Updates<br>Cabe Updates<br>Hoblens                     |               | Advance Reporting<br>Custometation<br>SHS<br>Clerc Pemastons<br>Custom Heals Configurations<br>SSO<br>Custom Email (SMTP)<br>Custom Messages<br>Antificial Intelligence<br>Computer Vision<br>Translation     |               |                    |                     |
| Vordspace Carributor Vordspace Carributor Vordspace Carributor Xternal Guest Users Advanced External Guest Dapiry Kensle Groups PB Vordspace API Users API Users API CIN API CIN API                 |                 | Tearrick<br>Screen Slang<br>Multpurty Caling<br>Bandwidt Control<br>Content Envez<br>Ongelt Sooteb Updates<br>Ongelt Cobaboration Hub Updates<br>Cuble Updates<br>Hoblens                      |               | Advance Reporting<br>Customation<br>SHS<br>Clent Permissions<br>Custom Reals Configurations<br>SSO<br>Custom Enail (SMTP)<br>Custom Messapes<br>Antificial Intelligence<br>Computer Vision<br>Texit to Speech |               |                    |                     |

#### **Figure 9-3 Settings**

The licenses enabled for your Onsight domain are listed within the **LICENSES** section. They are divided into four main categories:

#### 1. Onsight Users

2. Client Functionality

- 3. **APIs**
- 4. Hosted Features

**Related reference** Account — Best Practices (on page 140)

# 9.2.3.1. Onsight Users

The Onsight Users section lists the number of licenses per type and the license features. Each license type enables functionality within the client apps. User license types include:

- Connect Enterprise
- Workspace Enterprise
- Workspace Contributor

Each license feature enables functionality related to user license management. License features include:

- User Expiry Enables user accounts to expire
- External Guest Users Enables guest invites
- Advanced External Guest Expiry Enables guest invites to expire.
- License Groups Enables license pool management on a per group basis

# 9.2.3.2. Application Programming Interfaces

|                                  | NAGER         |                                         | USE            | RS EXTERNAL CONTACTS S      | ETTINGS STA   | ITISTICS AND EVENTS | CUSTOM MESSAGES    |
|----------------------------------|---------------|-----------------------------------------|----------------|-----------------------------|---------------|---------------------|--------------------|
| SETTINGS                         |               |                                         |                |                             |               |                     |                    |
| ACCOUNT USERS SECURITY           | SSO           | SIP WORKSPACE SOFTWARE                  | CLIENT POLICY  | CLIENT PERMISSIONS SMS      | CUSTOMIZATION | SMTP APIKEYS        | AI SETTINGS        |
| ACCOUNT INFORMATION              |               |                                         |                |                             |               | Common Actions      |                    |
| Company Name: Web                | inar          |                                         |                |                             |               | 🔏 Disable Super Ad  | ninistrator Access |
| Customer Domain: web             | .com          |                                         |                |                             |               | * Change Account    | Owner              |
| Account Owner: Toby              | 8             |                                         |                |                             |               |                     |                    |
| Customer Created: 26 M           | lay 2021 2:00 | PM, (UTC+00:00) Dublin, Edinburgh, List | bon, London (U | TC+01:00)                   |               |                     |                    |
| Customer Expires: Neve           | er<br>and     |                                         |                |                             |               |                     |                    |
| Super Administrator Access: Enat | ned           |                                         |                |                             |               |                     |                    |
| ICENSES                          |               |                                         |                |                             |               |                     |                    |
| Onsight Users                    |               | Client Functionality                    |                | Hosted Features             |               |                     |                    |
| Connect Enterprise               | 10 (5)        | User Mode (Expert/Field)                |                | Call Statistics             |               |                     |                    |
| Workspace Enterprise             | 10 (5)        | TeamLink                                |                | Advanced Reporting          |               |                     |                    |
| Workspace Contributor            | 0 (0)         | Screen Sharing                          |                | Customization               |               |                     |                    |
| User Expiry                      |               | Multiparty Calling                      |                | SMS                         |               |                     |                    |
| External Guest Users             |               | Bandwidth Control                       |                | Client Permissions          |               |                     |                    |
| Advanced External Guest Expiry   |               | Content Privacy                         |                | Custom Media Configurations |               |                     |                    |
| License Groups                   |               | Onsight 5000HD Updates                  |                | SSO                         |               |                     |                    |
|                                  |               | Onsight Collaboration Hub Updates       |                | Custom Email (SMTP)         |               |                     |                    |
| APB                              |               | Cube Updates                            |                | Custom Messages             |               |                     |                    |
| Onsight Call API                 |               | Hololens                                |                | Artificial Intelligence     |               |                     |                    |
| Workspace API                    |               |                                         |                | Artificial anteligence      |               |                     |                    |
| Guest Users API                  |               |                                         |                | Translation                 |               |                     |                    |
| SCIM API                         |               |                                         |                | Tuesta Consta               |               |                     |                    |
|                                  |               |                                         |                | Text to speech              |               |                     |                    |
|                                  |               |                                         |                | Iranscription               |               |                     |                    |
|                                  |               |                                         |                | 1-7                         |               |                     |                    |
|                                  |               |                                         |                | 101                         |               |                     |                    |

**Figure 9-4 Settings** 

Onsight Platform manager can be enabled to work with several Application Programming Interfaces (APIs). Click **SETTINGS** from the main menu and locate APIs within the **LICENSES** section. The APIs include:

- Onsight Call API Enables access to the Onsight Call REST API and API Key Management.
- Workspace API Enables access to the Workspace REST API and API Key Management.
- Guest Users API Enables the capability to invite external guests.
- SCIM API Automates user and group management.

# 9.2.3.3. Client Functionality

You can access **Client Functionality** by clicking **SETTINGS** from the main menu and locating it within the **LICENSES** section. Client Functionality can be enabled or disabled for:

- User Mode (Expert/Field) Enables the capability to define user accounts as Expert or Field mode. Expert Mode provides all features to users. Field Mode mode is a simplified user interface with a subset of features available to the user. When using Field Mode, it is expected they will be calling Experts who will control the call remotely.
- **TeamLink** Enables TeamLink firewall traversal capabilities for the domain. TeamLink enables HTTPS tunneling of data through a firewall that does not allow SIP or Media traffic.
  - **Note:** By enabling **TeamLink Registration**, you are automatically turning on**TeamLink** for each endpoint. By enabling the **Always use TeamLink** option, you are telling the endpoint to use TeamLink even if the SIP ports on the Firewall are open, i.e., Always tunnel SIP through HTTP/S.
  - *i* **Tip:** Librestream recommends that **Always use TeamLink** be **Disabled** and only be used on a per endpoint basis for troubleshooting purposes.
- Screen Sharing Enables the ability to share any window with participants on the call.
- **Multiparty Calling** Enables the capability to set Windows PCs and Android devices as conference hosts. When enabled, the device can host a conference call with multiple participants. The limitation on the number of participants depends on the hardware and network resources available to the device.

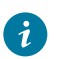

Tip: The maximum number of call participants can be controlled by **Client Policy**.

- Bandwidth Control Enables the ability to set the Maximum Video Bit Rate allowed for Media Configurations.
- **Content Privacy** Enables the ability to control recording and still image capture on endpoints using **Client Policy**.
- Onsight 5000HD Updates Enables updates for the 5000 HD rugged smart camera.
- **Onsight Collaboration Hub Updates** Enables the ability to deploy software updates to Onsight Collaboration Hubs via either iOS or Android clients.

- Cube Updates Enables updates for the Onsight Cube.
- Hololens Enables Hololens accessibility to Onsight Connect Functionality.

#### **On Premises** — TeamLink

TeamLink is currently not supported when using on premises installations, public Internet access is required to communicate with TeamLink servers.

## 9.2.3.4. Hosted Features

Hosted Features can be enabled or disabled for:

- Call Statistics Enables the capability to capture Call Statistics from Onsight endpoints.
- Advanced Reporting Enables the capability to generate and export Advanced Call Statistic reports.
- **Customization** Enables the capability to customize Onsight Platform Manager messages sent to Onsight users. Messages are text and HTML based.
- Client Permissions
- **SMS** Enables the capability to send External Guest Invites via SMS. Client Permissions: enables the capability to control user access to endpoint settings.
- **Custom Media Configurations** Enables the capability to deploy custom media configurations via Client Policy.
- SSO Enables Single Sign On support for your domain. See the SSO section for setup details.
- Custom Email (SMTP)
- Custom Messages

# 9.2.3.5. Artificial Intelligence

Artificial Intelligence (AI) features can be enabled or disabled for:

- **Computer Vision** (CV) Enables access to the CV features including OCR, Object classification and location, and auto-tagging.
- Natural Language Processing (NLP) Enables access to the NLP feature for accessing Onsight Translator.
- Transcription Enables access to Transcription functions for all calls.

### 9.2.3.6. Internet of Things

Internet of Things (IoT) features can be enabled or disabled for **Visualization**. This enables access to IoT services, instrument visualization and auto-tagging.

# 9.2.4. Data Anonymization

**Data Anonymization**: Can be enabled by request, for your domain to support General Data Protection Regulation (GDPR) for Europe, and related legislation that includes data privacy compliance and the Right to be Forgotten (RTBF).

When enabled, deleted users will automatically have their **Personal Identifiable Information** (PII) anonymized. The username, email address, and events will no longer be available for display in Onsight Platform Manager (OPM) reports and call statistics. An anonymized pseudonym will be inserted in its place to prevent identification of the user.

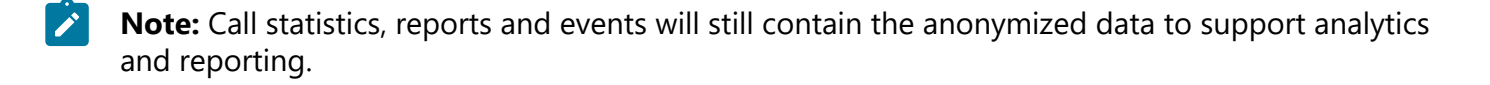

Data Anonymization of PII occurs when:

- a user account is deleted
- a guest user is deleted and/or their account expires
- Note: Onsight Workspace content is the property of the customer. As such, the company is responsible for all content. When a user is deleted, the Workspace account is also automatically deleted. The customer must choose to delete the user's content as required.

Additionally, upon request, Librestream can:

- Anonymize previously deleted users from your domain Previously deleted users will not appear within your user lists, but their data will still be available for reporting if they are not anonymized.
- **Anonymize active user data** When enabled, data will no longer be associated with the active user. Data will still show usage within the given time period.

# 9.2.5. Scheduled Anonymization

**Scheduled Anonymization** can be enabled by request, for your domain to automatically convert active personal data to anonymous data as defined by a **Data Retention Period** (DRP). On your next cycle, data will be anonymized. This eliminates the need for manual processing for customers.

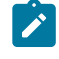

Note: Scheduled Anonymization is disabled by default. Once data is anonymized — It is not reversible.

# 9.3. Users

| LIBRESTREAM                                                                                                    |                       |                              |                    | RCKERNST   TRANNG   LOGOUT   |
|----------------------------------------------------------------------------------------------------|-----------------------|------------------------------|--------------------|------------------------------|
| ON SIGHT PLATFORM MANAGER                                                                                                    | USERS                 | EXTERNAL CONTACTS            | SETTINGS STATISTIC | S AND EVENTS CUSTOM MESSAGES |
| SETTINGS                                                                                                    |                       |                              |                    |                              |
| ACCOUNT USERS SECURITY SSO SIP WORKSPACE SOFTWARE                                                                                                    | CLIENT POLICY         | CLIENT PERMISSIONS           | SMS CUSTOMIZATION  | API KEYS AI SETTINGS         |
| USER ACCOUNTS Default Time Zone: Default Time Zone: Default Time Zone: Default Time Zone: Default County EXTERNAL GUEST USERS EXternal Quest Tubers External Contracts that do not belong to any Contract Lust will Detarnal Contracts that do not belong to any Contract Lust will CULSTON FILE IDS | be available to every | ine in the Global Directory. |                    |                              |
| Oustom Field Name Custom Field Scoport<br>Construction<br>Constructions<br>Region<br>Add Modify Ramove Add Mod                                                                                                    | Values                |                              |                    |                              |

Figure 9-5 Users Page

Click **SETTINGS** from the main menu and click the **USERS** tab. The **USERS** page enables you to set the user and external guest global settings for the domain. The **USERS** page includes the following sections: **USER ACCOUNTS**, **EXTERNAL GUEST USERS**, **GLOBAL DIRECTORY** and **CUSTOM FIELDS**.

#### **Related reference**

Users — Best Practices (on page 143)

# 9.3.1. User Accounts

| LIBRESTREAM                   |                                                                                       |                                           |                               |                   | RICK ERNST   TRAINING   LOGOUT |
|-------------------------------|---------------------------------------------------------------------------------------|-------------------------------------------|-------------------------------|-------------------|--------------------------------|
|                               | RM MANAGER                                                                            | USERS                                     | EXTERNAL CONTACTS             | SETTINGS STATISTI | CS AND EVENTS CUSTOM MESSAGES  |
| SETTINGS                      |                                                                                       |                                           |                               |                   |                                |
| ACCOUNT USERS                 | SECURITY SSO SIP WORKSPACE                                                            | SOFTWARE CLIENT POLICY                    | CLIENT PERMISSIONS            | SMS CUSTOMIZATION | API KEYS AI SETTINGS           |
| USER ACCOUNTS                 |                                                                                       |                                           |                               |                   |                                |
| Default Time Zone:            |                                                                                       | ×                                         |                               |                   |                                |
| Default Language:             | English                                                                               | ×                                         |                               |                   |                                |
| EXTERNAL GUEST USE            | RS                                                                                    |                                           |                               |                   |                                |
| External Guest Settings moved | to Client Policy                                                                      |                                           |                               |                   |                                |
| GLOBAL DIRECTORY              |                                                                                       |                                           |                               |                   |                                |
|                               | External Contacts are public by default<br>External Contacts that do not belong to an | vy Contact List will be available to ever | yone in the Global Directory. |                   |                                |
| CUSTOM FIELDS                 |                                                                                       |                                           |                               |                   |                                |
|                               | Custom Field Name                                                                     | Custom Field Values                       |                               |                   |                                |
|                               | Department                                                                            | Support                                   |                               |                   |                                |
|                               | Guestinvitestatus                                                                     | Training                                  |                               |                   |                                |
|                               | Negon                                                                                 |                                           |                               |                   |                                |
|                               | Add Modify Remove                                                                     | Add Modify Remove                         |                               |                   |                                |
| Save Reset Changes            |                                                                                       |                                           |                               |                   |                                |

Figure 9-6 Users Page

Click **SETTINGS** from the main menu and click the **USERS** tab. The **USERS** page enables you to modify **USER ACCOUNT** settings for:

- **Default Time Zone** Select the desired Time zone for all user accounts from the drop-down menu. All data reported by Onsight clients to OPM is based on Universal Time Coordinated (UTC) however, the Default Time Zone setting will adjust the time stamp data within OPM for display purposes only.
- **Default Language** Set the default Language from the drop-down menu.

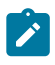

**Note:** Onsight devices must have the accurate date and time set to use the Onsight Connect Service. HTTPS relies on time/date accuracy to perform authentication.

#### **Related reference**

Users — Best Practices (on page 143)

# 9.3.2. External Guest Users

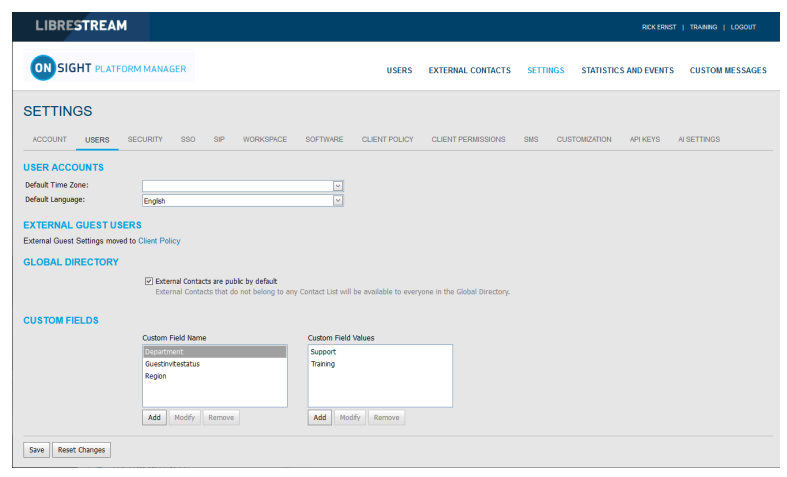

#### Figure 9-7 Users Page

Click **SETTINGS** from the main menu and click the **USERS** tab. The **USERS** page contains an **EXTERNAL GUEST USERS** section that enables you to click the **Client Policy** shortcut to modify these settings.

Note: All External Guest Settings are moved to Client Policy.

#### **Related reference**

Users — Best Practices (on page 143) Client Policy — Best Practices (on page 148) Client Permissions — Best Practices (on page 167)

# 9.3.3. Global Directory

| LIBRESTREAM                                                                                                    |                           |                              |                    | RCKERNST   TRAINING   LOGOUT  |
|----------------------------------------------------------------------------------------------------|---------------------------|------------------------------|--------------------|-------------------------------|
| SIGHT PLATFORM MANAGER                                                                                                    | USERS                     | EXTERNAL CONTACTS            | SETTINGS STATISTIC | CS AND EVENTS CUSTOM MESSAGES |
| SETTINGS                                                                                                    |                           |                              |                    |                               |
| ACCOUNT USERS SECURITY SSO SIP WORKSPACE SOFTWARE                                                                                                    | CLIENT POLICY             | CLIENT PERMISSIONS           | SMS CUSTOMIZATION  | API KEYS AI SETTINGS          |
| USER ACCOUNTS                                                                                                    |                           |                              |                    |                               |
| Default Time Zone:                                                                                                    |                           |                              |                    |                               |
| EXTERNAL GUEST USERS<br>External Guest Settings moved to Client Policy                                                                                                    |                           |                              |                    |                               |
| GLOBAL DIRECTORY                                                                                                    |                           |                              |                    |                               |
| External Contacts are public by default<br>External Contacts that do not belong to any Contact List with<br>External Contacts that do not belong to any Contact List with | ill be available to every | one in the Global Directory. |                    |                               |
| CUSTOM FIELDS                                                                                                    |                           |                              |                    |                               |
| Custom Field Name Custom Field Name Custom Field Support Gestor Visituals Region                                                                                          | ld Values                 |                              |                    |                               |
| Add Modfy Remove Add Mo                                                                                                    | odity Remove              |                              |                    |                               |

Figure 9-8 Users Page

Click **SETTINGS** from the main menu and click the **USERS** tab. The **USERS** page contains a **GLOBAL DIRECTORY** section that controls how External Contacts are displayed within the Global Directory. Users and groups will automatically appear in the Global Directory on an Onsight client. External Contacts are created contacts that are not Onsight users — They include external or third-party video endpoints.

Enable the **External Contacts are public by default** check box to control whether external contacts that do not belong to any Contact List will be available to everyone in the Global Directory.

**Note:** This behaves independently from the **External Guest Users** setting that can disable global directory access. This setting controls standard user access to **External Contacts** in the global directory.

#### **Related reference**

Users — Best Practices (on page 143)

# 9.3.4. Custom Fields

| LIBRESTREAM                                                                                                    |                         |                              |                    | RCKERNST   TRAINING   LOGOUT  |
|----------------------------------------------------------------------------------------------------|-------------------------|------------------------------|--------------------|-------------------------------|
| ON SIGHT PLATFORM MANAGER                                                                                                    | USERS                   | EXTERNAL CONTACTS            | SETTINGS STATISTIC | CS AND EVENTS CUSTOM MESSAGES |
| SETTINGS                                                                                                    |                         |                              |                    |                               |
| ACCOUNT USERS SECURITY SSO SIP WORKSPACE SOFTWARE                                                                                                    | CLIENT POLICY           | CLIENT PERMISSIONS           | SMS CUSTOMIZATION  | API KEYS AI SETTINGS          |
| USER ACCOUNTS Defuil: Time Zone: Defuil: Time Zone: Defuil: Time Zone: Defuil: Time Zone: Defuil: Time Zone: Cryptin EXTERNAL GUEST USERS EXTERNAL GUEST USERS EXTERNAL GUEST USERS EXTERNAL CONTExts are public by defuil: Defuined Contracts are public by defuil: Defuined Contracts are public by defuil: Defuile DEfuil: Defuil: DEfuil: DEfuil: Defuil: DEfuil: DEfuil: | i be available to every | one in the Global Directory. |                    |                               |
| Custom Field Name Custom Field Name Custom Field Support Custom Field Custom Field Support Tarsing Add Mody, Remove Add Mod                                                                                                    | dfy Remove              |                              |                    |                               |

Figure 9-9 Users Page

Click **SETTINGS** from the main menu and click the **USERS** tab. The **USERS** page contains a **CUSTOM FIELDS** section. You can create custom fields to learn more about your guests and improve reporting data. Custom Fields can appear on a user's **PROFILE** page. **Custom Fields** require a:

- Custom Field Name: Add, Modify or Remove the name for the custom field.
- **Custom Field Value**: Add, Modify or Remove values for the **Custom Field Value** field. Custom Field Values are included within an exported user report.

**Note:** Custom fields will be included in an exported user report.

#### **Related reference**

Users — Best Practices (on page 143)

# 9.4. Security

| LIBRESTREAM                                                                                     | RICKERNIST   TRAINING   LOGO                                                                             |
|-------------------------------------------------------------------------------------------------|----------------------------------------------------------------------------------------------------|
|                                                                                                 | IANAGER USERS EXTERNAL CONTACTS SETTINGS STATISTICS AND EVENTS CUSTOM MESSAGE                            |
| SETTINGS                                                                                        |                                                                                                    |
| ACCOUNT USERS SECURI                                                                            | TY SSO SP WORKSPACE SOFTWARE CLENT POLICY CLENT PERMISSIONS SMS CUSTOMIZATION APIKEYS ALSETTINGS         |
| PASSWORD POLICY<br>Minimum Length:<br>Minimum Capital Letters:<br>Minimum Non-Alpha Characters: |                                                                                                    |
| PASSWORD EXPIRATION                                                                             |                                                                                                    |
| Password Expires:<br>Warn Users Before Expiration:                                              | teo 💦 days<br>7 📄 days                                                                                   |
|                                                                                                 |                                                                                                    |
| Maximum Bad Login Attempts:<br>Account Lockout Duration:                                        | 3 V<br>Eminutes V                                                                                        |
| SELF REGISTRATION                                                                               |                                                                                                    |
| Enable Self Registration                                                                        |                                                                                                    |
| URL:                                                                                            | https://onsight.librestream.com/OamAdministrator/AccountServices/Register.aspc?id=ernst                  |
| Key:                                                                                            | (blank to disable) Generate Random Key                                                                   |
| Licenses:                                                                                       | Connect Enterprise                                                                                       |
|                                                                                                 | Workspace Enterprise                                                                                     |
|                                                                                                 | Workspace Contributor                                                                                    |
| Account Activation Method:                                                                      |                                                                                                    |
| Fmair                                                                                           | Noorly Administrators by email when an account is registered                                             |
| Allowed Email Domains:                                                                          | Restrict user-related accounts to the spacefied email domains (og: mycompany.com), separated by a comma. |
| Save Reset Changes                                                                              |                                                                                                    |

Figure 9-10 Security

Click **SETTINGS** from the main menu and click the **SECURITY** tab. The **SECURITY** page appears and enables you to modify your password and login policies. The following sections are available: **PASSWORD POLICY**, **PASSWORD EXPIRATION**, **LOGIN POLICY** and **SELF REGISTRATION**.

#### **Related reference**

Security — Best Practices (on page 144)

# 9.4.1. Password Policy

Click **SETTINGS** from the main menu and click the **SECURITY** tab. The **SECURITY** page appears. Locate the **PASSWORD POLICY** section where you can set domain and client policy for passwords that include:

- Minimum Length (Characters) Enter a numeric value.
- Minimum Capital Letters Enter a numeric value.
- Minimum Non-Alpha Characters Enter a numeric value.

#### **Related reference**

Security — Best Practices (on page 144)

# 9.4.2. Password Expiration

Click **SETTINGS** from the main menu and click the **SECURITY** tab. The **SECURITY** page appears. Locate the **PASSWORD EXPIRATION** section and modify the following parameters:

- Enable password Expiration check box Enable this option to force the password to expire.
- Minimum Enter a value in days. For example, Minimum: 1 day, Maximum: 365 days.
- Warn Users Before Expiration: Set the length in days as Minimum: 0 day, or Maximum: 365 days.

#### Related reference

Security — Best Practices (on page 144)

# 9.4.3. Login Policy

Click **SETTINGS** from the main menu and click the **SECURITY** tab. Locate the **LOGIN POLICY** section where you can modify your Login policy for:

- Maximum Bad Login Attempts Set the number of allowed attempts before the user is locked out.
- Account Lockout Duration Set the duration of the lockout period as: 5, 15, 30 minutes, or Forever as necessary.

**Note:** The **Forever** option requires that the administrator unlock the account in order to grant access.

#### **Related reference**

Security — Best Practices (on page 144)

# 9.4.4. Self Registration

Click **SETTINGS** from the main menu and click the **SECURITY** tab. The **SECURITY** page appears. Locate the **SELF REGISTRATION** section. These settings enable users to self-register for an account by navigating to a self registration URL. The URL must be distributed by the administrator and may be protected by a self registration key. The following parameters are available:

- **Enable Self Registration** check box Enables a user to enter their own account information including username, initial password, first name, last name, email, and the self-registration key (if required).
- URL The system generated self registration URL. This must be distributed to users wishing to self-register.
- **Key** Enter a registration key to protect you from unauthorized access to these user accounts. This key must be distributed to users wishing to self-register.

- **Licenses** Select the licenses that each self-registered user will be assigned. There must be available licenses for the registration to be successful.
- Account Activation Method When enabled, the administrator must approve accounts registered using the Self Registration Page.
- Notification Enable the Administrator must approve accounts register using the Self Registration Page check box to ensure that the Admin is notified by email when an account is registered.
- Email Enable to Require Email Address for Self-registered Accounts.
- Allowed Email Domains Enter a comma separated value list of allowed email domains for selfregistered users. Use this option in combination with the **Required Email** setting to restrict access to self-registered accounts.

#### **Related reference**

Security — Best Practices (on page 144)

# 9.5. Single Sign On

| LIBRESTREAM                                                                                              |                                                                  |                                                                                                    | Assertion Signature:                                            | Require Signed Assertions                                                                               |
|----------------------------------------------------------------------------------------------------|------------------------------------------------------------------|----------------------------------------------------------------------------------------------------|-----------------------------------------------------------------|----------------------------------------------------------------------------------------------------|
|                                                                                                    |                                                                  |                                                                                                    | Assertion Encryption:                                           | Require Encrypted Assertions                                                                            |
|                                                                                                    |                                                                  |                                                                                                    | IdP Signing Certificate:                                        | None specified                                                                                          |
| ON SIGHT PLATFORM MANAG                                                                                  | GER USERS                                                        | EXTERNAL CONTACTS SETTINGS                                                                                                    |                                                                 | Terrent Tall Materials United Tall Configurate                                                          |
|                                                                                                    |                                                                  |                                                                                                    |                                                                 | Import top metadata Optoad top Certificate                                                              |
| SETTINGS                                                                                                 |                                                                  |                                                                                                    | USER IDENTITY FEDER                                             | RATION                                                                                                  |
| ACCOUNT USERS SECURITY 550 SIP WORKSPACE SOFTWARE CLENT POLICY CLENT PERMISSIONS SINS CUSTOMIZATION USER |                                                                  |                                                                                                    |                                                                 | G                                                                                                    |
| RINCLE RICH ON                                                                                           |                                                                  |                                                                                                    | Onsight Account Field:                                          | User Name                                                                                               |
| SINGLE SIGN-ON                                                                                           |                                                                  |                                                                                                    | Mapped IdP Attribute:                                           | Subject Name ID                                                                                         |
| Enable Single Sign-On                                                                                    |                                                                  | Notify Existing Users                                                                                                    |                                                                 |                                                                                                    |
| Single Sign-On State: DISABLED                                                                           |                                                                  | SSO?                                                                                                    | SELE REGISTRATION                                               |                                                                                                    |
| Standard Users: O Required                                                                               | Optional (allow Onsight credential login)                        | Send Instructions Require Single Sign-On                                                                                                    |                                                                 | at for any second second                                                                                |
| Administrators: O Required                                                                               | Optional (allow Onsight credential login)                        |                                                                                                    | Automatically create account for new users on login             |                                                                                                    |
| Onine Login: Allow clients to operate offine                                                             |                                                                  | Set this setting to Optional if you<br>would like your users to be able to<br>login with either of their Single<br>Sign-On or Onsight credentials.<br>The Account Owner can always<br>sign in directly using Onsight<br>readenthis | Notification:                                                   | ✓ Notify Administrators by email when an account is registered                                          |
| SAML CONFIGURATION                                                                                       |                                                                  |                                                                                                    | Email:                                                          | ✓ Require Email Address for Self Registered Accounts                                                    |
| LOCAL SERVICE PROVIDER SETTINGS                                                                          |                                                                  |                                                                                                    | Allowed Email Domains:                                          | Prompt on First Login                                                                                   |
|                                                                                                    |                                                                  |                                                                                                    |                                                                 |                                                                                                    |
| Entity ID: http:                                                                                         | ernst<br>https://onsight.librestream.com/OamAdministrator/ernst/ | External Creek Hears must alumus                                                                                                    |                                                                 | Restrict user-created accounts to the specified email domains (eg: mycompany.com), separated by a comma |
| ACS URL: http                                                                                            | os://onsight.librestream.com/OamAdministrator/SSO/SAML/ACS/emst/ | sign in using Onsight credentials.                                                                                                    | Name:                                                           | Same as User Name                                                                                       |
| Local SAML Certificate SHA1 Hash: 4EDE779E42A95820E9170A1854D2E666A0DEE549                               |                                                                  |                                                                                                    | Password:                                                       | Auto-generate                                                                                           |
| Export SP Metadata Download SP Certificate                                                               |                                                                  |                                                                                                    |                                                                 |                                                                                                    |
|                                                                                                    |                                                                  |                                                                                                    | USER PROVISIONING LINKS                                         |                                                                                                    |
| PARTNER IDENTITY PROVIDER SETTINGS                                                                       |                                                                  |                                                                                                    | SSO Client Login:                                               | https://onsight.librestream.com/OamAdministrator/SSO/SAML/Login                                         |
| Potty III-                                                                                               |                                                                  |                                                                                                    |                                                                 | /ernst?sessiontoken=client                                                                              |
| Single Sign-on URL :                                                                                     |                                                                  |                                                                                                    |                                                                 |                                                                                                    |
| Single Sign-on Binding: HTTP Redirect                                                                    |                                                                  |                                                                                                    | Windows Client Download:                                        | https://onsight.lbrestream.com/OamAdministrator/Download                                                |
| Request Signature: Sign Authentication Requests                                                          |                                                                  |                                                                                                    |                                                                 | /Download.aspx?Mode=Download&FullName=&UserName=&Domain=ernst&<br>Language=en&OcVersion=                |
| Signature Algorithm: RSA-SHA1                                                                            |                                                                  |                                                                                                    |                                                                 |                                                                                                    |
| Digest Algorithm: SHA-1                                                                                  |                                                                  | Mobile Client Download:                                                                                                    | https://onsight.lbrestream.com/OamAdministrator/AccountServices |                                                                                                    |
| Kesponse Signature: Require Signed Responses                                                             |                                                                  |                                                                                                    | /Default.aspx?get8d =ernst                                      |                                                                                                    |
| Assertion Signature: Require Signed Assertions Assertion Formation: Require Engineering Assertions       |                                                                  |                                                                                                    |                                                                 |                                                                                                    |
| Id9 Signing Certificate: None specified                                                                  |                                                                  |                                                                                                    |                                                                 |                                                                                                    |
|                                                                                                    |                                                                  | Save Reset Changes                                                                                                    |                                                                 |                                                                                                    |
| Import IdP Me                                                                                            | letadata Upload IdP Certificate                                  |                                                                                                    |                                                                 |                                                                                                    |
|                                                                                                    |                                                                  |                                                                                                    |                                                                 |                                                                                                    |

### Figure 9-11 SSO Settings

Click **SETTINGS** from the main menu and click the **SSO** tab. The **SSO** page appears and enables you to modify your sign on parameters. The following sections are available: **SINGLE SIGN-ON**, **SAML CONFIGURATION**, and **USER IDENTITY FEDERATION**.

Onsight Platform Manager supports Single Sign-On (SSO) using Security Assertion Markup Language (SAML v2.0). SAML is a licensed add-on for Enterprise customers and is an open standard for exchanging authentication and authorization data between two parties: A Service Provider (SP) and the Identity Provider (IdP). In this case, OPM acts as the SP to your SSO IdP.

If you are migrating existing Onsight users to SSO, you can press the **Send Instructions** link on the right, to select which users to send instructions. You can select individual users or groups. They will receive an email with the login instructions.
**Note:** External Guest Users must always sign in using Onsight credentials, i.e., username and password. External Guest Users can login using the login link included in the Invite email or SMS message they have received. The username and password are also included in the invite email.

**Tip:** Please contact mailto:support@librestream.com to setup SSO.

# 9.5.1. Single Sign ON

Click **SETTINGS** from the main menu and click the **SSO** tab. The **SSO** page appears. Locate the **SINGLE SIGN-ON** section.

For Standard Users and Administrators:

• Choose **Required** or **Optional** to select whether you would like users to only login with SSO (Required) or have the option of signing with their Onsight Account (Optional).

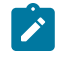

i

**Note:** The Account Owner can always log in with their Onsight Account credentials regardless of which option has been set.

• **Offline Login**: Enable **Allow clients to operate offline** if you would like users to be able to login to Onsight clients when network access is not available. In this scenario if a user cannot reach the Identity Provider (IdP), they would still be able to log in to Onsight Connect.

# 9.5.2. Security Assertion Markup Language Configuration

Security Assertion Markup Language (SAML) is a licensed add-on for Enterprise customers and is an open standard for exchanging authentication and authorization data between two parties.

# 9.5.2.1. Local Service Provider

Click **SETTINGS** from the main menu and click the **SSO** tab. The **SSO** page appears. Locate **LOCAL SERVICE PROVIDER SETTINGS** within the **SAML CONFIGURATION** section.

These settings enable Onsight Platform Manager as the **Service Provider** (SP) to your **Identity Provider** (IdP).

- **SSO Domain** Provides the name of the SSO domain that will be used by Onsight. This value is equal to the Onsight domain name.
- Entity ID Provides the OPM name of the Entity ID for the IdP.
- ACS URL Provides the OPM name of the ACS URL for the IdP.

# 9.5.2.2. Configuring Your IdP Settings

Login to OPM and select **SETTINGS** from the main menu and click the **SSO** tab. The **SSO** page appears. Locate **PARTNER SERVICE PROVIDER SETTINGS** within the **SAML CONFIGURATION** section.

To manually configure your IdP Settings, you will need to:

- 1. Press the **Export SP Metadata** button to export the Service Provider (SP) metadata file: SPMetadata.xml.
- 2. Upload the SPMetadata.xml file to your SSO Identify Provider (IdP).
- 3. Download the IdP metadata file from your IdP.

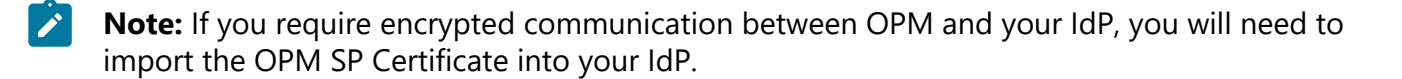

- 4. Press the **Download SP Certificate** button to download the **Service Provider** (SP) public certificate file.
- 5. Upload the SP Certificate file to your **SSO Identify Provider** (IdP). This completes the procedure.

# 9.5.2.3. Partner Service Provider

| LIBRESTREAM                 | 4                                                                                                    |                                                                | Assertion Signature:                             | Require Signed Assertions                                                                                |
|-----------------------------|----------------------------------------------------------------------------------------------------|----------------------------------------------------------------|--------------------------------------------------|----------------------------------------------------------------------------------------------------|
|                             |                                                                                                    |                                                                | Assertion Encryption:                            | Require Encrypted Assertions                                                                             |
|                             |                                                                                                    |                                                                | IdP Signing Certificate:                         | None specified                                                                                           |
| ON SIGHT PLATE              | ORM MANAGER USERS                                                                                                    | EXTERNAL CONTACTS SETTINGS                                     |                                                  |                                                                                                    |
|                             |                                                                                                    |                                                                |                                                  | Import IdP Metadata Upload IdP Certificate                                                               |
| SETTINGS                    |                                                                                                    |                                                                | USER IDENTITY FEDER                              | RATION                                                                                                   |
| ACCOUNT USERS               | SECURITY SSO SIP WORKSPACE SOFTWARE CLENT POLICY CLENT PERM                                                                                                    | ISSIONS SMS CUSTOMIZATION                                      | USER IDENTITY MAPPIN                             | G                                                                                                    |
|                             |                                                                                                    |                                                                | Onsight Account Field:                           | User Name                                                                                                |
| SINGLE SIGN-ON              |                                                                                                    |                                                                | Mapped IdP Attribute:                            | Subject Name TD                                                                                          |
| Enable Single Sign-On       |                                                                                                    | Notify Existing Users                                          |                                                  | Sugar numero                                                                                             |
| Single Sign-On State:       | DISABLED                                                                                                    | SSO?                                                           | SELE DECISTRATION                                |                                                                                                    |
| Standard Users:             | Required      Optional (allow Onsight credential login)                                                                                                    | Send Instructions                                              | SEE REGISTRATION                                 |                                                                                                    |
| Administrators:             | <ul> <li>Required          <ul> <li>Optional (allow Onsight credential login)</li> </ul> </li> </ul>                                                                                                    | Require Single Sign-On                                         | <ul> <li>Automatically create account</li> </ul> | nt for new users on login                                                                                |
| Offine Login:               | Allow clients to operate offine                                                                                                    | Set this setting to Optional if you                            | Notification:                                    | I Natify Administrators by small when an account is registered                                           |
|                             | N                                                                                                    | login with either of their Single                              | Emails                                           | Noorly Administrators by Endi When an account is registered                                              |
| SAME CONFIGURATIO           |                                                                                                    | Sign-On or Onsight credentials.                                | Lines.                                           | Require chail Address for Ser Registered Accounts                                                        |
| LOCAL SERVICE PROVID        | DER SETTINGS                                                                                                    | The Account Owner can always<br>sign in directly using Opsight |                                                  | Prompt on First Login                                                                                    |
| SSO Domain:                 | ernst                                                                                                    | credentials.                                                   | Allowed Email Domains:                           |                                                                                                    |
| Entity ID:                  | https://onsight.librestream.com/OamAdministrator/ernst/                                                                                                    | External Guest Users must always                               | Namer                                            | Restrict user-created accounts to the specified email domains (eg: mycompany.com), separated by a comma. |
| Local SAMI. Certificate SHA | 1 Hash: area 200 and an area and a second and a second an | sign in using Onsight credentials.                             | Decemends                                        | same as user Name                                                                                        |
|                             |                                                                                                    |                                                                | Passworu.                                        | Auto-generate                                                                                            |
|                             | Export SP Metadata Download SP Certificate                                                                                                    |                                                                |                                                  |                                                                                                    |
|                             |                                                                                                    |                                                                | USER PROVISIONING LI                             | NKS                                                                                                    |
| PARTNER IDENTITY PRO        | IVIDER SETTINGS                                                                                                    |                                                                | SSO Client Login:                                | https://onsight.lbrestream.com/OamAdministrator/SSO/SAML/Login                                           |
| Entity ID:                  |                                                                                                    |                                                                |                                                  | /ernst?sessiontoken=client                                                                               |
| Single Sign-on URL :        |                                                                                                    |                                                                |                                                  |                                                                                                    |
| Single Sign-on Binding:     | HTTP Redirect                                                                                                    |                                                                | Windows Client Download:                         | https://onsight.lbrestream.com/OamAdministrator/Download                                                 |
| Request Signature:          | Sign Authentication Requests                                                                                                    |                                                                |                                                  | /Download.aspx?Mode=Download&FullName=&UserName=&Domain=ernst&                                           |
| Signature Algorithm:        | RSA-GHA1                                                                                                    |                                                                |                                                  | Language-enclusiversion-                                                                                 |
| Digest Algorithm:           | SHA-1                                                                                                    |                                                                | Mobile Client Download:                          | https://onsight.lbrestream.com/OamAdministrator/AccountServices                                          |
| Response Signature:         | Require Signed Responses                                                                                                    |                                                                |                                                  | /Default.aspx?get8d=ernst                                                                                |
| Assertion Signature:        | Require Signed Assertions                                                                                                    |                                                                |                                                  |                                                                                                    |
| Assertion Encryption:       | Require Encrypted Assertions                                                                                                    |                                                                |                                                  |                                                                                                    |
| IdP Signing Certificate:    | None specified                                                                                                    |                                                                |                                                  |                                                                                                    |
|                             | Import IdP Metadata Upload IdP Certificate                                                                                                    |                                                                | Save Reset Changes                               |                                                                                                    |

#### Figure 9-12 SSO Settings

Click **SETTINGS** from the main menu and click the **SSO** tab. The **SSO** page appears. Locate **PARTNER SERVICE PROVIDER SETTINGS** within the **SAML CONFIGURATION** section.

Partner Service Provider settings inform OPM on how to communicate with the **SSO Identity Provider** (IdP). In most cases, you can use the Import **IdP Metadata** and **Upload IdP Certificate** buttons to configure OPM with your Partner Identify Providers settings.

Importing the metadata will provide the following:

- Entity ID
- SSO URL
- SSO binding
- Signature Algorithm
- Digest Algorithm

You will need to configure the following options to match your IdP's settings:

- Sign Authentication Requests
- Require Signed Responses
- Required Signed Assertions
- Require Encrypted Assertions

Click **Import IdP Metadata** to import the **IdP metadata** file that you downloaded from your Identity Provider. The metadata file will normally contain the IdP Public Certificate.

Click **Upload IdP Certificate** to upload the **IdP Certificate** (Public). This option is provided in the event you need to upload the IdP Certificate manually. In most cases, the IdP Certificate will be provided in the metadata file obtained from your IdP.

# 9.5.2.4. Manually Configure Your IdP Settings

Login to OPM and select **SETTINGS** from the main menu and click the **SSO** tab. The **SSO** page appears. Locate **LOCAL SERVICE PROVIDER SETTINGS** within the **SAML CONFIGURATION** section.

To manually configure your IdP settings:

- 1. Enter the Entity ID or your IdP.
- 2. Enter the Single Sign-on URL of your IdP.
- 3. Enter the Sign-on Binding type (HTTP Post or Redirect).
- 4. If required, under Request Signature, enable Sign Authentication Requests.
- 5. If required, select the Signature Algorithm used by your IdP.
- 6. If required, select the **Digest Algorithm** used by your IdP.
- 7. If required, enable Require Signed Responses.
- 8. If required, enable Require Signed Assertions.
- 9. If required, enable Require Encrypted Assertions.

## 9.5.3. User Identity Federation

Click **SETTINGS** from the main menu and click the **SSO** tab. The **SSO** page appears. Locate **USER IDENTY FEDERATION** within the **SAML CONFIGURATION** section.

User Identity Federation settings define how SSO enterprise users map to Onsight user accounts.

## 9.5.3.1. User Identity Mapping

Click **SETTINGS** from the main menu and click the **SSO** tab. The **SSO** page appears. Locate **USER IDENTITY FEDERATION** within the **SAML CONFIGURATION** section.

Identity mapping provides the link between the user information sent via the SAML assertion and the corresponding Onsight Account Fields.

The mapping tells OPM which Onsight user account is being authenticated by SSO. The mapped attributes must be of equal value, e.g., the SAML assertion's **NameID** must equal the Onsight User's **Username** if these two attributes are mapped. The attribute name and values are case sensitive.

Choose one of the following mapping methods:

- Username Mapping
- Email Mapping
- Federated SSO ID mapping

### 9.5.3.2. Username Mapping

Login to OPM and select **SETTINGS** from the main menu and click the **SSO** tab. The **SSO** page appears. Locate **USER IDENTITY MAPPING** within the **USER IDENTITY FEDERATION** section.

To apply Username mapping, you will need to:

- 1. Select the **Onsight Account Field** drop-down menu to compare its values to the **Mapped IdP Attribute**:
  - User Name Onsight Account User name
  - Email Address Onsight Account Email Address
  - **Federated SSO Id** Onsight user's associated Federated SSO Id. This is defined by the Onsight Administrator and can be included as part of the Imported User list. This may be mapped to either the Subject Name Id or an Attribute of the SAML Assertion.

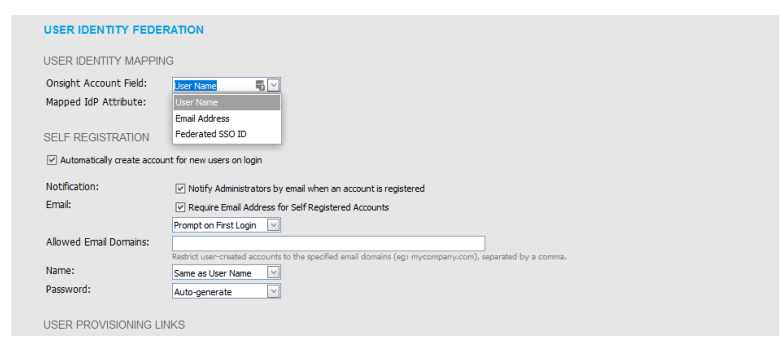

Figure 9-13 Onsight Account Field

- 2. Select the **Mapped IdP Attribute** drop-down menu to compare its values with the **Onsight Account Field**:
  - Subject Name ID
  - **Attribute** Set the Attribute Name of the Attribute to be compared to the Onsight Account Field

| USER IDENTITY FEDER          | ATTON                                                                                                    |
|------------------------------|----------------------------------------------------------------------------------------------------|
| USER IDENTITY MAPPING        | 3                                                                                                    |
| Onsight Account Field:       | User Name                                                                                                |
| Mapped IdP Attribute:        | Subject Nome ID Subject Nome ID                                                                          |
| SELF REGISTRATION            | Attribute                                                                                                |
| Automatically create account | t for new users on login                                                                                 |
| Notification:                | ☑ Notify Administrators by email when an account is registered                                           |
| Email:                       | Require Email Address for Self Registered Accounts                                                       |
|                              | Prompt on First Login 🔽                                                                                  |
| Allowed Email Domains:       |                                                                                                    |
|                              | Restrict user-created accounts to the specified email domains (eg: mycompany.com), separated by a comma. |
| Name:                        | Same as User Name                                                                                        |
| Password:                    | Auto-generate                                                                                            |
|                              |                                                                                                    |

Figure 9-14 Mapped IdP Attribute

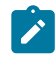

**Note:** User Import: If you are using the **Federated SSO ID** to provide identity mapping between your enterprise users and the Onsight User Accounts, you must populate the **Federated SSO ID** field for each user listed in the UserImport.csv file.

This completes the procedure.

# 9.5.3.3. Email Mapping

Login to OPM and select **SETTINGS** from the main menu and click the **SSO** tab. The **SSO** page appears. Locate **USER IDENTITY MAPPING** within the **USER IDENTITY FEDERATION** section. To apply Email mapping, you will need to:

1. Select Email Address within the Onsight Account Field drop-down menu.

| USER IDENTITY FEDERATION     |                                   |                       |                               |                      |  |  |  |  |  |
|------------------------------|-----------------------------------|-----------------------|-------------------------------|----------------------|--|--|--|--|--|
| USER IDENTITY MAPPING        | à                                 |                       |                               |                      |  |  |  |  |  |
| Onsight Account Field:       | Email Address                     |                       |                               |                      |  |  |  |  |  |
| Mapped IdP Attribute:        | Attribute 🖂                       | Attribute Name:       |                               |                      |  |  |  |  |  |
| SELF REGISTRATION            |                                   |                       |                               |                      |  |  |  |  |  |
| Automatically create account | t for new users on login          |                       |                               |                      |  |  |  |  |  |
| Notification:                | Notify Administrators by e        | mail when an accou    | nt is registered              |                      |  |  |  |  |  |
| User Name:                   | Auto-generate                     | Prefix:               | user_                         |                      |  |  |  |  |  |
| Allowed Email Domains:       |                                   |                       |                               |                      |  |  |  |  |  |
|                              | Restrict user-created accounts to | the specified email d | omains (eg: mycompany.com), s | eparated by a comma. |  |  |  |  |  |
| Name:                        | Same as User Name 🛛 🗹             |                       |                               |                      |  |  |  |  |  |
| Password:                    | Auto-generate 🖂                   |                       |                               |                      |  |  |  |  |  |
|                              |                                   |                       |                               |                      |  |  |  |  |  |

Figure 9-15 Email Address

- 2. Select Attribute from the Mapped IdP Attribute drop-down menu.
- 3. Enter the name of the Attribute within the **Attribute Name** field e.g., **Email**. This completes the procedure.

# 9.5.3.4. Federated SSO ID Mapping

Login to OPM and select **SETTINGS** from the main menu and click the **SSO** tab. The **SSO** page appears. Locate **USER IDENTITY MAPPING** within the **USER IDENTITY FEDERATION** section.

To modify your Federated SSO ID mapping settings, you will need to:

1. Select Federated SSO ID from the Onsight Account Field drop-down menu.

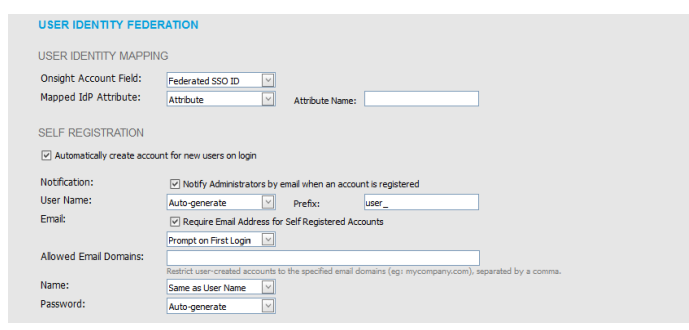

Figure 9-16 Federated SSO ID

- 2. Select Attribute from the Mapped IdP Attribute drop-down menu.
- Enter the name for the Attribute within the Attribute Name field. e.g., OPMUSER. (You may define which ever attribute name you want). This completes the procedure.

# 9.5.4. SSO Self Registration

| USER IDENTITY FEDER                                                                                                    | ΑΠΟΝ                                                                                                    |                                                                                              |  |  |  |
|----------------------------------------------------------------------------------------------------|----------------------------------------------------------------------------------------------------|----------------------------------------------------------------------------------------------|--|--|--|
| USER IDENTITY MAPPING                                                                                                    | à                                                                                                    |                                                                                              |  |  |  |
| Onsight Account Field:<br>Mapped IdP Attribute:                                                                                                    | Federated SSO ID V<br>Attribute Attribute Name:                                                          |                                                                                              |  |  |  |
| SELF REGISTRATION                                                                                                    |                                                                                                    |                                                                                              |  |  |  |
| Automatically create account                                                                                                    | t for new users on login                                                                                 |                                                                                              |  |  |  |
| Notification:                                                                                                    | ☑ Notify Administrators by email when an account is registered                                           |                                                                                              |  |  |  |
| User Name:                                                                                                    | Auto-generate V Prefix: user_                                                                            |                                                                                              |  |  |  |
| Email:                                                                                                    | Require Email Address for Self Registered Accounts                                                       |                                                                                              |  |  |  |
|                                                                                                    | Prompt on First Login                                                                                    |                                                                                              |  |  |  |
| Allowed Email Domains:                                                                                                    |                                                                                                    |                                                                                              |  |  |  |
| Nama:                                                                                                    | Restrict user-created accounts to the specified email domains (eg: mycompany.com), separated by a comma. |                                                                                              |  |  |  |
| Password                                                                                                    | Same as User Name                                                                                        |                                                                                              |  |  |  |
|                                                                                                    | Auto-generate                                                                                            |                                                                                              |  |  |  |
| USER PROVISIONING LIN                                                                                                    | KS                                                                                                    |                                                                                              |  |  |  |
| SSO Client Login:                                                                                                    | https://onsight.lbrestream.com/OamAdministrator/SSO/SAML/Login<br>/ernst?sessiontoken=client             | User Provisioning Links<br>The provided links can be included<br>in an email message to your |  |  |  |
| Windows Clent Download: https://orsight.lbrestream.com/CamAdministrator/Download<br>Download.app.7Mode=Download&-UNItame=BLoenlane=BLOenlane=BLOEnlane=BLOenlane=BLOEnlane=BLOENBE |                                                                                                    |                                                                                              |  |  |  |
| Mobile Clent Download:                                                                                                    | https://onsight.lbrestream.com/OamAdministrator/AccountServices<br>/Default.aspx?get&d=ernst             |                                                                                              |  |  |  |
| Save Reset Changes                                                                                                    |                                                                                                    |                                                                                              |  |  |  |

Figure 9-17 SSO Self Registration

Click **SETTINGS** from the main menu and click the **SSO** tab. The **SSO** page appears. Locate **SELF REGISTRATION** within the **USER IDENTITY FEDERATION** section.

To enable Self-Registration, enable the Automatically create account for new users on login check box.

**Note:** By default, if a user is logging in using SSO for the first time and they do not already exist as an Onsight user, an Onsight account will automatically be created for them.

### **SSO Self Registration Overview**

To enable SSO self registration:

- 1. Set your Notification and Email preferences:
  - Notification Enable the Notify Administrators by email when an account is registered check box.
  - Email Enable the Require Email Address for Self-Registered Accounts check box.
- 2. Define the method to use for **User Name** creation:
  - Attribute Uses the mapped attribute as the Onsight username.
    - Attribute Name Sets the attribute name that will be used as the Onsight username.
  - Auto-generate Creates the Onsight username.
    - **Prefix** Sets the prefix for auto-generated Onsight usernames.
  - **Prompt on First Login** Prompts the user to enter an Onsight username.
- 3. Set the **Email** method to use for setting the user's email address:

- Select Attribute and the Attribute Name to use for the email address of the user.
- Select **Prompt on First Login**, which will require the user to enter their email address the first time they log in to Onsight Connect.

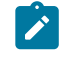

**Note:** Your security settings dictate whether an email address is required for self-registered users.

- 4. Set the personal Name of the user:
  - Same as User Name.
  - Attribute Enter the First Name and Last Name attributes that will be mapped to the Name.
  - **Prompt on First Login** Prompts the user to enter the First and Last names.
- 5. Set the **Password** creation option:
  - Auto-generate The user will not need to know their Onsight User account password. This option should only be used when SSO login is set to Required and is the supported login method.
  - **Prompt on First Login** This option should be selected if the Optional (allow Onsight credential login) has been selected. Users will be able to log in to Onsight Connect directly without using their SSO credentials.

### 9.5.5. User Provisioning Links

| USER IDENTITY MAPPING        | 3                                                                                                    |                             |
|------------------------------|----------------------------------------------------------------------------------------------------|-----------------------------|
| Onsight Account Field:       | Federated SSO ID                                                                                                    |                             |
| Mapped IdP Attribute:        | Attribute V Attribute Name:                                                                                                    |                             |
| SELF REGISTRATION            |                                                                                                    |                             |
| Automatically create accourt | t for new users on login                                                                                                    |                             |
| Notification:                | ☑ Notify Administrators by email when an account is registered                                                                                                    |                             |
| User Name:                   | Auto-generate V Prefix: user_                                                                                                    |                             |
| Email:                       | Require Email Address for Self Registered Accounts                                                                                                    |                             |
|                              | Prompt on First Login                                                                                                    |                             |
| Allowed Email Domains:       |                                                                                                    |                             |
| Name                         | Restrict user-created accounts to the specified email domains (eg: mycompany.com), separated by a comma.                                                                                                    |                             |
| Name:                        | Same as User Name                                                                                                    |                             |
| Password:                    | Auto-generate                                                                                                    |                             |
| USER PROVISIONING LIN        | KS                                                                                                    |                             |
| SSO Client Login:            | have the state the state of the state to the state to the state to the state of the state of the | 1                           |
| 550 clenc cogin.             | /ernst?sessiontoken=client                                                                                                    | The provisioning Links      |
|                              |                                                                                                    | in an email message to your |
| Windows Client Download:     | https://onsight.lbrestream.com/OamAdministrator/Download                                                                                                    | started with using Onsight. |
|                              | /Download.aspx?Mode=Download&FullName=&UserName=&Domain=ernst&                                                                                                    |                             |
|                              | congroupe - choose and -                                                                                                    |                             |
| Mobile Client Download:      | https://onsight.lbrestream.com/OamAdministrator/AccountServices                                                                                                    |                             |
|                              | /Default.aspx?get&d=ernst                                                                                                    |                             |
|                              |                                                                                                    |                             |

Figure 9-18 User Provisioning Links

Click **SETTINGS** from the main menu and click the **SSO** tab. The **SSO** page appears. Locate **USER PROVISIONING LINKS** within the **USER IDENTIY FEDERATION** section.

The following links are provided for reference. You can include these links in your Onsight account deployment instructions email to your users:

- SSO Client Login The link to the SSO login page.
- Windows Client Download The download link for Onsight Connect for Windows.
- **Mobile Client Link** The link to the Onsight Connect for mobile devices download page.

# 9.5.6. Notify Existing Users

| LIBRESTREA                                                                                                    | M                                                                                                    |           |                                                                                                    |
|----------------------------------------------------------------------------------------------------|----------------------------------------------------------------------------------------------------|-----------|----------------------------------------------------------------------------------------------------|
|                                                                                                    | IFORM MANAGER US                                                                                                    | SERS      | EXTERNAL CONTACTS SETTINGS                                                                                                    |
| SETTINGS                                                                                                    |                                                                                                    |           |                                                                                                    |
| ACCOUNT USERS                                                                                                    | SECURITY SSO SIP WORKSPACE SOFTWARE CLIENT POLICY CLIE                                                                                                    | ENT PERMI | SSIONS SMS CUSTOMIZATION                                                                                                    |
| SINGLE SIGN-ON<br>Dable Single Sign-On<br>Single Sign-On State:<br>Standard Users:<br>Administrators:<br>Offline Login:<br>SAML CONFIGURATION | CREARED     Coptonal (allow Onsight credental login)     Required © Optonal (allow Onsight credental login)     Allow clients to operate offline                                                                                                    |           | Notify Existing Users<br>Migrating existing Onsight users to<br>SSO?<br>Send Instructions<br>Require Single Sign-On<br>Set this setting to Optional frou<br>would like your users to be able to<br>login with either of their Single<br>Sign-On or Onspht credentias. |
| LOCAL SERVICE PROV<br>SSO Domain:<br>Entity ID:<br>ACS URL:<br>Local SAML Certificate SH                                                      | /DER.SETTINGS<br>ernst<br>https://onsight.ibrestream.com/OamAdministrator/ernst/<br>https://onsight.ibrestream.com/OamAdministrator/SSO/SAMU_ACS/ernst/<br>IA1 Haih: 4=DE775=42A9582269170A1854026666A0EF549<br>Export SP Metadala Download SP Certificate |           | The Account Owner can always<br>sign in directly using Onsight<br>credentais.<br>External Guest Users must always<br>sign in using Onsight credentais.                                                                                                    |

**Figure 9-19 Notify Existing Users** 

Click **SETTINGS** from the main menu and click the **SSO** tab. The **SSO** page appears. Locate the **Notify Exiting Users** section on the right.

Once you have completed the SSO setup, you can send instructions to your existing users via email.

1. Press the **Send Instructions** link in the **Notify Existing Users** section.

| an email notification with instructions on now to start logging in using their enterprise / company credentials. |   |                                       |                                          |  |  |  |  |  |  |
|----------------------------------------------------------------------------------------------------|---|---------------------------------------|------------------------------------------|--|--|--|--|--|--|
|                                                                                                    |   |                                       | Selected: 0 Select all rows Clear select |  |  |  |  |  |  |
| All Users (6)                                                                                                    |   |                                       |                                          |  |  |  |  |  |  |
| Standard Users (6)                                                                                               |   | Name                                  | Email                                    |  |  |  |  |  |  |
| External Guest Users (0)                                                                                         |   | <u>Bob iPhone</u><br>Bob_iPhone@erns  | t re_@ernst-home.com                     |  |  |  |  |  |  |
| Awaiting Approval (0)<br>Administrators (3)                                                                      |   | David B<br>David.B@ernst              | re_@ernst-home.com                       |  |  |  |  |  |  |
| License Groups                                                                                                   |   | <u>Kurt C</u><br>Kurt.C@ernst         | re_@ernst-home.com                       |  |  |  |  |  |  |
| Domain (4)<br>Default user license group                                                                         |   | <u>Rick Ernst</u><br>Rick.Ernst@ernst | Rick.Ernst@Librestream.com               |  |  |  |  |  |  |
| Mobile Users (1)                                                                                                 |   | <u>Shania T</u><br>Shania. T@ernst    | re_@ernst-home.com                       |  |  |  |  |  |  |
| Volvo (1)<br>Volvo NA                                                                                            |   | <u>Tobey S</u><br>Tobey@ernst         | toby.sackey@librestream.com              |  |  |  |  |  |  |
| Policy Groups                                                                                                    | _ |                                       |                                          |  |  |  |  |  |  |
| China (2)                                                                                                    |   |                                       |                                          |  |  |  |  |  |  |
| EU (2)                                                                                                    |   |                                       |                                          |  |  |  |  |  |  |
| NA (2)                                                                                                    |   |                                       |                                          |  |  |  |  |  |  |

Figure 9-20 Send SSO Instructions to Existing Users

2. Select the users you want to notify and press the **Send Instructions** button. You can press the **Select all rows** link to select all users or you may also sort based on the Groups listed in the left-hand column.

# 9.5.7. On-premises — SSO Certificate Setup

For OPM On Premises, the server hosting OPM must have a certificate installed suitable for SAML encryption and signing. The SSO certificate must have the **Digital Signature** and **Key encipherment** key usage extensions and have the **Extended key usage set** to critical.

- 1. To configure OPM to use the SSO certificate go to **Site Administration > Server Settings > General**.
- 2. In the SSO section, paste the certificate's SHA1 thumbprint in the Local Service Provider Certificate SHA1 Hash text box.
- 3. To verify the certificate, go to **Customer Portal > Settings > SSO**.
- 4. Verify the certificate is available for use by OPM. Click the **Download SP Certificate** button.
- 5. The certificate should be downloaded successfully.

Refer to the Onsight Platform Manager On Premises — Installation Guide for details on deploying server certificates.

# 9.6. Session Initiation Protocol

| LIBRESTREAM REKERRET   TRANNO   LODUT                                                                                                    |                          |                    |             |                    |                   |  |  |  |
|----------------------------------------------------------------------------------------------------|--------------------------|--------------------|-------------|--------------------|-------------------|--|--|--|
| ON SIGHT PLATFORM MANAGER                                                                                                    | USERS                    | EXTERNAL CONTACTS  | SETTINGS ST | ATISTICS AND EVENT | S CUSTOM MESSAGES |  |  |  |
| SETTINGS                                                                                                    |                          |                    |             |                    |                   |  |  |  |
| ACCOUNT USERS SECURITY SSO SIP WORKSPACE                                                                                                    | SOFTWARE CLIENT POLICY   | CLIENT PERMISSIONS | SMS CUSTOM  | ZATION API KEYS    | AI SETTINGS       |  |  |  |
| SIP SETTINGS Auto-Assignment: Auto-Assignment: Automatically assign SIP accounts to external ig Automatically assign SIP accounts to self regist SIP ACCOUNTS                                                                                                    | uest users<br>rred users |                    |             |                    |                   |  |  |  |
| To request changes to your SIP Account settings, please contact Librestream S                                                                                                    | upport.                  |                    |             |                    |                   |  |  |  |
| Access Hool Type: Compt Connect Hood SP Service<br>SP Servic: shows Mercelevan.com<br>SP UKI Demain: entration your Justice Hool SP Service<br>SP UKI Demain: entration you and the service shows the<br>Defusit I American Type: I Demain<br>Service Reset Charges |                          |                    |             |                    |                   |  |  |  |

Figure 9-21 SIP Settings

Click **SETTINGS** from the main menu and click the **SIP** tab. The **SIP** page includes **SIP SETTINGS**, and **SIP ACCOUNTS** sections.

Session Initiation Protocol (SIP) is the underlying call control protocol that connects all Onsight Connect sessions. Each Onsight Connect user will have a SIP account automatically assigned to them. This section describes the SIP Settings for all users.

Tip: To request changes to your SIP Account settings, please contact mailto:support@librestream.com to setup SSO.

## 9.6.1. SIP Settings

### **Self-Registration Auto-Assignment**

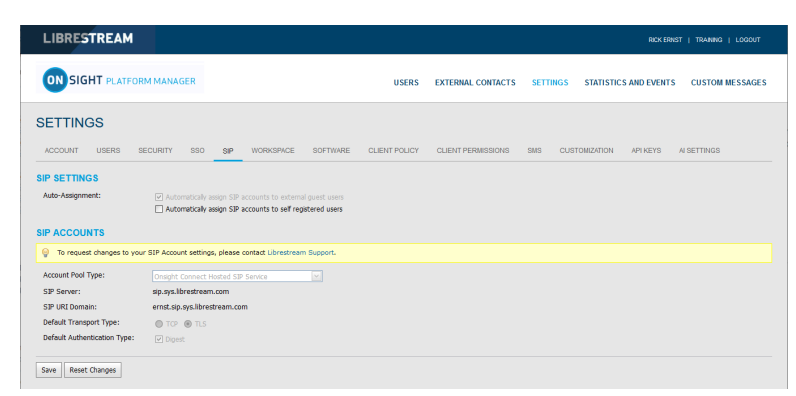

Figure 9-22 Auto-Assignment

Click **SETTINGS** from the main menu and click the **SIP** tab. The **SIP** page appears. Locate the **SIP SETTINGS** section.

When enabled, **Automatically assign SIP Accounts to self-registered users** will link a newly registered user to a SIP account. This should be enabled when using Self-Registration.

# 9.6.2. SIP Account

| LIBRESTREAM RCKEREST   TRAINING   LODOUT         |                                                                                                    |               |                    |               |                   |                   |  |  |
|--------------------------------------------------|----------------------------------------------------------------------------------------------------|---------------|--------------------|---------------|-------------------|-------------------|--|--|
|                                                  | RM MANAGER                                                                                                    | USERS         | EXTERNAL CONTACTS  | SETTINGS STA  | TISTICS AND EVENT | S CUSTOM MESSAGES |  |  |
| SETTINGS                                         |                                                                                                    |               |                    |               |                   |                   |  |  |
| ACCOUNT USERS 5                                  | ECURITY SSO SIP WORKSPACE SOFTWARE                                                                                       | CLIENT POLICY | CLIENT PERMISSIONS | SMS CUSTOMIZA | TION API KEYS     | AI SETTINGS       |  |  |
| SIP SETTINGS<br>Auto-Assignment:<br>SIP ACCOUNTS | Automatically assign SIP accounts to external quest users     Automatically assign SIP accounts to self registered users |               |                    |               |                   |                   |  |  |
| 💡 To request changes to you                      | ar SIP Account settings, please contact Librestream Support.                                                             |               |                    |               |                   |                   |  |  |
| Account Pool Type:                               |                                                                                                    |               |                    |               |                   |                   |  |  |
| SIP Server:                                      | sip.sys.librestream.com                                                                                                  |               |                    |               |                   |                   |  |  |
| SIP URI Domain:                                  | ernst.sip.sys.librestream.com                                                                                            |               |                    |               |                   |                   |  |  |
| Default Transport Type:                          | TOP IN TLS                                                                                                    |               |                    |               |                   |                   |  |  |
| Default Authentication Type:                     | ✓ Digest                                                                                                    |               |                    |               |                   |                   |  |  |
| Save Reset Changes                               |                                                                                                    |               |                    |               |                   |                   |  |  |

### Figure 9-23 SIP Account

There are three SIP Server set up options accessible from the **Account Pool Type** drop-down menu:

- 1. Onsight Connect Hosted SIP Service
- 2. Shared Account (Enterprise SIP Server)
- 3. Multiple Accounts (Enterprise SIP Server)

When a Customer is hosting an Enterprise SIP Server, SIP Accounts are entered into the Auto-assignment Pool using either Multiple Accounts or a Shared Account.

When using a Shared Account, the SIP Server must support wildcard usernames. The SIP URI (SIP address) is automatically generated from the SIP URI domain and the user name associated with the Onsight User account.

The Transport selected (TCP or TLS) must match the configuration of the SIP Server to which you are registering. TLS is recommended for security. Accurate date and time on the endpoint is a requirement for TLS.

Each User can be assigned two SIP accounts: One Public, and one Private. This is to allow SIP registration depending on network location. If a user is internal to the Firewall, they will register to the Private Server. If they are external to the Firewall, they will register to the Public Server, e.g., Cisco VCS expressway and control.

Users that only register to a single SIP Server (Public or Private) need only provide SIP settings for the single server. Use the Public SIP settings as the primary SIP account.

### 9.6.2.1. Onsight Connect Hosted SIP Service

**Onsight Connect Hosted SIP Service** is the default SIP service used when you have subscribed to Librestream's Onsight Hosted Service.

The settings are read-only since SIP account information is automatically managed by Onsight Platform Manager in your domain. SIP Accounts are automatically assigned to each user when a user account is created by the OPM Administrator.

SIP settings include:

- SIP Server Lists the Librestream SIP Server assigned to your domain.
- **SIP URI Domain** Lists the SIP URI domain and appears as the domain portion for a user's SIP address, e.g., user@sipuridomain.com.
- **Default Transport Type** TCP or TLS, the default is TLS. This provides encrypted communication for the SIP protocol.
- **Default Authentication Type** Digest provided as read-only reference.

### 9.6.2.2. Multiple Accounts

Multiple Accounts are used when you are hosting your own Enterprise SIP server and have a fixed number of SIP Accounts available for use with Onsight Connect. Each SIP Account is created on your Enterprise SIP server with a unique authentication name, password and URI. It is then added manually to the OPM SIP Pool for use as Onsight Connect Users are added.

## 9.6.2.2.1. Creating Multiple Accounts

Login to OPM and select **SETTINGS** from the main menu and click the **SIP** tab.

To create multiple SIP Accounts, you will need to:

- 1. Acquire your Enterprise SIP account information from the SIP Server Administrator. The SIP Account information must include the SIP Server Address (Public and/or Private), Authentication name, Password, Username and SIP Domain (Username and SIP Domain are combined to create the SIP URI).
- 2. In the SIP Settings section, select Automatically assign SIP accounts to self-registered users.
- 3. Set the Account Pool Type to Multiple Accounts.
- 4. Set the **Public Server** to the public server address provided by your SIP Server Administrator.
- 5. Select **TCP** or **TLS** as the transport type. TLS is recommended.
- 6. Add the SIP Accounts information for each user by clicking the **New** button.
  - On the Public tab, enter the SIP URI (SIP URI = username & sip domain, e.g., user@sip.librestream.com), Authentication Name, and Authentication Password.
- 7. Repeat steps 4 to 6 for the Private Server if required.

#### 8. Save the changes.

This completes the procedure.

## 9.6.2.3. Shared Account

Shared Accounts are used when you have wild card SIP Accounts available for use with Onsight Connect. The wildcard SIP Account is first created on the SIP Server then added manually to the OPM SIP Pool for use as Onsight Connect Users are added. Each SIP account shares the same Authentication Name and Authentication Password but has a unique SIP URI. The SIP URI is created automatically by combining the Onsight user name and the SIP domain, e.g., jdoe@sipdomain.com.

## 9.6.2.3.1. Creating a Shared Account

Login to OPM and select **SETTINGS** from the main menu and click the **SIP** tab.

- 1. Acquire your SIP account information from your SIP server administrator. The SIP account information must include the **Server Address**, **SIP URI Domain**, **Authentication Name**, and **Authentication Password**.
- 2. In the SIP Settings section, select Automatically assign SIP accounts to self-registered users.
- 3. Set the Account Pool Type to Shared Account.
- 4. On the **Public Server** tab, set the **Server Address** to the address provided by your SIP server administrator.
- 5. Select **TCP** or **TLS** as the transport. TLS is recommended.
- 6. Set the SIP URI Domain to the domain provided by the SIP administrator.
- 7. Enter the Authentication User Name, and the Authentication Password.
- 8. Repeat steps 3 to 7 on the Private Server tab if required.
- 9. Click **Save**. This completes the procedure.

### 9.6.2.4. Manually Assigning SIP Accounts to Users

SIP Accounts are assigned when a new User Account is created. The **Automatically assign a SIP account to this user** check box is enabled by default.

SIP Accounts can also be assigned on the User and Groups tab by selecting an existing user (by checking the box beside their name) and then selecting **Assign/Restore SIP Account** from the **More** drop-down menu.

Once the SIP settings have been assigned/restored, the user's SIP Account settings will be available for use as soon as the new settings are received by the Onsight account. This will happen on next login or if already logged in, during next update from the server (within 60 seconds).

# 9.7. Onsight Workspace

| LIBRESTREAM                                            |                       |                    | RICK ERNIST   TRAINING   LOGOUT                |
|--------------------------------------------------------|-----------------------|--------------------|------------------------------------------------|
| ON SIGHT PLATFORM MANAGER                              | USERS                 | EXTERNAL CONTACTS  | SETTINGS STATISTICS AND EVENTS CUSTOM MESSAGES |
| SETTINGS                                               |                       |                    |                                                |
| ACCOUNT USERS SECURITY SSO SIP WORKSPACE SI            | OFTWARE CLIENT POLICY | CLIENT PERMISSIONS | SMS CUSTOMIZATION API KEYS AI SETTINGS         |
| WORKSPACE SETTINGS<br>Server: workspace.lbrestream.com |                       |                    |                                                |

Figure 9-24 Onsight Workspace

When Onsight Workspace is enabled for your domain the Workspace server is displayed for reference on the settings page. As an administrator you must assign yourself a Workspace Enterprise license in order to configure Workspace settings.

Using Onsight Workspace, authorized users can upload, view, share, and manage Onsight data, images, and recordings as well as external content such as product manuals and schematics. With detailed permission controls, enterprises can ensure that only authorized teams and individuals can access specific content.

Workspace integrates with the full Onsight platform by providing a practical solution to aid in knowledge management and audit trail requirements. Workspace key features include:

- Automatic or manual upload of data, images, or recordings from Onsight
- Optional upload controls to manage field situations such as cellular data consumption
- Quick add option to store product manuals, schematics, or other files
- Content tagging for quick search and retrieval
- Automatic versioning of content with built-in audit capabilities
- Secure architecture and detailed permission controls
- Advanced reports to audit content and use across the enterprise
- Access content and data in your back-office systems with the Workspace API
- Select Enterprise or Contributor license types to control and extend Workspace data collection

### **Related reference**

Client Policy — Best Practices (on page 148) Client Permissions — Best Practices (on page 167)

## 9.7.1. Enabling Workspace Access for Users

Login to OPM.

To enable Workspace access for your users, you will need to:

1. Access the **Users** page and select the users you want to have Workspace access.

| LIBRESTREAM                                    |         |       |                                         |        |                             |            |                       | RICK ERNS               | T   TRANNG   LOGOUT      |
|------------------------------------------------|---------|-------|-----------------------------------------|--------|-----------------------------|------------|-----------------------|-------------------------|--------------------------|
| ON SIGHT PLATFORM M                            | ANAGER  |       |                                         | USERS  | EXTERNAL CONTACTS           | SETTINGS S | TATISTICS AND EVENTS  | CUSTON                  | IMESSAGES                |
| USERS                                          |         |       |                                         |        |                             |            |                       |                         |                          |
| 19 Nov Care of                                 | AL ANNA | Darks | -                                       |        |                             |            |                       |                         |                          |
| All Uncers (6)                                 | Al Adve | Expre | an 1 🐼 barder Enterend Grand 1 🖉 berend | Course | A Referch   Mars -          |            | Selected (            | Select all row          | Clear selection          |
| Standard Users (6)<br>External Gasst Users (0) |         |       | Name                                    | - Cyu  | tmai                        |            | Connect<br>Enterprise | Workspace<br>Enterprise | Workspace<br>Contributor |
| Awaiting Approval (0)<br>Administrators (3)    |         | 4     | Bab Phone<br>Bab Phone@ernst            |        | re_@emst-home.com           |            | v .                   | ×                       | V                        |
| License Groups                                 |         | 4     | David B<br>David Bithernet              |        | re_@emst-home.com           |            | ×                     |                         |                          |
| Domain (5)<br>Default user license group       | •       | 8     | Kurt.C@ernst                            |        | re_@emst-home.com           |            | × .                   | ×                       |                          |
| Mobile Users (1)                               |         | * &   | Rick.Emst<br>Rick.Emst@emst             |        | Rick.Emst@Librestream.com   |            | ×                     | ×                       |                          |
| Volvo (0)<br>Volvo NA                          |         | 8     | Shania T<br>Shania.T@emst               |        | re_@emst-home.com           |            | ×                     | ×                       |                          |
| Policy Groups<br>China (2)                     |         | 8     | Tobey@ernst                             |        | toby.sackey@librestream.com |            | ×                     |                         |                          |
| EU (1)<br>NA (2)                               |         |       |                                         |        |                             |            |                       |                         |                          |

### Figure 9-25 Users

2. Then select More > Assign/Restore Workspace Account.

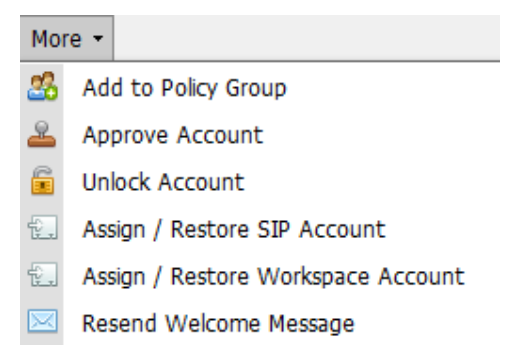

Figure 9-26 More drop-down menu

- 3. Place the Workspace users in a group. You may also choose to use an existing group such as **All Users**.
- 4. The final step is enabling Workspace in a **Group Client Policy** for the Users.
- 5. Select the group and click the **Modify Group** icon (pencil icon).
- 6. Select the **CLIENT POLICY** tab.
- 7. Click 🦻 Choose Settings.
- 8. Select the Workspace settings to enable within Client Policy that include:
  - Access Grants access to the Workspace.
  - Upload Path Sets the default upload path in the Workspace.
  - Auto Upload Media Enables auto upload of all media captured during a call when the call ends.
  - Maximum Upload Bit Rate (Kbps) Sets the maximum bandwidth dedicated to the upload stream.

- **Restrict Upload Folder Access to the Owner** Only permits access to the owner's upload folder.
- Allow Cellular/Mobile Data Usage Allows cellular/mobile data usage for uploading media to the Workspace.
- 9. Click **OK**.
- 10. In the **Workspace** section set the desired Values. This completes the procedure.

### **Related reference**

```
Client Policy — Best Practices (on page 148)
Client Permissions — Best Practices (on page 167)
```

# 9.8. Workspace Webhooks

| WEBHOOKS CONFIGURATION  |                                                    |                            |                 |        |   |              |  |  |  |
|-------------------------|----------------------------------------------------|----------------------------|-----------------|--------|---|--------------|--|--|--|
| <ul> <li>New</li> </ul> | 🗶   📫 Refresh                                      |                            |                 |        |   |              |  |  |  |
|                         | Name                                               | Events                     | Batch Frequency | Active |   |              |  |  |  |
|                         | Document Retrieval<br>Retrieve new Workspace files | Created                    | 10              |        | / | Test Webhook |  |  |  |
|                         | Inactive<br>A deactivated webhook                  | Created, Modified          | 2               |        | 1 | Test Webhook |  |  |  |
|                         | Metadata Updates<br>Webhook for testing            | Created, Modified, Deleted | 0               |        | 1 | Test Webhook |  |  |  |

### Figure 9-27 Webhooks

The On-premises Onsight Workspace and OPM solutions support a webhook notification mechanism that enables an external system to notify you when changes are made to Workspace assets. The notification is in the form of HTTP callbacks that are initiated from Onsight Workspace to your designated external service when an event occurs. Events for Workspace assets and documents are triggered when an item is created, modified, or deleted. Webhook notifications enable integrations for a variety of external platforms. For more details, please refer to the Onsight Workspace Webhooks guide.

Workspace Webhooks are created and managed by an OPM Administrator when Workspace is enabled and configured for your account.

### 9.8.1. Creating & Modifying a Webhook Configuration

Login to OPM as an Administrator. Click Settings > Workspace.

To create or modify a Webhook configuration, you will need to:

1. Access the **Webhooks CONFIGURATION** table to display a list of Webhooks.

| WEBHOOKS CONFIGURATION |                                                    |                            |                 |        |   |              |  |
|------------------------|----------------------------------------------------|----------------------------|-----------------|--------|---|--------------|--|
| New                    | 🗶   🧔 Refresh                                      |                            |                 |        |   |              |  |
|                        | Name 🗸                                             | Events                     | Batch Frequency | Active |   |              |  |
|                        | Document Retrieval<br>Retrieve new Workspace files | Created                    | 10              |        | / | Test Webhook |  |
|                        | Inactive<br>A deactivated webhook                  | Created, Modified          | 2               |        | 1 | Test Webhook |  |
|                        | Metadata Updates<br>Webhook for testing            | Created, Modified, Deleted | 0               |        | 1 | Test Webhook |  |

**Figure 9-28 Webhooks Configuration** 

2. Click the 🛸 **New** icon to add a webhook configuration. The New Webhook Configuration form appears.

Editable fields include:

- Name (Required) A friendly name for the webhook that is used for display purposes.
- Description An optional description for the webhook.
- **Consumer URI** The absolute URI for the destination service that will receive callback notifications.
- **HTTP Headers** Provides a list of key-value pairs for HTTP headers to be included with every notification sent to a Consumer URI.
- Administrator Email The email address for the administrator of this webhook configuration All Status and/or delivery failure notifications will be sent to this email address.
- **Batch Frequency**: The maximum duration for webhook events that will be batched in a single notification in minutes. If 0, events will be batched within a minimum duration of 10 seconds.
- User Name/Password If set, the notification will use HTTP Basic authentication with these credentials.
- Active If unchecked, no notifications will be delivered for this webhook.
- **Events** The Types of events that will trigger webhook notifications for this configuration. You must select one event.

| New Webhooks Configuration |                              |  |  |  |
|----------------------------|------------------------------|--|--|--|
| Name:                      | New Webhook                  |  |  |  |
| Description:               | A new webhook configuration  |  |  |  |
| Consumer URI:              | https://new.webhook/callback |  |  |  |
| HTTP Headers:              | 0                            |  |  |  |
|                            |                              |  |  |  |
| Administrator Email:       | john.doe@acme.com            |  |  |  |
| Batch Frequency:           | 2 💭 minutes                  |  |  |  |
| User Name:                 |                              |  |  |  |
| Password:                  |                              |  |  |  |
| Active:                    | V                            |  |  |  |
| Events:                    | ✓ Created                    |  |  |  |
|                            | V Modified                   |  |  |  |
|                            | Deleted                      |  |  |  |
| OK                         | Cancel Test Webhook          |  |  |  |

**Figure 9-29 New Webhooks Configuration** 

- 3. Enter all required fields and click **OK** to save the webhook configuration.
- 4. Click the **Edit** icon to show the **Edit Webhook Configuration** pop-up. This is identical to the New Webhook Configuration pop-up and it enables you to make changes to an existing configuration.
- 5. Select one or more webhook configurations from the table and click the **X Delete** icon to permanently remove webhook(s). After deletion, no further notifications will be sent to consumer services for those configurations.
- 6. Click the **Test Workbook** button from within the **WEBHOOK CONFIGURATIONS** table or **New/Edit Webhook Configuration** pop-up to test the configuration.
  - A test event notification triggers immediately and is sent to the Consumer URI from Workspace.
  - OPM will display test results including the test duration and status code returned to Workspace from your consumer service.

This completes the procedure.

# 9.9. Software Updates

| LIBRESTREAM                                                                                            |                     |                                                                                                    | RCK ERNST   TRAINING   LOGOUT         |
|----------------------------------------------------------------------------------------------------|---------------------|----------------------------------------------------------------------------------------------------|---------------------------------------|
| ON SIGHT PLATFORM MANAGER                                                                              | USERS EXTER         | INAL CONTACTS SETTINGS                                                                                                    | STATISTICS AND EVENTS CUSTOM MESSAGES |
| SETTINGS<br>Account users security sso sip workspace <u>software</u>                                   | CLIENT POLICY CLIEN | IT PERMISSIONS SMS CUS                                                                                                    | STOMIZATION APIKEYS AI SETTINGS       |
| SOFTWARE UPDATES<br>Windows 7 Latest Published Version  V Windows 10(8.18) Latest Published Version  V |                     | Software Updates<br>Choose which version of software<br>be made available to new and<br>update the software of the software<br>being the software of the software<br>users are always offered the ne<br>software release. | ure will<br>entiting<br>Read<br>event |

Figure 9-30 Software Page

Software distribution for Onsight Connect for Windows, the Onsight Cube, the 5000HD and the Collaboration Hub is managed by Onsight Platform Manager. Librestream provides updates as part of the Software Release process.

```
Related reference
```

Software — Best Practices (on page 147)

# 9.9.1. Onsight Connect for Windows

The OPM Administrator can select which version of Onsight Connect for Windows is available for download by Onsight Connect users. You can select the **Latest Published Version** or a **Specific Version** from the drop-down list.

Depending on your selection, the Users will receive **Welcome emails** or **External Guest Invites** containing links to download the selected Versions of Onsight Connect for Windows.

### **Related reference**

Software — Best Practices (on page 147)

### 9.9.2. New Release Notifications

When the Latest Published Version is selected on the software updates page, Windows users will receive notifications at the Onsight Connect login window when a new version has been published and is available for download.

Android and iOS users will receive application updates through the App stores. Users may configure their phones to receive automatic updates from the App stores. Refer to their phone's app store instructions for automatic updates.

### **Related reference**

Software — Best Practices (on page 147)

### 9.9.3. Updates for Onsight Cube, Collaboration Hub and 5000HD

Librestream publishes the updates for the Onsight Cube and Collaboration Hub. These are available through Onsight Platform Manager as part of the regular software release process.

When a new release is available users can **Check for Updates** in order to download and install the latest software version by selecting:

- SETTINGS > CUBE > CHECK FOR UPDATES.
- SETTING > COLLABORATION HUB > CHECK FOR UPDATES.

### 9.9.4. On-premises Software Updates

Refer to the Onsight Platform Manager — Installation Guide for details on deploying update packages for Onsight Connect for Windows, Onsight 5000HD, and Onsight Collaboration Hub. Onsight mobile client updates are available in the App stores for on premises installations.

# 9.10. Client Policy & Permissions

| LIBRESTREAM                                                                                           |                                                       | ROXERNST   TRANSMO   LOGOUT                    | LIBRESTREAM                                                        |                                                             | REK ERNST   TRANING   LOGOUT   |
|----------------------------------------------------------------------------------------------------|-------------------------------------------------------|------------------------------------------------|--------------------------------------------------------------------|-------------------------------------------------------------|--------------------------------|
| ON SIGHT PLATFORM MANAGER                                                                             | USERS EXTERNAL CONTACTS                               | SETTINGS STATISTICS AND EVENTS CUSTOM MESSAGES |                                                                    | USERS EXTERNAL CONTACTS SETTINGS STATIST                    | ICS AND EVENTS CUSTOM MESSAGES |
| SETTINGS                                                                                              |                                                       |                                                | SETTINGS                                                           |                                                             |                                |
| ACCOUNT USERS SECURITY SSO                                                                            | SIP WORKBPACE SOFTWARE CUENT POLICY CUENT PERMISSIONS | SMS CUSTOMIZATION APIKEYS ALBETTINGS           | ACCOUNT USERS SECURITY SSO SIP WORKSINCE                           | SOFTWARE CLIENT POLICY CLIENT PERMISSIONS SMS CUSTOMIZATION | API KEYS AI SETTINGS           |
| All Users                                                                                             | 04 🚇 Manage Hedia Configurations                      | Vilue                                          | Domain Defaults Description Description                            | Action                                                      | Calculated Permission          |
| External Guest Users                                                                                  |                                                       | Emat B V                                       | Standard Users Enable GPS in Video and Images External Guest Users | Deny v                                                      | Cony                           |
| Demain Mobile Users Prompt for Permis Volvo Evalute CERT in 10                                        | ssions                                                | As Required                                    | Domain Show Dete/Time Overlay                                      | Allow v                                                     | alow<br>alow                   |
| Policy Groups<br>Ohina Screen Sharing                                                                 | nov allayes                                           | Enabled V                                      | Voleo  Policy Groups  Text Size of Overlay  Text Size of Overlay   | Allow v                                                     | allow                          |
| NA Show Dete/Time                                                                                     | y<br>Overlay                                          | Disabled 🔍                                     | China Image Capture Resolution                                     | Allow v                                                     | allow                          |
| Copy Captured Im<br>Text Location of C                                                                | sage to Gallery / Carnera Roll<br>Iverlay             | Diabled 🔍<br>Bottom Left 🔍                     | NA Ender Parware Accession                                         | Allow V                                                     | alor                           |
| Text Size of Overland Size of Overland Size of Overland Size (Size Size Size Size Size Size Size Size | lay<br>solution                                       | Smal 🔍                                         | Copy Captured Image to Gallery / Cemera Ro<br>Allow Illumination   | al Allow V                                                  | alow                           |
| Watt for Refresh a                                                                                    | on Lost Video Frame                                   | Diabled                                        | Allow Flesh                                                        | Allow v                                                     | alor                           |
| Bandwidth Cont                                                                                        | rol                                                   |                                                | Login                                                              |                                                             |                                |

**Figure 9-31 Client Policy & Client Permissions** 

**CLIENT POLICY** and **CLIENT PERMISSIONS** can be configured by clicking **SETTINGS** > **CLIENT POLICY** or **CLIENT PERMISSIONS** and are applied to the **All Users** group. The All Users group contains all users in the domain.

**Client Policy** allows the OPM Administrator to choose which configuration settings are applied to an Onsight endpoint based on Group membership (Group Policy) or an individually assigned User Client Policy.

**Group Client Policy** is applied to each member of a Group. Select the configuration for each setting based on Groups. Users can belong to multiple groups and the settings that are a higher priority take precedence.

**User Client Policy** is the policy associated directly with a user account. It is used to override any **Group Policy** applied based on Group Membership. If a user belongs to multiple Groups each with its own **Client Policy** applied, the user will be subject to Policy settings based on the **prioritized** setting between the Group and User Client Policy settings for that user. The default User Client Policy for a user is to **Inherit all** settings meaning **Group Policy** takes precedence. Each **Client Policy** category can be set to **Inherit**, **Override**, or **Clear**.

### **Edit Client Policy**

To edit the **Client Policy** for a user, select the User, and then select the **CLIENT POLICY** tab. Set the policy for each setting under **Action**. The following options are available:

- **Inherit** Applies the Group policy setting to the User. This is the Default for each setting when a new User is created.
- **Override** Applies the setting that is configured on the User's Client Policy page not the Group Policy.
- Clear Do not apply any policy for the settings, instead use the current value on the endpoint.

### **Related reference**

```
Client Policy & Priority Precedence (on page 133)
Client Policy — Best Practices (on page 148)
Client Permissions — Best Practices (on page 167)
```

### 9.10.1. External Guest Users

| LIBRESTREAM                  |                                                                       |                    | R                                | CKERNST   TRAINING   LOGOUT |
|------------------------------|-----------------------------------------------------------------------|--------------------|----------------------------------|-----------------------------|
|                              | I MANAGER USERS                                                       | EXTERNAL CONTACTS  | SETTINGS STATISTICS AND E        | VENTS CUSTOM MESSAGES       |
| SETTINGS<br>ACCOUNT USERS SE | CURITY SSO SIP WORKSPACE SOFTWARE CLIENT POLICY                       | CLIENT PERMISSIONS | SMS CUSTOMIZATION API KE         | EYS AI SETTINGS             |
| CLIENT POLICY                |                                                                       |                    |                                  |                             |
| All Users<br>Standard Users  | Car Choose Settings 🛄 Manage Nedia Configurations Description         |                    | Value                            |                             |
| License Groups               | External Guest Users Allow users to invite external guests            |                    | Enabled                          | <b>6</b> ×                  |
| Nobile Users                 | Allow text message guest invitations                                  |                    | Disabled                         | Y                           |
| Policy Groups                | SMS Max Message to User Length                                        |                    | 100                              |                             |
| EU                           | Send "Invitation Sent' confirmation to host (includes copy of invite) |                    | Enabled                          | ×.                          |
| NA                           | Disable recording of images and video                                 |                    | Enabled                          | ×                           |
|                              | Disable global directory access                                       |                    | Disabled                         | V                           |
|                              | Expiry                                                                |                    | 1                                | 😔 days 🖂                    |
|                              | User can choose expiry time when inviting guests                      |                    | Disabled                         | ×                           |
|                              | Deactivate guest user account when removed from contact list          |                    | Disabled                         | ×                           |
|                              | Include option for guest to call host immediately                     |                    | Enabled                          | ×                           |
|                              | From Email                                                            |                    | Default                          | ×                           |
|                              | Custom Fields                                                         |                    | Department     Guestinvitestatus | Required                    |
|                              | Allow Setting User Mode while inviting guest                          |                    | Disabled                         |                             |

**Figure 9-32 Group Client Policy** 

- **Note:** Guest User behavior is now set at the group level. It is no longer a domain level configuration.
  - Allow users to invite external guest Allows users to invite guests. Default: Enabled.
  - Allow text message guest invitations Allows users to use text messages for guest invitations. Default: Enabled.
  - SMS Max Message to User Length Sets the number of characters allowed for the SMS message.
     Default: 100.

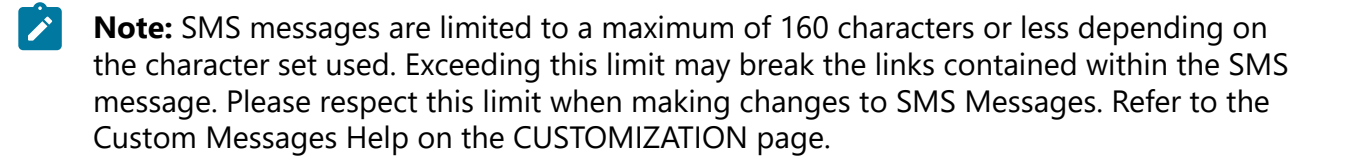

• **Password** — Controls whether External Guest users must change the temporary password on initial login. The **Default** option is **Enabled**.

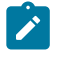

**Note:** You may want to disable this feature for Guest Users in order to simplify their Onsight Call experience.

- **Confirmation** Controls whether the inviter will receive an email confirmation when the invite was sent. It will include a copy of the invite message. Colors assist with communicating the status of an invite. For example,
  - **Yellow** The invite was sent, and the status is unknown. This typically indicates that the guest's email or SMS service provider has not acknowledged the receipt of the message.
  - Green The invite was received by the guest.
  - **Red** The invite not delivered.
  - Note: Guest invite status is reported next to the guest's name in the inviter's contact list.
- **Permissions** Set **Disable recording of images** and **video** to prevent a Guest from making Onsight recordings or capturing Onsight still images. The **Default** option is **Enabled**, i.e., External Guest Users cannot record images and video.
- Tip: If desired, set Disable global directory access to prevent a Guest from searching the Global Contacts Directory. Default: Disabled, i.e., External Guest users can access the Global Directory.

#### **Related reference**

Client Policy — Best Practices (on page 148) Client Permissions — Best Practices (on page 167)

# 9.10.2. External Guest Invitation Defaults

| LIBRESTREAM                    |                                                                       | RICK ERNST   TRAINING   LOGOUT               |
|--------------------------------|-----------------------------------------------------------------------|----------------------------------------------|
|                                | MANAGER USERS EXTERNAL CONTACTS SETTIN                                | IGS STATISTICS AND EVENTS CUSTOM MESSAGES    |
| SETTINGS<br>ACCOUNT USERS SECU | RTY 550 SP WORKSPACE SOFTWARE CLEAT FRANCISONS SHS CUST               | ONIZATION AR KEYS AI SETTINGS                |
| All Users                      | G Choose Settings 🔲 Manage Media Configurations                       |                                              |
| Standard Users                 | Description                                                           | Value                                        |
| External Guest Users           | External Guest Users                                                  |                                              |
| License Groups<br>Domain       | Allow users to invite external guests                                 | trabled To 🖂                                 |
| Mobile Users                   | Allow text message guest invitations                                  | Brabled                                      |
| Volvo                          | SMS Max Message to User Length                                        | 100                                          |
| Policy Groups                  | Guest users must change temporary password on initial login           | Disabled                                     |
| EU                             | Send 'Invitation Sent' confirmation to host (includes copy of invite) | Enabled                                      |
| NA                             | Disable recording of images and video                                 | Probled V                                    |
|                                | Disable clobal directory access                                       | Disabled IV                                  |
|                                | Emiry                                                                 |                                              |
|                                | Con T                                                                 | 1 🔯 days 🗡                                   |
|                                | User can choose exploy time when inviting guests                      | Disabled                                     |
|                                | Deactivate guest user account when removed from contact list          | Disabled                                     |
|                                | Include option for guest to call host immediately                     | Brabled 💌                                    |
|                                | From Email                                                            | Default                                      |
|                                | Custom Fields                                                         | Required C Department C C Guestimutestatus C |
|                                | Allow Setting User Node while inviting guest                          | Enabled 💌                                    |
|                                | User Mode                                                             | Expert                                       |

**Figure 9-33 External Guest Client Policy** 

These settings control guest invite messages:

- **Expiry** Sets the default expiry for the External Guest user account that is created when the guest invite is sent. **Default:** 1 day. **Minimum:** 1 day, **Maximum:** 365 days. Users can choose the expiry time when inviting guests:controls whether users can choose an expiry time other than the default. The **Default** option is **Disabled**.
- Deactivate guest user account when removed from contact list Controls whether the guest user account is automatically deactivated when the inviter deletes the guest from their contact list. Default: Disabled.
- Include option for guest to call host immediately Controls whether the guest user is prompted to call the inviter the first time they login. The **Default** option is **Enabled**.
- From Email Address Sets the reply-to-address that is displayed in the guest invite email. You may choose the system default or to the Inviter's email address as the reply-to-address. The **Default** for Onsight Platform Manager is no-reply@librestream.com

**Note:** The inviter must have an email configured for their account, if no email exists the system default will be used.

- Custom Fields Set Custom Fields to include on the guest invite form.
- Allow Setting User Mode while inviting guest Sets the guest's mode as Expert or Field.

#### **Related reference**

Client Policy — Best Practices (on page 148) Client Permissions — Best Practices (on page 167)

# 9.10.3. Policy Precedence

Users who belong to multiple Groups will have configuration settings applied giving precedence to the **prioritized Client Policy** setting. For example, if Bob belongs to two groups: **Sales** and **Support**. The Sales Group has **Encryption** mode set to **Off**, but Support has **Encryption** set to **Auto**. Therefore, when Bob logs in, his configuration will be set to **Encryption** is **Auto**. In order for Bob to receive a client policy configuration set to **Encryption** is **Off**, he could either be **removed from the Support group**, or the **Encryption** setting could be set to **Override** in Bob's User **Client Policy** settings.

By default, all users in the Onsight Account Domain belong to the **All Users** group. In the example above, set the Encryption mode to **On** in the **All Users** policy. When Bob logs in, his configuration can now be set to **Encryption** is **On**, since it is a higher priority than the Encryption setting in either the **Sales** or **Support Group**. Since Bob cannot be removed from the **All Users** group, the only way to give him a lower priority Encryption setting would be to **Override** it in Bob's User **Client Policy** settings.

### **Related reference**

Client Policy & Priority Precedence (on page 133) Client Policy — Best Practices (on page 148) Client Permissions — Best Practices (on page 167)

## 9.10.3.1. Setting Client Policy

Login to OPM and click SETTINGS from the main menu and select the CLIENT POLICY tab.

1. Select a Group within the **CLIENT POLICY** section on the left to apply a policy.

| LIBRESTREAM          |                                                   |            |                    |                   | RICK ERNST    | TRAINING   LOGOUT |
|----------------------|---------------------------------------------------|------------|--------------------|-------------------|---------------|-------------------|
|                      | M MANAGER                                         | USERS      | EXTERNAL CONTACTS  | SETTINGS STATIST  | CS AND EVENTS | CUSTOM MESSAGES   |
| SETTINGS             |                                                   |            |                    |                   |               |                   |
| ACCOUNT USERS SE     | CURITY SSO SIP WORKSPACE SOFTWARE CL              | ENT POLICY | CLIENT PERMISSIONS | SMS CUSTOMIZATION | API KEYS AI   | SETTINGS          |
| CLIENT POLICY        |                                                   |            |                    |                   |               |                   |
| All Users            | 🕞 Choose Settings 🛛 🖪 Manage Media Configurations |            |                    |                   |               |                   |
| Standard Users       | Description                                       |            |                    |                   | Value         |                   |
| External Guest Users | General                                           |            |                    |                   |               |                   |
| Domain               | User Mode                                         |            |                    |                   | Expert        | ×                 |
| Mobile Users         | Prompt for Permissions                            |            |                    |                   | As Required   | V                 |
| Volvo                | Enable GPS in Video and Images                    |            |                    |                   | Disabled      | V                 |
| Policy Groups        | Screen Sharing                                    |            |                    |                   | Enabled       |                   |
| EU                   | Show GPS Overlay                                  |            |                    |                   | Disabled      |                   |
| NA                   | Show Date/Time Overlay                            |            |                    |                   | Dirablad      |                   |
|                      | Conv Centured Image to Celleny / Cemera Roll      |            |                    |                   | Disabled      |                   |
|                      | Copy Captured shage to Gallery / Califera Koll    |            |                    |                   | Disabled      |                   |
|                      | Text Location of Overlay                          |            |                    |                   | Bottom Left   | ×                 |
|                      | Text Size of Overlay                              |            |                    |                   | Small         | ×                 |
|                      | Image Capture Resolution                          |            |                    |                   | Low           | Y                 |
|                      | Wait for Refresh on Lost Video Frame              |            |                    |                   | Disabled      | V                 |
|                      | Media Path                                        |            |                    |                   |               |                   |

Figure 9-34 Group Client Policy

2. Click the 🖾 **Choose Settings** icon. You will be presented with the **Choose Settings** window.

| hoose Settings                                                  |   |
|-----------------------------------------------------------------|---|
| Description                                                     |   |
| - 🗌 General                                                     | ^ |
| - 🗌 User Mode                                                   |   |
| <ul> <li>Prompt for Permissions</li> </ul>                      |   |
| <ul> <li>Enable GPS in Video and Images</li> </ul>              |   |
| Screen Sharing                                                  |   |
| Show GPS Overlay                                                |   |
| Show Date/Time Overlay                                          |   |
| Copy Captured Image to Gallery / Camera Roll                    |   |
| <ul> <li>Text Location of Overlay</li> </ul>                    |   |
| <ul> <li>Text Size of Overlay</li> </ul>                        |   |
| Image Capture Resolution                                        |   |
| <ul> <li>Wait for Refresh on Lost Video Frame</li> </ul>        |   |
| Media Path                                                      |   |
| - 🗌 Login                                                       |   |
| <ul> <li>Prompt to Remember Credentials (Auto Login)</li> </ul> |   |
| Run at Windows startup                                          |   |
| - SIP                                                           |   |
| SIP messaging                                                   |   |
| Support STP LIDDATE method                                      | ~ |

### Figure 9-35 Choose Settings

- 3. Under each category, select each setting you would like to manage, or click the **Category Section** title to enable all. Click **OK**.
- 4. Click Save.
- 5. Set the appropriate value for each setting.

| LIBRESTREAM                    |                                                                                                    | RICK ERNST   TRAINING   LOGOUT        |
|--------------------------------|----------------------------------------------------------------------------------------------------|---------------------------------------|
|                                | I MANAGER USERS EXTERNAL CONTACTS SETTINGS                                                                                                    | STATISTICS AND EVENTS CUSTOM MESSAGES |
| SETTINGS<br>ACCOUNT USERS SECU | atiy 550 SP WORKJAKE SOFTWARE <b>Clent forc</b> y clent fremesions she custonization                                                                                                    | 4 APIKEYS AISETTNOS                   |
| CLIENT POLICY                  |                                                                                                    |                                       |
| All Users<br>Standard Users    | Description                                                                                                    | Value                                 |
| License Groups                 | General                                                                                                    |                                       |
| Domain                         | User Mode                                                                                                    | Expert 🗵                              |
| Mobile Users                   | Prompt for Permissions                                                                                                    | As Required                           |
| Volvo                          | Enable GPS in Video and Images                                                                                                    | Disabled                              |
| Policy Groups<br>China         | Screen Sharing                                                                                                    | Enabled                               |
| EU                             | Show GPS Overlay                                                                                                    | Disabled                              |
| NA                             | Show Date/Time Overby                                                                                                    | Provided Inc.                         |
|                                | Construction of Second Second Se | Usabec                                |
|                                | Copy captured image to Gallery / Camera Roll                                                                                                    | Disabled                              |
|                                | Text Location of Overlay                                                                                                    | Bottom Left                           |
|                                | Text Size of Overlay                                                                                                    | Small                                 |
|                                | Image Capture Resolution                                                                                                    | Low                                   |
|                                | Wat for Refresh on Lost Video Frame                                                                                                    | Disabled                              |
|                                | Media Path                                                                                                    |                                       |
|                                |                                                                                                    |                                       |
|                                | Save Reset Changes                                                                                                    |                                       |

### Figure 9-36 Setting Values

6. Repeat the process for each Group to which you want to apply a **Client Policy**.

Note: Client Policies can be applied to External Guest Users enabling you to manage privacy settings.

This completes the procedure.

#### **Related reference**

```
Client Policy — Best Practices (on page 148)
Client Permissions — Best Practices (on page 167)
```

# 9.10.3.2. Setting Client Permissions

Login to OPM and click **SETTINGS** from the main menu and select the **CLIENT PERMISSIONS** tab.

1. Select the **Group** you want to manage.

| LIBRESTREAM                            |                                                                         |                             | RICKERNST   TRAINING   LOGOUT |
|----------------------------------------|-------------------------------------------------------------------------|-----------------------------|-------------------------------|
| ON SIGHT PLATFO                        | RM MANAGER USERS EXTERNAL CO                                            | NITACTS SETTINGS STATISTICS | AND EVENTS CUSTOM MESSAGES    |
| SETTINGS<br>ACCOUNT USERS S            | ECURITY SSO SIP WORKSPACE SOFTWARE CLENTFOLICY <b>CLENT PERMISSIONS</b> | SMS CUSTOMIZATION API KE    | YS AJ SETTINOS                |
| CLIENT PERMISSIONS                     |                                                                         |                             |                               |
| Domain Defaults                        | Description                                                             | Action                      | Calculated Permission         |
| Client Administrators                  | General                                                                 |                             |                               |
| Standard Users<br>External Quest Users | Enable GPS in Video and Images                                          | Inherit 👻                   | Inherited deny                |
| License Groups                         | Show GPS Overlay                                                        | Inherit v                   | Inherited allow               |
| Domain                                 | Show Date/Time Overlay                                                  | Inherit 👻                   | inherited allow               |
| Mobile Users                           | Text Location of Overlay                                                | Inherit 👻                   | inherited allow               |
| Policy Groups                          | Text Size of Overlay                                                    | Inherit v                   | inherited allow               |
| China                                  | Image Capture Resolution                                                | Inherit 👻                   | inherited allow               |
| EU                                     | Encoder Hardware Acceleration                                           | Inherit 👻                   | inherited allow               |
|                                        | Media Path                                                              | Inherit 👻                   | inherited allow               |
|                                        | Copy Captured Image to Gallery / Camera Roll                            | Inherit v                   | inherited allow               |
|                                        | Allow Illumination                                                      | Inherit v                   | interited allow               |
|                                        | Allow Flash                                                             | Inherit v                   |                               |
|                                        | Allow Laser                                                             | Inherit v                   | internal along P              |
|                                        | Login                                                                   | amen.                       |                               |
|                                        | Auto Login                                                              | Inhert v                    | interited allow               |
|                                        | Run at Windows startup                                                  | Inhert v                    | Particular State              |
|                                        |                                                                         |                             |                               |
|                                        | SIP messaging                                                           | Inherit ×                   | interested along              |
|                                        |                                                                         |                             |                               |

**Figure 9-37 Setting Group Permissions** 

2. For each setting under **Description**, apply the Action you want applied for the permission.

- Allow Enables users to edit the setting.
- Deny Disables editing capability and does not allow users to edit the setting.
- Inherit (Available only if the group is a child of a parent group).
- 3. Click Save.

This completes the procedure.

Refer to the **Client Policy** and **Permissions** section for details.

#### **Related reference**

Client Policy — Best Practices (on page 148) Client Permissions — Best Practices (on page 167) **Related information** Client Policy & Permissions (on page 93)

# 9.10.4. Group Client Policy and Permissions

| LIBRESTREAM          |                                                                                | REX BRIST   TRANNS   LOGOUT                                                                                                    | LIBRESTREAM           |                                                               |                           | ROCERNST   TRAINING   LOGOUT |
|----------------------|--------------------------------------------------------------------------------|----------------------------------------------------------------------------------------------------|-----------------------|---------------------------------------------------------------|---------------------------|------------------------------|
|                      | IMANAGER USERS EXTERNAL CONTACTS SETTINGS STAT                                 | ISTICS AND EVENTS CUSTOM MESSAGES                                                                                                    |                       | IMANAGER USERS EXTERNAL CON                                   | TACTS SETTINGS STATISTIC: | S AND EVENTS CUSTOM MESSAGES |
| SETTINGS             |                                                                                |                                                                                                    | SETTINGS              |                                                               |                           |                              |
| ACCOUNT USERS SE     | CURITY SSO SIP WORKSPHOE SOFTWARE CLENT POLICY CUENT PERMISSIONS SMS CUSTOMICA | 10N APLKEYS ALSETTINGS                                                                                                    | ACCOUNT USERS SEE     | CURITY S90 SIP WORKSPACE SOFTWARE CLIENT POLICY CLIENT PERMIS | BIONS SMS CUSTOMIZATION   | API KEYS AI SETTINGS         |
| CLIENT POLICY        |                                                                                |                                                                                                    | CLIENT PERMISSIONS    |                                                               |                           |                              |
| Al Users             | 😳 Choose Settings 🛛 🖪 Hanage Media Configurations                              |                                                                                                    | Domain Defaults       | Description                                                   | Action                    | Calculated Permission        |
| Standard Users       | Description                                                                    | Value                                                                                                    | Client Administrators | General                                                       |                           |                              |
| External Guest Users | General                                                                        |                                                                                                    | Standard Users        | Enable GPS in Video and Images                                | Ishert v                  | etherted deny                |
| Domain               | User Mode                                                                      | Expert 🖏 🖂                                                                                                    | External Guest Users  | Show GPS Overlay                                              | Inherit v                 | inherited allow              |
| Mobile Users         | Prompt for Permissions                                                         | As Required                                                                                                    | Domain                | Show Date/Time Overlay                                        | Inharit u                 | Photos State                 |
| Volvo                | Enable GPS in Video and Images                                                 | Disabled                                                                                                    | Noble Users           |                                                               |                           |                              |
| Policy Groups        | Greate Charlon                                                                 | Contrad.                                                                                                    | Volvo                 | Text Location of Overlay                                      | Inherit v                 | inherited allow              |
| China                | Soccosting                                                                     | Charles Charles Charle | Policy Groups         | Text Size of Overlay                                          | Inherit v                 | inherited allow              |
| EO                   | Show GPS Overlay                                                               | Diabled                                                                                                    | China                 | Image Capture Resolution                                      | Inherit v                 | cherted alow P               |
|                      | Show Date/Time Overlay                                                         | Deabled                                                                                                    | EU                    | for the test set of the                                       |                           |                              |
|                      | Copy Captured Image to Gallery / Camera Roll                                   | Disabled                                                                                                    | NA                    | Encoder Hardware Acceleration                                 | Inherit v                 | inherted alow                |
|                      | Text Location of Overlay                                                       | Betters Left                                                                                                    |                       | Media Path                                                    | Inherit v                 | inherited allow              |
|                      | Text Size of Overlay                                                           | Snal                                                                                                    |                       | Copy Captured Image to Gallery / Camera Roll                  | Inherit v                 | inherited allow $P$          |
|                      | Image Capture Resolution                                                       | Low                                                                                                    |                       | Allow Illumination                                            | Inherit v                 | inherited allow              |
|                      | Wait for Refresh on Lost Video Frame                                           | Deabled                                                                                                    |                       | Allow Flash                                                   | Inherit v                 | Inherted allow $\mathcal{P}$ |
|                      | Media Path                                                                     |                                                                                                    |                       | Allow Laser                                                   | Inherit v                 | inherited allow              |
|                      |                                                                                |                                                                                                    |                       | Login                                                         |                           |                              |
|                      | Save Reset Changes                                                             |                                                                                                    |                       | Auto Login                                                    | Inherit v                 | inherited allow              |

Figure 9-38 Group Client Policy & Permissions

Group Client policy is managed on the **USERS** page by editing groups. When a group client policy is created, it is applied to the group members each time they log in to an Onsight Connect endpoint. Whether users are logging in to a **Windows PC**, **iOS**, **Android smartphone**, or an **Onsight Smart Camera**, their assigned **Client Policy** will be applied.

The Onsight Platform Manager Default Settings Template describes each available setting and provides best practices guidelines. It is available in the OPM section under **Manuals and Guides** on the Onsight Support website.

Group **Client Permissions** determine authorization for user access to settings on an Onsight endpoint. For each setting, you can select either **Allow**, **Deny**, or **Inherit** to set the permission access for the setting. When a user is logged into Onsight Connect Software, **Allow** will let them edit the setting, **Deny** will prevent access, and **Inherit** will apply the permission based on the parent of the current **Client Permissions** group. All **Client Permissions** groups will inherit from the parent Domain Defaults group. Refer to the [RE Insert XREF] Policy Precedence section for details.

#### **Related reference**

Client Policy — Best Practices (on page 148) Client Permissions — Best Practices (on page 167) **Related information** Client Policy & Permissions (on page 93)

# 9.10.5. Remote Video Privacy

| LIBRESTREAM                                         |                                                                                                    | RICK ERNST                                  | TRAINING   LOGOUT |
|-----------------------------------------------------|----------------------------------------------------------------------------------------------------|---------------------------------------------|-------------------|
|                                                     | MANAGER USERS EXTERNAL CONTACTS SET                                                                                 | TINGS STATISTICS AND EVENTS CUSTOM MESSAGES |                   |
|                                                     | REV 550 SP WORKSPACE SOFTWARE <b>CLEMPROLEY</b> OLD/FREMISSIONS SHIS OU                                             | STORIZATION APPKEYS ALSETTINGS              |                   |
| All Uners<br>Standard Users<br>Enternal Count Users | 😳 Onose Settings 🛛 🖉 Managa Mada Configurations<br>Description                                                      | Value                                       |                   |
| License Groups<br>Domain<br>Mobile Licens           | Galls Allow New Contacts Allow Contacts                                                                             | Enabled                                     |                   |
| Volvo<br>Policy Groups<br>China                     | Prompt to Enable Celubur/Mobile Data Usage<br>Start remote / non-Onsight wideo on connection                        | Never 🕞                                     |                   |
| EU<br>NA                                            | FB / FR video in viewfinder when streaming<br>Maximum Number of Connections                                         | Fil 🔽                                       |                   |
|                                                     | Enzole auto answer<br>Auto answer deby (secondo)<br>Push Notifications                                              | 5 Enabled                                   |                   |
|                                                     | Prompt to ignore battery optimizations<br>Encryption Mode                                                           | Whenever Push Notifications are disabled    |                   |
|                                                     | Prompt to Share Jmapes After Capture<br>Disable recordings and saving snapshots for ALL participants (Privacy Mode) | Enabled V                                   |                   |
|                                                     | Local Princy Mode Enable Software AEC Enable Noise Succession                                                       | Allow recordings and saving snapshots       |                   |
|                                                     | Require consent for remote video sharing requests                                                                   | Daabled                                     |                   |

Figure 9-39 Privacy Settings

Onsight privacy settings require consent for remote video sharing requests during an Onsight call. When enabled, this gives customers greater control over video sharing, and users must provide consent before a remote participant can view video from their camera.

| John Smith wants to share your video |         | Sorry, Samantha Copper is unable to share video at this time. |  |  |  |
|--------------------------------------|---------|---------------------------------------------------------------|--|--|--|
| Allow                                | Decline | ок                                                            |  |  |  |

**Figure 9-40 Requiring Consent** 

Video privacy is enhanced at sensitive locations by requiring users to provide consent before sharing video. Remote video privacy affects:

- Client Policy > Calls Requires consent for remote video sharing requests. Options include:
  - Enabled Forces user to grant permission to stream content from their camera.
  - **Disabled** (Default) Automatically grants permission to stream content from their camera.
- Client Permissions > Calls Requires consent for remote video sharing requests: Options include:
  - Allow Grants permission for camera to be shared.
  - **Decline** (Default) Denies camera access with the message: "Sorry.... unable to share video at this time."

#### **Related reference**

Client Policy — Best Practices (on page 148) Client Permissions — Best Practices (on page 167)

# 9.10.6. WebEx CMR Compatibility

| LIBRESTREAM                            |                                                           |               |                    |                                | RICK ERNST   TRAINING   LOGOUT                                                                                                    |
|----------------------------------------|-----------------------------------------------------------|---------------|--------------------|--------------------------------|----------------------------------------------------------------------------------------------------|
|                                        | MANAGER                                                   | USERS         | EXTERNAL CONTACTS  | SETTINGS STATISTICS AND EVENTS | CUSTOM MESSAGES                                                                                                    |
| SETTINGS<br>ACCOUNT USERS SEC          | URITY SSO SIP WORKSPACE SOFTWARE                          | CLIENT POLICY | CLIENT PERMISSIONS | SMS CUSTOMIZATION APIKEYS      | AI SETTINGS                                                                                                    |
| CLIENT POLICY<br>All Users             | 🕼 Choose Settings 📳 Manage Media Configurations           |               |                    |                                |                                                                                                    |
| Standard Users<br>External Guest Users | Description<br>STP                                        |               |                    | Value                          |                                                                                                    |
| Domain<br>Meble Users                  | SIP messaging                                             |               |                    | TOP                            |                                                                                                    |
| Volvo Policy Groups                    | Verify SIP TLS Server                                     |               |                    | Enabled                        |                                                                                                    |
| China<br>EU                            | Enable WebEx CMR Compatibility<br>Force Media Relay       |               |                    | Deabled                        |                                                                                                    |
| NA                                     | IP Calls                                                  |               |                    | Enabled                        | ×                                                                                                    |
|                                        | Bandwidth Control                                         |               |                    | Enabled                        |                                                                                                    |
|                                        | Enable Bandwidth Control<br>Maximum Video Bit Rate (Kbps) |               |                    | Disabled<br>2500               | Image: State State S |
|                                        | Default MTU Size (bytes)                                  |               |                    | 1200                           |                                                                                                    |

**Figure 9-41 Client Policy** 

Access **Client Policy** and locate the **SIP** section to enable **WebEx CMR Compatibility**. **WebEx CMR Compatibility** enables Onsight Endpoints to call into WebEx Meeting rooms and act as a video/audio streaming endpoint. WebEx Meeting rooms will not accept calls from Onsight unless this feature is enabled.

### **Related reference**

Client Policy — Best Practices (on page 148) Client Permissions — Best Practices (on page 167)

# 9.11. Short Message Service

| LIBRESTREA             | м                                                                            |                    |          | RCK                 | ERNST   TRAINING   LOGOUT |
|------------------------|------------------------------------------------------------------------------|--------------------|----------|---------------------|---------------------------|
|                        | IFORM MANAGER USERS                                                          | EXTERNAL CONTACTS  | SETTINGS | STATISTICS AND EVI  | ENTS CUSTOM MESSAGES      |
| SETTINGS               | SECURITY SSD SIP WORKSPACE SOFTWARE CLIENT POLICY                            | CLIENT PERMISSIONS | SMS CUST | FOMIZATION API KEY: | 3 AI SETTINGS             |
| SMS API                |                                                                              |                    |          |                     |                           |
| Provider:              | Twilo SMS API                                                                |                    |          |                     |                           |
| Account SID:           | AC684bad93ffcb2822b18586676d014a2b                                           |                    |          |                     |                           |
| Auth Token:            |                                                                              |                    |          |                     |                           |
| Messaging Service Sid: | MG14cb3e970d68f5f7fb460305ad8a9b8d                                           |                    |          |                     |                           |
| Sender Id:             |                                                                              |                    |          |                     |                           |
| Max Characters:        | The message body can contain up to 1600 characters.                          |                    |          |                     |                           |
| Validity Period:       | 1440 Seconds                                                                 |                    |          |                     |                           |
| Encoding:              | Unicode SMS messages reduce available characters per message from 160 to 70. |                    |          |                     |                           |
| Default Region:        | CA (+1)                                                                      |                    |          |                     |                           |
|                        | Send Test SMS                                                                |                    |          |                     |                           |
| Save Reset Changes     |                                                                              |                    |          |                     |                           |

Figure 9-42 SMS Settings

Click **SETTINGS** from the main menu and click the **SMS** tab. The **SMS** page includes the **SMS** API section for configuring messaging service. This is included as part of the Enterprise and Pro platform subscriptions.

SMS enables users to send External Guest invites through the SMS Messaging Service to mobile phone clients.

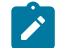

**Note:** Librestream configures the SMS Settings page for the Customer — Changes must not be made to these settings. Please contact Librestream support for assistance if you are experiencing any issues with SMS guest invites.

# 9.12. Customization

| LIBRESTREAM                                                                                                    |                                                           |                         |                                                                                                    | RICK ERNST   TRAINING   LOGOUT |
|----------------------------------------------------------------------------------------------------|-----------------------------------------------------------|-------------------------|----------------------------------------------------------------------------------------------------|--------------------------------|
| ON SIGHT PLATFORM                                                                                                    | IMANAGER                                                  | USERS EXTERNAL CON      | ITACTS SETTINGS STATISTICS AND EVENTS                                                                                                    | CUSTOM MESSAGES                |
| SETTINGS<br>ACCOUNT USERS SE                                                                                                    | CURITY SSO SIP WORKSPACE SOFTWARE                         | CLIENT POLICY CLIENT PR | ERMISSIONS SMS CUSTOMIZATION AF                                                                                                    | 1 KEYS AI SETTINGS             |
| CUSTOMER DEFINED TAG                                                                                                    | s                                                         |                         |                                                                                                    |                                |
| EMAIL SENDER<br>From Name                                                                                                    | Enter the name you want users to recognize as the sender. |                         | Customer Defined Tags<br>Plase fil in sectors with too<br>for your custom missiages.<br>Leaving them blank will result<br>in the skill of Consider Isrander |                                |
| hepty to reaction.                                                                                                    | Unter the Email address you want users to reply to.       |                         | templates being used.                                                                                                    |                                |
| Conjunter (or PER) (AND<br>Company Logic (Ex)<br>(Instance) (constant)<br>(Instance) (constant)<br>(Instance) (constant)<br>(Instance) (constant)<br>(Instance)<br>(Instance) | (http://www.myconpany.com/indepts/page.org                |                         |                                                                                                    |                                |
| EMAIL CUSTOMIZATION                                                                                                    |                                                           |                         |                                                                                                    |                                |
| ACCOUNT CREATED MESSAGE<br>Subject:                                                                                                    | Send Test Email                                           | Insert Default Template | Email Customization<br>The following messages<br>support TEXT, HTNL and<br>embedded TAGS.                                                                   |                                |
| Titler<br>Text Message:                                                                                                    |                                                           |                         | Trast System Defined TAGS in<br>Sector TAGS in Include<br>information. For more info<br>netre to <u>Crostorn Messaross</u><br>Helio.                        |                                |
|                                                                                                    |                                                           |                         |                                                                                                    |                                |

#### Figure 9-43 Customization

Click **SETTINGS** from the main menu and click the **CUSTOMIZATION** tab. The **CUSTOMIZATION** page includes the following sections: **CUSTOMER DEFINED TAGS**, **EMAIL CUSTOMIZATION**, and **SMS CUSTOMIZATION**.

Customization allows you to personalize email and SMS messages that Onsight Connect users receive from your company's Onsight domain.

Messages are sent out for the following events:

- Account Created
- Account Deleted
- Account Registered
- External Guest Invitation
- External Guest Confirmation
- SSO Enabled Instructions
- Password Reset Request
- Password Changed Confirmation

**CUSTOMER DEFINED TAGS** are used to access company and user specific information for placement in the messages. For more information, please refer to the **Custom Messages Help** on the **CUSTOMIZATION** page. To view the default messages, click **Insert Default Template** beside the message text box. You can edit the default message template or create your own messages. Press **Save** to keep your changes.

# 9.13. Application Programming Interface Keys

|                                                   |                             |                        | 000 CONST 1 TO 1 100 1   |          | New API Key          |                         | × |
|---------------------------------------------------|-----------------------------|------------------------|--------------------------|----------|----------------------|-------------------------|---|
| LIDRESTREAM                                       |                             |                        | INCKERNIST   TRAINING    | 1 500001 | Name:                |                         |   |
|                                                   |                             |                        |                          |          | Description:         |                         |   |
| ON SIGHT PLATFORM MANAGER                         | USERS EXTERNAL CON          | NTACTS SETTINGS STATIS | TICS AND EVENTS CUSTOM N | MESSAGES | API Key Expires:     |                         |   |
|                                                   |                             |                        |                          |          | Expiry:              | 1/13/2022               |   |
| SETTINGS                                          |                             |                        |                          |          | PERMISSIONS          |                         |   |
| ACCOUNT USERS SECURITY SSO SIP WORKSPACE SOFTWARE | CLIENT POLICY CLIENT PERMIS | SIONS SMS CUSTOMIZATIO | N APIKEYS AI SETTINGS    |          | Onsight Call         | None      Read      Ful |   |
| APIKEYS                                           |                             |                        |                          |          | Workspace            | None     Read     Ful   |   |
| • New 🗶   🏟 Refresh                               |                             |                        |                          |          |                      |                         |   |
| State Name                                        |                             | Key ID                 | Secret                   |          | External Guest Users | None Read Pul           |   |
|                                                   | No data to danky            |                        |                          |          | SCIM                 | None      Ful           |   |
|                                                   |                             |                        |                          |          |                      | Generate Key Cancel     |   |

### Figure 9-44 API Keys Page

Click **SETTINGS** from the main menu and click the **APIKEYS** tab. The **API KEYS** page enables you to manage access to the Onsight Call and Workspace REST APIs.

Click the 🛸 **New** icon to generate a new API authorization key. Provide the following details for each key:

- 1. Name.
- 2. Description.
- 3. API Key Expires followed by an Expiry Date.
- 4. Set the permissions for Onsight Call, Workspace, External Guest Users etc. as:
  - None No access.
  - Read Read only.
  - Full Read/Write access.
- 5. Click Generate Key.

### 9.13.1. API Generated Key

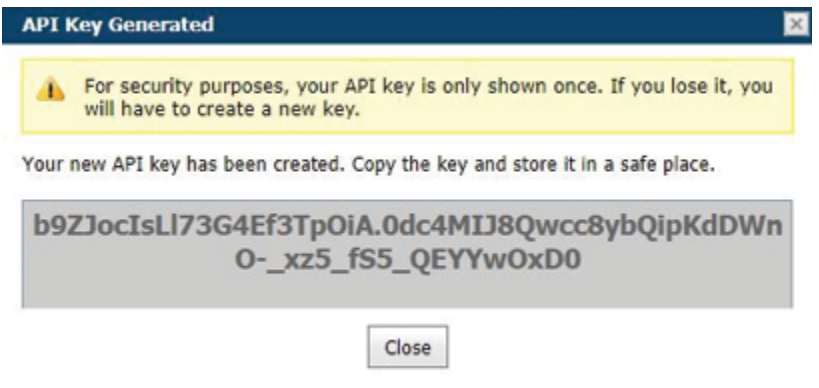

### Figure 9-45 API Key Generated

Once the Key is generated the API Key Generated window will appear. It will state:

For security purposes, your API key is only shown once. If you lose it, you will have to create a new key.

When your new API key has been created, Copy the key and store it in a safe place. You will need this key to access the REST API endpoints.

After creation, the key cannot be viewed again but you may edit its associated properties such as the **Name**, **Description**, Expiry or Permissions. Click the **Edit** button to change API key properties.

You can lock the key from accessing Rest API endpoints by pressing the **Lock** button. Unlock the key to restore access to services.

Refer to the Onsight API guides for details on the REST API key usage.

# 9.14. Artificial Intelligence Settings

| LIBR                    | RESTREAM ROKERIST   TRAINING   LOG                                                                        | тис | New AI Setting                                                                                                    |
|-------------------------|----------------------------------------------------------------------------------------------------|-----|----------------------------------------------------------------------------------------------------|
| ON                      | SIGHT PLATFORM MANAGER USERS EXTERNAL CONTACTS SETTINGS STATISTICS AND EVENTS CUSTOM MESS                 | GES | Description:<br>IoT Device API<br>Endpoint: Rick Emol Dermit<br>Parameters:<br>                                                                                                    |
| SETT                    | INGS                                                                                                    |     | Parameters: 000 million of the second second |
|                         | NT USERS SECURITY SSO SIP WORKSPACE SOFTWARE CLEITPOLICY CLEITPERUSSIONS SUS CUSTOMOMON AFREYS ALSETTINGS |     | Endpoint: Parameters: Computer Vision API Findpoint:                                                                                                    |
| <ul> <li>New</li> </ul> | X   S Refresh                                                                                             |     | Paramoters:                                                                                                    |
|                         | Name Production List College Counciliation                                                                | /   | Natural Language Processing AP1 Endpoint: Parameters:                                                                                                    |
|                         | 101 Cilles Shiroboon                                                                                      |     | Save Cancel                                                                                                    |

Figure 9-46 New AI Settings

Use the Artificial Intelligence (AI) Settings page to configure your Artificial Intelligence API endpoints and parameters. AI settings can be added to **Client Policy** to allow clients access to AI services including **Computer Vision** (CV), **Optical Character Recognition** (OCR), **Internet of Things** (IoT), and **Natural Language Processing** (NLP).

Press the 😤 **New** icon to create a new AI configuration. Enter the following information:

- 1. Name.
- 2. Description.
- 3. IoT Device API:
  - a. Endpoint Enter the URL.
  - b. Parameters Enter credentials.

#### 4. IoT Measurement API:

- a. **Endpoint** Enter the URL.
- b. Parameters Enter credentials.

### 5. OCR API

- a. **Endpoint** Enter the URL.
- b. Parameters Enter credentials.

### 6. Computer Vision API

- a. Endpoint Enter the URL.
- b. **Parameters** Enter credentials.

### 7. Natural Language Processing API

- a. **Endpoint** Enter the URL.
- b. **Parameters** Enter credentials.

### 8. Transcription API

- a. **Endpoint** Enter the URL.
- b. Parameters Enter credentials.

Once the AI setting profiles are created, they are available for selection in the client policy under the **Artificial Intelligence > AI Setting Profiles** drop down list. You must add **AI settings** to the policy before they can be configured. Click Choose Settings on the **Client Policy** page.

A user must belong to a group that includes an **AI Setting Profile** to access AI services.

You may choose to combine or separate each AI service into a custom AI setting profile. E.g., IoT services may be configured by an AI setting profile that just describes the IoT Device API endpoint and parameters. However, only one AI setting profile may be applied to a client policy, so all AI services must be combined into a **single AI setting profile** if you want to have members of a group access more than one AI service.

# **10. STATISTICS AND EVENTS**

| LIBRESTREAM                                                                                                    |                    |             |                  |             |                       |                 |  |  |
|----------------------------------------------------------------------------------------------------|--------------------|-------------|------------------|-------------|-----------------------|-----------------|--|--|
| SIGHT PLATFORM MANAGER                                                                                                    |                    | USERS       | EXTERNAL CONTACT | TS SETTINGS | STATISTICS AND EVENTS | CUSTOM MESSAGES |  |  |
| STATISTICS AND EVENTS<br>CLENT ACTIVITY STATISTICS EVENTS REPORTS HEAT MAP                                                 |                    |             |                  |             |                       |                 |  |  |
| Include:     Standard Uses     External Guest Uses       Stand Date:     11/3/202     -       End Date:     11/3/202     - |                    |             |                  |             |                       |                 |  |  |
| CLIENT ACTIVITY                                                                                                    |                    |             |                  |             |                       |                 |  |  |
| Times displayed in time zone: (UTC) Coordinated Universal Time                                                             |                    |             |                  |             |                       |                 |  |  |
| Export Stress                                                                                                    |                    | A Result of |                  |             | 1                     | 0.11            |  |  |
| Login time Duration                                                                                                    | User               | version     | Address          | nost name   | List Activity         | 56808           |  |  |
|                                                                                                    | No data to display |             |                  |             |                       |                 |  |  |

Figure 10-1 Statistics & Events

Click **STATISTICS AND EVENTS** from the main menu to configure settings that enable you to generate reports for Client Activity and Events for your organization. **STATISTICS AND EVENTS** enables you to access the following sections: **CLIENT ACTIVITY**, **STATISTICS**, **EVENTS**, **REPORTS** and **HEAT MAP**. Client Activity and Events can be viewed on the **STATISTICS AND EVENTS** page.

### FILTER PARAMETERS

In general terms, modify the **FILTER PARAMETERS** using the check boxes to filter your information followed by drop-down menus to define your specific parameters and click **Apply Filter** to generate a report

# **10.1. Client Activity**

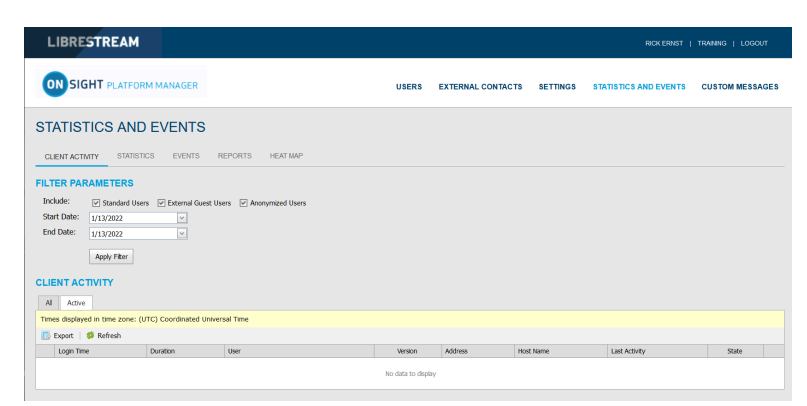

### Figure 10-2 Client Activity

Click **STATISTICS AND EVENTS** from the main menu to access your **CLIENT ACTIVITY** page. The **CLIENT ACTIVITY** page contains **FILTER PARAMETERS** and a **CLIENT ACTIVITY** section.

### **Client Activity**

The Client activity section displays all results within a table and tracks user activity for the Onsight Connect Service. The Administrator can display these results using the tabs. Select from:

- All Displays all activity
- Active Displays who is actively logged in.

## **10.1.1. Generating a Client Activity Report**

Login to OPM and select **STATISTICS AND EVENTS** from the main menu, and select the **CLIENT ACTIVITY** tab.

To generate a Client Activity report, you will need to modify your FILTER PARAMETERS.

- 1. Determine which users to include by enabling one or more check boxes for:
  - Standard Users
  - External Guest Users
  - Anonymized Users

| LIBRESTREAM                                                                                                    |                    |                 |               | RICK ERNST           | TRAINING   LOGOUT |  |  |
|----------------------------------------------------------------------------------------------------|--------------------|-----------------|---------------|----------------------|-------------------|--|--|
| ON SIGHT PLATFORM MANAGER                                                                                                    | USERS              | EXTERNAL CONTAC | TS SETTINGS S | TATISTICS AND EVENTS | CUSTOM MESSAGES   |  |  |
| STATISTICS AND EVENTS                                                                                                    |                    |                 |               |                      |                   |  |  |
| CLIENT ACTIVITY STATISTICS EVENTS REPORTS HEAT MAP                                                                             |                    |                 |               |                      |                   |  |  |
| FILTER PARAMETERS       Dodder     Itsundar Utes       Start Date:     Urstrazz       End Date:     Urstrazz       Apply Film: |                    |                 |               |                      |                   |  |  |
| CLIENT ACTIVITY                                                                                                    |                    |                 |               |                      |                   |  |  |
| All Anne           Times displayed in time zone: (UTC) Coordinated Universal Time           © Door:         IP All Freih       |                    |                 |               |                      |                   |  |  |
| Login Time Duration User                                                                                                    | Version            | Address         | Host Name     | Last Activity        | State             |  |  |
|                                                                                                    | No data to display |                 |               |                      |                   |  |  |

### **Figure 10-3 Filtering Users**

- 2. Set your **Date** parameters. Click the drop-down menu and select a:
  - a. Start Date using the Calendar pop-up menu.
  - b. End Date using the Calendar pop-up menu.
- 3. Click Apply Filter to display results within the CLIENT ACTIVITY All tab.

#### 4. CLIENT ACTIVITY displays:

- a. Login Time
- b. Duration
- c. User
- d. Version of endpoint software
- e. IP Address
- f. Host Name
### g. Last Activity

h. State

| RES                                    | TREAM                                                                                                    |                    |                           |        |                      |              |                       |                 |
|----------------------------------------|----------------------------------------------------------------------------------------------------|--------------------|---------------------------|--------|----------------------|--------------|-----------------------|-----------------|
| 0                                      | SIGHT PLATFORM M                                                                                                    | ANAGER             |                           | USERS  | EXTERNAL CONTA       | CTS SETTINGS | STATISTICS AND EVENTS | CUSTOM MESSAGES |
| STA                                    | TISTICS AND E                                                                                                    | /ENTS              |                           |        |                      |              |                       |                 |
| CLIE                                   | NT ACTIVITY STATISTICS                                                                                                    | EVENTS RE          | PORTS HEAT MAP            |        |                      |              |                       |                 |
| FILTE<br>Inclu<br>Start<br>End<br>CLIE | RPARAMETERS           de:              Ø standard Users             [             vardard Users             [             vardard             vardard             vardard | C External Guest U | sers I Anonymized Ubers   |        |                      |              |                       |                 |
| Page 1                                 | of 10 (233 items) C [1] 2 2                                                                                                    | 4 8 8 Z 8 3        | . 12 >                    |        |                      |              |                       |                 |
|                                        | Login Time                                                                                                    | Duration           | User                      | Vers   | on Address           | Host Name    | Last Activity         | State           |
|                                        | 6 Jan 2022 6:10 PM                                                                                                    | 02:52:33           | Rick.Errst@errst          | 11.4.6 | 16104 198.2.75.151   | 212-YAVIN    | > 7 days ago          | Logged Out      |
| 8                                      | 30 Dec 2021 11:18 PM                                                                                                    | 00.00.09           | Shania T<br>Shania T@emst | 11.4.5 | 16106 209.240.113.17 | Rick's Pad   | > 14 days ago         | Logged Out      |
| 8                                      | 30 Dec 2021 50:22 PM                                                                                                    | 00.00.06           | Kurt C<br>Kurt-OBernst    | 11.4.6 | 16324 209.240.113.17 | SM-N96EW     | > 14 days ago         | Logged Out      |
| -                                      | 30 Dec 2021 9:56 PM                                                                                                    | 00:05:17           | David B                   | 11.4.6 | 16324 209.240.113.17 | T1200G       | > 14 days ago         | Looped Out      |
| •                                      |                                                                                                    |                    | Cavity Brende             |        |                      |              |                       |                 |

**Figure 10-4 Client Activity Results** 

- 5. Clicking Refresh updates the list.
- 6. Clicking **Export** enables you to save a comma separated file (CSV) of the report. This completes the procedure.

## **10.2. Statistics**

| LIBRESTRE               | ЕАМ                 |                                                          |                  |                                    |                     | RCK ERNST             | TRAINING   LOGOUT | Call De | etails          |                  |            |              |          |             |                           |            |               |                    |            |
|-------------------------|---------------------|----------------------------------------------------------|------------------|------------------------------------|---------------------|-----------------------|-------------------|---------|-----------------|------------------|------------|--------------|----------|-------------|---------------------------|------------|---------------|--------------------|------------|
|                         |                     |                                                          |                  |                                    |                     |                       |                   | CALL    | L DETAILS       |                  |            |              |          |             |                           |            |               |                    |            |
| ON SIGHT PL             | ATFORM MANA         | GER                                                      | USERS            | EXTERNAL CONTACTS                  | SETTINGS            | STATISTICS AND EVENTS | CUSTOM MESSAGES   | Star    | t Time: 1       | 16 Jul 2021 1:18 | 12 PM      |              |          | Re          | ported Time:              | 16         | ul 2021 2:10  | ):26 PM            |            |
|                         |                     |                                                          |                  |                                    |                     |                       |                   | Tota    | I Duration: 0   | 00:52:13         |            |              |          | Те          | rmination Rea             | ison: NOP  | IMAL          |                    |            |
| STATISTICS              | AND EVE             | NTS                                                      |                  |                                    |                     |                       |                   | Encr    | rypted: Y       | res              |            |              |          | Vo          | ice Codec:                | opu        | s             |                    |            |
| CLIENT ACTIVITY         | STATISTICS          | VENTS REPORTS HEAT MAP                                   |                  |                                    |                     |                       |                   | FRO     | м               |                  |            |              |          | то          |                           |            |               |                    |            |
|                         |                     |                                                          |                  |                                    |                     |                       |                   | Nam     | ne:             | Rick Ernst       |            |              |          | Na          | me:                       | Tobey      | Sackey        |                    |            |
| FILTER FARAMET          | ER0                 | _                                                        |                  |                                    |                     |                       |                   | Addr    | ress:           | Rick.Ernst@e     | nst.sip.sy | slibrestream | n.com    | Ad          | dress:                    | Tobey      | @ernst.sip.s  | ys.librestre       | am.com     |
| Start Onter             | ndard Users 🛛 🗹 Ext | ernal Guest Users 🕑 Anonymbed Users                      |                  |                                    |                     |                       |                   | User    | r Name:         | Rick.Emst@e      | nst        |              |          | Us          | er Name:                  | Tobey      | Øernst        |                    |            |
| Fod Date: 1/1/202       | 21 [                |                                                          |                  |                                    |                     |                       |                   | Prod    | duct:           | Onsight Conn     | ect for Wi | ndows 11.4.  | 3.13185  | Pro         | oduct:                    | Onsig      | ht Connect fo | or iOS 11.4        | 3.12725    |
| 013/20                  | 1000                | -                                                        |                  |                                    |                     |                       |                   | Tear    | mLink:          |                  |            |              |          | Te          | amLink:                   |            |               |                    |            |
| Apply I                 | Filter              |                                                          |                  |                                    |                     |                       |                   | Oper    | rating System:  | Windows 10       |            |              |          | Op          | erating Syste             | m: iOS 1-  | 1.4.2         |                    |            |
| CALLS                   |                     |                                                          |                  |                                    |                     |                       |                   | Hard    | dware:          | PC               |            |              |          | Ha          | rdware:                   | iPad7,     | 11            |                    |            |
| Times dealered in time  | (UTC) C             | dented (trimmed Time                                     |                  |                                    |                     |                       |                   | Netv    | work Interface: | Unknown          |            |              |          | Ne          | twork Interfa             | ce: WiFi   |               |                    |            |
| E Proat   S Pafra       | e 2019: (010) 000   |                                                          |                  |                                    |                     |                       |                   | Cellu   | ular Carrier:   |                  |            |              |          | Ce          | Ilular Carrier:           |            |               |                    |            |
| E capate Marte          |                     |                                                          |                  |                                    |                     |                       |                   | Calli   | ing Latitude:   |                  |            |              |          | Ca          | lled Latitude:            | 51°35      | '15.16" N     |                    |            |
| Cast Tax                | 10 4 2 2 2          |                                                          | Collection .     | Colled Conference                  |                     | Collections           |                   | Calli   | ing Longitude:  |                  |            |              |          | Ca          | iled Longitude            | : 0°09"    | 51.38" W      |                    |            |
| 16 Jul 2021 1:18:12 PM  | 00:52:13            | Rick Ernst<br>Rick Ernst Bernst. sip.sys.librestream.com | Rick.Ernst@ernst | Tobey Sadkey<br>Tobey@emst.sip.sys | .ibrestream.com     | Tobey Bernst          |                   | Calli   | ing Altitude:   |                  |            |              |          | Ca          | iled Altitude:            | 86.85      | m             |                    |            |
| 26 Jul 2021 1:28:32 PM  | 00:00:07            | Rick Ernst<br>Rick.Ernst@ernst.sip.sys.librestream.com   | Rick.Ernst@ernst | Rids.Field                         |                     |                       | ٩                 | CON     | NECTIONS        |                  |            |              |          |             |                           |            |               |                    |            |
| 26 Jul 2021 3:07:57 PM  | 00:01:55            | Rick Ernst<br>Rick Ernst@ernst.sip.sys.librestream.com   | Rick.Ernst@ernst | Ridk.Pield                         |                     |                       | ۹.                |         | Start Time      |                  | Juration   | Cal Se       | hip      | SIP Session | n ID                      |            |               | Terminatio         | Reason     |
| 26 Jul 2021 3: 10:28 PM | 00:00:39            | Rick Field                                               |                  | Rick Ernst<br>Rick Ernst@ernst.sip | sys lbrestream.co   | n Rick.Emst@emst      | ٩                 | Θ       | 16 Jul 2021 1:1 | 18:12 PM         | 00:52:13   | 00:003       | 33       | c805aaebc   | ie 23467494574;           | 1b62cd8cde |               | NORMAL             |            |
| 26 Jul 2021 3:14:18 PM  | 00:00:06            | Rick Field                                               |                  | Rick Ernst<br>Rick Ernst@ernst.sip | .sys.lbrestream.com | n Rick.Emst@emst      | Q                 |         | Video Streams:  |                  |            |              |          |             |                           |            |               |                    |            |
| 26 Jul 2021 3:22:57 PM  | 00:03:35            | Rick Ernst<br>Rick.Ernst@ernst.sip.sys.lbrestream.com    | Rick.Ernst@ernst | Rick Pield                         |                     |                       | Ą                 |         | Stream Start    | Du               | ation      | Resolution   | Rate     | GOP         | Video Bit Ra<br>be (Kbps) | Linit      | Type          | Video A<br>Codec A | udio Codec |
| 4 Aug 2021 12:38:04 PM  | 01:22:02            | Rick Ernst<br>Rick.Ernst@ernst.sip.sys.lbrestream.com    | Rick.Emst@emst   | Rids.Field                         |                     |                       | <i>Q</i>          |         | 16 Jul 2021 1:1 | 18:32 PM 00      | 51:53      | 320 × 240    | 10.0 PPS | 5           | 250 Kbps                  | Soft       | NTSC          | H.264              | opus       |

**Figure 10-5 Statistics Report** 

Click **STATISTICS AND EVENTS** from the main menu and select the **STATISTICS** tab. The **STATISTICS** page contains **FILTER PARAMETERS** and **CALLS** section.

The **STATISTICS** page enables you to generate reports for call related statistics. Call related statistics are available for **Connect Enterprise** licensed users.

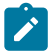

Note: Click the Call Details (Magnifying Glass) icon to display more information.

### 10.2.1. Generating a Statistics Report

Login to OPM and select **STATISTICS AND EVENTS** from the main menu, and select the **STATISTICS** tab.

To generate a Statistics report, you will need to modify your **FILTER PARAMETERS**.

1. Determine which users to include by enabling one or more check boxes for:

- Standard Users
- External Guest Users
- Anonymized Users

| ON SIGHT PLATFORM MANAGER                                           | USERS        | EXTERNAL CONTACTS  | SETTINGS | STATISTICS AND EVENTS | CUSTOM MESSAGES |
|---------------------------------------------------------------------|--------------|--------------------|----------|-----------------------|-----------------|
| STATISTICS AND EVENTS                                               |              |                    |          |                       |                 |
| CLIENT ACTIVITY STATISTICS EVENTS REPORTS HEAT MAP                  |              |                    |          |                       |                 |
| FILTER PARAMETERS                                                   |              |                    |          |                       |                 |
| Include: 🕑 Standard Users 🕑 External Guest Users 🕑 Anonymized Users |              |                    |          |                       |                 |
| Start Date: 1/14/2022                                               |              |                    |          |                       |                 |
| End Date: 1/14/2022 V                                               |              |                    |          |                       |                 |
| Analy Blog                                                          |              |                    |          |                       |                 |
| Adda (1991                                                          |              |                    |          |                       |                 |
| CALLS                                                               |              |                    |          |                       |                 |
| Times displayed in time zone: (UTC) Coordinated Universal Time      |              |                    |          |                       |                 |
| Evont Series                                                        |              |                    |          |                       |                 |
| Start Time A Duration Galino Participant                            | Celling User | Called Participant |          | Called User           |                 |
|                                                                     |              |                    |          |                       |                 |
|                                                                     | No data to d | isplay             |          |                       |                 |

### **Figure 10-6 Filtering Users**

- 2. Set your Date parameters. Click the drop-down menu and select a:
  - a. Start Date using the Calendar pop-up menu.
  - b. End Date using the Calendar pop-up menu.
- 3. Click **Apply Filter** to display results within the **CALLS** section.
- 4. CALLS displays the following fields:
  - a. Start Time
  - b. Duration
  - c. Calling Participant
  - d. Calling User
  - e. Called Participant
  - f. Called User

| LIBRESTREAM                                                                                                    |                                                                                                    |                  |                                                                                                    |                      |                 |
|----------------------------------------------------------------------------------------------------|----------------------------------------------------------------------------------------------------|------------------|----------------------------------------------------------------------------------------------------|----------------------|-----------------|
| SIGHT PLATFORM MANA                                                                                                  | GER                                                                                                   | USERS EXT        | ERNAL CONTACTS SETTINGS S                                                                            | TATISTICS AND EVENTS | CUSTOM MESSAGES |
| CLENT ACTIVITY STATISTICS EVI                                                                                        | NTS REPORTS HEAT MAP                                                                                  |                  |                                                                                                    |                      |                 |
| FILTER PARAMETERS Include: Standard Users P Ext Start Date: 9/1/021 End Date: 11/0222 Apply Pitter CALLS             | emal Guest Users 🕑 Anonymized Users<br>ज<br>ज                                                         |                  |                                                                                                    |                      |                 |
| Times displayed in time zone: (UTC) C<br>Deport Scherch<br>Page 1 of 6 (81 kers) C [1] 2 2 4 5<br>Time C [1] 2 2 4 5 | 6 2                                                                                                   |                  |                                                                                                    |                      |                 |
|                                                                                                    | Sharia Tirain                                                                                         | Carry Use        | Rick Ernst                                                                                           | Calley USE           |                 |
| 7 Sep 2021 2134-41 PM 0113155                                                                                        | Shania.Tivain@ernst.sip.sys.librestream.com<br>Rick.Ernst<br>Rick.Ernst@ernst.sip.sys.librestream.com | Rick.Ernst@ernst | Rick-Ernst@ernst.sip.sys.librestream.com<br>Kurt Gobain<br>Kurt.Cobain@ernst.sip.sys.librestream.com | Kurt.Cobain@ernat    | ۹               |
| 7 Sep 2021 5:26:08 PM 00:01:46                                                                                       | Rick Ernst<br>Rick.Ernst@ernst.sip.sys.librestream.com                                                | Rick.Emat@ernat  | Shania Twain<br>Shania Twain@ernst.sip.sys.librestream.com                                           | Shania. Twain @ernat | Q               |
| 7 Sep 2021 5131150 PM 00102149                                                                                       | Rick Ernst<br>Rick.Ernst@ernst.sip.sys.librestream.com                                                | Rick-Emst@emst   | Shania Twain<br>Shania Twain@ernat.sip.sys.lbreatream.com                                            | Shania.Twain@ernst   | Q               |

**Figure 10-7 Statistic Report Results** 

- 5. Clicking **Refresh** updates the list.
- 6. Clicking **Export** enables you to save a comma separated file (CSV) of the report.

### **Displaying Call Details**

7. To view a user's details, click on the **Call Details**  $\stackrel{}{\sim}$  (Magnifying Glass) icon.

| Call De | tails         |             |                 |              |                 |            |                           |            |                |                |               |
|---------|---------------|-------------|-----------------|--------------|-----------------|------------|---------------------------|------------|----------------|----------------|---------------|
|         |               |             |                 |              |                 |            |                           |            |                |                |               |
| CALL    | DETAIL        | S           |                 |              |                 |            |                           |            |                |                |               |
| Start   | Time:         | 16 Jul 2021 | L 1:18:12 PM    |              |                 | R          | eported Time:             | 16 )       | ul 2021 2:     | 10:26 PM       | 4             |
| Total   | Duration:     | 00:52:13    |                 |              |                 | т          | ermination Reas           | son: NOR   | MAL            |                |               |
| Encr    | pted:         | Yes         |                 |              |                 | W          | pice Codec:               | opus       | ;              |                |               |
|         |               |             |                 |              |                 |            |                           |            |                |                |               |
| FROM    | Λ             |             |                 |              |                 | то         |                           |            |                |                |               |
| Nam     | e:            | Rick En     | nst             |              |                 | N          | ame:                      | Tobey      | Sackey         |                |               |
| Addr    | ess:          | Rick.En     | nst@ernst.sip.s | sys.librestr | eam.com         | A          | ddress:                   | Tobey      | @ernst.sip     | .sys.libro     | estream.com   |
| User    | Name:         | Rick.En     | nst@ernst       |              |                 | U          | ser Name:                 | Tobey      | Øernst         |                |               |
| Prod    | uct:          | Onsight     | t Connect for V | Vindows 11   | .4.3.13185      | Pi         | roduct:                   | Onsigh     | t Connect      | for iOS        | 11.4.3.12725  |
| Tean    | nLink:        |             |                 |              |                 | Т          | eamLink:                  |            |                |                |               |
| Oper    | ating Syster  | n: Windov   | ws 10           |              |                 | 0          | perating Systen           | n: iOS 14  | .4.2           |                |               |
| Hard    | ware:         | PC          |                 |              |                 | н          | ardware:                  | iPad7,     | 11             |                |               |
| Netw    | ork Interfac  | e: Unknov   | vn              |              |                 | N          | etwork Interface          | e: WiFi    |                |                |               |
| Cellu   | lar Carrier:  |             |                 |              |                 | o          | ellular Carrier:          |            |                |                |               |
| Callin  | ng Latitude:  |             |                 |              |                 | c          | alled Latitude:           | 51°35'     | 15.16" N       |                |               |
| Callir  | ng Longitude  |             |                 |              |                 | c          | alled Longitude:          | 0°09'5     | 1.38" W        |                |               |
| Callin  | ng Altitude:  |             |                 |              |                 | c          | alled Altitude:           | 86.85      | m              |                |               |
|         |               |             |                 |              |                 |            |                           |            |                |                |               |
| CONI    | NECTION       | S           |                 |              |                 |            |                           |            |                |                |               |
|         | Start Time    |             | Duration        | Cal          | Setup           | SIP Sessio | on ID                     |            |                | Termi          | nation Reason |
| Ξ       | 16 Jul 2021 1 | 1:18:12 PM  | 00:52:13        | 00:          | 00:03           | c806aaeb   | de23467494574c1           | lb62cd8cde |                | NOR            | 4AL           |
|         | Video Streams |             |                 |              |                 |            |                           |            |                |                |               |
|         | Stream Start  |             | Duration        | Resolutio    | n Frame<br>Rate | GOP        | Video Bit Ra<br>te (Kbps) | Limit      | Device<br>Type | Video<br>Codec | Audio Codec   |
|         | 16 34 2021    | 1-18-32 PM  | 00-51-53        | 320 x 24     | 0 10.0 FPS      |            | 250 Khor                  | Soft       | NTSC           | H.264          | 000.00        |

**Figure 10-8 Statistic Call Details** 

- 8. The Call Details page displays:
  - a. CALL DETAILS:
    - i. Start Time
    - ii. Total Duration
    - iii. Encrypted
    - iv. Reported Time
    - v. Termination Reason
    - vi. Voice Codec

#### 9. **FROM**:

- a. Name
- b. Address (SIP)
- c. User Name
- d. **Product** (Client)
- e. TeamLink
- f. Operating System
- g. Hardware
- h. Network Interface
- i. Cellular Carrier
- j. Calling Latitude
- k. Calling Longitude
- L Calling Altitude

#### 10. **TO**:

- a. Name
- b. Address
- c. User Name
- d. Product (Client)
- e. TeamLink
- f. Operating System
- g. Hardware
- h. Network Interface
- i. Cellular Carrier
- j. Called Latitude
- k. Called Longitude
- I. Called Altitude
- 11. CONNECTIONS:

### a. Start Time

- i. Duration
- ii. Call Setup
- iii. SIP Session ID
- iv. Termination Reason
- b. Stream Start
- c. Duration
- d. Resolution
- e. Frame
- f. GOP
- g. Video Bit Rate
- h. Limit
- i. Device Type
- j. Video Codec
- k. Audio Codec
- 12. Exit the page when done viewing. This completes the procedure.

# 10.3. Events

| LIB       | RESTREAM                      |                         |             |                                              |                   |          | RICK ERNST                              | TRANNG   LOGOUT |
|-----------|-------------------------------|-------------------------|-------------|----------------------------------------------|-------------------|----------|-----------------------------------------|-----------------|
| ON        | SIGHT PLATFORM M              | ANAGER                  |             | USERS                                        | EXTERNAL CONTACTS | SETTINGS | STATISTICS AND EVENTS                   | CUSTOM MESSAGES |
| STAT      | ISTICS AND EV                 | /ENTS                   |             |                                              |                   |          |                                         |                 |
| CLIENT    | ACTIVITY STATISTICS           | EVENTS REPOR            | RTS HEAT MA | Р                                            |                   |          |                                         |                 |
| FILTER    | PARAMETERS                    |                         |             |                                              |                   |          |                                         |                 |
| Severit   | Information V W               | arning V From V R       | tal         |                                              |                   |          |                                         |                 |
| Include   | E Stradard Hours              | External Guert Hours    | ARI Ucorr   |                                              |                   |          |                                         |                 |
| Start D   | te: 0/6/2023                  | Ditternar obest osers   |             |                                              |                   |          |                                         |                 |
| Feed Dat  | 9/0/2021                      |                         |             |                                              |                   |          |                                         |                 |
|           | 1/13/2022                     |                         |             |                                              |                   |          |                                         |                 |
|           | Apply Filter                  |                         |             |                                              |                   |          |                                         |                 |
|           |                               |                         |             |                                              |                   |          |                                         |                 |
| EVENT     | LOG                           |                         |             |                                              |                   |          |                                         |                 |
| Times d   | solaved in time zone: (UTC) ( | Coordinated Universal T | ime         |                                              |                   |          |                                         |                 |
| In Day    | at 1 dt Defect                |                         | in c        |                                              |                   |          |                                         |                 |
| E DØ      | rt   🌳 Keiresri               |                         |             |                                              |                   |          |                                         |                 |
| Page 1 of | 10 (231 items) 📧 [1] 🔒 🔒      | 4 5 6 Z 8 9 10          |             |                                              |                   |          |                                         |                 |
|           | Time                          | User                    | API Key     | Description                                  |                   | Details  |                                         |                 |
| Date:     | 1/13/2022                     |                         |             |                                              |                   |          |                                         |                 |
| •         | 13 Jan 2022 7:07 PM           | Rick.Ernst@ernst        |             | User logged in successfully. [IP Address: 64 | 4.89.120]         | Useman   | re: Rick.Ernst@ernst, FullName: Rick Er | nst             |
| ۲         | 13 Jan 2022 4:34 PM           | Rick.Ernst@ernst        |             | User logged in successfully. [IP Address: 19 | 8.2.75.151]       | Useman   | ne: Rick.Ernst@ernst, FullName: Rick Er | nst             |
| •         | 13 Jan 2022 3:58 PM           | Rick.Ernst@ernst        |             | User logged in successfully. [IP Address: 19 | 8.2.75.151]       | Useman   | ne: Rick.Ernst@ernst, FulName: Rick Er  | nst             |
| •         | 13 Jan 2022 2:19 PM           | Rick.Ernst@ernst        | -           | Group 'China' client policy updated.         |                   |          |                                         |                 |
| ۲         | 13 Jan 2022 2:05 PM           | Rick.Ernst@ernst        |             | User logged in successfully. (IP Address: 19 | 8.2.75.151]       | Useman   | ne: Rick.Emst@ernst, FullName: Rick Er  | nst             |
| •         | 13 Jan 2022 11:50 AM          | Rick.Ernst@ernst        | -           | User logged in successfully. [IP Address: 19 | 8.2.75.151]       | Useman   | ne: Rick.Ernst@ernst, FulName: Rick Er  | nst             |
| Date:     | 1/12/2022                     |                         |             |                                              |                   |          |                                         |                 |
| 0         |                               |                         |             |                                              |                   |          |                                         |                 |

#### **Figure 10-9 Events**

Click **STATISTICS AND EVENTS** from the main menu and select the **EVENTS** tab. This page contains **FILTER PARAMETERS** and an **EVENT LOG** section.

The **EVENTS** page tracks administrator and user activity on OPM as well as Server based event messages. Set the **FILETER PARAMETERS** and click **Apply Filter** to display results within the **EVENT LOG** section.

### 10.3.1. Generating an Events Report

Login to OPM and select **STATISTICS AND EVENTS** from the main menu, and select the **EVENTS** tab.

To generate an **Events** report, you will need to modify your **FILTER PARAMETERS**.

- 1. Define **Severity** options by enabling check boxes for:
  - Information
  - Warning
  - Error
  - Fatal

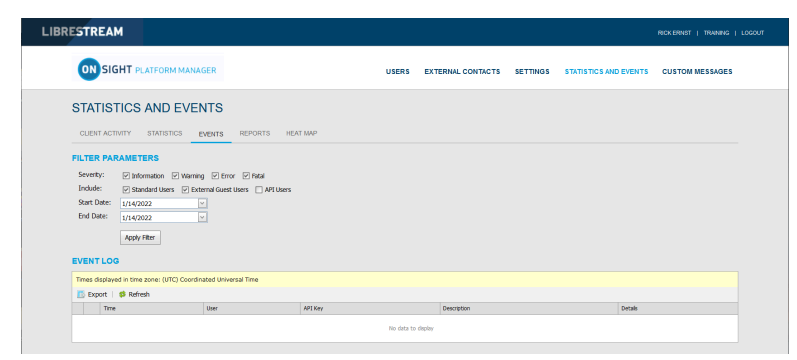

#### Figure 10-10 Filtering by Severity and Users

2. Determine which users to include by enabling one or more check boxes for:

- Standard Users
- External Guest Users
- API Users
- 3. Set your **Date** parameters. Click the drop-down menu and select a:
  - a. **Start Date** using the Calendar pop-up menu.
  - b. **End Date** using the Calendar pop-up menu.
- 4. Click **Apply Filter** to display results within the **EVENT LOG** section.
- 5. The Event Log displays:
  - a. Time
  - b. User
  - c. API Key
  - d. Description
  - e. **Details**

| RES                         | STRE                                                                   | EAM                                                                                   |                                               |                   |                                                         |             |                                         | RICKERNIST   TRAINING   LOGOUT |
|-----------------------------|------------------------------------------------------------------------|---------------------------------------------------------------------------------------|-----------------------------------------------|-------------------|---------------------------------------------------------|-------------|-----------------------------------------|--------------------------------|
| (                           | ONS                                                                    | IGHT PLATFORM                                                                         | MANAGER                                       |                   | USERS EXTERNAL CONTAC                                   | TS SETTINGS | STATISTICS AND EVENTS                   | CUSTOM MESSAGES                |
| ST                          | FATI:                                                                  | STICS AND E                                                                           | EVENTS REPO                                   | RTS HEAT          | мар                                                     |             |                                         |                                |
| FIL<br>Se<br>In<br>St<br>Er | TER F<br>eventy:<br>ndude:<br>art Date<br>nd Date<br>ENT L<br>nes disp | ARAMETERS  Information Standard Users  I/14/2022  Apply Filter  OG  Inter some: (UTC) | Warming E Error P R<br>P External Guest Users | atal<br>API Users |                                                         |             |                                         |                                |
| -                           | Export<br>T                                                            | ime Kerresh                                                                           | User                                          | APIKey            | Description                                             | Detais      |                                         |                                |
| Θ                           | Date: 1)                                                               | 14/2022                                                                               |                                               |                   |                                                         |             |                                         |                                |
|                             | 1                                                                      | 4 Jan 2022 8:22 PM                                                                    | Rick,Ernst@ernst                              |                   | User logged in successfully. [IP Address: 198.2.75.151] | Usema       | ame: Rick,Ernst@ernst, FullName: Rick E | nst                            |
|                             | 1                                                                      | 4 Jan 2022 8:21 PM                                                                    | Rick,Ernst@ernst                              |                   | User logged in successfully. [IP Address: 198.2.75.151] | Usema       | ame: Rick.Ernst@ernst, FullName: Rick E | nst                            |
|                             | i 1                                                                    | 4 Jan 2022 7:39 PM                                                                    | Rick,Ernst@ernst                              |                   | User logged in successfully. [IP Address: 198.2.75.151] | Usema       | ame: Rick,Ernst@ernst, FullName: Rick E | nst                            |
|                             | (i) 1                                                                  | 4 Jan 2022 6:51 PM                                                                    | Rick,Ernst@ernst                              |                   | User logged in successfully. [IP Address: 198.2.75.151] | Usema       | ame: Rick,Ernst@ernst, FullName: Rick E | nst                            |
|                             | (i) 1                                                                  | 4 Jan 2022 6:50 PM                                                                    | Rick.Ernst@ernst                              |                   | User logged in successfully. [IP Address: 198.2.75.151] | Usema       | ame: Rick.Ernst@ernst, FullName: Rick E | nst                            |
|                             |                                                                        |                                                                                       |                                               |                   |                                                         |             |                                         |                                |
|                             | 1                                                                      | 4 Jan 2022 6:11 PM                                                                    | Rick_Ernst@ernst                              |                   | User logged in successfully. [IP Address: 198.2.75.151] | Userna      | ime: Rick,Ernst@ernst, FulName: Rick E  | rrat                           |

Figure 10-11 Statistics Report Results

- 6. Clicking **Refresh** updates the list.
- 7. Clicking **Export** enables you to save a Comma Separated Value (CSV) file of the report. This completes the procedure.

# 10.4. Reports

| LIBRESTRE                                                                                                    | AM CONTRACTOR OF CONTRACTOR OF CONTRACTOR OF CONTRACTOR OF CONTRACTOR OF CONTRACTOR OF CONTRACTOR OF CONTRACTOR                                                                                                    |       |                   |          | RICK ERNST            | TRANNG   LOGOUT |
|----------------------------------------------------------------------------------------------------|----------------------------------------------------------------------------------------------------|-------|-------------------|----------|-----------------------|-----------------|
|                                                                                                    | IFORM MANAGER                                                                                                    | USERS | EXTERNAL CONTACTS | SETTINGS | STATISTICS AND EVENTS | CUSTOM MESSAGES |
| STATISTICS A                                                                                                    | ND EVENTS                                                                                                    |       |                   |          |                       |                 |
| REPORT PARAMETE                                                                                                    | ERS                                                                                                    |       |                   |          |                       |                 |
| Report Name:<br>Start Date:<br>End Date:<br>User Account Type:<br>Groups:<br>Country:<br>Country:<br>Coun | The large (CBA)  Control (CBA)  Control (CBA)  Cont |       |                   |          |                       |                 |
| RESULTS                                                                                                    |                                                                                                    |       |                   |          |                       |                 |
| TOP USAGE (CALLS)                                                                                                    |                                                                                                    |       |                   |          |                       |                 |
| Export                                                                                                    | one: (UTC) Coordinated Universal Time                                                                                                    |       |                   |          |                       |                 |
| Name                                                                                                    |                                                                                                    | # of  | Calls             |          | Duration (h:mcs)      |                 |
| Rick Emst<br>Rick,Ernst@ernst                                                                                                    |                                                                                                    | 9     | 12                |          | 74:07:28              |                 |
| Shania T<br>Shania.T@ernst                                                                                                    |                                                                                                    | 4     | 2                 |          | 40:13:48              |                 |
| Kurt C<br>Kurt.C@ernst                                                                                                    |                                                                                                    | 1     | 9                 |          | 13:22:23              |                 |

Figure 10-12 Reports

Click **STATISTICS AND EVENTS** from the main menu and select the **REPORTS** tab. The **REPORTS** page contains **FILTER PARAMETERS** section. When a report is generated, the **RESULTS** section appears with the report data.

Reports enable you to generate usage statistics, including who logged in to the software, how many calls a person placed and received, and the total and average duration of calls to help determine how well the technology is being adopted. Some of the benefits of regular Top and Least Usage review include:

- Identification of top users as potential leaders.
- · Identification of candidates for mentorship/coaching.
- Underscoring management's support and interest in the new technology.

License and Overall Usage Summary reports list the # of licenses used or # of calls made during a period.

**Note:** If Data Anonymization is enabled for your domain, then any data that exceeds the Data Retention Period (DRP) is anonymized. Anonymized call records can be:

- Used to provide historical trends.
- Included in the counts for Call reports.
- Attributed to the user's groups, country, custom fields and other filters.
- Included in an exported CSV file.
- Visible in the Client Activity table.
- Filtered using Custom Fields.

**Note:** Call History is stored locally on clients and is not anonymized. It can be removed when the app is uninstalled. Previously deleted users data can be anonymized upon request.

### 10.4.1. Generating a Report

Login to OPM and select **STATISTICS AND EVENTS** from the main menu and select the **REPORTS** tab.

To generate a report, you will need to modify your FILTER PARAMETERS.

- 1. Select the name of the report to run within the **Report Name** drop-down menu. Select from:
  - a. Top Usage (Calls)
  - b. Least Usage (Calls)
  - c. Top Usage (Logins)
  - d. Least Usage (Logins)
  - e. Top Usage (Bandwidth)
  - f. Least Usage (Bandwidth)
  - g. License Usage Summary Provides a list of the # of licenses used during the period.
  - h. **Guest Invite Summary** Provides a list of the # of guest invites sent for the period including sender, guest, invite status, etc.
  - i. **Overall Usage Summary** Provides a list of the # of calls and the total duration for the period.

| LIBRESTREA         | м                                           |          |                      |          | RICK ERNST            | TRAINING   LOGOUT |
|--------------------|---------------------------------------------|----------|----------------------|----------|-----------------------|-------------------|
| ON SIGHT PLA       | TFORM MANAGER                               | USE      | RS EXTERNAL CONTACTS | SETTINGS | STATISTICS AND EVENTS | CUSTOM MESSAGES   |
| STATISTICS A       | ND EVENTS                                   |          |                      |          |                       |                   |
| CLIENT ACTIVITY S  | STATISTICS EVENTS REPORTS                   | HEAT MAP |                      |          |                       |                   |
| REPORT PARAMET     | ERS                                         |          |                      |          |                       |                   |
| Report Name:       | Top Usage (Calls)                           | <b>M</b> |                      |          |                       |                   |
| Start Date:        | 1/14/2022                                   |          |                      |          |                       |                   |
| End Date:          | 1/14/2022                                   | <u> </u> |                      |          |                       |                   |
| User Account Type: | Optional (default is All User Account Type) |          |                      |          |                       |                   |
| Groups:            | Optional (default is All User)              | <b>T</b> |                      |          |                       |                   |
| Country:           | Optional (default is All Country)           |          |                      |          |                       |                   |
| Custom Fields:     | Add Custom Fields For Filtering             |          |                      |          |                       |                   |
|                    |                                             |          |                      |          |                       |                   |
| Call Duration:     | any                                         |          |                      |          |                       |                   |
| Number of Results: | 10 💌                                        |          |                      |          |                       |                   |
|                    |                                             |          |                      |          |                       |                   |
|                    | Include anonymous records                   |          |                      |          |                       |                   |
|                    | Dura Durant                                 |          |                      |          |                       |                   |
|                    | Run Report                                  |          |                      |          |                       |                   |

#### Figure 10-13 Report Parameters

- 2. Define the **Start Date** and **End Date** for the report by clicking the drop-down menus to access a **Calendar** pop-up.
- 3. Define the user type from the **User Account Type** drop-down menu. Select from:

- Standard Users
- External Guest Users
- All Users
- 4. (Optional) Click to enable check boxes for the **Groups** to include in the report. The default is **All Users**).
- 5. (Optional) Click to enable check boxes for the **Country** to filter on. The default is **All Countries**.
- 6. (Optional) Select **Custom Fields** for filtering (optional default includes all custom fields).
- 7. Set Call Duration using the drop-down menu. Select from:
  - a. any
  - b. greater or equal
  - c. less or equal
  - d. between
- 8. Set the **Number of Results** using the drop-down menu to include in the report. Select from **10**, **25**, **50 100** etc.
- 9. Enable the check box option to Include anonymous records as necessary.
- 10. (Optional) Click **Run Report** to display results.

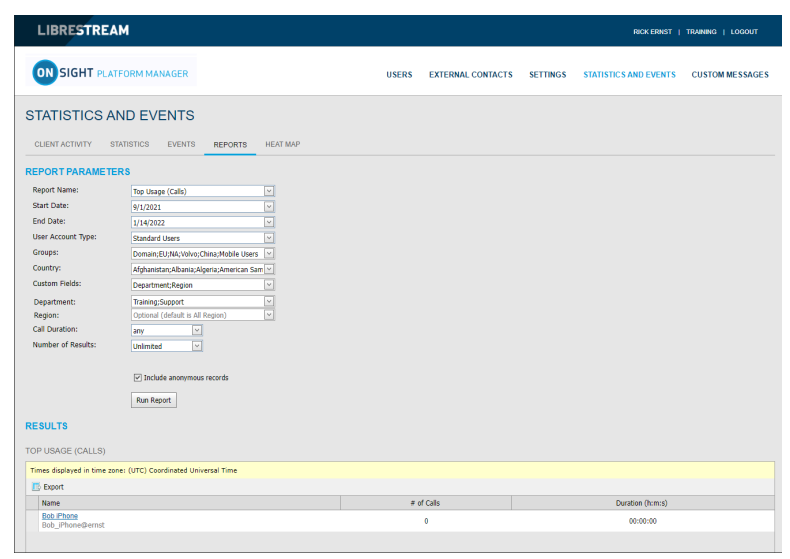

Figure 10-14 Report Results

11. (Optional) Click **Export** to save, download and view the results as a Comma Separated Value (CSV) file.

This completes the procedure.

## 10.5. Heat Maps

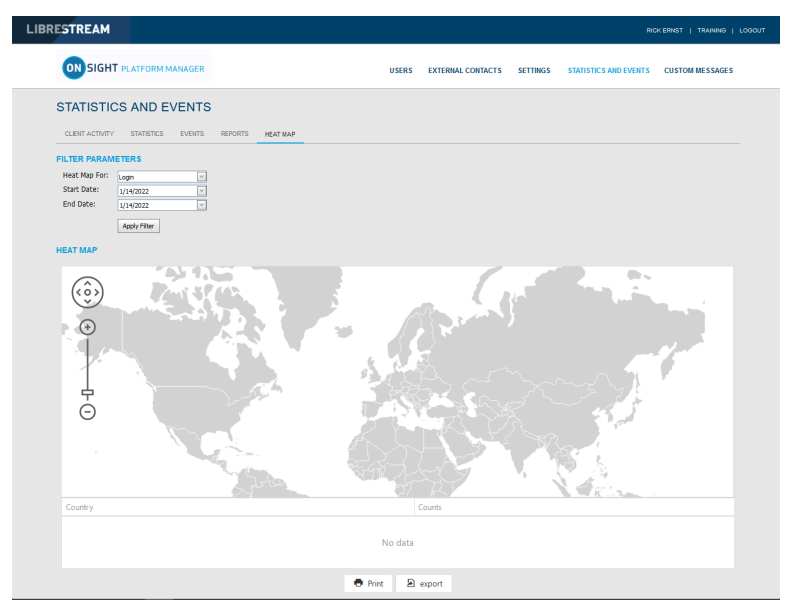

Figure 10-15 Heat Map Page

Click **STATISTICS AND EVENTS** from the main menu to access **HEAT MAP** page. The **HEAT MAP** page contains a **FILTER PARAMETERS** and a **HEAT MAP** section.

Heat Maps present Calls or Logins quantities that are filtered by IP address location and quantity. Calls can be filtered to display the **Caller**, **Callee**, or **Both** on the map.

**Note:** The Heat Map represents a count of client connections based on apparent IP address. Some variation could occur due to routing to cell towers or firewall entry to public Internet.

### 10.5.1. Generating a Heat Map Report

Login to OPM and select **STATISTICS AND EVENTS** from the main menu, and select the **HEAT MAP** tab.

To generate a Heat Map report, you will need to modify your **FILTER PARAMETERS**.

- 1. Use the **Heat Map For** drop-down menu to choose the information source to generate the report from. Select from:
  - Call
  - Login

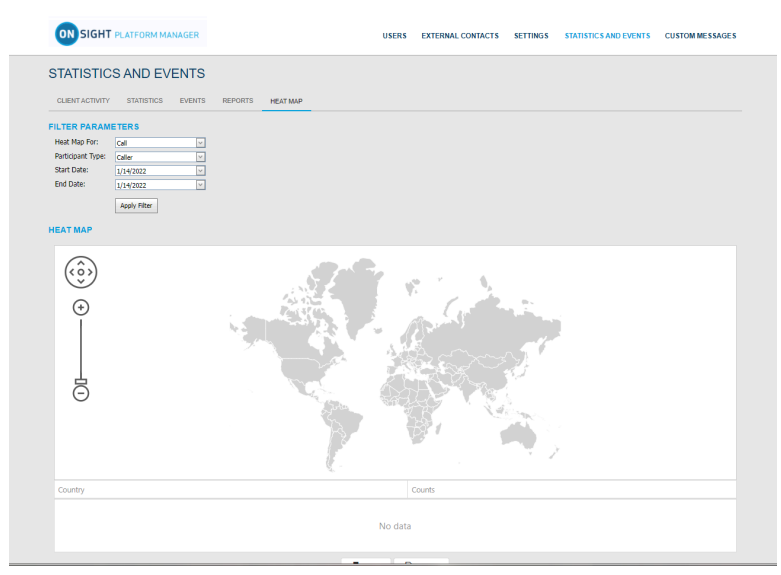

Figure 10-16 Heat Map Filter Parameters

- 2. (Call Option Only) Enables you to also select the **Participant Type** as:
  - Caller
  - Callee
  - Both
- 3. Define the **Start Date** and **End Date** of the report by clicking the drop-down menus to access a calendar pop-up.
- 4. Click **Apply Filter** to run the report.

The Heat Map will be displayed indicating the location and quantity of calls/logins.

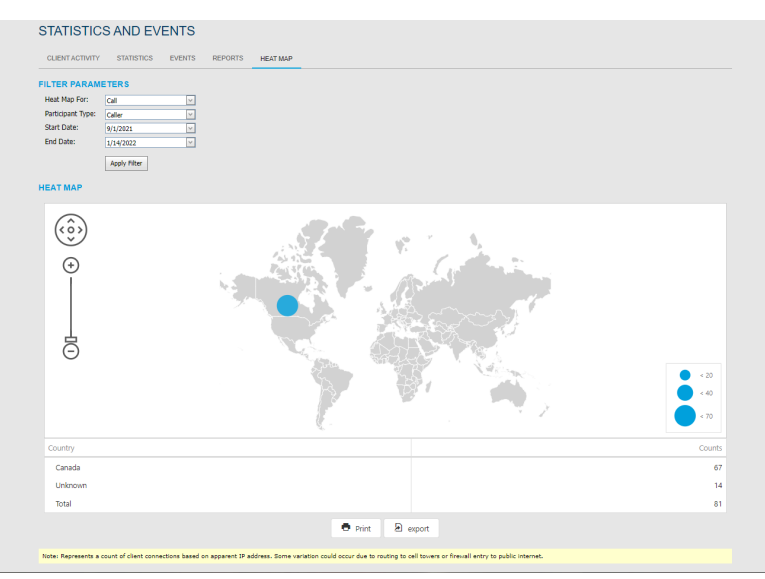

Figure 10-17 Heat Map Report Results

5. (Optional) Click **Print** to print a PDF copy of the map.

6. (Optional) Click **Export** to save, download and view the results as a Comma Separated Value (CSV) file.

This completes the procedure.

# **11. LANGUAGE SUPPORT**

Onsight Connect supports the following languages for Windows, Smartphones, and Tablets:

- English
- French
- Chinese (Simplified)
- Japanese
- German

- Portuguese (Portugal and Brazil)
- Spanish
- Swedish
- Russian
- Korean

Italian

OPM will display the pages requested by Onsight Connect based on the client system's language. No configuration is required or your Onsight domain.

The Onsight Platform Manager is currently available in English only, but it displays localized pages to the client's browser for the following:

### 1. Invite Guest

- Onsight Connect for Windows download
- Register for an Account
- Forgot Password
- Reset Password
- SSO login
- 2. Emails originating from OPM are localized and include:
  - Account registered (HTML, text)
  - Guest user confirmation (text)
  - Guest user invitation (HTML, text, SMS)
  - Password reset request (text, SMS)
  - User password changed (text, SMS)

# **12. CUSTOM MESSAGES**

| USERS              | EXTERNAL CONTACTS                   | SETTINGS                | STATISTICS AND EVENTS                                             | CUSTOM MESSAGES                                                                   |                                                                                           |
|--------------------|-------------------------------------|-------------------------|-------------------------------------------------------------------|-----------------------------------------------------------------------------------|-------------------------------------------------------------------------------------------|
|                    |                                     |                         |                                                                   |                                                                                   |                                                                                           |
|                    |                                     |                         |                                                                   |                                                                                   |                                                                                           |
|                    |                                     | Charles                 |                                                                   |                                                                                   |                                                                                           |
| Wa                 |                                     | state                   |                                                                   |                                                                                   |                                                                                           |
| No data to display |                                     |                         |                                                                   |                                                                                   |                                                                                           |
| 00                 | USERS<br>201<br>Pio data to display | USERS EXTERNAL CONTACTS | USANS EXTERNAL CONTACTS SETTINGS<br>pr path<br>The data to deploy | USERS EXTERNAL-CONTACTS SETTINGS STATISTICS AND EVENTS we save sources the deploy | USERS EXTERNAL CONTACTS SETTINGS STATISTICS AND EVENTS CONTAMINES AND 2<br>W 3200 10 data |

Figure 12-1 Custom Messages

**Custom Messages** can be displayed within the Onsight Connect application at login or before starting a recording. **Custom Messages** must be acknowledged by a user before login completes or a recording is started. If the message is not accepted by the user then the action will not be allowed. The Users must press **OK** to continue or the user will be returned to the login window and the recording will not start.

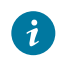

**Tip:** Typically, custom messages are used to display the terms of use for using the Onsight Connect within your company.

# 12.1. Creating a Custom Message (Form)

Login to OPM and click the **CUSTOM MESSAGES** from the main menu to manage custom messages forms.

1. Press the 🔹 **New** icon to create a new custom message.

| New Form                                   |          |        |     |
|--------------------------------------------|----------|--------|-----|
| Name                                       |          |        |     |
| Enter form name                            |          |        |     |
| Available for use                          |          |        |     |
| Title                                      |          |        |     |
| Enter form title                           |          |        |     |
| Message                                    |          |        |     |
| Enter message                              |          |        |     |
|                                            |          |        | /// |
| Trigger                                    |          |        |     |
| Login<br>Recording                         |          |        |     |
| Button Styles                              |          |        |     |
| Ok/Cancel                                  |          |        |     |
| Message Options<br>Allow "Don't show agair | " option |        |     |
|                                            | ОК       | Cancel |     |

Figure 12-2 New Form

- 2. Enter the following parameters:
  - a. Name This field is only visible within OPM.
  - b. Enable the Available for Use check box if you want the form available for use in Client Policy.

- c. **Title** This field is displayed in the app.
- d. Message This is the message the users will see. There is a 500-character limit.
- e. Trigger Select the event that will trigger the display of the message, Login or Recordings.
- f. **Button Styles** Select the style of response buttons you to display. **OK/Cancel** is currently the only option.
- g. **Message Options** Set whether you want the user to be able to select the **Don't show again** option. If you want a user to be prompted each time they login or make a recording, then disable this option.
- h. Click **OK** to save your custom message. Click **Cancel** if you don't want to save your changes.

This completes the procedure.

## 12.2. Custom Messages & Client Policy

Custom Messages must be added to a **Client Policy** in order to be displayed within Onsight Connect. You can display one or more custom messages within the application i.e., both **Login** and **Recording** messages can be used in the same client policy.

### **12.2.1. Modifying Client Policy to Support Custom Messages**

Login to OPM.

- 1. Click **USERS** from the main menu and select a group.
- 2. Press the 🌋 New Group icon.
- 3. Select the **CLIENT POLICY** tab.
- 4. Select 🦻 Choose Settings.
  - a. Select Login if you want to display a Login message.
  - b. Select **Recording** if you want to display a Recording message.
- 5. Click **OK** to return to the **Client Policy** section.
- 6. Scroll down the page to the **Custom Messages** section.

- a. Select the **Login** message you want to display.
- b. Select the **Recording** message you want to display.

| Choose Settings                      |                                  |   |
|--------------------------------------|----------------------------------|---|
| Description                          |                                  |   |
|                                      |                                  | 1 |
| Do not allow direct SIR registration | (Use for troubleshooting only)   |   |
|                                      | (ose for a oublear looking only) |   |
|                                      |                                  |   |
|                                      |                                  |   |
|                                      |                                  |   |
| Access                               |                                  |   |
| Upload Path                          |                                  |   |
| Auto Upioad Media                    |                                  |   |
| Maximum Upload Bit Rate (Kbps)       |                                  |   |
| Restrict Upload Folder Access to O   | wner                             |   |
| Allow Cellular/Mobile Data Usage     |                                  |   |
| Artificial Intelligence              |                                  |   |
| - 🗌 AI Setting                       |                                  |   |
| — CV Document Link URL               |                                  |   |
| <ul> <li>Auto Tag Images</li> </ul>  |                                  |   |
| - Custom Messages                    |                                  |   |
| — 🔲 Login                            |                                  |   |
| Recording                            |                                  |   |

Figure 12-3 Choose Settings

7. Press **Save** to keep your changes. This completes the procedure.

# **13. END USER LICENSE AGREEMENT**

This software is licensed under the terms of an End User License Agreement (EULA), the latest version of which can be found at:

https://librestream.com/support-archives/termsofuse/

# **14. CONTACT SUPPORT**

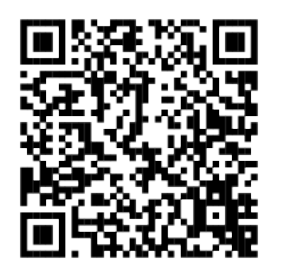

### Figure 14-1 Contact Support QR Code

For Support inquiries:

- Email: mailto:support@librestream.com
- Web: https://librestream.com/contact-us-support/
- **Phone**: 1.800.849.5507 or +1.204.487.0612

# **APPENDICES**

# **Client Policy & Priority Precedence**

| Client Policy Item                           | Priority (High to low)           |
|----------------------------------------------|----------------------------------|
| Ge                                           | neral                            |
| User Mode                                    | 1. Field                         |
|                                              | 2. Expert                        |
|                                              | 3. <b><not defined=""></not></b> |
| Prompt for Permissions                       | 1. On Login                      |
|                                              | 2. As Required                   |
|                                              | 3. <b><not defined=""></not></b> |
| Enable GPS Location in Video and Images      | 1. FALSE                         |
|                                              | 2. <b>TRUE</b>                   |
|                                              | 3. <b><not defined=""></not></b> |
| Show GPS Overlay                             | 1. FALSE                         |
|                                              | 2. <b>TRUE</b>                   |
|                                              | 3. <b><not defined=""></not></b> |
| Show Date/Time Overlay                       | 1. FALSE                         |
|                                              | 2. <b>TRUE</b>                   |
|                                              | 3. <b><not defined=""></not></b> |
| Copy Captured Image to Gallery / Camera Roll | 1. FALSE                         |
|                                              | 2. <b>TRUE</b>                   |
|                                              | 3. <b><not defined=""></not></b> |
| Text Location of Overlay                     | 1. Bottom Left                   |
|                                              | 2. Bottom Right                  |
|                                              | 3. Top Left                      |
|                                              | 4. Top Right                     |
|                                              | 5. <b><not defined=""></not></b> |

| Client Policy Item                          | Priority (High to low)                                                        |
|---------------------------------------------|-------------------------------------------------------------------------------|
| Text Size of Overlay                        | 1. Large                                                                      |
|                                             | 2. Medium                                                                     |
|                                             | 3. Small                                                                      |
|                                             | 4 <not defined=""></not>                                                      |
| Image Capture Resolution                    | 1. Max                                                                        |
|                                             | 2 High                                                                        |
|                                             | 2. Madium                                                                     |
|                                             | 3. <b>Viedium</b>                                                             |
|                                             | 4. <b>Low</b>                                                                 |
|                                             | 5. <b><not defined=""></not></b>                                              |
| Media Path                                  | <b>Undefined</b> — This setting accepts the value for the last group in list. |
| Lo                                          | gin                                                                           |
| Prompt to Remember Credentials (Auto Login) | 1. Disabled                                                                   |
|                                             | 2. Enabled                                                                    |
|                                             | 3. <b><not defined=""></not></b>                                              |
| Run at Windows startup                      | 1. FALSE                                                                      |
|                                             | 2. TRUE                                                                       |
|                                             | 3. <b><not defined=""></not></b>                                              |
| S                                           | IP                                                                            |
| SIP messaging                               | 1. <b>UDP</b>                                                                 |
|                                             | 2. <b>TCP</b>                                                                 |
|                                             | 3. <b><not defined=""></not></b>                                              |
| Support SIP UPDATE method                   | 1. FALSE                                                                      |
|                                             | 2. TRUE                                                                       |
|                                             | 3. <b><not defined=""></not></b>                                              |
| Verify SIP TLS Server                       | 1. TRUE                                                                       |
|                                             | 2. FALSE                                                                      |
|                                             | 3. Not defined>                                                               |

| Client Policy Item                   | Priority (High to low)                                                        |  |  |
|--------------------------------------|-------------------------------------------------------------------------------|--|--|
| Enable WebEx CMR Compatibility       | 1. <b>TRUE</b>                                                                |  |  |
|                                      | 2. FALSE                                                                      |  |  |
|                                      | 3. <b><not defined=""></not></b>                                              |  |  |
| Force Media Relay                    | 1. FALSE                                                                      |  |  |
|                                      | 2. <b>TRUE</b>                                                                |  |  |
|                                      | 3. <b><not defined=""></not></b>                                              |  |  |
| Media Cor                            | Configurations                                                                |  |  |
| Custom Media Configurations          | Combined list from all groups                                                 |  |  |
| Bandwid                              | th Control                                                                    |  |  |
| Enable Bandwidth Control             | 1. <b>TRUE</b>                                                                |  |  |
|                                      | 2. FALSE                                                                      |  |  |
|                                      | 3. <b><not defined=""></not></b>                                              |  |  |
| Maximum Video Bit Rate (Kbps)        | 1. Lower Value                                                                |  |  |
|                                      | 2. Higher Value                                                               |  |  |
|                                      | 3. <b><not defined=""></not></b>                                              |  |  |
| Enable BAS                           | 1. <b>On</b>                                                                  |  |  |
|                                      | 2. Cellular Networks                                                          |  |  |
|                                      | 3. <b>Off</b>                                                                 |  |  |
|                                      | 4. <b><not defined=""></not></b>                                              |  |  |
| Media Configuration on Connection    | <b>Undefined</b> — This setting accepts the value for the last group in list. |  |  |
| Pause Video While Transferring Image | 1. FALSE                                                                      |  |  |
|                                      | 2. <b>TRUE</b>                                                                |  |  |
|                                      | 3. <b><not defined=""></not></b>                                              |  |  |
| Preferred Voice Codec                | 1. Low Bandwidth (GSM)                                                        |  |  |
|                                      | 2. Default (G.711)                                                            |  |  |
|                                      | 3. <b><not defined=""></not></b>                                              |  |  |
| Preferred Subject Audio Codec        | 1. Disabled                                                                   |  |  |
|                                      | 2. Low Bandwidth (GSM)                                                        |  |  |

| Client Policy Item                             | Priority (High to low)           |
|------------------------------------------------|----------------------------------|
|                                                | 3. Default (G.711)               |
|                                                | 4. <b><not defined=""></not></b> |
| Audio Efficiency                               | 1. Lower bandwidth               |
|                                                | 2. <b>Mid</b>                    |
|                                                | 3. Lower latency                 |
|                                                | 4. <b><not defined=""></not></b> |
| Ca                                             | lls                              |
| Allow Cellular / Mobile Data Usage             | 1. FALSE                         |
|                                                | 2. <b>TRUE</b>                   |
|                                                | 3. <b><not defined=""></not></b> |
| Prompt to Enable Cellular / Mobile Data Usage  | 1. On Every Login                |
|                                                | 2. On First Login                |
|                                                | 3. Never                         |
|                                                | 4. <b><not defined=""></not></b> |
| Start remote / non-Onsight video on connection | 1. FALSE                         |
|                                                | 2. <b>TRUE</b>                   |
|                                                | 3. <b><not defined=""></not></b> |
| Fill / Fit video in viewfinder when streaming  | 1. Fill                          |
|                                                | 2. <b>Fit</b>                    |
|                                                | 3. Actual Size                   |
|                                                | 4. <b><not defined=""></not></b> |
| Maximum Number of Connections                  | 1. Lower Value                   |
|                                                | 2. Higher Value                  |
|                                                | 3. <b><not defined=""></not></b> |
| Enable auto answer                             | 1. FALSE                         |
|                                                | 2. <b>TRUE</b>                   |
|                                                | 3. <b><not defined=""></not></b> |

| Client Policy Item                              | Priority (High to low)                           |
|-------------------------------------------------|--------------------------------------------------|
| Auto answer delay (seconds)                     | 1. Lower Value                                   |
|                                                 | 2. Higher Value                                  |
|                                                 | 3. <b><not defined=""></not></b>                 |
| Push Notifications                              | 1. <b>TRUE</b>                                   |
|                                                 | 2. FALSE                                         |
|                                                 | 3. <b><not defined=""></not></b>                 |
| Prompt to ignore battery optimizations          | 1. Only when user disables Push<br>Notifications |
|                                                 | 2. Whenever Push Notifications are disabled      |
|                                                 | 3. <b><not defined=""></not></b>                 |
| Encryption Mode                                 | 1. <b>On</b>                                     |
|                                                 | 2. Auto                                          |
|                                                 | 3. <b>Off</b>                                    |
|                                                 | 4. <b><not defined=""></not></b>                 |
| Prompt to Share Images After Capture            | 1. FALSE                                         |
|                                                 | 2. <b>TRUE</b>                                   |
|                                                 | 3. <b><not defined=""></not></b>                 |
| Disable recordings and saving snapshots for ALL | 1. <b>TRUE</b>                                   |
| participants (Privacy Mode)                     | 2. FALSE                                         |
|                                                 | 3. <b><not defined=""></not></b>                 |
| Local Privacy Mode                              | 1. Disable recordings and saving snapshots       |
|                                                 | 2. Disable recordings                            |
|                                                 | 3. Disable saving snapshots                      |
|                                                 | 4. Allow recordings and saving snapshots         |
|                                                 | 5. <b><not defined=""></not></b>                 |
| Netwo                                           | orking                                           |
| Diffserv DSCP (Voice)                           | 1. Voice                                         |
|                                                 | 2. Audio / Video / Guaranteed                    |

| Client Policy Item                             | Priority (High to low)                    |  |  |  |
|------------------------------------------------|-------------------------------------------|--|--|--|
|                                                | 3. Controlled Load                        |  |  |  |
|                                                | 4. Best Effort                            |  |  |  |
|                                                | 5. <b><not defined=""></not></b>          |  |  |  |
| Diffserv DSCP (Video)                          | 1. <b>Voice</b>                           |  |  |  |
|                                                | 2. Audio / Video / Guaranteed             |  |  |  |
|                                                | 3. Controlled Load                        |  |  |  |
|                                                | 4. Best Effort                            |  |  |  |
|                                                | 5. <b><not defined=""></not></b>          |  |  |  |
| Diffserv DSCP (Subject Audio)                  | 1. <b>Voice</b>                           |  |  |  |
|                                                | 2. Audio / Video / Guaranteed             |  |  |  |
|                                                | 3. Controlled Load                        |  |  |  |
|                                                | 4. Best Effort                            |  |  |  |
|                                                | 5. <b><not defined=""></not></b>          |  |  |  |
| Diffserv DSCP (Data Stream)                    | 1. Voice Audio                            |  |  |  |
|                                                | 2. Video                                  |  |  |  |
|                                                | 3. Gauranteed Controlled Load Best Effort |  |  |  |
|                                                | 4. <b><not defined=""></not></b>          |  |  |  |
| Теа                                            | mLink                                     |  |  |  |
| Enable TeamLink                                | 1. <b>TRUE</b>                            |  |  |  |
|                                                | 2. FALSE                                  |  |  |  |
|                                                | 3. <b><not defined=""></not></b>          |  |  |  |
| Allow HTTP registration                        | 1. <b>TRUE</b>                            |  |  |  |
|                                                | 2. FALSE                                  |  |  |  |
|                                                | 3. <b><not defined=""></not></b>          |  |  |  |
| Do not allow direct SIP registration (User for | 1. <b>TRUE</b>                            |  |  |  |
|                                                | 2. FALSE                                  |  |  |  |
|                                                | 3. <b><not defined=""></not></b>          |  |  |  |
| Firewall Detect                                |                                           |  |  |  |

| Client Policy Item                     | Priority (High to low)                                                        |  |  |
|----------------------------------------|-------------------------------------------------------------------------------|--|--|
| SIP Detection Method                   | 1. SIP Server — Full                                                          |  |  |
|                                        | 2. SIP Server — Basic                                                         |  |  |
|                                        | 3. TeamLink                                                                   |  |  |
|                                        | 4. <b><not defined=""></not></b>                                              |  |  |
| Work                                   | space                                                                         |  |  |
| Access                                 | 1. <b>TRUE</b>                                                                |  |  |
|                                        | 2. FALSE                                                                      |  |  |
|                                        | 3. <b><not defined=""></not></b>                                              |  |  |
| Upload Path                            | <b>Undefined</b> — This setting accepts the value for the last group in list. |  |  |
| Auto Upload Media                      | 1. TRUE                                                                       |  |  |
|                                        | 2. FALSE                                                                      |  |  |
|                                        | 3. <b><not defined=""></not></b>                                              |  |  |
| Maximum Upload Bit Rate (Kbps)         | 1. Lower Value                                                                |  |  |
|                                        | 2. Higher Value                                                               |  |  |
|                                        | 3. <b><not defined=""></not></b>                                              |  |  |
| Restrict Upload Folder Access to Owner | 1. <b>TRUE</b>                                                                |  |  |
|                                        | 2. FALSE                                                                      |  |  |
|                                        | 3. <b><not defined=""></not></b>                                              |  |  |
| Allow Cellular / Mobile Data Usage     | 1. TRUE                                                                       |  |  |
|                                        | 2. FALSE                                                                      |  |  |
|                                        | 3. <b><not defined=""></not></b>                                              |  |  |
| Custom                                 | Messages                                                                      |  |  |
| Login                                  | <b>Undefined</b> — This setting accepts the value for the last group in list. |  |  |
| Recording                              | <b>Undefined</b> — This setting accepts the value for the last group in list. |  |  |

### **Related information**

Client Policy & Permissions (on page 93) Policy Precedence (on page 97)

## **Best Practices**

### 15.2.1. Account — Best Practices

#### Table 15-2 Account — Best Practices

| Settings                    |                  | Description                                                                                                    | Best Practices/<br>Tips |
|-----------------------------|------------------|----------------------------------------------------------------------------------------------------|-------------------------|
|                             | AC               | COUNT INFORMATION                                                                                                    |                         |
| Company Name:               |                  | Enter a company name                                                                                                    |                         |
| Customer Domain:            |                  | Enter the company domain                                                                                                    |                         |
| Account Owner:              |                  |                                                                                                    |                         |
| Customer Created:           |                  | Date and time customer created                                                                                                    |                         |
| Customer Expires:           |                  | Date account usage will expire                                                                                                    |                         |
| Super Administrator Access: |                  | Ability to remove account access from Librestream Internal<br>Operations.           Note: Enable access when Librestream Support           poods to review your OPM settings |                         |
|                             | ACTIVATION — Dis | played for On Premises installations only.                                                                                                    |                         |
| Status:                     |                  | States the current license status.                                                                                                    |                         |
| Туре:                       |                  | States the type of installation.                                                                                                    |                         |
| Expires:                    |                  | Displays the license expiry date.                                                                                                    |                         |
| LICENSES                    |                  | The active Licenses in the domain.                                                                                                    |                         |
| LICENSES > Onsight Users    |                  |                                                                                                    |                         |
| Connect Enterprise          |                  | # of domain user licenses                                                                                                    |                         |
| Workspace Enterprise        |                  | # of Workspace user licenses                                                                                                    |                         |

Table 15-2 Account — Best Practices (continued)

| Settings                          | Description                                                                                                    | Best Practices/<br>Tips                 |  |  |
|-----------------------------------|----------------------------------------------------------------------------------------------------|-----------------------------------------|--|--|
| Workspace Contributor             | # of Workspace Contributor user licenses                                                                                                    |                                         |  |  |
| User Expiry                       | Support for user account expiry dates.                                                                                                    |                                         |  |  |
| External Guest Users              | Enables External Guest Users                                                                                                    |                                         |  |  |
| Advanced External Guest Expiry    |                                                                                                    |                                         |  |  |
| License Group                     | Allows groups to be assigned license pools, each group manages their own pool of licenses.                                                                                                    |                                         |  |  |
|                                   | LICENSES > Client Functionality                                                                                                    |                                         |  |  |
| User Mode (Expert/Field)          | Allows Expert and Field modes for users.                                                                                                    |                                         |  |  |
| Team Link                         | When Enabled, Onsight Platform Manager will determine<br>whether the Firewall allows direct SIP registration or<br>whether it must use HTTPS to proxy SIP messages via the<br>TeamLink Servers. |                                         |  |  |
| Multiparty Calling                | Allows Windows PC Conference Hosting.                                                                                                    |                                         |  |  |
| Bandwidth Control                 | Allows Bandwidth Control for Client Policy.                                                                                                    |                                         |  |  |
| Content Privacy                   | Allows privacy control over recordings and images.                                                                                                    |                                         |  |  |
| Onsight 5000HD Updates            | Allows 5000HD software updates.                                                                                                    |                                         |  |  |
| Onsight Collaboration Hub Updates | Allows Onsight Collaboration Hub software updates.                                                                                                    |                                         |  |  |
| Cube Updates                      | Allows Onsight Cube software updates.                                                                                                    |                                         |  |  |
| LICENSES > Hosted Features        |                                                                                                    |                                         |  |  |
| Call Statistics                   | Enables Call Statistic data collection.                                                                                                    |                                         |  |  |
| Advanced Reporting                | Enables Advanced Reporting of Call Stats.                                                                                                    |                                         |  |  |
| Customization                     | Enables message customization.                                                                                                    |                                         |  |  |
| SMS                               | Enables SMS external guest invitations.                                                                                                    | Enables SMS external guest invitations. |  |  |

### Table 15-2 Account — Best Practices (continued)

| Settings                    | Description                                                                                                    | Description Best Practices/<br>Tips                                                                                                    |  |
|-----------------------------|----------------------------------------------------------------------------------------------------|----------------------------------------------------------------------------------------------------|--|
| Client Permissions          | Enables Client Permission control.                                                                                                    |                                                                                                    |  |
| Custom Media Configurations | Enables Custom Media Configuration for Client Policy.                                                                                      | Enables Custom Media Configuration for Client Policy.                                                                                      |  |
| SSO                         | Enables SSO support.                                                                                                    | Enables SSO support.                                                                                                    |  |
| Custom Email (SMTP)         | Enables emails to be sent from the customers mail server.                                                                                  | Enables emails to be sent from the customers mail server.                                                                                  |  |
| Custom Messages             | Enables custom messages to be used.                                                                                                    | Enables custom messages to be used.                                                                                                    |  |
| LICENSES > Common Actions   |                                                                                                    |                                                                                                    |  |
| Change Account Owner        | Enables you to assign an Account Owner from a list of current users.                                                                       | Enables you to assign an Account Owner from a list of current users.                                                                       |  |
| Disable Super Admin Access  | This disables Librestream's ability to access the domain for<br>support purposes. Access may be granted by your OPM<br>Admin if necessary. | This disables Librestream's ability to access the domain for<br>support purposes. Access may be granted by your OPM<br>Admin if necessary. |  |

### **Related information**

Account (on page 60)

### 15.2.2. Users — Best Practices

### Table 15-3 Users — Best Practices

| USER<br>ACCOUNTS                                              | Value                                                                                                    | Default            | Description                                                                                                    | Best Practices/Tips                                                                                                    |  |
|---------------------------------------------------------------|----------------------------------------------------------------------------------------------------|--------------------|----------------------------------------------------------------------------------------------------|----------------------------------------------------------------------------------------------------|--|
| Default<br>Time Zone:                                         | (UTC) Coordinated Time                                                                                                    |                    | Set the default Time Zone for your<br>Region.                                                                                                    | If operating across multiple regions set the time zone where the Administrator resides.                                                                                                    |  |
| Default<br>Language:                                          | Chinese, English, German,<br>Italian, Japanese, Korean,<br>Portuguese, Portuguese<br>(Brazil), Russian, Spanish, and<br>Swedish                                          | English            |                                                                                                    |                                                                                                    |  |
|                                                               | EXTERNAL GUEST USERS                                                                                                    |                    |                                                                                                    |                                                                                                    |  |
| External<br>Guest<br>Settings<br>moved<br>to Client<br>Policy | Moved to Client Policy [LINK]                                                                                                    |                    |                                                                                                    |                                                                                                    |  |
| GLOBAL DIRECTORY                                              |                                                                                                    |                    |                                                                                                    |                                                                                                    |  |
| Global<br>Directory<br>Availability                           | External Contacts are<br>public by default (External<br>Contacts that do not belong<br>to any Contact lists will be<br>available to everyone in the<br>Global Directory) | default<br>enabled | When checked all contacts that<br>are not in a defined list will be<br>visible in the Global directory, if not<br>checked only contacts that belong<br>in a contact list will be visible in the<br>global directory. | This allows you to have contacts that<br>are not visible to everyone but can be<br>manually added to users contact lists by the<br>administrator. Leave this unchecked if you<br>want contacts not on a list not to show up<br>in the Global directory. |  |

Table 15-3 Users — Best Practices (continued)

| USER<br>ACCOUNTS      | Value | Default               | Description                     | Best Practices/Tips                                              |
|-----------------------|-------|-----------------------|---------------------------------|------------------------------------------------------------------|
| CUSTOM<br>FIELDS      |       | Optional              |                                 | Custom fields are included in an exported user report.           |
| Custom<br>Field Name  |       | Department,<br>Region | Enter a name                    | You can create custom fields that can be used as report filters. |
| Custom<br>Field Value |       | Null                  | Enter a value or list of values | Create a value or list of values that can be used in reporting.  |

### **Related information**

Users (on page 66)

### **15.2.3. Security — Best Practices**

Table 15-4 Security — Best Practices

| Settings                         | Value                        | Description                                                  | Best Practices/Tips                       |
|----------------------------------|------------------------------|--------------------------------------------------------------|-------------------------------------------|
| PASSWORD POLICY                  |                              |                                                              |                                           |
| Minimum Length:                  | 8                            | Set the minimum length of allowed passwords.                 | Follow your enterprise's security policy. |
| Minimum Capital Letters:         | 1                            | Set the minimum number of Capital Letters required.          |                                           |
| Minimum Non-Alpha<br>Characters: | 1                            | Set the minimum number of Non-<br>Alpha characters required. |                                           |
| PASSWORD EXPIRATION              |                              |                                                              |                                           |
| Password Expiration:             | □ Enable password expiration | default disabled                                             | Follow your enterprise's security policy. |
| Password Expires:                | 60 days                      |                                                              |                                           |
# Table 15-4 Security — Best Practices (continued)

| Settings                         | Value                                                                                                    | Description                                                                                                    | Best Practices/Tips                                                                                                    |
|----------------------------------|----------------------------------------------------------------------------------------------------|----------------------------------------------------------------------------------------------------|----------------------------------------------------------------------------------------------------|
| Warn Users Before<br>Expiration: | 3 days                                                                                                   |                                                                                                    |                                                                                                    |
|                                  |                                                                                                    | LOGIN POLICY                                                                                                    |                                                                                                    |
| Maximum Bad Login<br>Attempts:   | 3                                                                                                    | default 3                                                                                                    | Follow your enterprise's security policy.                                                                                                    |
| Account Lockout Duration:        | 5 minutes                                                                                                | default 5 mins                                                                                                    |                                                                                                    |
| SELF REGISTRATION                | default disabled                                                                                         | Self Registration settings apply to<br>accounts created using the Self<br>Registration Page and accounts<br>provisioned automatically through<br>Single Sign On |                                                                                                    |
| Enable Self Registration         | default enabled<br>☑ Enable self registration<br>page                                                    | Enable the Self Registration page                                                                                                    | Self Registration can make preparation<br>for training sessions and deployment<br>easier, having a list of all the users in<br>advance is not necessary. You would<br>typically just email the self-registration<br>instructions. |
| URL:                             | https://<br>onsight.librestream.com/<br>OamDevl/AccountServices/<br>Register.aspx?<br>id=librestream.com | id=domain, identifies the Customer<br>domain to which the user is self-<br>registering. In the example provided<br>the domain = librestream.com                 | Distribute the URL to associates who<br>will need to register for an Onsight<br>Account.                                                                                                    |
| Key:                             | xxxxxxxxxxxxxxxxxxxxxxxxxxxxxxxxxxxxxx                                                                   | When populated with a value, the user<br>must enter this key to self register for<br>an Onsight account.                                                        | Set a key to ensure users are<br>authorized to request an account. Use<br>Generate Random Key to enter a value.                                                                                                    |
| Licenses:                        | □ default disabled                                                                                       | If Self Registration is enabled you can specify the license type                                                                                                |                                                                                                    |
| Account Activation<br>Method:    | default enabled                                                                                          | When enabled all account requests<br>must be approved by an Administrator<br>before they are assigned.                                                          | It's recommended to enable this<br>option, however, if a significant<br>number of users are self-registering                                                                                                    |

#### Table 15-4 Security — Best Practices (continued)

| Settings               | Value                                                                                   | Description                                                       | Best Practices/Tips                                                                                                    |
|------------------------|-----------------------------------------------------------------------------------------|-------------------------------------------------------------------|----------------------------------------------------------------------------------------------------|
|                        | Administrator must<br>approve accounts registered<br>using the Self Registration<br>key |                                                                   | and you don't want to approve each<br>account request, leave it unchecked.<br>It is recommended that you use the<br><b>Self Registration Key</b> and set the<br><b>Allowed Email domains</b> as an added<br>precaution.                                                                                                    |
| Notification:          | default enabled<br>☑ Notify Administrators by<br>email when an account is<br>registered | OPM Admins will receive emails whenever a user registers.         |                                                                                                    |
| Email                  | default enabled<br>☑ Require Email Address for<br>Self Registered Accounts              | Email addresses are required for User<br>Notifications.           | Require Email Addresses should be<br>enabled so that User Notifications are<br>received.<br>It is mandatory if you want the Forgot<br>Password feature available for all<br>users. Typically, the only time you<br>would not require passwords for users<br>accounts is when your Security Policy<br>does not allow email addresses to be<br>stored offsite. |
| Allowed Email Domains: | company.com                                                                             | The list of allowed email domains from which a user can register. | Set this to your company's domain<br>and any other third Party partner's<br>domain to restrict access.                                                                                                    |

#### **Related information**

Security (on page 70)

# 15.2.4. Software — Best Practices

#### Table 15-5 Software — Best Practices

| SOFTWARE UPDATES               | Default                  | Description                                                                                            | Best Practices/Tips                                                                                                    |
|--------------------------------|--------------------------|----------------------------------------------------------------------------------------------------|----------------------------------------------------------------------------------------------------|
| Onsight Connect for<br>Windows | Latest Published Version | Set the version of software you would<br>like Windows PC users and External<br>Guest Users to install. | You may choose 'Latest' or a specific<br>version. The standard install will be<br>applied if users do not have admins<br>rights. |
| Onsight 5000HD                 | Latest Published Version | Set the version of software you would like Onsight 5000HD devices to install.                          |                                                                                                    |

**Related information** 

Software Updates (on page 92)

# **15.2.5. Client Policy — Best Practices**

#### Table 15-6 Client Policy — Best Practices

| Settings                                                                    | Value              | Description                                  | Best Practices/Tips |
|-----------------------------------------------------------------------------|--------------------|----------------------------------------------|---------------------|
|                                                                             | External G         | iuest Users                                  |                     |
| Allow users to invite external guests                                       | ☑ default enabled  | Enables users to send guest invites          |                     |
| Allow text message guest invitations                                        | ☑ default enabled  | Enables users to send guest invites by text. |                     |
| SMS Max Message to User<br>Length                                           | 100                | Maximum character length                     |                     |
| Guest users must change<br>temporary password on initial<br>login           | □ default disabled |                                              |                     |
| Send 'Invitation Sent'<br>confirmation to host (includes<br>copy of invite) | ☑ default enabled  | Enables you to view a copy of the invitation |                     |
| Disable recording of images and video                                       | ☑ default enabled  |                                              |                     |
| Disable global directory access                                             | ☑ default disabled | Not enabled for guest users                  |                     |
| Expiry                                                                      | 1                  | Day                                          |                     |
| User can choose expiry time when inviting guests                            | □ default disabled |                                              |                     |

| Table 15-6 Client Policy – | – Best Practices (continued) |
|----------------------------|------------------------------|
|----------------------------|------------------------------|

| Settings                                                           | Value              | Description                                                                                                    | Best Practices/Tips                                                                                                    |
|--------------------------------------------------------------------|--------------------|----------------------------------------------------------------------------------------------------|----------------------------------------------------------------------------------------------------|
| Deactivate guest user account<br>when removed from contact<br>list | □ default disabled | When enabled, and an inviter<br>deletes a guest contact<br>from the contact list and<br>then selects Deactivate this<br>user's guest account; If data<br>anonymization is enabled, the<br>guest user's personal data will be<br>anonymized.               | Enabling this setting will make<br>licenses available once the guest<br>account is no longer needed.                       |
| Include option for guest to call<br>host immediately               | ☑ default enabled  | When enabled, this setting<br>enables the guest to call<br>the inviter at their earliest<br>convenience. It also provides for<br>a link to Join Call on the form.<br>When disabled, the Join call<br>option is replaced with Login to<br>Onsight Connect. | Leave this setting as enabled to<br>make it easier for the guest to<br>join the call.                                      |
| From Email                                                         | Default            | This determines whether the<br>guest invite comes from the<br>system email or the personal<br>email of the inviter.                                                                                                    | Setting this to the Inviter's Email<br>Address can help identify emails<br>as coming from a trusted source.                |
| Custom Fields                                                      | Required           | When set to required, the inviter must fill-out the custom fields when sending guest invites.                                                                                                    | Leave this setting as required to provide more information when generating reports.                                        |
| Allow Setting User Mode while<br>inviting guest                    | □ Disabled         | When disabled, the user is unable<br>to specify a User Mode when<br>inviting a guest. When Enabled,<br>the user is able to specify Expert<br>(Experienced user) or Field Mode<br>(User with limited experience).                                          | Enable this setting when you<br>want your users to have more<br>flexibility in terms of assigning<br>user modes to guests. |
| User Mode                                                          | Expert or Field    | Set the default user mode for guest invites.                                                                                                    | Set the default user mode to best fit your use case.                                                                       |

| Settings                                      | Value                        | Description                                                                                | Best Practices/Tips                                                                                                   |
|-----------------------------------------------|------------------------------|--------------------------------------------------------------------------------------------|----------------------------------------------------------------------------------------------------|
|                                               | Ger                          | neral                                                                                      |                                                                                                    |
| User Mode                                     | Expert                       | Sets the mode the user operates<br>in when logged in on an Onsight<br>device.              | Most users will be Expert. You<br>may consider using Field mode<br>for External Guests or Field<br>Service personnel. |
| Prompt for Permissions                        | As Required <sup>*</sup>     | Smartphone users must grant permissions to access resources such as data usage and images. |                                                                                                    |
| Allow GPS in Video and Images                 | $\Box$ Disabled <sup>*</sup> | GPS meta data will be embedded in recordings and images                                    |                                                                                                    |
| Screen Sharing                                | ☑ Enabled <sup>*</sup>       | Enables Screen Sharing between participants.                                               |                                                                                                    |
| Show GPS Overlay                              | $\Box$ Disabled <sup>*</sup> |                                                                                            |                                                                                                    |
| Show Date/Time Overlay                        | $\Box$ Disabled <sup>*</sup> |                                                                                            |                                                                                                    |
| Copy Captured Image to<br>Gallery/Camera Roll | Disabled <sup>*</sup>        | If enabled, copies of photos/<br>videos will be placed in the<br>Gallery/Camera Roll       |                                                                                                    |
| Text Location of Overlay                      | Bottom Left <sup>*</sup>     |                                                                                            |                                                                                                    |
| Text Size of Overlay                          | Small <sup>*</sup>           |                                                                                            |                                                                                                    |

<sup>\*</sup> All default values are marked with an asterisk.

| Settings                                       | Value            | Description                                                                                                    | Best Practices/Tips                                                                                                    |
|------------------------------------------------|------------------|----------------------------------------------------------------------------------------------------|----------------------------------------------------------------------------------------------------|
| Image Resolution                               | Low*             | Sets the maximum image<br>resolution at which images will<br>be captured locally. This setting<br>will also determine the Highest<br>Resolution image that can be<br>shared in a call for Onsight<br>Images. Gallery/Camera Roll<br>images will be shared at the<br>native resolution at which they<br>were captured. Resolutions are<br>defined based on image height<br>in pixels: low (768), med (1080),<br>high (1440) and max (depends on<br>the max resolution of the device's<br>camera). | <ul> <li>When an image is shared during a call it will be shared initially using the default low resolution of 1024x768. If the image was captured at a higher resolution locally, the higher resolution image is made available during an Image sharing session by allowing a user to request the Higher Res image by pressing the High-res button in the Viewfinder.</li> <li>Note: Gallery/Camera Roll Images are shared at their native resolution when the High-res button is pushed.</li> </ul> |
| Copy captured images to<br>Gallery/Camera Roll | off <sup>*</sup> | Copies all captured images to the User's Gallery/Camera Roll                                                                                                    |                                                                                                    |

| Table 15-6 Client Policy — Best Practices (continued | I) |
|------------------------------------------------------|----|
|------------------------------------------------------|----|

| Settings                                | Value                 | Description                                                                                                    | Best Practices/Tips                                                                                                    |
|-----------------------------------------|-----------------------|----------------------------------------------------------------------------------------------------|----------------------------------------------------------------------------------------------------|
| Wait for Refresh on Lost Video<br>Frame | Disabled <sup>*</sup> | When enabled, this setting<br>enhances the video quality<br>by including adjustments to<br>Maximum Transmission Unit<br>(MTU) that optimizes the delivery<br>of media packets in challenging<br>environments. This capability<br>enables you to display the last<br>best picture until full frame video<br>packets are received. | This capability is ideal in<br>situations where picture quality is<br>more important than motion.<br>Note: This setting<br>requires that Onsight<br>Connect Users download<br>and install the latest<br>Onsight Connect software<br>and that they enable<br>the Wait for refresh<br>on packet loss setting.<br>Within Onsight Connect,<br>click SETTINGS > CALLS<br>> Video and enable the<br>Wait for refresh on packet<br>loss option. |
| Media Path                              | {ApplicationData}     | Sets the default path for Onsight<br>Media storage on the user's<br>Windows PC.                                                                                                    | The Media Path storage must be<br>fast enough to accept real time<br>file write speeds in order to keep<br>up with saving video streams<br>as recordings. The inability to<br>keep up with the write speed will<br>cause frames to be dropped in<br>the recording and could cause file<br>corruption. Network delays may<br>impact recording quality.                                                                                    |

| Settings                                       | Value                        | Description                                                                                                    | Best Practices/Tips                                                                                                    |
|------------------------------------------------|------------------------------|----------------------------------------------------------------------------------------------------|----------------------------------------------------------------------------------------------------|
|                                                | L                            | ogin                                                                                                    |                                                                                                    |
| Prompt to Remember<br>Credentials (Auto Login) | Disabled <sup>*</sup>        | Users can enter their login<br>credentials to allow auto login<br>when the app launches.                                                                                                    | Not recommended for users who share devices.                                                                                                    |
| Run at Windows startup                         | $\Box$ Disabled <sup>*</sup> |                                                                                                    |                                                                                                    |
|                                                |                              | SIP                                                                                                    |                                                                                                    |
| SIP messaging                                  | TCP*                         | The default transport for the SIP protocol.                                                                                                    |                                                                                                    |
| Support SIP UPDATE method                      | ☑ Enabled <sup>*</sup>       | A SIP compatibility feature used<br>by some SIP Servers to update<br>session parameters.                                                                                                    |                                                                                                    |
| Verify SIP TLS Server                          | ☑ Enabled <sup>*</sup>       | Determines whether SIP Servers<br>must have their Certificates<br>verified as authentic before<br>allowing calls. This means<br>the endpoint must have the<br>Public certificate of the signing<br>Certificate Authority (CA) which<br>issued the SIP Server certificate. | Enabling may block some calls<br>if the third Party SIP server is<br>using self-signed certificates. The<br>self-signing public certificate of<br>the CA must be installed for the<br>verification to be successful and<br>of course you must trust the self-<br>signing CA.                                                                |
| Enable WebEx CMR<br>Compatibility              | Disabled <sup>*</sup>        | Required for compatibility with<br>WebEx CMR.                                                                                                    | When placing the Onsight Call<br>to the CMR, it will appear as if<br>a 'double call' is happening but<br>the call will connect successfully.<br>The double call is when the initial<br>call is answered but disconnects<br>immediately, Onsight will<br>immediately call back to connect<br>to WebEx with the supported call<br>parameters. |

| Settings                         | Value                       | Description                                                                                                    | Best Practices/Tips                                                                                                    |
|----------------------------------|-----------------------------|----------------------------------------------------------------------------------------------------|----------------------------------------------------------------------------------------------------|
| Force Media Relay                | I Enabled <sup>*</sup>      | Forces all media through the<br>Media Servers opposed to<br>allowing peer to peer media<br>routing when clients are on the<br>same subnet. | This is enabled by default to<br>prevent media traffic being<br>blocked by networks that do<br>not allow peer to peer network<br>traffic. You can disable it if you<br>are confident peer to peer traffic<br>is allowed, if your clients are<br>behind using 'Guest Networks'<br>at third party locations, they may<br>have their calls blocked if peer to<br>peer is not allowed. |
|                                  | Media Con                   | figurations                                                                                                    | ·                                                                                                    |
| Custom Media Configurations      | Manage Media Configurations | Create Custom Media<br>Configurations and select them<br>to distribute through Client<br>Policy.                                           | Custom Media configurations<br>can be defined based on location<br>or situation. For example, you<br>know a group of Field Service<br>workers always encounter poor<br>cellular network conditions<br>at a certain location. Define a<br>Media configuration specific to<br>that location and assign that<br>configuration to the Field Service<br>Group Client Policy.            |
|                                  | Bandwidt                    | th Control                                                                                                    |                                                                                                    |
| Bandwidth Control                | □ Disabled <sup>*</sup>     | When enabled it allows the<br>Administrator to set the<br>Maximum allowed Video bit rate<br>for Media configurations on an<br>endpoint.    |                                                                                                    |
| Maximum Video Bit Rate<br>(Kbps) | 2500*                       | Sets the Maximum allowed Video<br>Bit Rate. (8 — 6000)                                                                                     |                                                                                                    |

| Settings                              | Value              | Description                                                                                                    | Best Practices/Tips                                                                                                    |
|---------------------------------------|--------------------|----------------------------------------------------------------------------------------------------|----------------------------------------------------------------------------------------------------|
| Default MTU Size (bytes)              | 1200               | By default, the Maximum<br>Transmission Unit (MTU) is<br>defined as 1200 bytes. Customers<br>can adjust these settings in<br>challenging environments to<br>improve video quality.                        |                                                                                                    |
| Bandwidth Adaptive Streaming<br>(BAS) | Cellular Networks* | Enables BAS (Bandwidth Adaptive<br>Streaming) for Smartphone users.<br>BAS will dynamically drop frames<br>to maintain a connection over<br>low bandwidth networks giving<br>preference to Audio packets. | BAS is recommended to ensure<br>call connectivity in unreliable<br>networks such as Cellular<br>networks. Audio is given<br>priority in a call to maintain<br>communication during an<br>Onsight call. Users may adjust<br>the media configuration to<br>lower resolutions and share high<br>resolution still images under low<br>bandwidth conditions. |
| Media configuration on<br>connection  | Null               | Set the default Media<br>configuration used when<br>connecting calls.                                                                                                    | This should be set to a lower<br>bandwidth media configuration<br>since calls can be happening over<br>unknown network conditions.<br>Higher resolution/bandwidth<br>Media configurations can be<br>selected during the call. Users<br>typically would run a Bandwidth<br>test to determine the maximum<br>Bandwidth available during the<br>call.      |

| Settings                                | Value                  | Description                                                                                                    | Best Practices/Tips                                                                                                    |
|-----------------------------------------|------------------------|----------------------------------------------------------------------------------------------------|----------------------------------------------------------------------------------------------------|
| Pause Video While Transferring<br>Image | ☑ Enabled <sup>*</sup> | This setting pauses video while<br>an image transfer is occurring.<br>The endpoint that is the active<br>video source will dictate whether<br>the video is paused based on this<br>setting. |                                                                                                    |
| Preferred Voice Codec                   | Default <sup>*</sup>   | Determines the Audio bandwdith<br>used for Voice audio in a call.                                                                                                    | The Opus Audio Codec will use<br>24Kbps as the target bit rate<br>when set to default, it will use 10<br>Kbps when set to 'Low bit rate'.<br>This does not include the packet<br>overhead associated with audio<br>packets.                                                                                                    |
| Preferred Subject Audio Codec           | Default <sup>*</sup>   | Determines the Audio bandwidth<br>for Video-associated Audio also<br>known as Subject Audio. Most<br>users will not require Subject<br>Audio to be enabled.                                 | The Opus Audio Codec will use<br>24Kbps as the target bit rate<br>when set to default, it will use<br>10 Kbps when set to 'Low bit<br>rate'. This does not include the<br>packet overhead associated with<br>audio packets. Subject Audio<br>should be used when Audio<br>isolation is required as part of<br>troubleshooting. E.g., Engine<br>noise. Typically, an external<br>microphone is used with either<br>an Onsight Collaboration Hub<br>or with the 5000HD multi-port<br>adapter. |

| Settings                                        | Value                   | Description                                                                                                    | Best Practices/Tips                                                                                                    |  |  |
|-------------------------------------------------|-------------------------|----------------------------------------------------------------------------------------------------|----------------------------------------------------------------------------------------------------|--|--|
| Audio Efficiency                                | Lower Latency*          | Used to determine how Voice<br>Audio packets are delivered<br>in a call. Lower Latency will<br>send Audio packets as they are<br>generated. Lower Bandwidth will<br>group Audio packets to reduce<br>the associated network overhead<br>of sending packets individually.       | For High Bandwidth Networks:<br>> 1Mbps choose LOWER<br>LATENCY For Medium Bandwidth<br>Networks: 500Kbps — 1Mbps<br>choose MID LATENCY/<br>BANDWIDTH For Low Bandwidth<br>Networks: <500Kbps choose<br>LOWER BANDWIDTH For Satellite<br>Networks: <500Kbps with high<br>latency choose HIGHER LATENCY |  |  |
|                                                 | Calls                   |                                                                                                    |                                                                                                    |  |  |
| Allow New Contacts                              | □ Disabled <sup>*</sup> | Disabled by default, this setting<br>allows customers to add contacts<br>outside of their organization<br>using a SIP address. When<br>enabled, users can only access<br>their organization's Global<br>directory and the Plus sign<br>is missing from the Contacts<br>window. | Use the default setting unless the<br>customer has privacy concerns<br>and wants this capability enabled<br>to restrict calls only to their<br>Global directory and group<br>members.                                                                                                    |  |  |
| Allow Cellular/Mobile Data<br>Usage             | □ Disabled <sup>*</sup> | Required for Smartphone users without Wi-Fi access.                                                                                                    | Cellular Data users must have this<br>enabled. E.g., Field Service users<br>who do not have access to 802.11<br>wireless networks.                                                                                                    |  |  |
| Prompt to Enable Cellular/<br>Mobile Data Usage | Never*                  | Sets when you prompt the user<br>for permission to use Cellular<br>Data.                                                                                                    |                                                                                                    |  |  |

| Settings                                         | Value                 | Description                                                                                                    | Best Practices/Tips                                                                                                    |
|--------------------------------------------------|-----------------------|----------------------------------------------------------------------------------------------------|----------------------------------------------------------------------------------------------------|
| Start remote / non-Onsight video on connection   | Disabled <sup>*</sup> | When calling non-onsight<br>endpoints the video stream will<br>start automatically.                                                                                                    | This prevents confusion when<br>calling third party video<br>conference or meeting rooms.<br>Users sometimes forget to start<br>the video stream. |
| Fill / Fit video in viewfinder<br>when streaming | Fill*                 | Fill — Fills the display<br>horizontally. Top and bottom may<br>be trimmed to fit. Fit — Fills the<br>screen vertically. A black border<br>may appear on the sides of the<br>Viewer. Actual Size: displays video<br>in its native resolution. Video may<br>appear with a black border all<br>around it. |                                                                                                    |
| Maximum Number of<br>Connections                 | 4                     | Windows PC can act as a<br>conference host and add multiple<br>participants to a call. The PC<br>hardware and network bandwidth<br>available to the Windows PC can<br>affect call quality.                                                                                                    |                                                                                                    |

| Settings                    | Value                  | Description                                                                                                    | Best Practices/Tips                                                                                                    |
|-----------------------------|------------------------|----------------------------------------------------------------------------------------------------|----------------------------------------------------------------------------------------------------|
| Auto Answer                 | Disabled <sup>*</sup>  | Enables the ability to auto answer<br>an incoming call.                                                                                                    | Useful for unattended endpoints such as Onsight Rugged Smart Cameras.                                                                                                    |
| Auto answer delay (seconds) | 5                      | Sets the delay before an incoming call is auto answered.                                                                                                    |                                                                                                    |
| Push Notifications          | ☑ Enabled <sup>*</sup> | Determines whether Android<br>clients use Push Notifications<br>when the application is in the<br>background or not running.<br>iOS devices always use Push<br>Notifications as per Apple policy. | Enabling Push Notifications<br>allows Onsight Connect to be<br>battery optimized by an Android<br>device, if Push Notifications are<br>disable, Onsight Connect must be<br>ignored by battery optimization<br>so that it can access the network<br>while a device is in Standby or<br>Doze mode. |

| Settings                                  | Value                  | Description                                                                                                    | Best Practices/Tips                                                                                                    |
|-------------------------------------------|------------------------|----------------------------------------------------------------------------------------------------|----------------------------------------------------------------------------------------------------|
| Prompt to Ignore Battery<br>Optimizations | ☑ Enabled <sup>*</sup> | There are two options: Whenever<br>Push Notifications are disabled.<br>Only when user disables Push<br>Notifications. | Ignoring Battery Optimizations<br>allows an app to access the<br>network when the device is in<br>Standby or Doze mode. For<br>Android devices: When a user<br>disables Push Notifications this<br>will trigger a pop-up, requesting<br>the user to enable Ignore Battery<br>Optimizations. This will take them<br>to the external Android Battery<br>Optimization settings where they<br>must select Onsight to remove it<br>from the list of battery optimized<br>apps on the device.<br>Note: If a user chooses<br>not to enable Ignore<br>Battery Optimizations,<br>they will not receive<br>notifications when<br>the device is in Doze<br>mode. And they will<br>not be prompted to<br>enable Ignore Battery<br>Optimizations again<br>unless they re-enable<br>then re-disable Push<br>Notifications. |

| Table 15-6 Client Policy — | - Best Practices | (continued) |
|----------------------------|------------------|-------------|
|----------------------------|------------------|-------------|

| Settings                                                                               | Value                                 | Description                                                                                                    | Best Practices/Tips                                                                                                    |
|----------------------------------------------------------------------------------------|---------------------------------------|----------------------------------------------------------------------------------------------------|----------------------------------------------------------------------------------------------------|
| Encryption Mode                                                                        | Auto*                                 | The default should be Auto,<br>this ensures that all Onsight<br>connections will have encryption<br>enabled during the call. Auto<br>also gives the flexibility of calling<br>Video conference systems that do<br>not have encryption set. | If calling systems that do not<br>have encryption set is not<br>desired, set Encryption to On.<br>Any endpoints that do not<br>support encryption would not be<br>accepted as a valid connection. |
| Prompt to Share Images After<br>Capture                                                | ☑ Enabled <sup>*</sup>                | The user will be prompted to share after an image capture.                                                                                                    | Enable for novice users and guests.                                                                                                    |
| Allow recording video/audio<br>and saving images for ALL<br>particpants (Privacy Mode) | □ Disabled <sup>*</sup>               | Disables recordings and snapshots for all participants in a call.                                                                                                    | May be used for External Guests<br>or specific Groups based on<br>privacy requirements.                                                                                                    |
| Local Privacy Mode                                                                     | Allow recordings and saving snapshots | Allows flexibility in what media can be stored by users.                                                                                                    | May be used for External Guests<br>or specific Groups based on<br>privacy requirements.                                                                                                    |
| Software Acoustic Echo<br>Cancellation (AEC)                                           | ☑ Enabled                             | Default On or Off                                                                                                    | TBD                                                                                                    |
| Software Acoutstic Echo (AEC)                                                          | TBD                                   | Default On or Off                                                                                                    | TBD                                                                                                    |
| Noise Suppression                                                                      | ☑ Enabled                             | Default On or Off                                                                                                    |                                                                                                    |
| Save Call Transcript                                                                   | ☑ Enabled                             | Default Enabled                                                                                                    | Enables all calls to be transcribed in the (Default) language.                                                                                                    |

| Settings                                                                  | Value                        | Description                                                                                                    | Best Practices/Tips                                                                                                    |
|---------------------------------------------------------------------------|------------------------------|----------------------------------------------------------------------------------------------------|----------------------------------------------------------------------------------------------------|
| Require consent for remote<br>video sharing requests                      | □ Disabled*                  | The default is disabled. When<br>enabled, consent must be<br>granted before starting a video<br>stream with a participant.                                                           | May be used for External Guests<br>or specific Groups based on<br>privacy requirements. This setting<br>gives customers greater control<br>over video sharing during an<br>Onsight call. Video privacy is<br>enhanced at sensitive locations<br>by requiring users to provide<br>consent before sharing video. |
|                                                                           | Netw                         | orking                                                                                                    |                                                                                                    |
| Diffserv DSCP (Voice)                                                     | Best Effort <sup>*</sup>     | Best Effort: 0, Controlled Load:<br>24, Audio/Video/Guaranteed: 40,<br>Voice: 56                                                                                                    |                                                                                                    |
| Diffserv DSCP (Video)                                                     | Best Effort <sup>*</sup>     |                                                                                                    |                                                                                                    |
| Diffserv DSCP (Subject Audio)                                             | Best Effort <sup>*</sup>     |                                                                                                    |                                                                                                    |
| Diffserv DSCP (Data Stream)                                               | Best Effort <sup>*</sup>     |                                                                                                    |                                                                                                    |
|                                                                           | Tear                         | nLink                                                                                                    |                                                                                                    |
| Enable TeamLink                                                           | ☑ Enabled <sup>*</sup>       | When Enabled TeamLink will<br>determine whether the Firewall<br>allows direct SIP registration<br>or whether it must use HTTPS<br>to proxy SIP messages via the<br>TeamLink Servers. |                                                                                                    |
| Allow HTTP registration                                                   | ☑ Enabled <sup>*</sup>       | Used for troubleshooting.                                                                                                    | HTTPS is used by default and<br>is the preferred transport for<br>TeamLink, HTTP is only used if<br>HTTPS is not available.                                                                                                    |
| Do not allow direct SIP<br>registration (Use for<br>troubleshooting only) | $\Box$ Disabled <sup>*</sup> | When Enabled, TeamLink will proxy all traffic over HTTPS.                                                                                                    | This is only recommended for troubleshooting. Forcing                                                                                                    |

| Settings             | Value                   | Description                                                                                                    | Best Practices/Tips                                                                                                    |  |
|----------------------|-------------------------|----------------------------------------------------------------------------------------------------|----------------------------------------------------------------------------------------------------|--|
|                      |                         |                                                                                                    | TeamLink may cause it's use when not necessary.                                                                                                   |  |
|                      | Firewal                 | l Detect                                                                                                    |                                                                                                    |  |
| SIP Detection Method | TeamLink <sup>*</sup>   | Used to determine which servers<br>are targeted by TeamLink for<br>the Firewall Detect test. The<br>Firewall detect test will determine<br>the best method to use to get<br>through the Firewall. | This setting should not be<br>changed unless you have<br>consulted with Librestream<br>Support.                                                   |  |
| Workspace            |                         |                                                                                                    |                                                                                                    |  |
| Access               | ☑ Enabled <sup>*</sup>  | Authorizes access to Onsight<br>Workspace for the members of<br>the group.                                                                                                    | Only enable Onsight Workspace<br>when users need to upload, view,<br>and edit files when using Onsight<br>Connect.                                |  |
| Upload Path          | ~/onsight               | Sets the top-level directory<br>structure in the Workspace. All<br>uploaded files will be placed<br>under the upload path in a Call<br>folder.                                                    | All members of the group will<br>have their call folders placed<br>under the Upload path. Use a<br>different upload path for different<br>groups. |  |
| Auto Upload Media    | □ Disabled <sup>*</sup> | When enabled any files captured<br>during an onsight call will be<br>automatically uploaded to the<br>Workspace once the call has<br>ended.                                                       | Users will not have control over which files get uploaded.                                                                                        |  |

| Settings                                  | Value                  | Description                                                                                                    | Best Practices/Tips                                                                                                    |
|-------------------------------------------|------------------------|----------------------------------------------------------------------------------------------------|----------------------------------------------------------------------------------------------------|
| Maximum Upload Bit Rate<br>(Kbps)         | 0*                     | When set to 0 the file upload<br>will progress without any<br>application-controlled restrictions<br>to bandwidth. When set to a limit<br>the file upload will not exceed the<br>maximum value in Kbps.                           | <b>Note:</b> The upload bitrate will be subject to any network limitations on bandwidth.                                                                                                    |
| Restrict Upload Folder Access<br>to Owner | Disabled <sup>*</sup>  | By default, all Workspace users<br>can view all folders. When<br>enabled, users can only access<br>the upload folders they own.<br>Folder permissions in Workspace<br>will need to be manually edited<br>to reverse this setting. | <ul> <li>File and Folder permissions can be edited by an Administrator by logging in to Onsight Workspace. Be cautious when enabling this setting, undoing the permissions to allow sharing can be tedious for multiple directories.</li> <li>Note: That even if all users have full access to all Workspace folders the original files are always protected from editing. Edits can only be performed on versioned copies of the original files.</li> </ul> |
| Allow cellular/mobile data<br>usage       | ☑ Enabled <sup>*</sup> | When enabled files will be<br>uploaded using the cellular/<br>mobile data if a wireless<br>connection is not available.<br>When disabled files will not be<br>uploaded until a wireless network<br>connection is available.       | Priority will be given to uploading<br>files over a wireless network.<br>Cellular/Mobile data will only be<br>used in the absence of a wireless<br>network.                                                                                                    |

| Settings               | Value                        | Description                                   | Best Practices/Tips                                                                                                    |  |  |  |  |  |  |  |
|------------------------|------------------------------|-----------------------------------------------|----------------------------------------------------------------------------------------------------|--|--|--|--|--|--|--|
|                        | Artificial Intelligence      |                                               |                                                                                                    |  |  |  |  |  |  |  |
| AI Setting             | None                         | Sets the default AI profile.                  | <b>Note:</b> Only one AI setting<br>profile may be applied<br>to a client policy. We<br>recommend that you<br>combine all AI settings<br>within a single profile.                                                                                             |  |  |  |  |  |  |  |
| CV Document Link URL   | None                         | Sets the Computer Vision<br>Document Link URL | Enter the URLwithin the <b>CV</b> Document Link URL field. This will enable you to manage all of your document links from one location.  Note: Custom (Document) Links will not work if Local Privacy Mode is enabled for your domain, group or user account. |  |  |  |  |  |  |  |
| Auto Tag Images        | $\Box$ Disabled <sup>*</sup> |                                               |                                                                                                    |  |  |  |  |  |  |  |
| Transcription Language |                              | Sets the default language for Transcriptions. |                                                                                                    |  |  |  |  |  |  |  |

| Settings        | Value | Description                                                                                          | Best Practices/Tips |  |  |  |  |  |  |
|-----------------|-------|----------------------------------------------------------------------------------------------------|---------------------|--|--|--|--|--|--|
| Custom Messages |       |                                                                                                    |                     |  |  |  |  |  |  |
| Login           |       | Sets the login custom message when a user logs in.                                                   | TBD                 |  |  |  |  |  |  |
| Recording       |       | Sets a recording custom message<br>that appears to all participants<br>when a call starts recording. | TBD                 |  |  |  |  |  |  |

# **15.2.6. Client Permissions — Best Practices**

| Settings                          | Action             |                      |                      |                            | Best Practices/Tips        |                                                                                                    |
|-----------------------------------|--------------------|----------------------|----------------------|----------------------------|----------------------------|----------------------------------------------------------------------------------------------------|
|                                   | Domain<br>Defaults | Client<br>Administra | Standard<br>Users    | External<br>Guest<br>Users | Domain<br>License<br>Group |                                                                                                    |
|                                   |                    |                      |                      | General                    |                            |                                                                                                    |
| Enable GPS in Video<br>and Images | Allow <sup>*</sup> | Allow <sup>*</sup>   | Inherit <sup>*</sup> | Inherit <sup>*</sup>       | Inherit <sup>*</sup>       | Do not use Inherit as the Action for the External<br>Guest Users group without considering the access<br>the Guest will have to the configuration setting.<br>For example, if you have set Local Privacy mode<br>to Disable recordings and saving snapshots for<br>the External Guest Users group, but have granted<br>permissions to edit the setting, then you have<br>effectively allowed the guest user to have access<br>to saving recordings and snapshots, if they edit<br>the setting locally on the endpoint. |
| Show GPS Overlay                  | Allow*             | Allow*               | Inherit <sup>*</sup> | Inherit <sup>*</sup>       | Inherit <sup>*</sup>       |                                                                                                    |
| Show Date/Time<br>Overlay         | Allow*             | Allow*               | Inherit <sup>*</sup> | Inherit <sup>*</sup>       | Inherit <sup>*</sup>       |                                                                                                    |
| Text Location of<br>Overlay       | Allow*             | Allow <sup>*</sup>   | Inherit <sup>*</sup> | Inherit <sup>*</sup>       | Inherit <sup>*</sup>       |                                                                                                    |
| Text Size of Overlay              | Allow*             | Allow*               | Inherit <sup>*</sup> | Inherit                    | Inherit                    |                                                                                                    |
| Image Capture<br>Resolution       | Allow*             | Allow <sup>*</sup>   | Inherit <sup>*</sup> | Inherit <sup>*</sup>       | Inherit <sup>*</sup>       | Enables the user to define the image capture resolution.                                                                                                    |
| Encoder Hardware<br>Acceleration  | Allow*             | Allow <sup>*</sup>   | Inherit <sup>*</sup> | Inherit <sup>*</sup>       | Inherit <sup>*</sup>       | Applies to Windows PC's only.                                                                                                    |
| Media Path                        | Allow*             | Allow*               | Inherit <sup>*</sup> | Inherit <sup>*</sup>       | Inherit <sup>*</sup>       |                                                                                                    |

**Table 15-7 Client Permissions — Best Practices** 

\* All default values are marked with an asterisk.

| Settings Action                                    |                    |                      |                      |                            |                            | Best Practices/Tips                               |  |  |
|----------------------------------------------------|--------------------|----------------------|----------------------|----------------------------|----------------------------|---------------------------------------------------|--|--|
|                                                    | Domain<br>Defaults | Client<br>Administra | Standard<br>Users    | External<br>Guest<br>Users | Domain<br>License<br>Group |                                                   |  |  |
| Copy Captured Image<br>to Gallery / Camera<br>Roll | Allow*             | Allow*               | Inherit <sup>*</sup> | Inherit <sup>*</sup>       | Inherit <sup>*</sup>       |                                                   |  |  |
| Allow Illumination                                 | Allow*             | Allow*               | Inherit <sup>*</sup> | Inherit <sup>*</sup>       | Inherit <sup>*</sup>       | Applies to any client that supports illumination. |  |  |
| Allow Flash                                        | Allow*             | Allow*               | Inherit <sup>*</sup> | Inherit <sup>*</sup>       | Inherit <sup>*</sup>       | Applies to any client that supports Flash.        |  |  |
| Allow Laser                                        | Allow*             | Allow*               | Inherit <sup>*</sup> | Inherit <sup>*</sup>       | Inherit <sup>*</sup>       | Applies to Cube only.                             |  |  |
| Login                                              |                    |                      |                      |                            |                            |                                                   |  |  |
| Auto Login                                         | Allow*             | Allow <sup>*</sup>   | Inherit <sup>*</sup> | Inherit <sup>*</sup>       | Inherit <sup>*</sup>       | Not recommended for users who share a device.     |  |  |
| Run at Windows<br>startup                          | Allow*             | Allow*               | Inherit <sup>*</sup> | Inherit <sup>*</sup>       | Inherit <sup>*</sup>       |                                                   |  |  |
|                                                    |                    |                      |                      | SIP                        | ·                          |                                                   |  |  |
| SIP messaging                                      | Allow*             | Allow*               | Inherit <sup>*</sup> | Inherit <sup>*</sup>       | Inherit <sup>*</sup>       |                                                   |  |  |
| Support SIP UPDATE method                          | Deny*              | Allow*               | Inherit <sup>*</sup> | Inherit <sup>*</sup>       | Inherit <sup>*</sup>       |                                                   |  |  |
| Verify SIP TLS Server                              | Deny*              | Allow*               | Inherit <sup>*</sup> | Inherit <sup>*</sup>       | Inherit <sup>*</sup>       |                                                   |  |  |
| Enable WebEx CMR<br>Compatibility                  | Deny*              | Allow <sup>*</sup>   | Inherit <sup>*</sup> | Inherit <sup>*</sup>       | Inherit <sup>*</sup>       |                                                   |  |  |
| Force Media Relay                                  | Allow*             | Allow*               | Inherit <sup>*</sup> | Inherit <sup>*</sup>       | Inherit <sup>*</sup>       |                                                   |  |  |
| IP Calls                                           | Allow*             | Allow <sup>*</sup>   | Inherit <sup>*</sup> | Inherit <sup>*</sup>       | Inherit <sup>*</sup>       |                                                   |  |  |
|                                                    |                    |                      | Med                  | dia Configur               | ations                     |                                                   |  |  |
| Low Profile                                        | Allow*             | Allow <sup>*</sup>   | Inherit <sup>*</sup> | Inherit <sup>*</sup>       | Inherit <sup>*</sup>       |                                                   |  |  |
| Medium Profile                                     | Allow*             | Allow <sup>*</sup>   | Inherit <sup>*</sup> | Inherit <sup>*</sup>       | Inherit <sup>*</sup>       |                                                   |  |  |

| Settings                    | Action             |                      |                      | Best Practices/Tips        |                            |                                                                                                    |
|-----------------------------|--------------------|----------------------|----------------------|----------------------------|----------------------------|----------------------------------------------------------------------------------------------------|
|                             | Domain<br>Defaults | Client<br>Administra | Standard<br>Users    | External<br>Guest<br>Users | Domain<br>License<br>Group |                                                                                                    |
| High Profile                | Allow*             | Allow*               | Inherit <sup>*</sup> | Inherit <sup>*</sup>       | Inherit <sup>*</sup>       |                                                                                                    |
| HD (720p) Profile           | Allow*             | Allow*               | Inherit <sup>*</sup> | Inherit                    | Inherit <sup>*</sup>       |                                                                                                    |
| Full HD (1080p)<br>Profile  | Allow <sup>*</sup> | Allow <sup>*</sup>   | Inherit <sup>*</sup> | Inherit <sup>*</sup>       | Inherit <sup>*</sup>       |                                                                                                    |
| Custom Profiles             | Allow*             | Allow*               | Inherit <sup>*</sup> | Inherit                    | Inherit <sup>*</sup>       |                                                                                                    |
|                             |                    |                      | Ba                   | ndwidth Co                 | ntrol                      |                                                                                                    |
| Enable Bandwidth<br>Control | Allow <sup>*</sup> | Allow <sup>*</sup>   | Inherit <sup>*</sup> | Inherit <sup>*</sup>       | Inherit <sup>*</sup>       |                                                                                                    |
| Maximum Video Bit<br>Rate   | Allow*             | Allow*               | Inherit <sup>*</sup> | Inherit <sup>*</sup>       | Inherit <sup>*</sup>       |                                                                                                    |
| Enable BAS                  | Allow*             | Allow*               | Inherit <sup>*</sup> | Inherit <sup>*</sup>       | Inherit <sup>*</sup>       | You may want to give users the ability to edit<br>BAS, as it may not be required on uncongested<br>cellular networks. BAS may restrict frame rate<br>unnecessarily if the network experiences a<br>temporary drop in Bandwidth. |
| Media MTU                   | Deny*              | Allow*               | Inherit <sup>*</sup> | Inherit <sup>*</sup>       | Inherit <sup>*</sup>       | An average user should never need to adjust<br>MTU. IT personnel may find this useful when<br>troubleshooting network issues.                                                                                                   |

| Settings                                | Action             |                      |                      |                            | Best Practices/Tips        |                                                                                                    |
|-----------------------------------------|--------------------|----------------------|----------------------|----------------------------|----------------------------|----------------------------------------------------------------------------------------------------|
|                                         | Domain<br>Defaults | Client<br>Administra | Standard<br>Users    | External<br>Guest<br>Users | Domain<br>License<br>Group |                                                                                                    |
| Media configuration<br>on connection    | Allow*             | Allow*               | Inherit <sup>*</sup> | Inherit <sup>*</sup>       | Inherit <sup>*</sup>       | This should be set to a lower bandwidth media<br>configuration since calls can be happening over<br>unknown network conditions. Higher resolution/<br>bandwidth Media configurations can be selected<br>during the call. Users typically would run a<br>Bandwidth test to determine the maximum<br>Bandwidth available during the call. |
| Pause Video while<br>transferring image | Allow*             | Allow*               | Inherit <sup>*</sup> | Inherit <sup>*</sup>       | Inherit <sup>*</sup>       | On poor networks streaming video while<br>transferring an image may affect call quality, you<br>may want to allow users to be able to set 'Pause<br>video while transferring'.                                                                                                    |
| Preferred Voice Codec                   | Allow*             | Allow*               | Inherit              | Inherit <sup>*</sup>       | Inherit <sup>*</sup>       | G.7.11 can be used when network bandwidth is<br>good (>300Kbps), GSM should be used in low<br>bandwidth conditions. In poor network conditions<br>it may be an advantage to switch to the lower<br>Bandwidth codec (GSM). However, it is best<br>practice to control Audio codecs through Client<br>Policy.                             |
| Preferred Subject<br>Audio Codec        | Allow*             | Allow*               | Inherit <sup>*</sup> | Inherit                    | Inherit <sup>*</sup>       | Subject Audio should be used when Audio<br>isolation is required as part of troubleshooting.<br>E.g., Engine noise. Typically, an external<br>microphone is used with either an Onsight<br>Collaboration Hub or with the 5000HD multi-<br>port adapter. If a user needs Subject Audio<br>occasionally this should be set to 'Allow'.    |

| Settings                                                           | Action             |                      |                      |                            | Best Practices/Tips        |                                                                                                    |
|--------------------------------------------------------------------|--------------------|----------------------|----------------------|----------------------------|----------------------------|----------------------------------------------------------------------------------------------------|
|                                                                    | Domain<br>Defaults | Client<br>Administra | Standard<br>Users    | External<br>Guest<br>Users | Domain<br>License<br>Group |                                                                                                    |
| Audio Efficiency                                                   | Allow*             | Allow*               | Inherit <sup>*</sup> | Inherit <sup>*</sup>       | Inherit <sup>*</sup>       | This setting may be useful for users who are<br>streaming over BGAN satellite. However, BGAN<br>users should have Audio Efficiency set to 'Lower<br>Bandwidth' through Client Policy. |
|                                                                    |                    |                      |                      | Calls                      |                            |                                                                                                    |
| Allow Cellular/Mobile<br>Data Usage                                | Allow*             | Allow*               | Inherit <sup>*</sup> | Inherit <sup>*</sup>       | Inherit <sup>*</sup>       |                                                                                                    |
| Start remote / non-<br>Onsight video on<br>connection              | Allow <sup>*</sup> | Allow*               | Inherit <sup>*</sup> | Inherit <sup>*</sup>       | Inherit <sup>*</sup>       |                                                                                                    |
| Maximum Number of<br>Connections                                   | Deny*              | Allow*               | Inherit <sup>*</sup> | Inherit <sup>*</sup>       | Inherit <sup>*</sup>       |                                                                                                    |
| Enable auto answer                                                 | Allow <sup>*</sup> | Allow*               | Inherit <sup>*</sup> | Inherit <sup>*</sup>       | Inherit <sup>*</sup>       | Required for compatibility with some third Party video conference systems.                                                                                                    |
| Auto answer delay<br>(seconds)                                     | Allow*             | Allow*               | Inherit <sup>*</sup> | Inherit <sup>*</sup>       | Inherit <sup>*</sup>       |                                                                                                    |
| Push Notifications                                                 | Allow*             | Allow <sup>*</sup>   | Inherit <sup>*</sup> | Inherit <sup>*</sup>       | Inherit <sup>*</sup>       | For Android clients only.                                                                                                    |
| Encryption Mode                                                    | Allow*             | Allow <sup>*</sup>   | Inherit <sup>*</sup> | Inherit <sup>*</sup>       | Inherit <sup>*</sup>       |                                                                                                    |
| Prompt to Share<br>Images After Capture                            | Allow*             | Allow*               | Inherit <sup>*</sup> | Inherit <sup>*</sup>       | Inherit <sup>*</sup>       |                                                                                                    |
| Disable recordings<br>and saving snapshots<br>for all participants | Allow*             | Allow*               | Inherit <sup>*</sup> | Inherit <sup>*</sup>       | Inherit <sup>*</sup>       |                                                                                                    |
| Local Privacy Mode                                                 | Deny*              | Allow*               | Inherit <sup>*</sup> | Inherit <sup>*</sup>       | Inherit <sup>*</sup>       |                                                                                                    |

| Settings                                                | Action             |                      |                      |                            | Best Practices/Tips        |                                                                                  |
|---------------------------------------------------------|--------------------|----------------------|----------------------|----------------------------|----------------------------|----------------------------------------------------------------------------------|
|                                                         | Domain<br>Defaults | Client<br>Administra | Standard<br>Users    | External<br>Guest<br>Users | Domain<br>License<br>Group |                                                                                  |
| Require consent for<br>remote video sharing<br>requests | Deny*              | Allow*               | Inherit <sup>*</sup> | Inherit <sup>*</sup>       | Inherit <sup>*</sup>       |                                                                                  |
|                                                         |                    | ·                    | ·                    | Networkin                  | g                          |                                                                                  |
| Diffserv DSCP (QoS)                                     | Deny*              | Allow <sup>*</sup>   | Inherit              | Inherit <sup>*</sup>       | Inherit <sup>*</sup>       |                                                                                  |
| TeamLink                                                |                    |                      | 1                    |                            |                            |                                                                                  |
| Enable/Disable<br>TeamLink                              | Allow              | Allow                | Inherit <sup>*</sup> | Inherit <sup>*</sup>       | Inherit <sup>*</sup> *     |                                                                                  |
| Change TeamLink<br>Settings                             | Deny*              | Allow*               | Inherit <sup>*</sup> | Inherit <sup>*</sup>       | Inherit <sup>*</sup>       |                                                                                  |
|                                                         |                    |                      |                      | Firewall Det               | ect                        |                                                                                  |
| SIP Detection Method                                    | Allow*             | Allow*               | Inherit <sup>*</sup> | Inherit <sup>*</sup>       | Inherit <sup>*</sup>       |                                                                                  |
|                                                         |                    |                      |                      | Workspac                   | e                          |                                                                                  |
| Maximum Upload Bit<br>Rate (Kbps)                       | Allow*             | Allow*               | Inherit <sup>*</sup> | Inherit <sup>*</sup>       | Inherit <sup>*</sup>       | Allowing users to edit the upload bit rate may be useful for large file uploads. |
| Allow cellular/mobile<br>data usage                     | Allow <sup>*</sup> | Allow*               | Inherit <sup>*</sup> | Inherit <sup>*</sup>       | Inherit <sup>*</sup>       | Allowing users to edit the cellular/mobile data usage may impact data plans.     |
|                                                         |                    |                      | So                   | oftware Upd                | ates                       |                                                                                  |
| Install Software<br>Updates                             | Allow*             | Allow*               | Inherit <sup>*</sup> | Inherit <sup>*</sup>       | Inherit <sup>*</sup>       | Allows users to install Software updates from OPM (PC, Cube, 5000HD, Hub).       |

| Settings                        | Action             |                      |                      |                            |                            | Best Practices/Tips                                                                                 |
|---------------------------------|--------------------|----------------------|----------------------|----------------------------|----------------------------|----------------------------------------------------------------------------------------------------|
|                                 | Domain<br>Defaults | Client<br>Administra | Standard<br>Users    | External<br>Guest<br>Users | Domain<br>License<br>Group |                                                                                                    |
| Update Server                   | Allow <sup>*</sup> | Allow*               | Inherit <sup>*</sup> | Inherit <sup>*</sup>       | Inherit <sup>*</sup>       | Allows a user to enter a SW update URL on a local network that points to an Onsight Update package. |
| Check for updates automatically | Allow <sup>*</sup> | Allow <sup>*</sup>   | Inherit <sup>*</sup> | Inherit <sup>*</sup>       | Inherit <sup>*</sup>       | Allows automatic SW update alerts when the user logs in to a client.                                |

#### **Related information**

Client Policy & Permissions (on page 93)

# Index

# Numerics

10/100 Ethernet 9 160 Characters Limit 94 443 9 5000HD 92, 92 802.11 a/b/g/n 9

#### Α

Access 87 Access to Content 59 Account 60 Account Activation Method 71 Account Created 103 Account Deleted 103 Account Expiry 29, 29 Account Lockout Duration 71 Account Owner 13, 13, 34, 60, 61, 61, 73 Account Pool Type 85 Account Registered 103 Account Registered (HTML, Text) 123 Account Type 29, 36 ACS URL 73 Action 93 Active 89, 107 Active Personal Data 65 Active Users 11 Add Members 40 Add Selected Members 40 Add to Contacts 14 Add to List 57 Add Users 29 Adding/Removing External Contacts from Lists 57 Adding/Removing Group Members 40 Additional Administrators 36 Address 54 Address (SIP) 110 Administration Privileges 36 Administrator 13, 16, 26, 29, 36, 59 Administrator Email 89 Administrator must approve accounts register using the Self Registration Page 71 Administrators 13, 73 Advanced Reporting 64 Advanced Reports 87 Al Setting profile 105 Al Setting Profile 105 Al Setting Profiles 105

Al settings 105 All 107 All Contacts 55, 55 All Countries 117 All Users 93, 97, 117, 117 All Users Group 23 Allow 42, 99, 100, 101 Allow Cellular/Mobile Data Usage 87 Allow New Contacts 30 Allow Setting User Mode while inviting guest 96 Allow text message guest invitations 94 Allow users to invite external quest 94 Allow users to invite guests 36 Allowed Email Domains 71 Always use TeamLink 63 An absolute URI 33 Android 33, 92 Android devices 63 Android Google Play Store 33 Android smartphone 100 Anonymize active user data 65 Anonymize previously deleted users from your domain 65 Anonymized 65 Anonymized Data 65 Anonymized Users 108, 110 Anonymous Data 65 Anonymous Data is Not Reversible 65 Any 117 API Generated Key 104 API Key 114 API Key Expires 104 API Key Management 62, 62 API KEYS 104 API Users 114 APIs 61 App stores 92 App Stores 93 Application Programming Interface Keys 104 Application Programming Interfaces (APIs) 62 Apply Filter 108, 110, 114, 114, 119 Approval Confirmation Email 50 Artificial Intelligence (AI) 64 Artificial Intelligence (AI) Settings 105 Assets 19 Assign / Restore SIP Account 30 Assign Users to a Group 37

Assign/Restore SIP Account 86 Assign/Restore Workspace Account 87 Assigning an Administrator to a Group 37 Assigning Group Administrators 41 Assigning Licenses 46 Assignment Pool Type 86 Attribute 76, 77, 78, 79 Attribute Name 77, 78, 79 Audio Codec 110 Audit Capabilities 87 Audit Content 87 Audit Trail Requirements 87 Authenticated 59 Authentication 66 Authentication Data 73 Authentication Name 86, 86 Authentication Password 86, 86, 86 Authentication User Name 86 Authorization Data 73 Authorized 59 Authorized Teams 87 Auto Upload Media 87 Auto-assignment Pool 84 Auto-Assignment SIP Pool 30 Auto-generate username 79 Auto-tagging of Images/Video 64 Automate The Login Process 32 Automatic Updates 92 Automatic Upload 87 Automatic Versioning 87 Automatically assign a SIP account to this user 16, 30, 86 Automatically assign SIP accounts to new users 46, 47 Automatically assign SIP accounts to selfregistered users 86 Automatically assign SIP Accounts to selfregistered users 83 Available Connect Enterprise licenses 11 Available for Use 125 Available Licenses 24 Available Workspace Enterprise licenses 11 Average Duration 116

#### B

С

Back-office Systems 87 Bandwidth Control 63 Batch Frequency 89 Between 117 Both 119, 119 Button Styles 125 Call 119 Call Details 110 Call Duration 117 Call History 116 Call Librestream Support 60 Call Reports 116 Call Services 59 Call Setup 110 Call Statistics 64 Called Participant 110 Called User 110 Callee 119, 119 Caller 119, 119 Calling Altitude 110 Calling Latitude 110 Calling Participant 110 Calling User 110 Calls 110 Calls or Logins Quantities 119 Capture Content 19 Capture Mode 20 Capture Mode is no longer available 20 Captured Images 20 Captured Recordings 20 Category Section 97 Cell Towers 119 Cellular Carrier 110 Cellular Data Consumption 87 Challenge code 50 Change Account Owner 60, 61 Change Account Type 37 Change Password 13 Change Passwords 36 Change Settings 36 Check for Updates 92 Chinese (Simplified) 123 Choose Settings 42, 87, 97 Cisco VCS Expressway 84 Clear 93 Client Activity 107, 116 Client Activity Report 108 **Client Administrator 30** Client Administrator Group Policy 30 Client Functionality 61, 63 Client Permissions 23, 26, 36, 39, 42, 64, 93, 99, 100, 100, 101 Client Policy 23, 23, 24, 26, 30, 36, 36, 39, 42, 59, 63, 63, 64, 67, 70, 87, 93, 97, 97, 99, 100, 101, 102, 125, 126 **CLIENT POLICY 97** Client Policy Group 30

Client Settings 16, 29, 36 Collaborate 19 Collaboration Hub 92, 92 Column Headings 46 Comma Separated Value File (CSV) 46 Comma Separated Value list 71 Commit the Changes 59 Common Actions 13, 30, 32, 34, 37, 39, 41, 60, 60, 61 Company Name 60 Computer Vision (CV) 64 **Computer Vision API 105** Conference Hosts 63 Configuring Your IdP Settings 74 Confirmation 94 Connect Enterprise 19, 19, 29, 47, 62, 109 **Connect Enterprise License 16 Connect Enterprise with Workspace** Contributor) 19 Connect Enterprise with Workspace Enterprise 19 Consent 101 Consumer URI 89 Contact List 68 Contact Lists 23 Contact Support 131 Contact Support QR Code 131 Contacts 14, 14 Contacts Lists 54 Contacts.csv 47 Contacts.xml file 47 Content 19, 87 Content Privacy 63, 63 Content Tagging 87 Contributor 19 Contributor license 87 Control Recording 63 Count of Client Connections 119 Country 16, 29, 29, 116, 117 Create a Duplicate 54 Create a New User 29 Create An External Contacts List 55 Create and Delete Users 36 Create New Contact List 55 Create New User 29, 30 Create Users 24 Created date 39 Creating New Users 46 CSV 50, 53, 76, 108, 110, 114, 116, 117, 119 CSV File 47 CSV Import Instructions 53 Cube 7, 20

Custom Email 64 Custom Field Name 69 Custom Field Value 69 Custom Fields 66, 69, 96, 116, 116, 117 Custom License Groups 24 Custom Media Configurations 64 Custom Message 125 Custom Messages 64, 125, 126 Custom Messages Help 103 Customer Created 60 Customer Defined Tags 103 Customer Domain 13, 60 Customer Expiry date 60 Customer Portal 82 Customization 64, 103

#### D

Dashboard 11, 13, 13, 19 Data Anonymization 65, 116 Data Anonymization of PII 65 Data Privacy Compliance 65 Data Retention Period (DRP) 65, 116 Deactivate guest user account when removed from contact list 96 Decline 101 Default 94 Default Authentication Type 84 **Default Contacts 45** Default Language 66 Default License Group 23 Default Time Zone 66 Default Transport Type 84 Delete Group 39 Deny 42, 99, 100 Deny Super Administrator Access 60 Department 16, 29 Deploying Server Certificates 82 Deploying Update Packages 93 Description 26, 39, 89, 99, 104, 104, 105, 114 **Detailed Permission Controls 87** Details 114 Device Type 110 Digest Algorithm 74, 75 **Digital Signature 82** Disable global directory access 94 Disabled 101 Domain 23, 24, 50 Domain Control 23 **Domain Level Configuration 94** Domain License Group 16, 30 Domain license management 23 Domain Policy Group 16

Domain Settings 36 Don't show again 125 Download 32, 34 Download for iOS 33 Download for Windows 33 Download Import Template 46, 54 Download SP Certificate 74, 82 Duplicate Handling 54 Duration 108, 110, 110, 110

#### Ε

Edit 19, 104 Edit Client Policy 93 Edit Client Policy and Permissions 42 Edit Group 37, 40, 42 Email 16, 29, 50, 77 Email Address 65, 76, 77 Email addresses 34 Email Customization 103 Email Mapping 76, 77 **Email Requirements 34** Email Verification Confirmation page 50 EmailAddress 46 Emails originating from OPM 123 Enable Self Registration 71 Enabled 94, 101 Enabling Workspace Access 87 Encrypted 110 Encryption mode 97 End Date 108, 110, 119 End User License Agreement (EULA) 129 Endpoint 63, 105 English 123 English Only 123 Enterprise Customers 72, 73 Enterprise license 87 Enterprise security policy 9 Enterprise SIP Account information 85 Enterprise SIP server 85 Enterprise SIP Server 84, 85 Enterprise User 19 Enterprise Users 47 Entity ID 73, 74, 75 Error 114 Europe 65 Event 89 Event Log 114, 114 Events 65, 89, 114 Events Report 114 Everything 45 Expert Mode 63, 96 Experts 63

**Expired Users 11** Expiry 96 Expiry Date 29, 104 Export 47, 53, 108, 110, 114, 117, 119 Export External Contacts 53 Export SP Metadata 74 Export Users 50 Exported User Report 69 Extended key usage set 82 External Contact 54 External Contact List 53 External Contacts 45, 47, 53, 55, 57, 68 External Contacts are public by default 68 External Contacts list 57 External Contacts List 54 External Contacts page 54 **External Guest Confirmation 103** External Guest Global Settings 66 External Guest Invitation 103 External Guest Invitation Defaults 96 External Guest Invites 92 External Guest User Permissions 59 External Guest Users 11, 59, 62, 66, 67, 72, 94, 97, 104, 108, 110, 114, 117 External Guests 36 External or Third-Party Video Endpoints 68 ExternalContacts.CSV 54

#### F

Fatal 114 Federated SSO Id 76 Federated SSO ID 16, 47, 76, 78 Federated SSO ID mapping 76 Federated SSO ID Mapping 78 Field Mode 63, 96 File to Import 46, 47 File Upload 47 Filter Parameters 107, 108, 110, 114, 114, 116, 117, 119 Filtered 45 Firewall 63, 84 Firewall Entry 119 First Name 16, 29, 50, 79 First-time Login 9 FirstName 46 Forgot Password 123 Frame 110 French 123 From Email Address 96 Full 104

## G

General 82

General Data Protection Regulation (GDPR) 65 Generate Key 104 Generate Temporary Password 16 Generating a Report 117 German 123 Global Contacts Directory 94 Global Directory 14, 39, 44, 44, 53, 54, 66, 68, 94 Global Directory Availability 44 Global Directory Availability Filters 44 Global Directory Filter 45, 45 GOP 110 Grant Access 71 Greater Or Equal 117 Green 94 Group 45, 97, 99 Group Administrator 29, 36, 37, 37 Group Administrator Permissions 36 Group Administrators 39, 39, 41 Group Client Permissions 100 Group Client Policy 87, 100 Group Details 39 Group Level Settings 36 Group membership 93 Group Permissions 36 Group Policy 36, 93 Group Type 26 GroupMembership 46 Groups 116, 117 Guest invite Status 94 **Guest Invite Summary 117** Guest User Behavior 94 Guest User Confirmation (Text) 123 Guest User Invitation (HTML, Text, SMS) 123 Guest Users 34 Guest Users API 62 Guests 69 н Hardware 110 Heat Map 119 Heat Map For 119 Heat Map Report 119 Historical Trends 116

Host Name 108

Hosted Features 61, 64

HTTP Basic Authentication 89

HTTPS network protocol 9

Hosted SIP Service 84

How Many Calls 116

HTTP Callbacks 89

HTTP Headers 89

HTTPS 9, 9, 66

HTTPS Tunneling of Data 63 Hub 7, 20

L

Identity Mapping 47, 76 Identity Provider (IdP) 73, 73 IdP Certificate 74, 74 IdP metadata 74 IdP Metadata 74 IdP Metadata file 74 IdP Public Certificate 74 If a valid email is configured 34 IIS configuration 9 Images 19 Import 47, 53, 54, 54 Import File 46 Import From File 54 Import IdP Metadata 74 Import Mode 47 Import Results 47, 54 Import Template 46, 47 Import Users 47, 54 Import Users from a File 29 Imported User list 76 Importing a Users Import Template 46 Importing Metadata 74 Improve Reporting Data 69 Include anonymous records 117 Include option for guest to call host immediately 96 Individual Members 45 Individuals 87 Information 114 Inherit 42, 93, 99, 100 Initial Password 50 Insert Default Template 103 Install 32, 34 Instrument Visualization 64 Internal 84 Internet of Things (IoT) 64 Invite An External Guest 59 Invite Email 72 iOS 92, 100 iOS App Store 33 IoT Device API 105 IoT Measurement API 105 IoT services 64 IoT Services 105 IP Address 108, 119 iPhone 7 Italian 123 Item Created 89

Item Deleted 89 Item Modified 89

#### J

Japanese 123

#### Κ

Key 71 Key Encipherment 82 Knowledge Management 87 Korean 123

## L

Language 16, 29 Last Activity 108 Last Modified 39 Last Name 16, 29, 50, 79 LastName 46 Latest Published Version 92, 92 Least Usage 117, 117, 117 Less Or Equal 117 Librestream Support 60 License and Overall Usage Summary 116 License and Policy Group Management 23 License Features 62 License Group 24, 26, 47 License Group for New Users 47 License Group Management 24 License Group Membership 29, 30 License Groups 30, 36, 62 License Options 19 License totals 39 License type 29 License Types 23, 47 License Usage Summary 117 Licensed Add-on 73 Licenses 13, 59, 60, 61, 62, 63, 71 Limit 110 Local Service Provider 73 Local Service Provider Certificate SHA1 82 Local Service Provider Settings 75 Locally Authenticated for 30 Days on the Client 59 Location and Quantity Of Calls/Logins 119 Lock 104 Login 14, 20, 34, 59, 119, 125, 126 Login Policy 70, 71 Login Time 108 Login to Onsight Connect 32, 33 Loss of Network Connectivity 59 Make Calls 19

Manage Data 87 Manage External Contacts 55 Manage Images 87 Manage Privacy Settings 97 Manage Recordings 87 Manage User Licenses 23 Manage Users 26, 39, 40, 41 Managing group administrators 37 Manual Upload 87 Manually Add a Group 26 Manually Add An External Contact 54 Manually Assigning SIP Accounts 86 Manually Configure Your IdP Settings 75 Manually Create a New User 29 Mapped IdP Attribute 47, 76, 76, 77, 78 Master License 36 Maximum Bad Login Attempts 71 Maximum Upload Bit Rate (Kbps) 87 Maximum Video Bit Rate 63 Media 63 Media Configurations 63 Member Of 47 Membership Type 39 Mentorship/Coaching 116 Merge Groups 47 Message 125 Message Options 125 Microsoft Excel 46 Minimum Capital Letters 70 Minimum Length 70 Minimum Non-Alpha Characters 70 Mobile Client Link 80 Mobile Device 20 Modify Group 39, 41, 42, 87 Modify Users 36 Multiparty Calling 63 Multiple Accounts 84, 84, 85, 85, 85 Multiple Administrator Accounts 13 Multiple Groups 93 Multiple License 19 Multiple Participants 63 Multiple SIP Accounts 85 My Profile 13

#### Ν

Name 26, 39, 54, 55, 89, 104, 104, 105, 110 NameID 76 Natural Language Processing (NLP) 64 Natural Language Processing API 105 Network Access is Not Available 73 Network Interface 110 Network Requirements 9

## Μ

Make Calls T Manage 19 New Contact 54 New Group 26 New List 53, 55 New Release Notifications 92 New User 16, 29, 30 Next Login 86 Next Update 86 None 104 Notification 11, 71, 79 Notification Emails 34 Notify Administrators by email when an account is registered 79 Notify Existing Users 81, 81 Number of Licenses Per Type 62 Number of Results 117

#### 0

OamClientWebService 33, 33 **OCR API 105** Offline Login 73 On Premises 9, 9, 11, 60, 63 On Premises — Installation Guide 82 On-premises 82, 89, 93 **On-Premises Welcome Email 32** Online Service 59 Onsight 5000HD 93 **Onsight Account Credentials 73 Onsight Account Domain 61** Onsight Account Field 76, 76, 78 **Onsight Account Fields 76** Onsight accounts 50 Onsight Administrator 50 Onsight API guides 104 **Onsight Augmented Reality Platform** Architecture 7 **Onsight Call 20 Onsight Call API 62 Onsight Call Services 19** Onsight Client 68 **Onsight Collaboration Hub 93 Onsight Collaboration Hub Updates 63** Onsight Connect 50, 73 Onsight Connect client 7 **Onsight Connect Client 13 Onsight Connect Endpoint Licenses 13** Onsight Connect for Windows 123 **Onsight Connect Viewer 20 Onsight Credentials 72** Onsight Cube 92, 92 Onsight domain 60 Onsight Domain Name 73 Onsight Endpoint 54, 93

**Onsight Endpoints 59 Onsight Mobile Client Updates 93** Onsight Platform Manager — Installation Guide 93 **Onsight Platform Manager Administrator** Privileges 61 **Onsight Platform Manager's URL 32 Onsight Smart Camera 100 Onsight Translator 64** Onsight User Account 84 Onsight User Accounts, 47 Onsight Users 61 Onsight Users section 62 **Onsight Workspace 87 Onsight Workspace Webhooks Guide 89** Open Standard 73 **OpenOffice Calc 46** Operating System 110, 110 **OPM Administration login 9** OPM Administrator 61, 93 OPM host and path 33 OPM host only 33 **OPM Manuals and Guides 100 OPM Reports and Call Statistics 65** OPM scheme and host 33 OPM.com\user@domain 32 Optional 34, 73 **Overall Usage Summary 117** Override the Password of Existing Users 47 Override, 93 **Overwrite Groups 47** 

### Ρ

Parameters 105 Participant Type 119 Partner Identify Provider setting 74 Partner Service Provider 74 Partner Service Provider Settings 74 Password 9, 13, 32, 85, 89, 94 Password Changed Confirmation 103 Password Expiration 70 Password Policy 70, 70 Password Reset Request 103 Password Reset Request (Text, SMS) 123 Passwords 46 Permission Controls 87 Personal Identifiable Information (PII) 65 Personal Settings 13, 13, 14 Policy Group 26, 29, 29, 30 Policy Group Membership 29, 47 Policy Groups 30 Policy Precedence 97
Portuguese (Portugal and Brazil) 123 Potential Leaders 116 Precedence 93 Primary Administrator 13 Primary SIP Account 84 Print 119 Privacy Settings 101 Private 44, 55, 84, 85 Private Server 84, 86 Private SIP Server settings 46 Profile 16, 29, 34, 69 Promoting a Standard User 37 Prompt 34 Prompt on First Login 79 Public 44, 55, 84, 85 Public Internet 119 Public Internet Access 63 Public Server 84, 85, 86 Public SIP Settings 84

# Q

Quick Search And Retrieval 87

### R

Re-authenticate 59 Read 104 Read/Write access 104 Recording 126 Recordings 19, 125 Red 94 Refresh 110 Region 16, 29 Register for an Account 123 Register For An Account 50 Registration Key 71 Remember Me 32 **Remote Endpoints 9** Remote Video Privacy 101 Remote Video Sharing Requests 101 Remove Contact from List 57 Remove Members 40 Report Name 117 Reported Time 110 Reports 116, 117 Require Email Address for Self-registered Accounts 71 Require Email Address for Self-Registered Accounts 34, 79 Require Encrypted Assertions 74, 75 **Require Signed Assertions 75 Require Signed Responses 74** Require Signed Responses. 75 **Required 73** 

Required Email 71 Required Signed Assertions 74 Resend Welcome Email 34 Resend Welcome Message 32 Reset Changes 59 Reset Password 123 Resolution 110 REST API Endpoints 104 Restrict Upload Folder Access to the Owner 87 Results 116 Right to be Forgotten (RTBF) 65 Run Report 117 Russian 123

## S

SAML Assertion 76 SAML Configuration 72, 73, 74, 74, 75, 76, 76 SAML encryption 82 SampleUserImport.csv 46 Save 59 Scheduled Anonymization 65 SCIM API 62 Screen Sharing 63 Search 14 Secure Architecture 87 Security 59, 70, 70, 71, 84 Security and SSO Settings 34 Security Assertion Markup Language (SAML) 72 Security Assertion Markup Language Configuration 73 Select All Rows 81 Self Registration 70, 71 Self Registration URL 71 Self-registration 29 Self-Registration 83 Self-Registration Auto-Assignment 83 Self-Registration Key 50 Self-registration page 34 Self-registration Page 50 Self-Registration Web Page 29 Send Instructions 72, 81 Send User Notification if Password Changes 47 Send Welcome Email 16 Send Welcome Email if Email Address Changes 47 Send Welcome Email to New Users 47 Server Address 86, 86 Server Setting 82 Service Provider (SP) 73, 74 Session Initiation Protocol (SIP) 7, 14, 83 Setting Client Permissions 99 Setting Client Policy 97

Settings 34, 59, 60 Setup 60 Severity 114 SHA1 thumbprint 82 Share Audio 7 Share Content 19 Share Data 87 Share Images 7, 87 Share Recordings 87 Share Video 7 Shared Account 84, 84, 86, 86, 86 Short Message Service 102 Sign Authentication Requests 74, 75 Sign-on Binding type 75 Signature Algorithm 74, 75 Single License 19 Single License Pool 23 Single Sign On 72 Single Sign ON 73 Single Sign On (SSO) 16 Single Sign-on URL 75 SIP 30, 59, 63, 102 SIP Account 83, 85 SIP Account Information 86 SIP Accounts 84 SIP ACCOUNTS 83 SIP Address 14, 84 SIP Capable Device 53 SIP Domain 86 SIP Pool 85, 86 SIP ports 63 SIP Server 84, 84, 85 SIP Server Address 85 SIP Server Administrator 85 SIP Server Set Up Options 84 SIP Session ID 110 SIP Settings 47, 85 SIP URI 14, 85 SIP URI Domain 84, 84, 86, 86 SIP URI format 53 SIP URI Format 54 Site Administration 82 Skip Duplicates 54 Skip Duplicates (Keep Existing Records) 47 Smartphones 123 SMS 64, 64, 72, 102 **SMS API 102** SMS Customization 103 SMS guest invites 102 SMS Max Message to User Length 94 SMS Message 94

Software 59 Software Distribution 92 Software Updates 92, 93 Software Updates Page 92 SP Certificate 74 Spanish 123 Special Cases 46 Specific Version 92 Spreadsheet Application 46 SSO 46, 47, 64, 72, 73, 76, 76, 76, 77, 78, 79, 80, 81, 123 SSO Attribute 34 SSO binding 74 SSO Certificate Setup 82 SSO Client Login 80 SSO Credentials 79 SSO Domain 73 SSO Enabled Instructions 103 SSO Identify Provider 74, 74 SSO Identity Provider (IdP) 74 SSO Self Registration 79 SSO Settings 47 SSO URL 74 SSO Users 34 Standard User 29, 36, 36, 37 Standard User Permissions 36 Standard Users 73, 108, 110, 114, 117 Start Date 108, 110, 119 Start Time 110, 110 State 108 Statistics 109 Statistics and Events 109 Still Image Capture 63 Stream Start 110 Subject Name ID 76 subscription-based service 7 Super Administrator Access 60 Super Administrator Access status 60 Super Administrators 60 Supported File Formats 53 Swedish 123 System Notifications 46

# Т

Tablets 123 TCP 9, 84, 84, 85, 86 TeamLink 63, 110 TeamLink firewall traversal capabilities 63 TeamLink Registration 63 Telestration 7 Temporary Administrator 16 Termination Reason 110, 110 Terms of Use 125 Third-party Video Endpoint 7 Third-party Video SIP Endpoints 53 Time 114 Time Stamp Data 66 Title 125 TLS 84, 84, 85, 86 Top and Least Usage 116 Top Usage 117, 117, 117 Total and Available Licenses 11 **Total Connect Enterprise licenses 11** Total Duration 110, 116 Total Users 11 Total Workspace Contributor licenses 11 Total Workspace Enterprise licenses 11 Trigger 125 Troubleshooting 60

#### U

Unique Authentication Name 85 Unique SIP URI 86 Universal Time Coordinated (UTC) 66 Update existing records 47 Update Existing Records 54 Updates 92 Upload 47, 54, 74 **Upload Content 19** Upload Data 87, 87 Upload Folder 19 Upload IdP Certificate 74, 74 Upload Images 87 Upload Path 87 Upload Recordings 87 **URI 85** URL 9, 71 Usage Statistics 50, 116 User 108, 114 User Account 66 User Account Expires 29, 29, 30 User Account Types and Permissions 36 User and Groups 86 User Client Policy 93, 93, 93 User Expiry 62 User Identity Federation 72, 76, 76, 77, 79, 80 **USER Identity Federation 76 USER IDENTITY FEDERATION 78** User Identity Mapping 77 **USER IDENTITY MAPPING 78** User licenses 19 User Management 36 User Mode (Expert/Field) 63 User Name 9, 16, 32, 50, 76, 79, 110

User Name/ 89 User Password Changed (Text, SMS) 123 User Provisioning Links 80 user@domain.com 9 user@sipdomain.com 14 Username 37, 65, 76 UserName 46 Username Mapping 76, 76 Users 11, 16, 26, 29, 30, 50, 66 USERS 37 Users and Groups 68 Users Awaiting Approval by an administrator 11 Users Client Settings 30 Users Import template 46

### V

Value 42 Verify your Email Address 50 Version 108 Video Bit Rate 110 Video Codec 110 Video Conference Rooms 53 Video Privacy 101 Video Sharing 101 View Data 87 View Images 87 View Recordings 87 View Report 54 Visualization 64 Voice Codec 110

# W

Warning 114 Web Proxy 9 Web Service interface 9 WebEx CMR Compatibility 102 WebEx Meeting Rooms 102 Webhook Configuration 89 Webhook Notification Mechanism 89 Welcome Email 9, 16, 32 Welcome Emails 92 Welcome Message 33 Welcome to Onsight email 50 Wild Card Sip Accounts 86 Windows 92, 92, 93, 123 Windows Client Download 80 Windows PC 7, 20, 100 Windows PCs 63 Windows Users 92 Wired Network 9 Wireless Network 9 Workspace 20, 104 Workspace Access 19

Workspace Account 65 Workspace API 62, 87 Workspace Assets 89 Workspace Contributor 19, 29, 47, 62 Workspace Contributor) 19 Workspace Data Collection 87 Workspace Enterprise 19, 19, 29, 47, 62 Workspace Enterprise License 87 Workspace Key Features 87 Workspace License Types 19 Workspace Server 87 Workspace Webhooks 89

# Y

Yellow 94